# Betriebsanleitung Proline Promag W 800

Magnetisch-induktives Durchflussmessgerät Modbus RS485

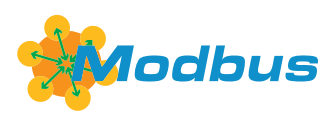

BA02043D/06/DE/04.25-00

71711383 2025-07-11 Gültig ab Version 01.00.zz (Gerätefirmware)

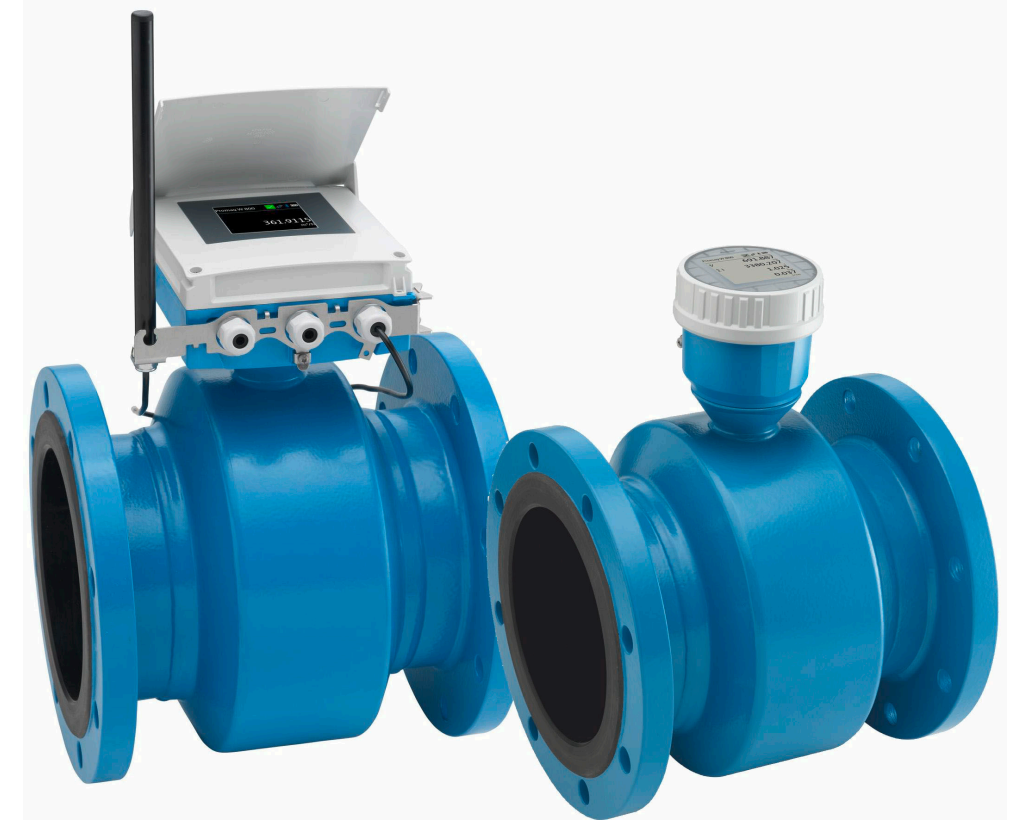

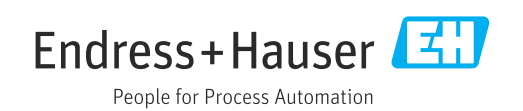

- Dokument so aufbewahren, dass das Dokument bei Arbeiten am und mit dem Gerät jederzeit verfügbar ist.
- Um eine Gefährdung für Personen oder der Anlage zu vermeiden: Kapitel "Grundlegende Sicherheitshinweise" sowie alle anderen, arbeitsspezifischen Sicherheitshinweise im Dokument sorgfältig lesen.
- Der Hersteller behält sich vor, technische Daten ohne spezielle Ankündigung dem entwicklungstechnischen Fortschritt anzupassen. Über die Aktualität und eventuelle Erweiterungen dieser Anleitung gibt Ihre Endress+Hauser Vertriebszentrale Auskunft.

## Inhaltsverzeichnis

| 1          | Hinweise zum Dokument                                                          | 6      |
|------------|--------------------------------------------------------------------------------|--------|
| 1.1        | Dokumentfunktion                                                               | 6      |
| 1.2        | Symbole                                                                        | 6      |
|            | 1.2.1 Warminweissymbole                                                        | 6      |
|            | 1.2.3 Kommunikationsspezifische Sym-                                           | 0      |
|            | bole                                                                           | 6      |
|            | 1.2.4 Werkzeugsymbole                                                          | 7      |
|            | 1.2.6 Symbole in Grafiken                                                      | 7<br>7 |
| 1.3        | Dokumentation                                                                  | 8      |
| 1.4        | Eingetragene Marken                                                            | 8      |
| 2          | Sicherheitshinweise                                                            | 9      |
| 2.1        | Anforderungen an das Personal                                                  | 9      |
| 2.2        | Bestimmungsgemäße Verwendung                                                   | 9      |
| 2.3        | Sicherheit am Arbeitsplatz 1                                                   | 0      |
| 2.4<br>2.5 | Produktsicherheit 1                                                            | 0      |
| 2.6        | IT-Sicherheit                                                                  | 0      |
| 2.7        | Gerätespezifische IT Sicherheit 1                                              | 1      |
|            | 2.7.1 Bedienung über SmartBlue-App 1                                           | 1      |
|            | 2.7.2 Zugriff mittels Hardwareschreid-<br>schutz schützen 1                    | 2      |
|            | 2.7.3 Zugriff via Bluetooth <sup>®</sup> wireless tech-                        | 2      |
|            | nology 1                                                                       | 3      |
| 3          | Produktbeschreibung 1                                                          | 4      |
| 3.1        | Produktaufbau 1                                                                | 4      |
|            | 3.1.1 Proline Promag 800 - Standard 1                                          | 4      |
|            | 3.1.2 Proline Promag 800 - Advanced 1                                          | 5      |
| 4          | Warenannahme und Produktidenti-                                                |        |
|            | fizierung 1                                                                    | 6      |
| 4.1        | Warenannahme 1                                                                 | 6      |
| 4.2        | Produktidentifizierung 1                                                       | 6      |
|            | 4.2.1 Messumformer-Typenschild 1                                               | /<br>7 |
|            | 4.2.3 Symbole auf dem Gerät                                                    | 8      |
|            | 5                                                                              |        |
| 5          | Lagerung und Transport    1                                                    | 9      |
| 5.1        | Lagerbedingungen 1                                                             | 9      |
| 5.2        | Gerat lagern       1         5 2 1       Proline Promag 800 - Standard       1 | 9<br>9 |
|            | 5.2.2 Proline Promag 800 - Advanced 2                                          | 1      |
| 5.3        | Produkt transportieren 2                                                       | 1      |
|            | 5.3.1 Messgeräte ohne Hebeösen 2                                               | 2      |
|            | 5.3.2 Messgeräte mit Hebeösen                                                  | 2      |
| 5.4        | Verpackungsentsorgung                                                          | ⊿<br>3 |
|            |                                                                                | -      |

| 6          | Montage                                     | 23         |
|------------|---------------------------------------------|------------|
| 6.1        | Montagebedingungen                          | 23         |
|            | 6.1.1 Montageposition                       | 23         |
|            | 6.1.2 Anforderungen aus Umgebung und        |            |
|            | Prozess                                     | 29         |
|            | 6.1.3 Spezielle Montagehinweise             | 31         |
| 6.2        | Messgerät montieren                         | 33         |
|            | 6.2.1 Benötigtes Werkzeug                   | 33         |
|            | 6.2.2 Messgerät vorbereiten                 | 33         |
|            | 6.2.3 Messautnehmer montieren               | 33         |
|            | 6.2.4 Messumformer der Getrenntausfuh-      |            |
|            | rung montleren Proline 800 -                | 20         |
|            | Auvanceu                                    | 39         |
|            | line 800 - Advanced                         | 41         |
|            | 6.2.6 Externos Batterionaket montioren      | 41<br>///  |
| 63         | Montagekontrolle                            | 44<br>44   |
| 0.9        | Montagekontrolle                            | 11         |
| 7          | Elektrischer Anschluss                      | 45         |
| 7.1        | Elektrische Sicherheit                      | 45         |
| 7.2        | Anschlussbedingungen                        | 45         |
|            | 7.2.1 Anforderungen an Anschlusskabel       | 45         |
|            | 7.2.2 Benötigtes Werkzeug                   | 47         |
|            | 7.2.3 Pinbelegung Proline 800 - Standard    | 4/         |
|            | 7.2.4 Kieffiffenbelegung Prolifie 800 -     | /ı Q       |
|            | 7 2 5 Schirmung und Frdung                  | 40<br>49   |
|            | 7.2.6 Anforderungen an Speisegerät          | 50         |
|            | 7.2.7 Messgerät vorbereiten                 | 50         |
|            | 7.2.8 Verbindungskabel Getrenntausfüh-      |            |
|            | rung vorbereiten                            | 50         |
| 7.3        | Messgerät anschließen                       | 52         |
|            | 7.3.1 Getrenntausführung anschließen        | 52         |
|            | 7.3.2 Messumformer anschließen              | 54         |
| <b>_</b> / | 7.3.3 Potenzialausgleich sicherstellen      | 55         |
| 7.4        | Spannungsversorgung über Batteriepacks      | <b>F</b> O |
|            | 7 ( 1 A perdrung des Detterioned            | 20         |
|            | 7.4.1 Anorunning des Datteriepack           | 50         |
|            | Ren                                         | 59         |
| 7.5        | Spannungsversorgung über Batteriepacks      |            |
|            | Proline 800 - Advanced                      | 60         |
|            | 7.5.1 Anordnung der Batteriepacks           | 60         |
|            | 7.5.2 Pufferkondensator und Batteriepacks   |            |
|            | einsetzen und anschließen                   | 61         |
| 7.6        | Drucksensor anschließen Proline 800 -       |            |
|            | Advanced                                    | 62         |
| 1.1        | Spannungsversorgung über das externe Bat-   | ()         |
|            | terlepaket Proline 800 - Advanced           | 63         |
|            | 1.1.1 Das externe datterrepaket anschlie-   | 62         |
|            | 7.7.2. Batterien in das externe Batteriena- | رں         |
|            | ket einsetzen                               | 63         |
| 7.8        | Spezielle Anschlusshinweise                 | 64         |
|            | 7.8.1 Anschlussbeispiele                    | 64         |

| 7.9                                                                                                    | Hardwareeinstellungen                                                                                                    |  |
|----------------------------------------------------------------------------------------------------|----------------------------------------------------------------------------------------------------|--|
| 7 10                                                                                                    | 7.9.1 Abschlusswiderstand aktivieren 65                                                                                                    |  |
| 7.10                                                                                                    | 7 10 1 Schutzart IP68 Type 6P enclosure                                                                                                    |  |
|                                                                                                    | oder IP66/67. Type 4X enclosure.                                                                                                    |  |
|                                                                                                    | Proline 800 - Standard                                                                                                    |  |
|                                                                                                    | 7.10.2 Schutzart IP68, Type 6P enclosure,                                                                                                    |  |
|                                                                                                    | mit Option "Feldverguss", Proline 800                                                                                                    |  |
|                                                                                                    | - Advanced (Getrenntausführung) 65                                                                                                    |  |
|                                                                                                    | 7.10.3 Schutzart IP66/67, Type 4X enclo-                                                                                                    |  |
| 7 1 1                                                                                                    | Anschlusskontrolle                                                                                                    |  |
| /.11                                                                                                    |                                                                                                    |  |
| 8                                                                                                    | Bedienungsmöglichkeiten 68                                                                                                    |  |
| 8.1                                                                                                    | Übersicht zu Bedienungsmöglichkeiten 68                                                                                                    |  |
| 8.2                                                                                                    | Zugriff auf Bedienmenü via SmartBlue-App 68                                                                                                    |  |
| 9                                                                                                    | Systemintegration                                                                                                    |  |
| 9 1                                                                                                    | Übersicht zu Gerätebeschreibungsdateien 70                                                                                                    |  |
| J.1                                                                                                    | 9.1.1 Aktuelle Versionsdaten zum Gerät 70                                                                                                    |  |
|                                                                                                    | 9.1.2 Bedientools                                                                                                    |  |
| 9.2                                                                                                    | Modbus RS485-Informationen 70                                                                                                    |  |
|                                                                                                    | 9.2.1 Funktionscodes 70                                                                                                    |  |
|                                                                                                    | 9.2.2 Register-Informationen                                                                                                    |  |
|                                                                                                    | 9.2.3 Antwortzeit                                                                                                    |  |
|                                                                                                    | 9.2.4 Datentypen                                                                                                    |  |
|                                                                                                    | 9.2.6Modbus-Data-Map73                                                                                                    |  |
|                                                                                                    |                                                                                                    |  |
| 10                                                                                                    | Inbetriebnahme                                                                                                    |  |
| <b>10</b><br>10.1                                                                                                    | Inbetriebnahme       76         Montage- und Anschlusskontrolle       76                                                                                                    |  |
| <b>10</b><br>10.1<br>10.2                                                                                                    | Inbetriebnahme76Montage- und Anschlusskontrolle76Vorbereitungen76                                                                                                    |  |
| <b>10</b><br>10.1<br>10.2                                                                                                    | Inbetriebnahme76Montage- und Anschlusskontrolle76Vorbereitungen7610.2.1SmartBlue-App installieren76                                                                                                    |  |
| <b>10</b><br>10.1<br>10.2                                                                                                    | Inbetriebnahme76Montage- und Anschlusskontrolle76Vorbereitungen7610.2.1 SmartBlue-App installieren7610.2.2 SmartBlue-App mit dem Gerät ver-                                                                                                    |  |
| <b>10</b><br>10.1<br>10.2                                                                                                    | Inbetriebnahme76Montage- und Anschlusskontrolle76Vorbereitungen7610.2.1SmartBlue-App installieren7610.2.2SmartBlue-App mit dem Gerät verbinden76binden76                                                                                                    |  |
| <b>10</b><br>10.1<br>10.2                                                                                                    | Inbetriebnahme76Montage- und Anschlusskontrolle76Vorbereitungen7610.2.1 SmartBlue-App installieren7610.2.2 SmartBlue-App mit dem Gerät verbinden76Messgerät konfigurieren76Fingtellungen sehützen ver unerlauhtem76                                                                                                    |  |
| <b>10</b><br>10.1<br>10.2<br>10.3<br>10.4                                                                                                    | Inbetriebnahme76Montage- und Anschlusskontrolle76Vorbereitungen7610.2.1 SmartBlue-App installieren7610.2.2 SmartBlue-App mit dem Gerät verbinden76Messgerät konfigurieren76Einstellungen schützen vor unerlaubtem76                                                                                                    |  |
| <b>10</b><br>10.1<br>10.2<br>10.3<br>10.4                                                                                                    | Inbetriebnahme76Montage- und Anschlusskontrolle76Vorbereitungen7610.2.1 SmartBlue-App installieren7610.2.2 SmartBlue-App mit dem Gerät verbinden76Messgerät konfigurieren76Einstellungen schützen vor unerlaubtem76Zugriff7610.4.1 Schreibschutz via Freigabecode76                                                                                                    |  |
| <b>10</b><br>10.1<br>10.2<br>10.3<br>10.4                                                                                                    | Inbetriebnahme76Montage- und Anschlusskontrolle76Vorbereitungen7610.2.1 SmartBlue-App installieren7610.2.2 SmartBlue-App mit dem Gerät ver-<br>binden76Messgerät konfigurieren76Einstellungen schützen vor unerlaubtem76Zugriff7610.4.1 Schreibschutz via Freigabecode7610.4.2 Schreibschutz via Verriegelungs-76                                                                                                    |  |
| <b>10</b><br>10.1<br>10.2<br>10.3<br>10.4                                                                                                    | Inbetriebnahme76Montage- und Anschlusskontrolle76Vorbereitungen7610.2.1 SmartBlue-App installieren7610.2.2 SmartBlue-App mit dem Gerät ver-<br>binden76Messgerät konfigurieren76Einstellungen schützen vor unerlaubtem76Zugriff7610.4.1 Schreibschutz via Freigabecode7610.4.2 Schreibschutz via Verriegelungs-<br>schalter77                                                                                                    |  |
| <ul> <li>10</li> <li>10.1</li> <li>10.2</li> <li>10.3</li> <li>10.4</li> </ul>                                                                                                    | Inbetriebnahme76Montage- und Anschlusskontrolle76Vorbereitungen7610.2.1 SmartBlue-App installieren7610.2.2 SmartBlue-App mit dem Gerät verbinden76Messgerät konfigurieren76Einstellungen schützen vor unerlaubtem762ugriff7610.4.1 Schreibschutz via Freigabecode7610.4.2 Schreibschutz via Verriegelungsschalter77Betrieb79                                                                                                    |  |
| <ul> <li><b>10</b></li> <li>10.1</li> <li>10.2</li> <li>10.3</li> <li>10.4</li> </ul> <b>11</b>                                                                                                    | Inbetriebnahme76Montage- und Anschlusskontrolle76Vorbereitungen7610.2.1 SmartBlue-App installieren7610.2.2 SmartBlue-App mit dem Gerät ver-<br>binden76Messgerät konfigurieren76Einstellungen schützen vor unerlaubtem76Zugriff7610.4.1 Schreibschutz via Freigabecode7610.4.2 Schreibschutz via Verriegelungs-<br>schalter77Betrieb79Wake on Touch79                                                                                                    |  |
| <ul> <li>10</li> <li>10.1</li> <li>10.2</li> <li>10.3</li> <li>10.4</li> </ul> <b>11 11 11 11</b>                                                                                                    | Inbetriebnahme76Montage- und Anschlusskontrolle76Vorbereitungen7610.2.1 SmartBlue-App installieren7610.2.2 SmartBlue-App mit dem Gerät verbinden76Messgerät konfigurieren76Einstellungen schützen vor unerlaubtem762ugriff7610.4.1 Schreibschutz via Freigabecode7610.4.2 Schreibschutz via Verriegelungsschalter77Betrieb79Wake on Touch79Messgerät an Prozessbedingungen anpassen80                                                                                                    |  |
| <ul> <li>10</li> <li>10.1</li> <li>10.2</li> <li>10.3</li> <li>10.4</li> <li>11</li> <li>11.1</li> <li>11.2</li> <li>11.3</li> </ul>                                                                                 | Inbetriebnahme76Montage- und Anschlusskontrolle76Vorbereitungen7610.2.1 SmartBlue-App installieren7610.2.2 SmartBlue-App mit dem Gerät verbinden76Messgerät konfigurieren76Einstellungen schützen vor unerlaubtem762ugriff7610.4.1 Schreibschutz via Freigabecode7610.4.2 Schreibschutz via Verriegelungssichalter77Betrieb79Wake on Touch79Messgerät an Prozessbedingungen anpassen80Summenzähler-Reset durchführen80                                                                                                    |  |
| <ul> <li>10</li> <li>10.1</li> <li>10.2</li> <li>10.3</li> <li>10.4</li> </ul> <b>11</b> <ul> <li>11.1</li> <li>11.2</li> <li>11.3</li> <li>11.4</li> </ul>                                                          | Inbetriebnahme76Montage- und Anschlusskontrolle76Vorbereitungen7610.2.1 SmartBlue-App installieren7610.2.2 SmartBlue-App mit dem Gerät ver-<br>binden76Messgerät konfigurieren76Einstellungen schützen vor unerlaubtem76Zugriff7610.4.1 Schreibschutz via Freigabecode7610.4.2 Schreibschutz via Verriegelungs-<br>schalter77Betrieb79Wake on Touch79Messgerät an Prozessbedingungen anpassen80Summenzähler-Reset durchführen80Bluetooth-Schnittstelle deaktivieren80                                                                                                    |  |
| 10<br>10.1<br>10.2<br>10.3<br>10.4<br>11.4<br>11.1<br>11.2<br>11.3<br>11.4<br>11.5                                                                                                    | Inbetriebnahme76Montage- und Anschlusskontrolle76Vorbereitungen7610.2.1 SmartBlue-App installieren7610.2.2 SmartBlue-App mit dem Gerät ver-<br>binden76Messgerät konfigurieren76Einstellungen schützen vor unerlaubtem762ugriff7610.4.1 Schreibschutz via Freigabecode7610.4.2 Schreibschutz via Verriegelungs-<br>schalter77Betrieb79Wake on Touch79Messgerät an Prozessbedingungen anpassen80Summenzähler-Reset durchführen80Bluetooth-Schnittstelle deaktivieren80Software-Option aktivieren80                                                                                                    |  |
| <ul> <li>10</li> <li>10.1</li> <li>10.2</li> <li>10.3</li> <li>10.4</li> <li>11.1</li> <li>11.2</li> <li>11.3</li> <li>11.4</li> <li>11.5</li> </ul>                                                                 | Inbetriebnahme76Montage- und Anschlusskontrolle76Vorbereitungen7610.2.1 SmartBlue-App installieren7610.2.2 SmartBlue-App mit dem Gerät verbinden76binden76Messgerät konfigurieren76Einstellungen schützen vor unerlaubtem762ugriff7610.4.1 Schreibschutz via Freigabecode7610.4.2 Schreibschutz via Verriegelungssichalter77Betrieb79Wake on Touch79Messgerät an Prozessbedingungen anpassen80Summenzähler-Reset durchführen80Bluetooth-Schnittstelle deaktivieren8011.5.1 Untermenü "Software-Konfigura-                                                                                                    |  |
| <b>10</b><br>10.1<br>10.2<br>10.3<br>10.4<br><b>11</b><br>11.1<br>11.2<br>11.3<br>11.4<br>11.5                                                                                                    | Inbetriebnahme76Montage- und Anschlusskontrolle76Vorbereitungen7610.2.1 SmartBlue-App installieren7610.2.2 SmartBlue-App mit dem Gerät ver-<br>binden76Messgerät konfigurieren76Einstellungen schützen vor unerlaubtem76Zugriff7610.4.1 Schreibschutz via Freigabecode7610.4.2 Schreibschutz via Verriegelungs-<br>schalter77Betrieb79Wake on Touch79Messgerät an Prozessbedingungen anpassen80Summenzähler-Reset durchführen80Bluetooth-Schnittstelle deaktivieren80Software-Option aktivieren8011.5.1 Untermenü "Software-Konfigura-<br>tion"80                                                                     |  |
| <ul> <li>10</li> <li>10.1</li> <li>10.2</li> <li>10.3</li> <li>10.4</li> <li>11</li> <li>11.1</li> <li>11.2</li> <li>11.3</li> <li>11.4</li> <li>11.5</li> <li>11.6</li> <li>11.7</li> </ul>                         | Inbetriebnahme76Montage- und Anschlusskontrolle76Vorbereitungen7610.2.1 SmartBlue-App installieren7610.2.2 SmartBlue-App mit dem Gerät ver-<br>binden76Messgerät konfigurieren76Messgerät konfigurieren76Lugriff7610.4.1 Schreibschutz via Freigabecode7610.4.2 Schreibschutz via Verriegelungs-<br>schalter77Betrieb79Wake on Touch79Messgerät an Prozessbedingungen anpassen80Summenzähler-Reset durchführen80Bluetooth-Schnittstelle deaktivieren80Software-Option aktivieren8011.5.1 Untermenü "Software-Konfigura-<br>tion"80Firmware updaten81Üherprüfung Verifizierung oder Kalibrierung81                     |  |
| <ul> <li>10</li> <li>10.1</li> <li>10.2</li> <li>10.3</li> <li>10.4</li> <li>11.1</li> <li>11.2</li> <li>11.3</li> <li>11.4</li> <li>11.5</li> <li>11.6</li> <li>11.7</li> </ul>                                     | Inbetriebnahme76Montage- und Anschlusskontrolle76Vorbereitungen7610.2.1 SmartBlue-App installieren7610.2.2 SmartBlue-App mit dem Gerät ver-<br>binden76Messgerät konfigurieren76Einstellungen schützen vor unerlaubtem76Zugriff7610.4.1 Schreibschutz via Freigabecode7610.4.2 Schreibschutz via Verriegelungs-<br>schalter77Betrieb79Make on Touch79Messgerät an Prozessbedingungen anpassen80Summenzähler-Reset durchführen80Software-Option aktivieren8011.5.1 Untermenü "Software-Konfigura-<br>tion"80Firmware updaten81Überprüfung, Verifizierung oder Kalibrierung<br>des Messgeräts81                         |  |
| <ul> <li>10</li> <li>10.1</li> <li>10.2</li> <li>10.3</li> <li>10.4</li> <li>11</li> <li>11.1</li> <li>11.2</li> <li>11.3</li> <li>11.4</li> <li>11.5</li> <li>11.6</li> <li>11.7</li> </ul>                         | Inbetriebnahme76Montage- und Anschlusskontrolle76Vorbereitungen7610.2.1 SmartBlue-App installieren7610.2.2 SmartBlue-App mit dem Gerät ver-<br>binden76Messgerät konfigurieren76Einstellungen schützen vor unerlaubtem76Zugriff7610.4.1 Schreibschutz via Freigabecode7610.4.2 Schreibschutz via Verriegelungs-<br>schalter77Betrieb79Wake on Touch79Messgerät an Prozessbedingungen anpassen80Summenzähler-Reset durchführen80Bluetooth-Schnittstelle deaktivieren80Software-Option aktivieren8011.5.1 Untermenü "Software-Konfigura-<br>tion"81Überprüfung, Verifizierung oder Kalibrierung<br>des Messgeräts81     |  |
| <ul> <li>10</li> <li>10.1</li> <li>10.2</li> <li>10.3</li> <li>10.4</li> <li>11</li> <li>11.1</li> <li>11.2</li> <li>11.3</li> <li>11.4</li> <li>11.5</li> <li>11.6</li> <li>11.7</li> <li>12</li> <li>12</li> </ul> | Inbetriebnahme76Montage- und Anschlusskontrolle76Vorbereitungen7610.2.1 SmartBlue-App installieren7610.2.2 SmartBlue-App mit dem Gerät ver-<br>binden76Messgerät konfigurieren76Messgerät konfigurieren vor unerlaubtem76Zugriff7610.4.1 Schreibschutz via Freigabecode7610.4.2 Schreibschutz via Verriegelungs-<br>schalter77Betrieb79Wake on Touch79Messgerät an Prozessbedingungen anpassen80Summenzähler-Reset durchführen80Bluetooth-Schnittstelle deaktivieren80Software-Option aktivieren80Firmware updaten81Überprüfung, Verifizierung oder Kalibrierung<br>des Messgeräts81Diagnose und Störungsbehebungen82 |  |

| 12.2                                                                                                    | Diagnoseinformation auf Vor-Ort-Anzeige 84<br>12.2.1 Diagnosemeldung 84                                                                                                    |
|----------------------------------------------------------------------------------------------------|----------------------------------------------------------------------------------------------------|
| 12.5                                                                                                    | schnittstelle                                                                                                    |
|                                                                                                    | 12.3.1 Diagnoseinformation auslesen 85                                                                                                    |
|                                                                                                    | 12.3.2 Störungsverhalten konfigurieren 85                                                                                                    |
| 12.4                                                                                                    | Diagnoseinformationen anpassen                                                                                                    |
| 175                                                                                                    | IZ.4.1         Diagnosevernalten anpassen         86           Übersicht zu Diagnoseinformationen         86                                                                                                    |
| 12.5                                                                                                    | Anstehende Diagnoseereignisse 89                                                                                                    |
| 12.7                                                                                                    | Diagnoseliste                                                                                                    |
| 12.8                                                                                                    | Ereignis-Logbuch                                                                                                    |
|                                                                                                    | 12.8.1 Ereignis-Logbuch auslesen 90                                                                                                    |
|                                                                                                    | 12.8.2 Ereignis-Logbuch filtern                                                                                                    |
|                                                                                                    | 12.8.3 Ubersicht zu Informationsereignis-                                                                                                    |
| 129                                                                                                    | Sell         91           Messgerät zurücksetzen         92                                                                                                    |
| 12.10                                                                                                    | Geräteinformationen                                                                                                    |
| 12.11                                                                                                    | Firmware-Historie                                                                                                    |
|                                                                                                    |                                                                                                    |
| 13                                                                                                    | Wartung 94                                                                                                    |
| 13.1                                                                                                    | Wartungsarbeiten                                                                                                    |
|                                                                                                    | 13.1.1 Außenreinigung 94                                                                                                    |
|                                                                                                    | 13.1.2 Innenreinigung                                                                                                    |
| 132                                                                                                    | Mess- und Prüfmittel 99                                                                                                    |
| 13.3                                                                                                    | Endress+Hauser Dienstleistungen                                                                                                    |
|                                                                                                    | 5                                                                                                    |
| 14                                                                                                    | Penaratur 100                                                                                                    |
|                                                                                                    | Reparatur 100                                                                                                    |
| 14.1                                                                                                    | Allgemeine Hinweise                                                                                                    |
| 14.1                                                                                                    | Allgemeine Hinweise       100         14.1.1 Reparatur- und Umbaukonzept       100         14.1.2 Hinweise zu Reparatur und Umbau       100                                                                                                    |
| 14.1<br>14.2                                                                                                    | Allgemeine Hinweise10014.1.1Reparatur- und Umbaukonzept10014.1.2Hinweise zu Reparatur und Umbau100Ersatzteile100                                                                                                    |
| 14.1<br>14.2<br>14.3                                                                                                    | Allgemeine Hinweise10014.1.1Reparatur- und Umbaukonzept10014.1.2Hinweise zu Reparatur und Umbau100Ersatzteile100Endress+Hauser Dienstleistungen100                                                                                                    |
| 14.1<br>14.2<br>14.3<br>14.4                                                                                                   | Allgemeine Hinweise10014.1.1 Reparatur- und Umbaukonzept10014.1.2 Hinweise zu Reparatur und Umbau100Ersatzteile100Endress+Hauser Dienstleistungen100Rücksendung100                                                                                                    |
| 14.1<br>14.2<br>14.3<br>14.4<br>14.5                                                                                           | Allgemeine Hinweise10014.1.1Reparatur- und Umbaukonzept10014.1.2Hinweise zu Reparatur und Umbau100Ersatzteile100Endress+Hauser Dienstleistungen100Rücksendung100Entsorgung101                                                                                                    |
| 14.1<br>14.2<br>14.3<br>14.4<br>14.5                                                                                           | Allgemeine Hinweise10014.1.1 Reparatur- und Umbaukonzept10014.1.2 Hinweise zu Reparatur und Umbau100Ersatzteile100Endress+Hauser Dienstleistungen100Rücksendung100Entsorgung10114.5.1 Messgerät demontieren101                                                                                                    |
| 14.1<br>14.2<br>14.3<br>14.4<br>14.5                                                                                           | Allgemeine Hinweise10014.1.1 Reparatur- und Umbaukonzept10014.1.2 Hinweise zu Reparatur und Umbau100Ersatzteile100Endress+Hauser Dienstleistungen100Rücksendung100Entsorgung10114.5.1 Messgerät demontieren10114.5.2 Messgerät entsorgen10114.5.3 Batterien entsorgen101                                                                                                    |
| 14.1<br>14.2<br>14.3<br>14.4<br>14.5                                                                                           | Allgemeine Hinweise10014.1.1 Reparatur- und Umbaukonzept10014.1.2 Hinweise zu Reparatur und Umbau100Ersatzteile100Endress+Hauser Dienstleistungen100Rücksendung100Entsorgung10114.5.1 Messgerät demontieren10114.5.2 Messgerät entsorgen10114.5.3 Batterien entsorgen101                                                                                                    |
| 14.1<br>14.2<br>14.3<br>14.4<br>14.5<br><b>15</b>                                                                              | Allgemeine Hinweise       100         14.1.1 Reparatur- und Umbaukonzept       100         14.1.2 Hinweise zu Reparatur und Umbau       100         Ersatzteile       100         Endress+Hauser Dienstleistungen       100         Rücksendung       100         Entsorgung       101         14.5.1 Messgerät demontieren       101         14.5.2 Messgerät entsorgen       101         14.5.3 Batterien entsorgen       101         14.5.3 Batterien entsorgen       101                                                                                                    |
| 14.1<br>14.2<br>14.3<br>14.4<br>14.5<br><b>15</b><br>15.1                                                                      | Allgemeine Hinweise       100         14.1.1 Reparatur- und Umbaukonzept       100         14.1.2 Hinweise zu Reparatur und Umbau       100         Ersatzteile       100         Ersatzteile       100         Endress+Hauser Dienstleistungen       100         Rücksendung       100         Entsorgung       101         14.5.1 Messgerät demontieren       101         14.5.2 Messgerät entsorgen       101         14.5.3 Batterien entsorgen       101         2ubehör       102         Gerätespezifisches Zubehör       102                                                                                                    |
| 14.1<br>14.2<br>14.3<br>14.4<br>14.5<br><b>15</b><br>15.1                                                                      | Allgemeine Hinweise       100         14.1.1 Reparatur- und Umbaukonzept       100         14.1.2 Hinweise zu Reparatur und Umbau       100         Ersatzteile       100         Endress+Hauser Dienstleistungen       100         Rücksendung       100         Entsorgung       101         14.5.1 Messgerät demontieren       101         14.5.2 Messgerät entsorgen       101         14.5.3 Batterien entsorgen       101         14.5.3 Batterien entsorgen       101         14.5.1 Zum Messumformer Proline 800 -       102                                                                                                    |
| 14.1<br>14.2<br>14.3<br>14.4<br>14.5<br><b>15</b><br>15.1                                                                      | Allgemeine Hinweise       100         14.1.1 Reparatur- und Umbaukonzept       100         14.1.2 Hinweise zu Reparatur und Umbau       100         Ersatzteile       100         Endress+Hauser Dienstleistungen       100         Rücksendung       100         Entsorgung       101         14.5.1 Messgerät demontieren       101         14.5.2 Messgerät entsorgen       101         14.5.3 Batterien entsorgen       101         14.5.3 Batterien entsorgen       101         14.5.1 Zum Messumformer Proline 800 -<br>Standard       102                                                                                                    |
| 14.1<br>14.2<br>14.3<br>14.4<br>14.5<br><b>15</b><br>15.1                                                                      | Allgemeine Hinweise       100         14.1.1 Reparatur- und Umbaukonzept       100         14.1.2 Hinweise zu Reparatur und Umbau       100         Ersatzteile       100         Endress+Hauser Dienstleistungen       100         Rücksendung       100         Entsorgung       101         14.5.1 Messgerät demontieren       101         14.5.2 Messgerät entsorgen       101         14.5.3 Batterien entsorgen       101         14.5.3 Batterien entsorgen       102         Gerätespezifisches Zubehör       102         15.1.1 Zum Messumformer Proline 800 -<br>Standard       102         15.1.2 Zum Messumformer Proline 800 -<br>Advanced       102                                                                                                    |
| 14.1<br>14.2<br>14.3<br>14.4<br>14.5<br><b>15</b><br>15.1                                                                      | Allgemeine Hinweise       100         14.1.1 Reparatur- und Umbaukonzept       100         14.1.2 Hinweise zu Reparatur und Umbau       100         Ersatzteile       100         Endress+Hauser Dienstleistungen       100         Rücksendung       100         Rücksendung       100         Rücksendung       100         Rücksendung       101         14.5.1 Messgerät demontieren       101         14.5.2 Messgerät entsorgen       101         14.5.3 Batterien entsorgen       101         14.5.3 Batterien entsorgen       101         14.5.3 Zum Messumformer Proline 800 -       102         15.1.2 Zum Messumformer Proline 800 -       102         15.1.3 Zum Messaufnehmer       102                                                                                                    |
| 14.1<br>14.2<br>14.3<br>14.4<br>14.5<br><b>15</b><br>15.1                                                                      | Allgemeine Hinweise       100         14.1.1 Reparatur- und Umbaukonzept       100         14.1.2 Hinweise zu Reparatur und Umbau       100         Ersatzteile       100         Ersatzteile       100         Endress+Hauser Dienstleistungen       100         Rücksendung       100         Entsorgung       101         14.5.1 Messgerät demontieren       101         14.5.2 Messgerät entsorgen       101         14.5.3 Batterien entsorgen       101         14.5.3 Batterien entsorgen       101         14.5.3 Lum Messumformer Proline 800 -       102         15.1.1 Zum Messumformer Proline 800 -       102         15.1.2 Zum Messumformer Proline 800 -       102         15.1.3 Zum Messaufnehmer       102         15.1.3 Zum Messaufnehmer       102                                                                                                    |
| 14.1<br>14.2<br>14.3<br>14.4<br>14.5<br><b>15</b><br>15.1<br>15.2<br>15.2<br><b>16</b>                                         | Allgemeine Hinweise       100         14.1.1 Reparatur- und Umbaukonzept       100         14.1.2 Hinweise zu Reparatur und Umbau       100         Ersatzteile       100         Ersatzteile       100         Endress+Hauser Dienstleistungen       100         Rücksendung       100         Entsorgung       101         14.5.1 Messgerät demontieren       101         14.5.2 Messgerät entsorgen       101         14.5.3 Batterien entsorgen       101         14.5.3 Batterien entsorgen       101         14.5.3 Batterien entsorgen       102         Gerätespezifisches Zubehör       102         15.1.1 Zum Messumformer Proline 800 -<br>Standard       102         15.1.2 Zum Messumformer Proline 800 -<br>Advanced       102         15.1.3 Zum Messaufnehmer       102         Servicespezifisches Zubehör       103         Technische Daten       104                                                                                                    |
| 14.1<br>14.2<br>14.3<br>14.4<br>14.5<br><b>15</b><br>15.1<br>15.2<br>15.2<br><b>16</b><br>16.1                                 | Allgemeine Hinweise       100         14.1.1 Reparatur- und Umbaukonzept       100         14.1.2 Hinweise zu Reparatur und Umbau       100         Ersatzteile       100         Endress+Hauser Dienstleistungen       100         Rücksendung       100         Rücksendung       100         Rücksendung       100         Rücksendung       100         Rücksendung       101         14.5.1 Messgerät demontieren       101         14.5.2 Messgerät demontieren       101         14.5.3 Batterien entsorgen       101         14.5.3 Batterien entsorgen       102         Gerätespezifisches Zubehör       102         15.1.1 Zum Messumformer Proline 800 -<br>Standard       102         15.1.2 Zum Messumformer Proline 800 -<br>Advanced       102         15.1.3 Zum Messaufnehmer       102         15.1.3 Zum Messaufnehmer       102         Servicespezifisches Zubehör       103         Technische Daten       104                                                                                |
| 14.1<br>14.2<br>14.3<br>14.4<br>14.5<br><b>15</b><br>15.1<br>15.2<br>15.2<br><b>16</b><br>16.1<br>16.2                         | Allgemeine Hinweise       100         14.1.1 Reparatur- und Umbaukonzept       100         14.1.2 Hinweise zu Reparatur und Umbau       100         Ersatzteile       100         Endress+Hauser Dienstleistungen       100         Rücksendung       100         Rücksendung       100         Entsorgung       101         14.5.1 Messgerät demontieren       101         14.5.2 Messgerät entsorgen       101         14.5.3 Batterien entsorgen       101         14.5.3 Batterien entsorgen       102         Gerätespezifisches Zubehör       102         15.1.1 Zum Messumformer Proline 800 -<br>Standard       102         15.1.2 Zum Messumformer Proline 800 -<br>Advanced       102         15.1.3 Zum Messaufnehmer       102         Servicespezifisches Zubehör       103         Technische Daten       104         Anwendungsbereich       104                                                                                                    |
| 14.1<br>14.2<br>14.3<br>14.4<br>14.5<br><b>15</b><br>15.1<br>15.2<br>15.2<br>16.1<br>16.2<br>16.3                              | Allgemeine Hinweise       100         14.1.1 Reparatur- und Umbaukonzept       100         14.1.2 Hinweise zu Reparatur und Umbau       100         Ersatzteile       100         Endress+Hauser Dienstleistungen       100         Rücksendung       100         Entsorgung       101         14.5.1 Messgerät demontieren       101         14.5.2 Messgerät entsorgen       101         14.5.3 Batterien entsorgen       101         14.5.3 Batterien entsorgen       102         Gerätespezifisches Zubehör       102         15.1.1 Zum Messumformer Proline 800 -<br>Advanced       102         15.1.2 Zum Messumformer Proline 800 -<br>Advanced       102         15.1.3 Zum Messaufnehmer       102         15.1.3 Zum Messaufnehmer       102         Servicespezifisches Zubehör       103         Technische Daten       104         Anwendungsbereich       104         Arbeitsweise und Systemaufbau       104                                                                                         |
| 14.1<br>14.2<br>14.3<br>14.4<br>14.5<br><b>15</b><br>15.1<br>15.2<br><b>16</b><br>16.1<br>16.2<br>16.3<br>16.4                 | Allgemeine Hinweise       100         14.1.1 Reparatur- und Umbaukonzept       100         14.1.2 Hinweise zu Reparatur und Umbau       100         Ersatzteile       100         Endress+Hauser Dienstleistungen       100         Rücksendung       100         Rücksendung       100         Rücksendung       100         Rücksendung       100         Rücksendung       101         14.5.1 Messgerät demontieren       101         14.5.2 Messgerät entsorgen       101         14.5.3 Batterien entsorgen       101         14.5.3 Batterien entsorgen       102         15.1.1 Zum Messumformer Proline 800 -<br>Standard       102         15.1.2 Zum Messumformer Proline 800 -<br>Advanced       102         15.1.3 Zum Messaufnehmer       102         15.1.3 Zum Messaufnehmer       103 <b>Technische Daten</b> 104         Anwendungsbereich       104         Arbeitsweise und Systemaufbau       104         Ausgang       107                                                                      |
| 14.1<br>14.2<br>14.3<br>14.4<br>14.5<br><b>15</b><br>15.1<br>15.2<br><b>16</b><br>16.1<br>16.2<br>16.3<br>16.4<br>16.5<br>16.4 | Allgemeine Hinweise       100         14.1.1 Reparatur- und Umbaukonzept       100         14.1.2 Hinweise zu Reparatur und Umbau       100         Ersatzteile       100         Ersatzteile       100         Rücksendung       100         Rücksendung       100         Rücksendung       100         Rücksendung       100         Rücksendung       101         14.5.1 Messgerät demontieren       101         14.5.2 Messgerät entsorgen       101         14.5.3 Batterien entsorgen       101         14.5.3 Batterien entsorgen       102         15.1.1 Zum Messumformer Proline 800 -<br>Standard       102         15.1.2 Zum Messumformer Proline 800 -<br>Advanced       102         15.1.3 Zum Messaufnehmer       102         15.1.3 Zum Messaufnehmer       102         Servicespezifisches Zubehör       103         Technische Daten       104         Anwendungsbereich       104         Arbeitsweise und Systemaufbau       104         Ausgang       107         Energieversorgung       107 |

| 16.7<br>16.8<br>16.9<br>16.10<br>16.11<br>16.12<br>16.13 | Montage<br>Umgebung<br>Prozess<br>Konstruktiver Aufbau<br>Anzeige und Bedienoberfläche<br>Zertifikate und Zulassungen<br>Anwendungspakete<br>Zubahör | <ol> <li>115</li> <li>115</li> <li>117</li> <li>120</li> <li>127</li> <li>127</li> <li>129</li> <li>130</li> </ol> |
|----------------------------------------------------------|----------------------------------------------------------------------------------------------------|----------------------------------------------------------------------------------------------------|
| 16.14<br>16.15                                           | Zubehör                                                                                                    | 130<br>130                                                                                                    |
| Stich                                                    | wortverzeichnis                                                                                                    | 132                                                                                                    |

## 1 Hinweise zum Dokument

### 1.1 Dokumentfunktion

Diese Anleitung liefert alle Informationen, die in den verschiedenen Phasen des Lebenszyklus des Geräts benötigt werden: Von der Produktidentifizierung, Warenannahme und Lagerung über Montage, Anschluss, Bedienungsgrundlagen und Inbetriebnahme bis hin zur Störungsbeseitigung, Wartung und Entsorgung.

## 1.2 Symbole

### 1.2.1 Warnhinweissymbole

### **GEFAHR**

Dieser Hinweis macht auf eine gefährliche Situation aufmerksam, die, wenn sie nicht vermieden wird, zu Tod oder schwerer Körperverletzung führen wird.

### **WARNUNG**

Dieser Hinweis macht auf eine gefährliche Situation aufmerksam, die, wenn sie nicht vermieden wird, zu Tod oder schwerer Körperverletzung führen kann.

### **VORSICHT**

Dieser Hinweis macht auf eine gefährliche Situation aufmerksam, die, wenn sie nicht vermieden wird, zu leichter oder mittelschwerer Körperverletzung führen kann.

### HINWEIS

Dieser Hinweis enthält Informationen zu Vorgehensweisen und weiterführenden Sachverhalten, die keine Körperverletzung nach sich ziehen.

### 1.2.2 Elektrische Symbole

| Symbol | Bedeutung                                                                                                    |
|--------|----------------------------------------------------------------------------------------------------|
|        | Gleichstrom                                                                                                    |
| $\sim$ | Wechselstrom                                                                                                    |
| $\sim$ | Gleich- und Wechselstrom                                                                                                    |
|        | <b>Erdanschluss</b><br>Eine geerdete Klemme, die vom Gesichtspunkt des Benutzers über ein Erdungssystem<br>geerdet ist.                                                                                                    |
|        | Anschluss Potenzialausgleich (PE: Protective earth)<br>Erdungsklemmen, die geerdet werden müssen, bevor andere Anschlüsse hergestellt<br>werden dürfen.                                                                                                    |
|        | <ul> <li>Die Erdungsklemmen befinden sich innen und außen am Gerät:</li> <li>Innere Erdungsklemme: Anschluss Potenzialausgleich wird mit dem Versorgungsnetz verbunden.</li> <li>Äußere Erdungsklemme: Gerät wird mit dem Erdungssystem der Anlage verbunden.</li> </ul> |

### 1.2.3 Kommunikationsspezifische Symbole

| Symbol | Bedeutung                                                                                 |
|--------|-------------------------------------------------------------------------------------------|
| *      | <b>Bluetooth</b><br>Datenübertragung zwischen Geräten über kurze Distanz via Funktechnik. |

| Symbol | Bedeutung                   |
|--------|-----------------------------|
| 0      | Torx Schraubendreher        |
| 0 /    | Schlitzschraubendreher      |
| 06     | Kreuzschlitzschraubendreher |
|        | Innensechskantschlüssel     |
| Ŕ      | Gabelschlüssel              |

### 1.2.4 Werkzeugsymbole

## 1.2.5 Symbole für Informationstypen

| Symbol    | Bedeutung                                                                          |
|-----------|------------------------------------------------------------------------------------|
|           | <b>Erlaubt</b><br>Abläufe, Prozesse oder Handlungen, die erlaubt sind.             |
|           | <b>Zu bevorzugen</b><br>Abläufe, Prozesse oder Handlungen, die zu bevorzugen sind. |
| ×         | <b>Verboten</b><br>Abläufe, Prozesse oder Handlungen, die verboten sind.           |
| i         | <b>Tipp</b><br>Kennzeichnet zusätzliche Informationen.                             |
|           | Verweis auf Dokumentation                                                          |
|           | Verweis auf Seite                                                                  |
|           | Verweis auf Abbildung                                                              |
| ►         | Zu beachtender Hinweis oder einzelner Handlungsschritt                             |
| 1., 2., 3 | Handlungsschritte                                                                  |
| L.        | Ergebnis eines Handlungsschritts                                                   |
| ?         | Hilfe im Problemfall                                                               |
|           | Sichtkontrolle                                                                     |

## 1.2.6 Symbole in Grafiken

| Symbol         | Bedeutung                     |
|----------------|-------------------------------|
| 1, 2, 3,       | Positionsnummern              |
| 1., 2., 3.,    | Handlungsschritte             |
| A, B, C,       | Ansichten                     |
| A-A, B-B, C-C, | Schnitte                      |
| EX             | Explosionsgefährdeter Bereich |

| Symbol | Bedeutung                                              |
|--------|--------------------------------------------------------|
| X      | Sicherer Bereich (nicht explosionsgefährdeter Bereich) |
| ≈➡     | Durchflussrichtung                                     |

## 1.3 Dokumentation

Eine Übersicht zum Umfang der zugehörigen Technischen Dokumentation bieten:

- Device Viewer (www.endress.com/deviceviewer): Seriennummer vom Typenschild eingeben
  - *Endress+Hauser Operations App*: Seriennummer vom Typenschild eingeben oder Matrixcode auf dem Typenschild einscannen

Folgende Dokumentationen können je nach bestellter Geräteausführung verfügbar sein:

| Dokumenttyp                                      | Zweck und Inhalt des Dokuments                                                                                                    |
|--------------------------------------------------|----------------------------------------------------------------------------------------------------|
| Technische Information (TI)                      | <b>Planungshilfe für Ihr Gerät</b><br>Das Dokument liefert alle technischen Daten zum Gerät und gibt einen<br>Überblick, was rund um das Gerät bestellt werden kann.                                                                                                    |
| Kurzanleitung (KA)                               | Schnell zum 1. Messwert<br>Die Anleitung liefert alle wesentlichen Informationen von der Warenan-<br>nahme bis zur Erstinbetriebnahme.                                                                                                    |
| Betriebsanleitung (BA)                           | <b>Ihr Nachschlagewerk</b><br>Die Anleitung liefert alle Informationen, die in den verschiedenen Phasen<br>des Lebenszyklus vom Gerät benötigt werden: Von der Produktidentifizie-<br>rung, Warenannahme und Lagerung über Montage, Anschluss, Bedie-<br>nungsgrundlagen und Inbetriebnahme bis hin zur Störungsbeseitigung,<br>Wartung und Entsorgung. |
| Beschreibung Geräteparameter<br>(GP)             | <b>Referenzwerk für Ihre Parameter</b><br>Das Dokument liefert detaillierte Erläuterungen zu jedem einzelnen Para-<br>meter. Die Beschreibung richtet sich an Personen, die über den gesamten<br>Lebenszyklus mit dem Gerät arbeiten und dabei spezifische Konfiguratio-<br>nen durchführen.                                                            |
| Sicherheitshinweise (XA)                         | Abhängig von der Zulassung liegen dem Gerät bei Auslieferung Sicher-<br>heitshinweise für elektrische Betriebsmittel in explosionsgefährdeten<br>Bereichen bei. Diese sind integraler Bestandteil der Betriebsanleitung.<br>Auf dem Typenschild ist angegeben, welche Sicherheitshinweise<br>(XA) für das jeweilige Gerät relevant sind.                |
| Geräteabhängige Zusatzdokumen-<br>tation (SD/FY) | Anweisungen der entsprechenden Zusatzdokumentation konsequent<br>beachten. Die Zusatzdokumentation ist fester Bestandteil der Dokumen-<br>tation zum Gerät.                                                                                                    |

## 1.4 Eingetragene Marken

### Modbus®

Eingetragene Marke der SCHNEIDER AUTOMATION, INC.

## 2 Sicherheitshinweise

## 2.1 Anforderungen an das Personal

Das Personal für Installation, Inbetriebnahme, Diagnose und Wartung muss folgende Bedingungen erfüllen:

- Ausgebildetes Fachpersonal: Verfügt über Qualifikation, die dieser Funktion und Tätigkeit entspricht.
- ► Vom Anlagenbetreiber autorisiert.
- Mit den nationalen Vorschriften vertraut.
- Vor Arbeitsbeginn: Anweisungen in Anleitung und Zusatzdokumentation sowie Zertifikate (je nach Anwendung) lesen und verstehen.
- Anweisungen und Rahmenbedingungen befolgen.

Das Bedienpersonal muss folgende Bedingungen erfüllen:

- Entsprechend den Aufgabenanforderungen vom Anlagenbetreiber eingewiesen und autorisiert.
- Anweisungen in dieser Anleitung befolgen.

## 2.2 Bestimmungsgemäße Verwendung

### Anwendungsbereich und Messstoffe

Das in dieser Anleitung beschriebene Messgerät ist nur für die Durchflussmessung von Flüssigkeiten bestimmt, die eine Mindestleitfähigkeit von 20 µS/cm aufweisen.

Messgeräte zum Einsatz bei erhöhten Risiken durch Prozessdruck sind auf dem Typenschild speziell gekennzeichnet.

Um den einwandfreien Zustand des Messgeräts für die Betriebszeit zu gewährleisten:

- ► Spezifizierten Druck- und Temperaturbereich einhalten.
- Messgerät nur unter Einhaltung der Daten auf dem Typenschild und der in Anleitung und Zusatzdokumentation aufgelisteten Rahmenbedingungen einsetzen.
- Anhand des Typenschildes überprüfen, ob das bestellte Gerät für den vorgesehenen Gebrauch im zulassungsrelevanten Bereich eingesetzt werden kann (z.B. Explosionsschutz, Druckgerätesicherheit).
- Messgerät nur für Messstoffe einsetzen, gegen welche die prozessberührenden Materialien hinreichend beständig sind.
- Messgerät dauerhaft vor Korrosion durch Umwelteinflüsse schützen.

### Fehlgebrauch

Nicht bestimmungsgemäße Verwendung kann die Sicherheit beeinträchtigen. Der Hersteller haftet nicht für Schäden, die aus unsachgemäßer oder nicht bestimmungsgemäßer Verwendung entstehen.

### **WARNUNG**

# Bruchgefahr durch korrosive oder abrasive Messstoffe sowie Umgebungsbedingungen!

- ► Kompatibilität des Prozessmessstoffs mit dem Messaufnehmer abklären.
- ► Beständigkeit aller messstoffberührender Materialien im Prozess sicherstellen.
- Spezifizierten Druck- und Temperaturbereich einhalten.

### HINWEIS

### Klärung bei Grenzfällen:

Bei speziellen Messstoffen und Medien für die Reinigung: Endress+Hauser ist bei der Abklärung der Korrosionsbeständigkeit messstoffberührender Materialien behilflich, übernimmt aber keine Garantie oder Haftung, da kleine Veränderungen der Temperatur, Konzentration oder des Verunreinigungsgrads im Prozess Unterschiede in der Korrosionsbeständigkeit bewirken können.

### Restrisiken

### **A**VORSICHT

Gefahr durch Verbrennung oder Erfrierung! Messstoffe und Elektronik mit hoher oder tiefer Temperatur können zu heißen oder kalten Oberflächen auf dem Gerät führen!

• Geeigneten Berührungsschutz montieren.

### 2.3 Sicherheit am Arbeitsplatz

Bei Arbeiten am und mit dem Gerät:

▶ Erforderliche persönliche Schutzausrüstung gemäß nationalen Vorschriften tragen.

## 2.4 Betriebssicherheit

Beschädigung des Geräts!

- > Das Gerät nur in technisch einwandfreiem und betriebssicherem Zustand betreiben.
- ► Der Betreiber ist für den störungsfreien Betrieb des Geräts verantwortlich.

### Umbauten am Gerät

Eigenmächtige Umbauten am Gerät sind nicht zulässig und können zu unvorhersehbaren Gefahren führen!

▶ Wenn Umbauten trotzdem erforderlich sind: Rücksprache mit dem Hersteller halten.

### Reparatur

Um die Betriebssicherheit weiterhin zu gewährleisten:

- ▶ Nur wenn die Reparatur ausdrücklich erlaubt ist, diese am Gerät durchführen.
- Die nationalen Vorschriften bezüglich Reparatur eines elektrischen Geräts beachten.
- ▶ Nur Original-Ersatzteile und Zubehör verwenden.

### 2.5 Produktsicherheit

Das Gerät ist nach dem Stand der Technik und guter Ingenieurspraxis betriebssicher gebaut und geprüft und hat das Werk in sicherheitstechnisch einwandfreiem Zustand verlassen.

Es erfüllt die allgemeinen Sicherheitsanforderungen und gesetzlichen Anforderungen. Zudem ist es konform zu den EU-Richtlinien, die in der gerätespezifischen EU-Konformitätserklärung aufgelistet sind. Mit Anbringung der CE-Kennzeichnung bestätigt der Hersteller diesen Sachverhalt.

### 2.6 IT-Sicherheit

Eine Gewährleistung seitens des Herstellers ist nur gegeben, wenn das Produkt gemäß der Betriebsanleitung installiert und eingesetzt wird. Das Produkt verfügt über Sicherheitsmechanismen, um es gegen versehentliche Veränderung der Einstellungen zu schützen. IT-Sicherheitsmaßnahmen gemäß dem Sicherheitsstandard des Betreibers, die das Produkt und dessen Datentransfer zusätzlich schützen, sind vom Betreiber selbst zu implementieren.

## 2.7 Gerätespezifische IT Sicherheit

Um die betreiberseitigen Schutzmaßnahmen zu unterstützen, bietet das Gerät einige spezifische Funktionen. Diese Funktionen sind durch den Anwender konfigurierbar und gewährleisten bei korrekter Nutzung eine erhöhte Sicherheit im Betrieb. Die folgende Auflistung ist eine Übersicht der wichtigsten Funktionen:

### 2.7.1 Bedienung über SmartBlue-App

Das Gerät kann via SmartBlue-App bedient und konfiguriert werden.

- Voraussetzung f
  ür die Nutzung ist der Download der SmartBlue-App auf einem Mobilger
  ät
- Informationen zur Kompatibilität der SmartBlue-App mit Mobilgeräten: siehe Apple App Store (iOS-Geräte) oder Google Play Store (Android-Geräte)
- Fehlbedienung durch Unbefugte wird durch verschlüsselte Kommunikation und Passwortverschlüsselung verhindert
- Die Bluetooth<sup>®</sup>-Funktion kann nach der erstmaligen Geräteeinrichtung deaktiviert werden

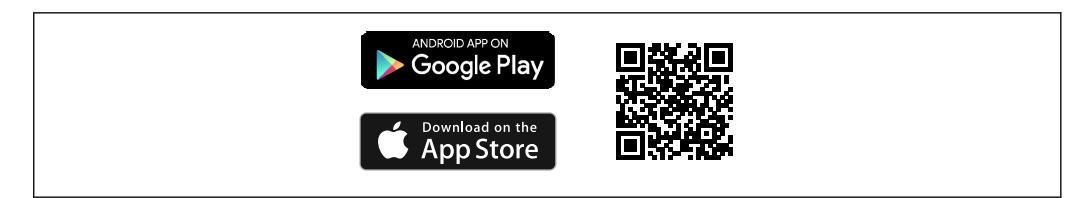

I QR-Code zur kostenlosen Endress+Hauser SmartBlue-App

Download und Installation:

- 1. QR-Code scannen oder im Suchfeld des Apple App Store (iOS) oder Google Play Store (Android) **SmartBlue** eingeben.
- 2. SmartBlue-App installieren und starten.
- **3.** Bei Android-Geräten: Standortbestimmung (GPS) aktivieren (bei iOS-Geräten nicht erforderlich).
- 4. Empfangsbereites Gerät aus der angezeigten Geräteliste auswählen.

Login:

- 1. Benutzername eingeben: admin
- 2. Initial-Passwort eingeben: Seriennummer des Geräts
- 3. Nach dem ersten Login: Passwort ändern

### Hinweise zum Passwort und Rücksetzcode

- Bei Verlust des selbst gewählten Passworts kann der Zugang über einen Rücksetzcode wiederhergestellt werden. Der Rücksetzcode ist die Seriennummer des Geräts in umgekehrter Reihenfolge. Nach Eingabe des Rücksetzcodes ist wieder das Initial-Passwort gültig.
- Wie das Passwort kann auch der Rücksetzcode geändert werden.
- Bei Verlust des selbst gewählten Rücksetzcodes kann das Passwort nicht mehr über die SmartBlue-App zurückgesetzt werden. In diesem Fall den Endress+Hauser-Service kontaktieren.

### 2.7.2 Zugriff mittels Hardwareschreibschutz schützen

Der Schreibzugriff auf die Parameter des Geräts via Bedientool kann über einen Verriegelungsschalter (DIP-Schalter auf der Rückseite der Vor-Ort-Anzeige) deaktiviert werden. Bei aktivierten Hardwareschreibschutz ist nur Lesezugriff auf die Parameter möglich.

Der Hardwareschreibschutz ist im Auslieferungszustand deaktiviert  $\rightarrow$  🗎 12.

### Schreibschutz via Verriegelungsschalter

| 1 |         |                     |                     | 1       |
|---|---------|---------------------|---------------------|---------|
|   | Display | Write<br>protection | Custody<br>transfer |         |
|   | Off     |                     |                     |         |
|   | On      |                     | 2                   |         |
|   |         | I                   | Z                   |         |
|   |         |                     |                     | A004736 |

 I Auf dem Anschlussschild im Anschlussraumdeckel befindet sich der Hinweis für den Verriegelungsschalter.

Im Gegensatz zum Parameterschreibschutz via anwenderspezifischem Freigabecode lässt sich damit der Schreibzugriff auf das gesamte Bedienmenü sperren.

Die Werte der Parameter sind nur noch sichtbar, aber nicht mehr änderbar.

#### Folgende Parameter bleiben, trotz Parameterschreibschutz, immer änderbar:

- Freigabecode eingeben
- Kontrast Anzeige
- Clientt ID
- 1. Die 4 Befestigungsschrauben des Gehäusedeckels lösen und Gehäusedeckel öffnen.
- 2. Verriegelungsschalter (WP: Write protection) auf dem Anzeigemodul in Position **ON** bringen.
  - └ Der Hardware-Schreibschutz ist aktiviert.
    - In Parameter **Status Verriegelung** wird die Option **Hardware-verriegelt** angezeigt.

Auf der Vor-Ort-Anzeige erscheint in der Kopfzeile das 🖻-Symbol.

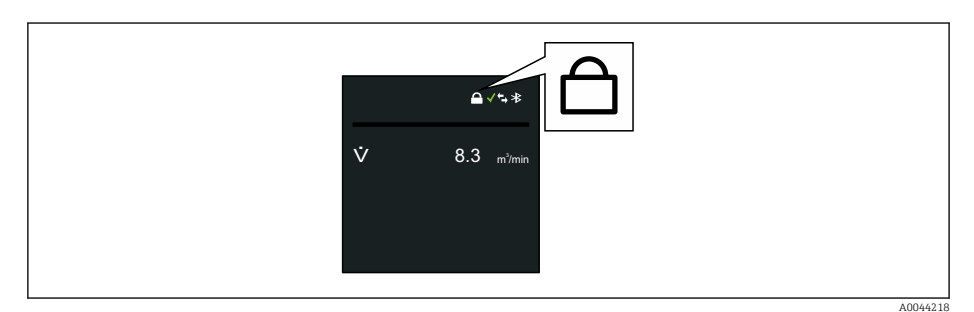

### 3. **A WARNUNG**

### Zu hohes Anziehdrehmoment der Befestigungsschrauben!

Beschädigung des Messumformers aus Kunststoff.

Messumformer in umgekehrter Reihenfolge wieder zusammenbauen.

### 2.7.3 Zugriff via Bluetooth<sup>®</sup> wireless technology

Sichere Signalübertragung per Bluetooth® wireless technology erfolgt nach einem vom Fraunhofer-Institut getesteten Verschlüsselungsverfahren

- Ohne die SmartBlue-App ist das Gerät per *Bluetooth*<sup>®</sup> wireless technology nicht sichtbar.
- Es wird nur eine Punkt-zu-Punkt-Verbindung zwischen dem Gerät und einem Smartphone oder Tablet aufgebaut.
- Es besteht die Möglichkeit, die *Bluetooth*<sup>®</sup> wireless technology Schnittstelle so einzustellen, dass *Bluetooth*<sup>®</sup> nur dann aktiv ist (das Gerät nur dann sichtbar ist), wenn das Display vor Ort via Wake on Touch aktiviert wird.

## 3 Produktbeschreibung

Das Gerät besteht aus Messumformer und Messaufnehmer.

### Proline Promag 800 - Standard

Kompaktausführung - Messumformer und Messaufnehmer bilden eine mechanische Einheit.

### Proline Promag 800 - Advanced

Zwei Geräteausführungen sind verfügbar:

- Kompaktausführung Messumformer und Messaufnehmer bilden eine mechanische Einheit.
- Getrenntausführung Messumformer und Messaufnehmer werden räumlich getrennt montiert.

## 3.1 Produktaufbau

### 3.1.1 Proline Promag 800 - Standard

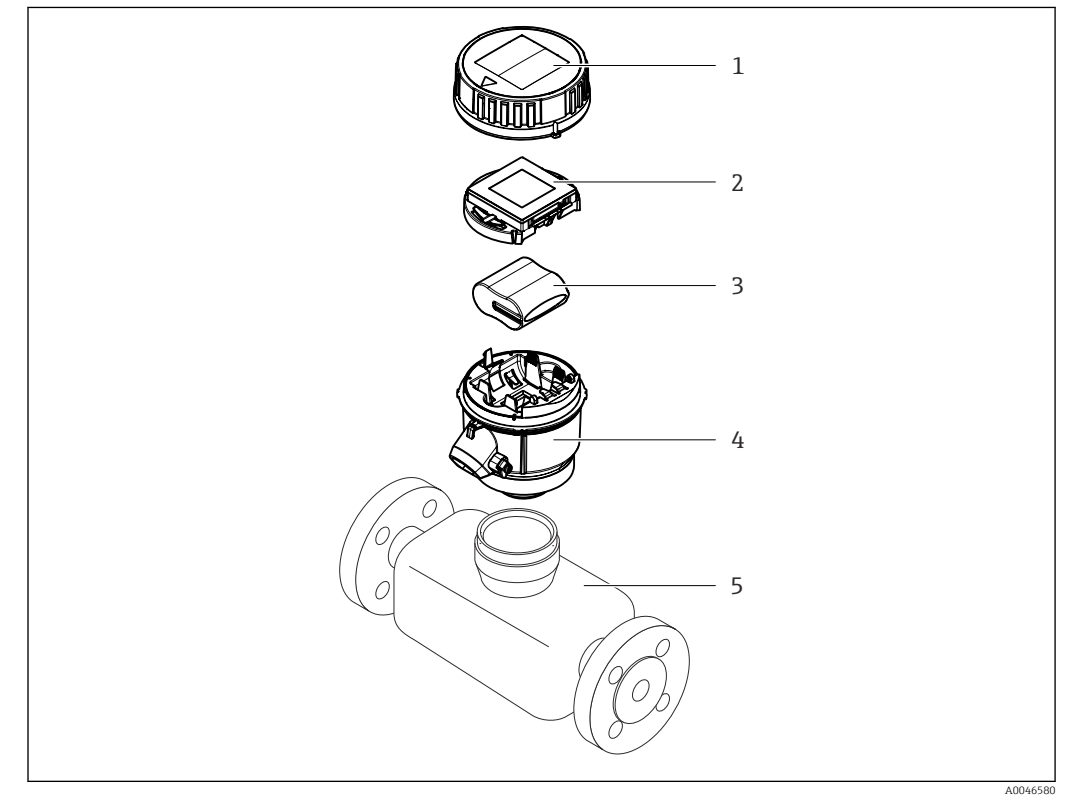

- 1 Gehäusedeckel des Messumformers
- 2 Anzeigemodul
- 3 Batteriepack
- 4 Messumformergehäuse
- 5 Messaufnehmer

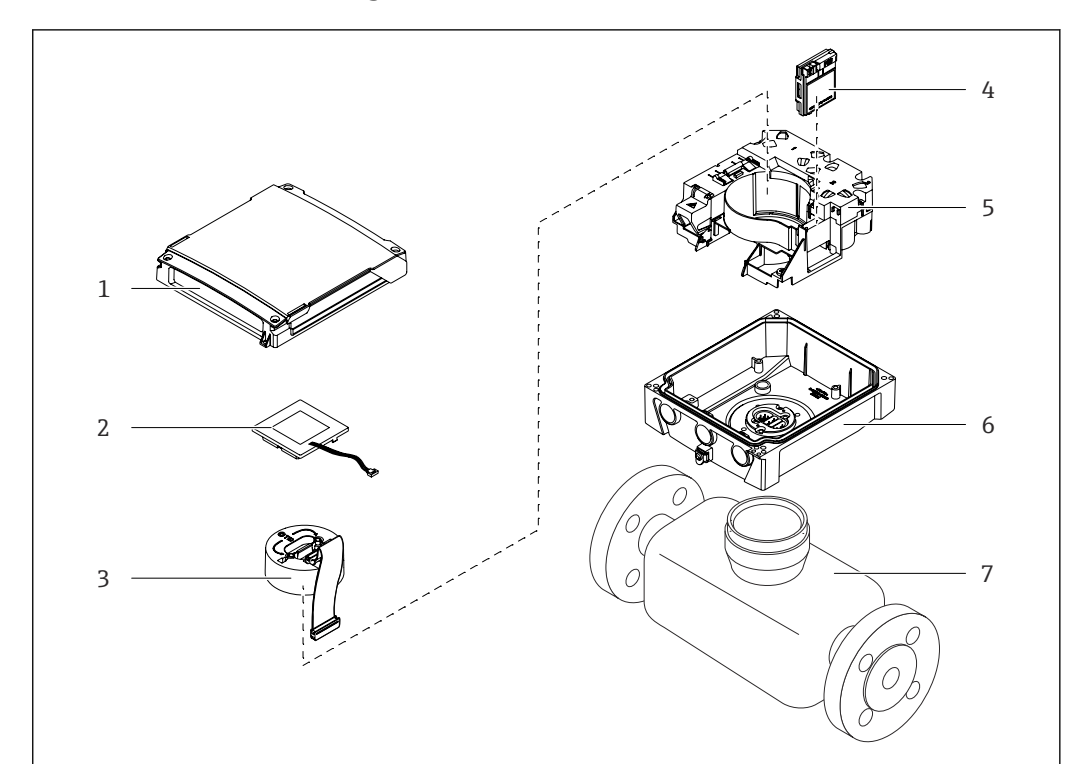

#### Proline Promag 800 - Advanced 3.1.2

- ₽ 2 Wichtige Komponenten der Kompaktausführung
- 1 Gehäusedeckel des Messumformers
- 2 3 Anzeigemodul
- Elektronikmodul
- Mobilfunkmodul nur bei Bestellmerkmal "Ausgang; Eingang", Option P "Mobilfunk"
- 4 5 6 7 Halterung Elektronikplatinen inkl. Batteriehalterung
- Messumformergehäuse
- Messaufnehmer

A0042.9

## 4 Warenannahme und Produktidentifizierung

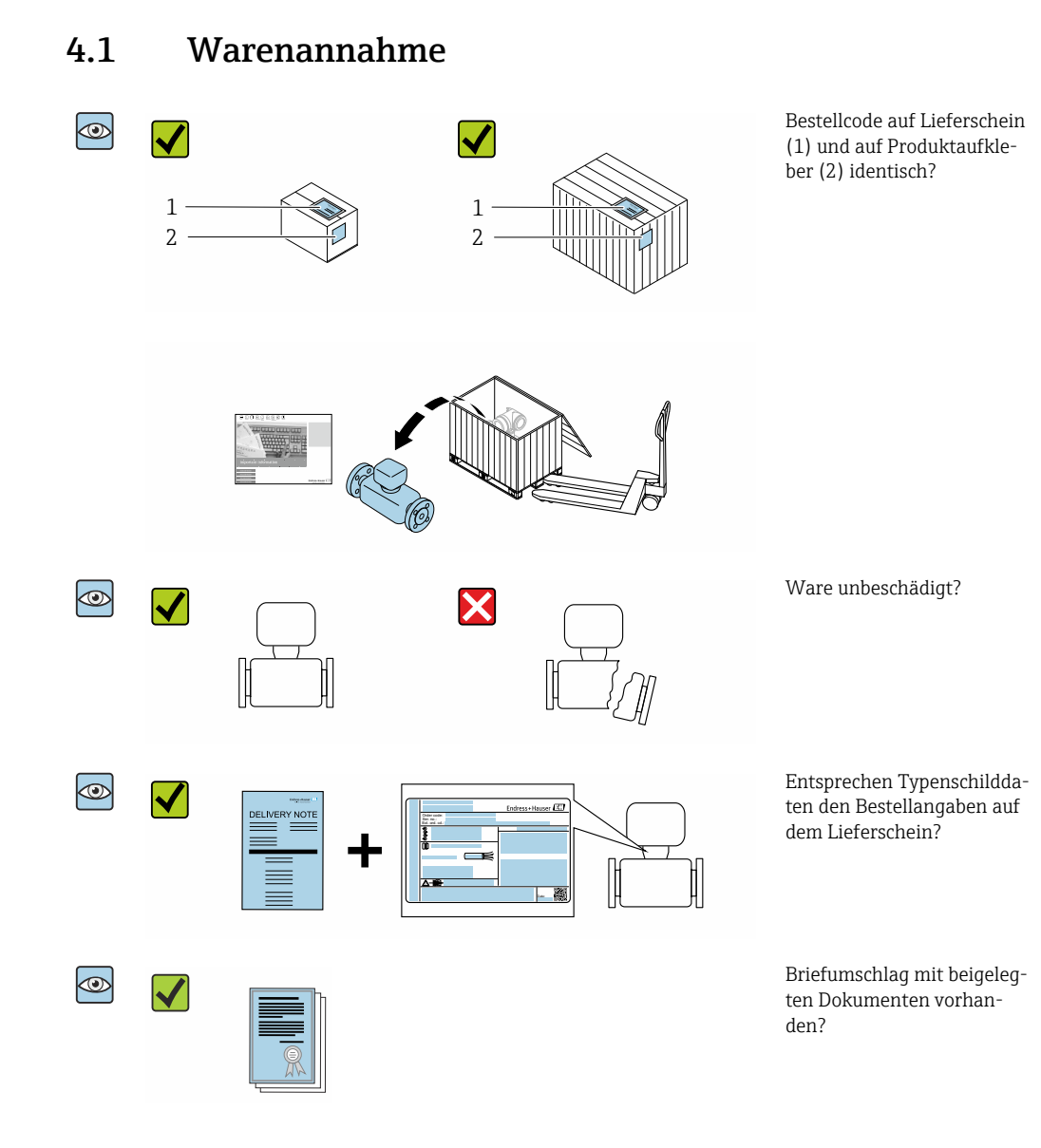

- Wenn eine der Bedingungen nicht erfüllt ist: Kontaktieren Sie Ihre Endress+Hauser Vertriebszentrale.

## 4.2 Produktidentifizierung

Folgende Möglichkeiten stehen zur Identifizierung des Geräts zur Verfügung:

- Typenschild
- Bestellcode (Order code) mit Angabe der Geräteeigenschaften auf dem Lieferschein
- Seriennummer von Typenschildern im *Device Viewer* eingeben (www.endress.com/deviceviewer): Alle Informationen zum Gerät werden angezeigt.
- Seriennummer von Typenschildern in die *Endress+Hauser Operations App* eingeben oder mit der *Endress+Hauser Operations App* den DataMatrix-Code auf dem Typenschild scannen: Alle Informationen zum Gerät werden angezeigt.

Eine Übersicht zum Umfang der zugehörigen Technischen Dokumentation bieten:

- Die Kapitel "Weitere Standarddokumentation zum Gerät" → 

   130 und "Geräteabhän gige Zusatzdokumentation" → 
   130
- Der Device Viewer: Seriennummer vom Typenschild eingeben (www.endress.com/deviceviewer)
- Die *Endress+Hauser Operations App*: Seriennummer vom Typenschild eingeben oder den DataMatrix-Code auf dem Typenschild scannen.

### 4.2.1 Messumformer-Typenschild

- Name des Messumformers
- Herstelleradresse/Zertifikatshalter
- Bestellcode (Order code)
- Seriennummer (Ser. no.)
- Erweiterter Bestellcode (Ext. ord. cd.)
- Firmware-Version (FW) und Geräterevision (Dev.Rev.) ab Werk
- Zulässige Umgebungstemperatur (T<sub>a</sub>)
- FCC-ID (Federal Communications Commission)
- Schutzart
- 2-D-Matrixcode
- Herstellungsdatum: Jahr-Monat
- FCC-Zeichen
- CE-Zeichen, RCM-Tick Kennzeichnung
- Elektrische Anschlussdaten: z.B. verfügbare Ein- und Ausgänge, Versorgungsspannung

### 4.2.2 Messaufnehmer-Typenschild

- Name des Messaufnehmers
- Herstelleradresse/Zertifikatshalter
- Bestellcode (Order code)
- Seriennummer (Ser. no.)
- Erweiterter Bestellcode (Ext. ord. cd.)  $\rightarrow \square 17$
- Nennweite des Messaufnehmers
- Testdruck des Messaufnehmers
- Messstoff-Temperaturbereich
- Werkstoff von Messrohrauskleidung und Elektroden
- Schutzart: z.B. IP, NEMA
- Zulässige Umgebungstemperatur (T<sub>a</sub>)
- 2-D-Matrixcode
- CE-Zeichen, RCM-Tick Kennzeichnung
- Durchflussrichtung
- Herstellungsdatum: Jahr-Monat

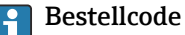

Die Nachbestellung des Messgeräts erfolgt über den Bestellcode (Order code).

#### Erweiterter Bestellcode

- Gerätetyp (Produktwurzel) und Grundspezifikationen (Muss-Merkmale) werden immer aufgeführt.
- Von den optionalen Spezifikationen (Kann-Merkmale) werden nur die sicherheitsund zulassungsrelevanten Spezifikationen aufgeführt (z.B. LA). Wurden noch andere optionale Spezifikationen bestellt, werden diese gemeinsam durch das Platzhaltersymbol # dargestellt (z.B. #LA#).
- Enthalten die bestellten optionalen Spezifikationen keine sicherheits- und zulassungsrelevanten Spezifikationen, werden sie durch das Platzhaltersymbol + dargestellt (z.B. XXXXXX-AACCCAAD2S1+).

| Symbol | Bedeutung                                                                                                    |
|--------|----------------------------------------------------------------------------------------------------|
| Â      | <b>WARNUNG!</b><br>Dieser Hinweis macht auf eine gefährliche Situation aufmerksam, die, wenn sie nicht vermieden wird, zu Tod oder schwerer Körperverletzung führen kann. Um die Art der potenziellen Gefahr und die zur Vermeidung der Gefahr erforderlichen Maßnahmen herauszufinden, die Dokumentation zum Messgerät konsultieren. |
| Ĩ      | Verweis auf Dokumentation<br>Verweist auf die entsprechende Dokumentation zum Gerät.                                                                                                    |
|        | Schutzleiteranschluss<br>Eine Klemme, die geerdet werden muss, bevor andere Anschlüsse hergestellt werden dürfen.                                                                                                    |

## 4.2.3 Symbole auf dem Gerät

## 5 Lagerung und Transport

## 5.1 Lagerbedingungen

Folgende Hinweise bei der Lagerung beachten:

- ▶ Um Stoßsicherheit zu gewährleisten, in Originalverpackung lagern.
- Auf Prozessanschlüsse montierte Schutzscheiben oder Schutzkappen nicht entfernen. Sie verhindern mechanische Beschädigungen an den Dichtflächen sowie Verschmutzungen im Messrohr.
- Vor Sonneneinstrahlung schützen. Unzulässig hohe Oberflächentemperaturen vermeiden.
- ► Lagerort so wählen, dass eine Betauung des Messgeräts ausgeschlossen ist. Pilze und Bakterien können die Auskleidung beschädigen.
- ► Trocken und staubfrei lagern.
- ▶ Nicht im Freien lagern.

Lagerungstemperatur → 🗎 115

### **WARNUNG**

### Batterien können bei unsachgemässem Umgang explodieren!

- ▶ Batterien nicht wieder aufladen.
- ► Batterien nicht öffnen.
- ► Batterien keinem offenen Feuer aussetzen.

## 5.2 Gerät lagern

### 5.2.1 Proline Promag 800 - Standard

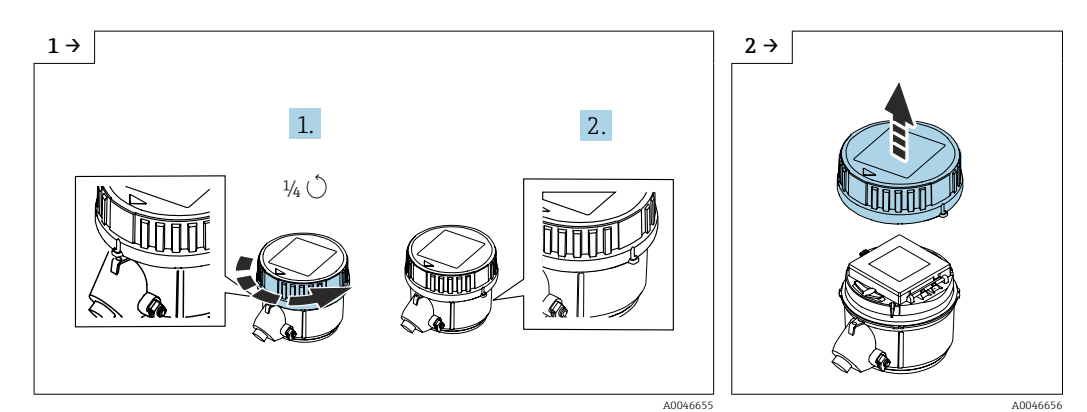

• Deckel 1/4 Umdrehung nach rechts drehen.

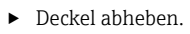

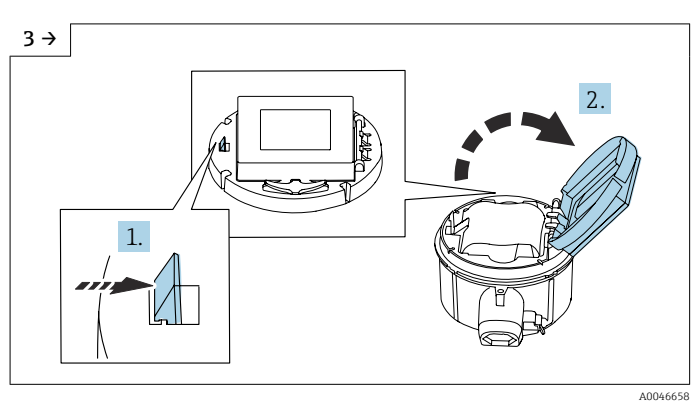

• Abdeckung Elektronikträger aufklappen.

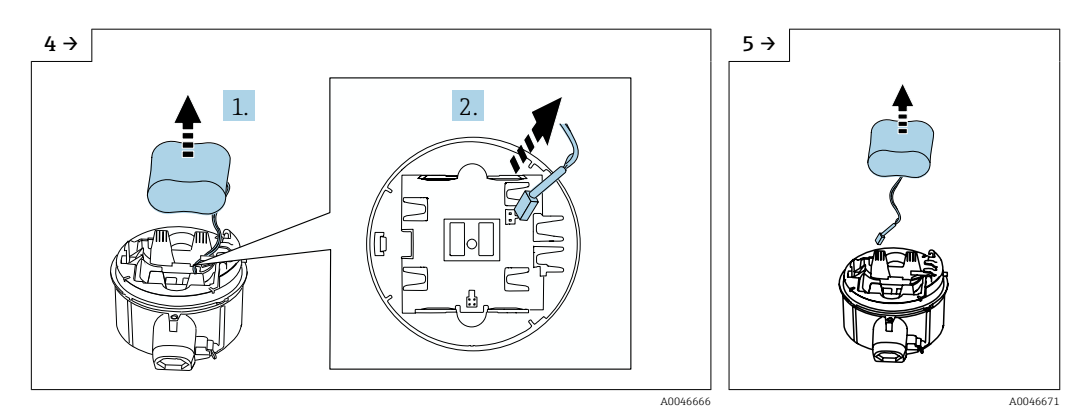

 Batterie etwas aus Batteriefach herausnehmen und Stecker der Batterie abziehen.

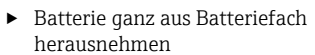

1.

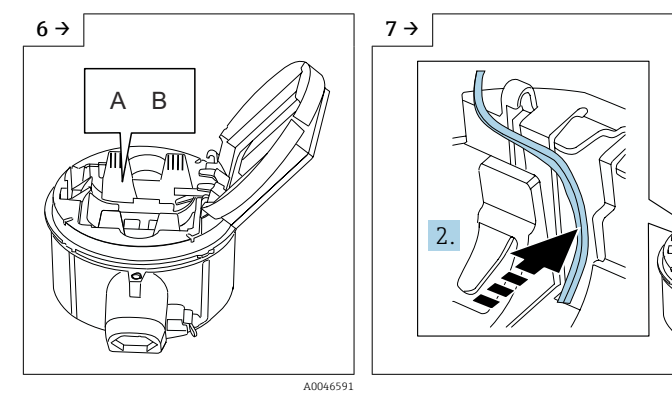

- Schalter "B" auf "OFF" stellen.
- Stecker Batterie einstecken und Kabel in der Aussparung vom Batterieträger platzieren, wie in der Grafik gezeigt. Batterie in Batteriefach platzieren.

3.

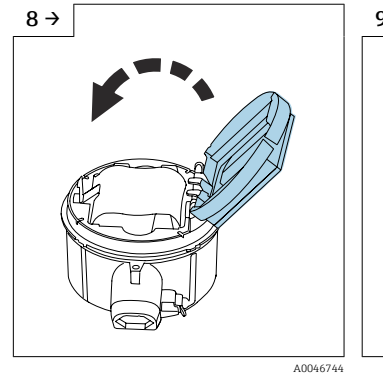

 Abdeckung Elektronikträger zuklappen.

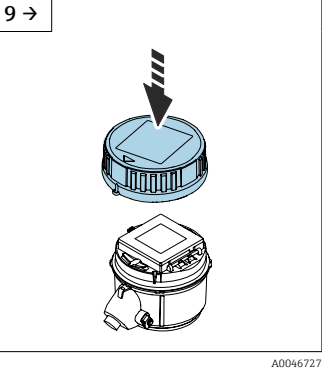

 Deckel auf Messumformergehäuse platzieren.

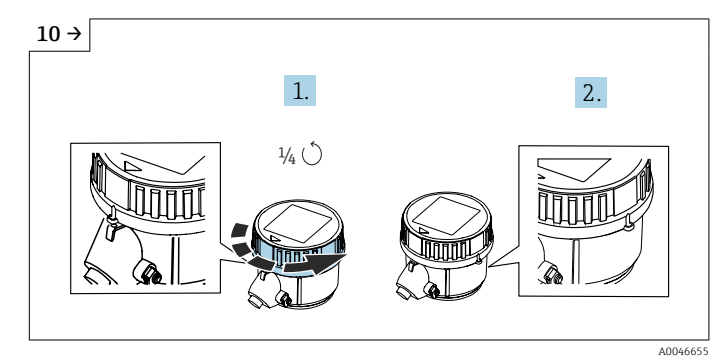

• Deckel 1/4 Umdrehung nach rechts drehen.

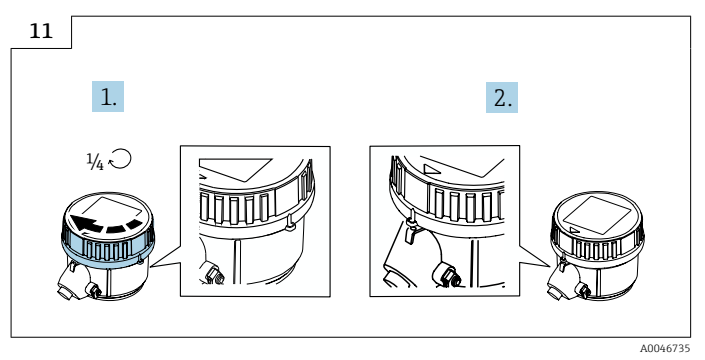

▶ Deckel 1/4 Umdrehung nach links drehen.

### 5.2.2 Proline Promag 800 - Advanced

Pufferkondensator nicht länger als 4 Monate einzeln lagern. Zusammen mit Batteriepacks im Gerät eingebaut und angeschlossen ist eine langfristige Lagerung möglich. Wird das Gerät mit eingesetzten und angeschlossen Batterien länger als 2 Monate gelagert, Spannungsversorgung der Batterien via Schalter trennen.

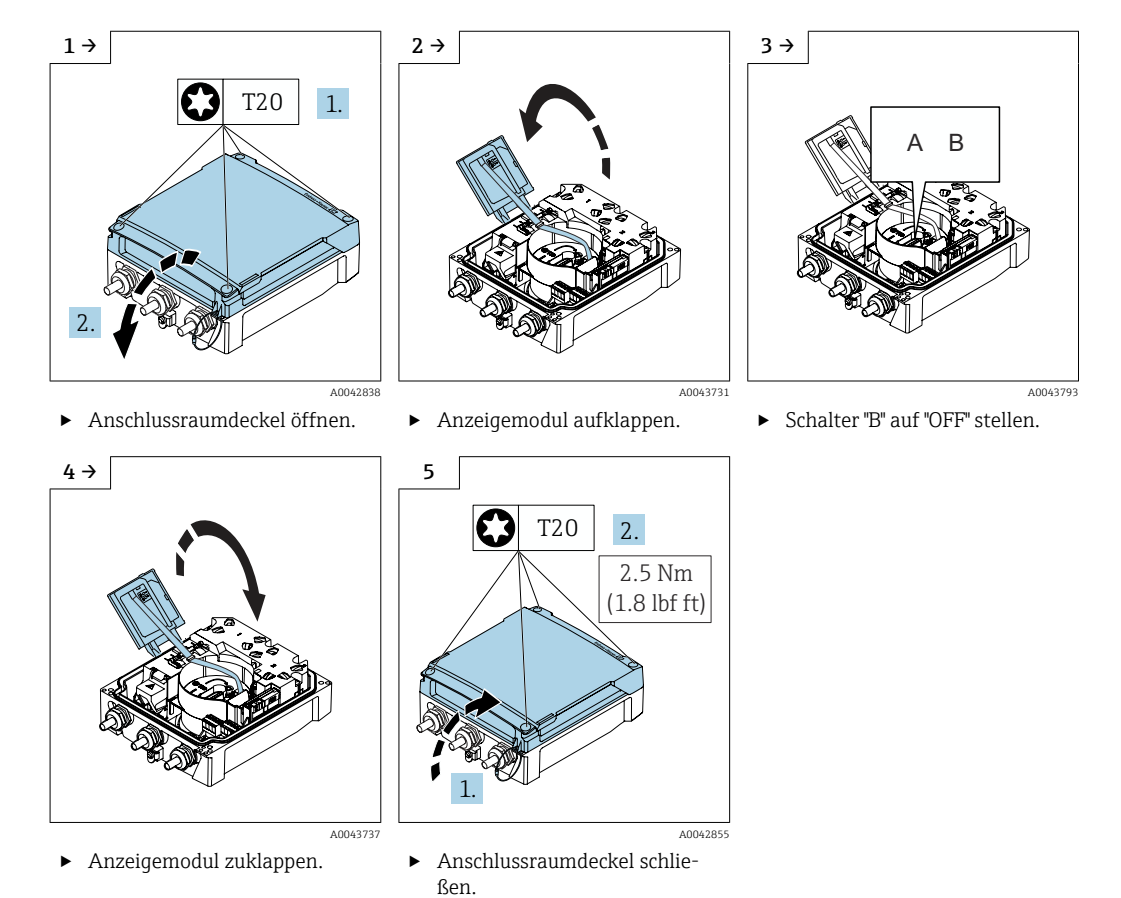

## 5.3 Produkt transportieren

Messgerät in Originalverpackung zur Messstelle transportieren.

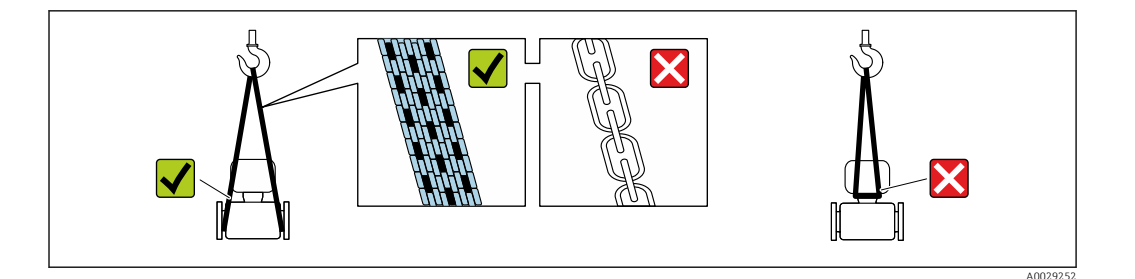

Auf Prozessanschlüssen montierte Schutzscheiben oder -kappen nicht entfernen. Sie verhindern mechanische Beschädigungen an den Dichtflächen sowie Verschmutzungen im Messrohr.

### 5.3.1 Messgeräte ohne Hebeösen

### **WARNUNG**

Schwerpunkt des Messgeräts liegt über den Aufhängepunkten der Tragriemen Verletzungsgefahr durch abrutschendes Messgerät!

- Messgerät vor Drehen oder Abrutschen sichern.
- Gewichtsangabe auf der Verpackung beachten (Aufkleber).

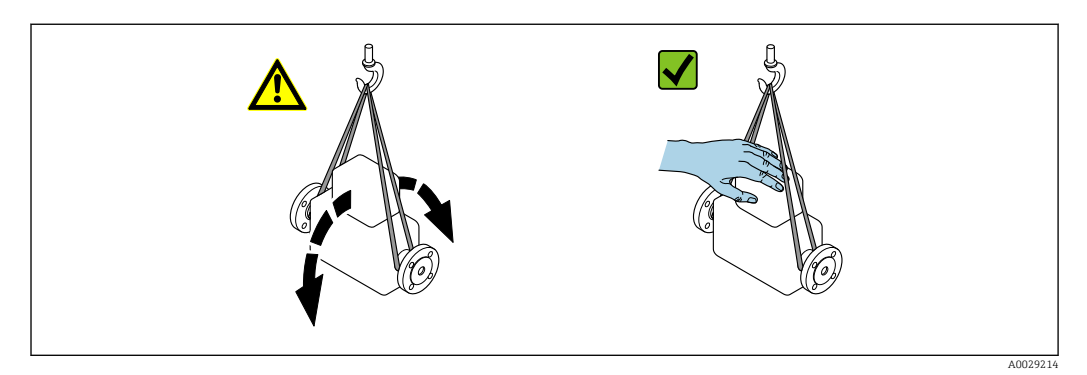

### 5.3.2 Messgeräte mit Hebeösen

### **A**VORSICHT

### Spezielle Transporthinweise für Geräte mit Hebeösen

- Für den Transport ausschließlich die am Gerät oder an den Flanschen angebrachten Hebeösen verwenden.
- > Das Gerät muss immer an mindestens zwei Hebeösen befestigt werden.

### 5.3.3 Transport mit einem Gabelstapler

Beim Transport in einer Holzkiste ermöglicht die Bodenstruktur, dass die Holzkiste mit einem Gabelstapler längs oder beidseitig angehoben werden kann.

### **A**VORSICHT

### Gefahr von Beschädigung der Magnetspule!

- Beim Transport mit einem Gabelstapler den Messaufnehmer nicht am Mantelblech anheben.
- Ansonsten wird das Mantelblech eingedrückt und die innenliegenden Magnetspulen beschädigt.

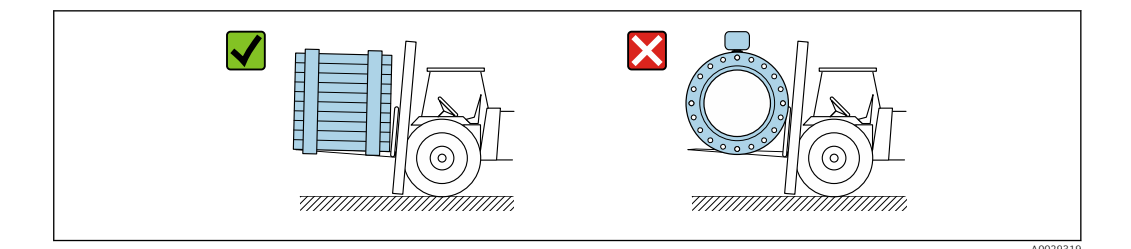

## 5.4 Verpackungsentsorgung

Alle Verpackungsmaterialien sind umweltfreundlich und zu 100 % recyclebar:

- Umverpackung des Geräts
- Stretchfolie aus Polymer gemäß EU-Richtlinie 2002/95/EC (RoHS)
- Verpackung
  - Holzkiste behandelt nach Standard ISPM 15, bestätigt durch IPPC-Logo
  - Karton gemäß europäischer Verpackungsrichtlinie 94/62EG, Bestätigung der Recyclingfähigkeit durch angebrachtes Resy-Symbol
- Transportmaterial und Befestigungsmaterial
  - Kunststoff-Einwegpalette
  - Kunststoffbänder
  - Kunststoff-Klebestreifen
- Füllmaterial

Papierpolster

## 6 Montage

### 6.1 Montagebedingungen

### 6.1.1 Montageposition

### Montageort

- Gerät nicht am höchsten Punkt der Rohrleitung einbauen.
- Gerät nicht vor einem freien Rohrauslauf in einer Fallleitung einbauen.

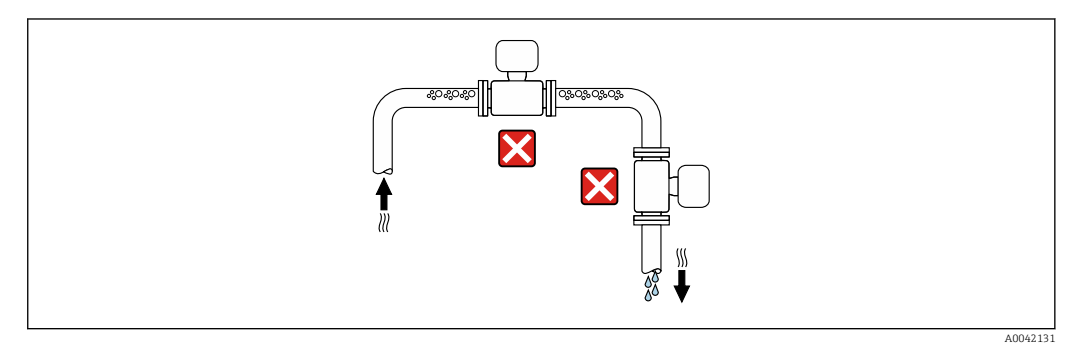

Der Einbau des Geräts in eine Steigleitung ist zu bevorzugen.

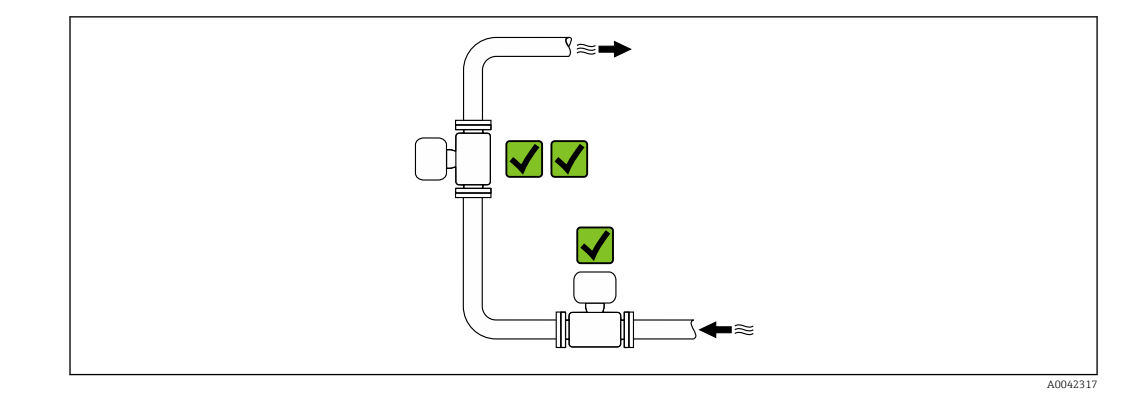

### Einbau in der Nähe von Ventilen

Gerät in Durchflussrichtung vor dem Ventil einbauen.

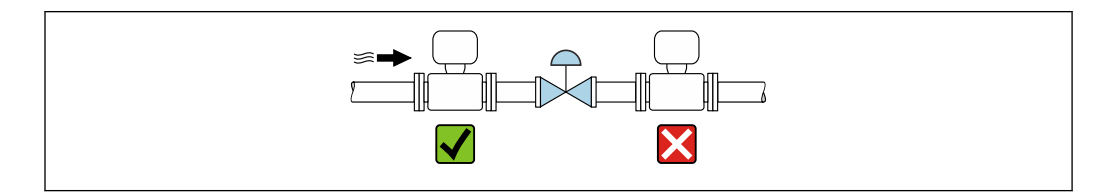

Einbau vor einer Fallleitung

### HINWEIS

#### Unterdruck im Messrohr kann die Messrohrauskleidung beschädigen!

▶ Bei Einbau vor Fallleitungen mit einer Länge h ≥ 5 m (16,4 ft): Nach dem Gerät einen Siphon mit einem Belüftungsventil einbauen.

Diese Anordnung verhindert ein Abreißen des Flüssigkeitsstromes und Lufteinschlüsse.

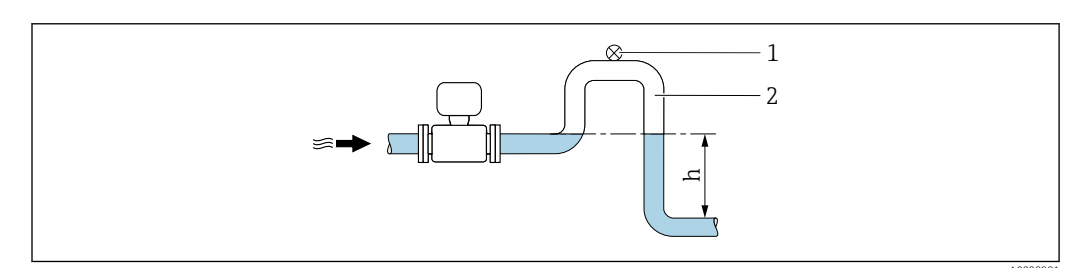

- 1 Belüftungsventil
- 2 Rohrleitungssiphon
- h Länge der Fallleitung

Einbau bei teilgefüllter Rohrleitung

- Bei teilgefüllten Rohrleitungen mit Gefälle eine dükerähnliche Einbauweise vorsehen.
- Der Einbau einer Reinigungsklappe wird empfohlen.

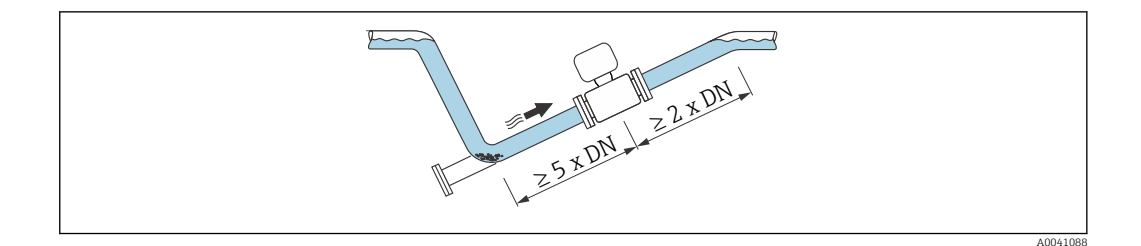

Keine Ein- und Auslaufstrecken bei Geräten mit dem Bestellmerkmal "Bauart": Option C.

Einbau in der Nähe von Pumpen

### HINWEIS

#### Unterdruck im Messrohr kann die Messrohrauskleidung beschädigen!

- Um den Systemdruck aufrecht zu halten das Gerät in Durchflussrichtung nach der Pumpe einbauen.
- ► Bei Einsatz von Kolben-, Kolbenmembran- oder Schlauchpumpen Pulsationsdämpfer einbauen.

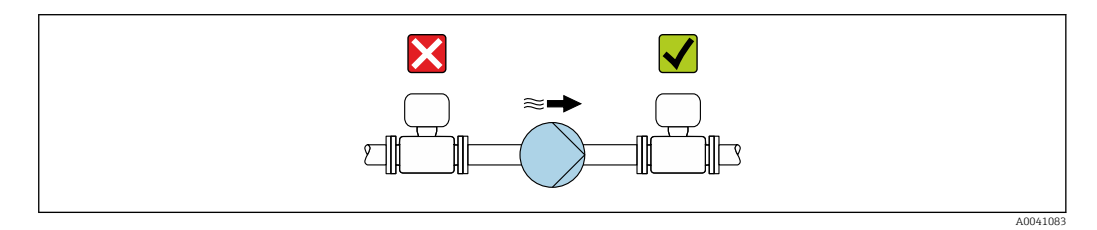

Angaben zur Unterdruckfestigkeit der Messrohrauskleidung → 
 118
 Angaben zur Vibrations- und Schockfestigkeit des Messsystems → 
 116

Einbau bei Geräten mit hohem Eigengewicht

Abstützung ab einer Nennweite von  $DN \ge 350 \text{ mm}$  (14 in) notwendig.

### HINWEIS

#### Beschädigung des Geräts!

Bei falscher Abstützung können das Messaufnehmergehäuse eingedrückt und die innenliegenden Magnetspulen beschädigt werden.

• Abstützungen nur an den Rohrleitungsflanschen anbringen.

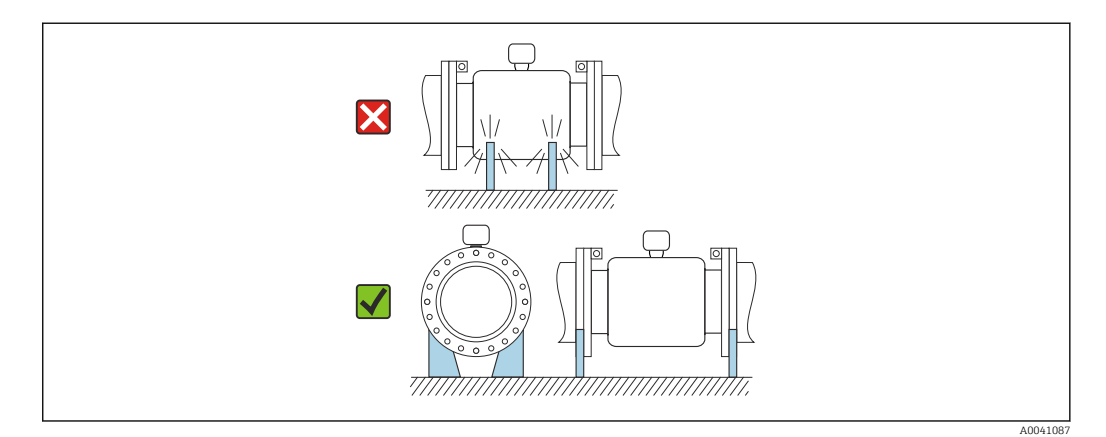

Einbau bei Rohrschwingungen

### HINWEIS

### Rohrschwingungen können das Gerät beschädigen!

- Gerät keinen starken Schwingungen aussetzen.
- Rohrleitung abstützen und fixieren.
- Gerät abstützen und fixieren.

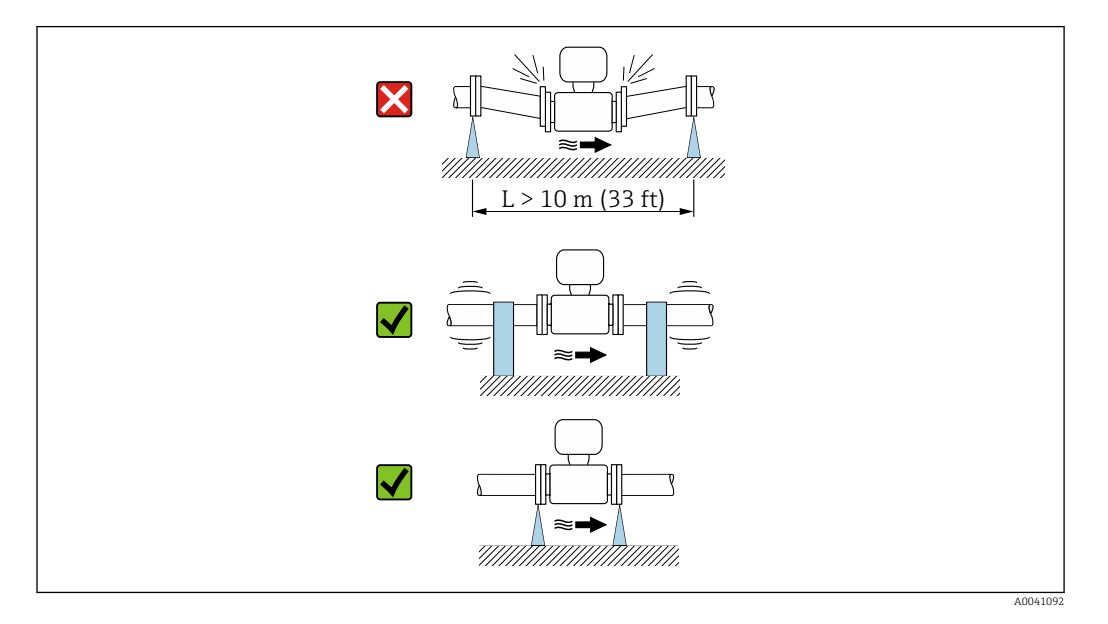

Angaben zur Vibrations- und Schockfestigkeit des Messsystems  $\rightarrow \square$  116

### Einbaulage

Die Pfeilrichtung auf dem Typenschild hilft, das Messgerät entsprechend der Durchflussrichtung einzubauen (Fließrichtung des Messstoffs durch die Rohrleitung).

| Einba                                       | Empfehlung |  |
|---------------------------------------------|------------|--|
| Vertikale Einbaulage                        |            |  |
|                                             | A0015591   |  |
| Horizontale Einbaulage Messumformer<br>oben |            |  |
|                                             | A0015589   |  |

| Einba                                           | Empfehlung |                                                                   |
|-------------------------------------------------|------------|-------------------------------------------------------------------|
| Horizontale Einbaulage Messumformer<br>unten    |            | <ul> <li>✓ ✓ <sup>2) 3)</sup></li> <li>✓ <sup>4)</sup></li> </ul> |
| Horizontale Einbaulage Messumformer<br>seitlich |            | ×                                                                 |

- 1) Anwendungen mit tiefen Prozesstemperaturen können die Umgebungstemperatur senken. Um die minimale Umgebungstemperatur für den Messumformer einzuhalten, wird diese Einbaulage empfohlen.
- 2) Anwendungen mit hohen Prozesstemperaturen können die Umgebungstemperatur erhöhen. Um die maximale Umgebungstemperatur für den Messumformer einzuhalten, wird diese Einbaulage empfohlen.
- Um eine Überhitzung der Elektronik bei starker Erwärmung (z.B. CIP- oder SIP-Reinigungsprozess) zu vermeiden, das Gerät mit dem Messumformerteil nach unten gerichtet einbauen.
- 4) Bei eingeschalteter Leerrohrüberwachung: Leerrohrüberwachung funktioniert nur, wenn das Messumformergehäuse nach oben gerichtet ist.

#### Vertikal

Optimal bei leerlaufenden Rohrsystemen und beim Einsatz der Leerrohrüberwachung.

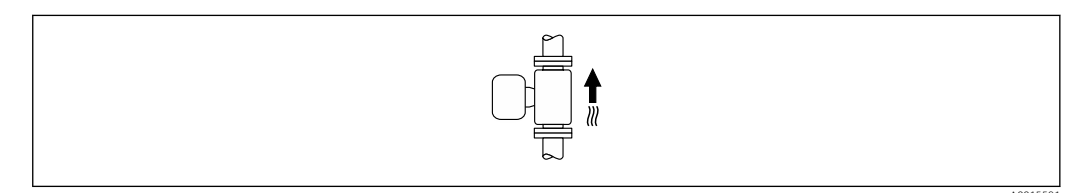

#### Horizontal

- Die Messelektrodenachse sollte vorzugsweise waagerecht liegen. Dadurch wird eine kurzzeitige Isolierung der Messelektroden infolge mitgeführter Luftblasen vermieden.
- Die Leerrohrüberwachung funktioniert nur, wenn das Messumformergehäuse nach oben gerichtet ist. Ansonsten ist nicht gewährleistet, dass die Leerrohrüberwachung bei teilgefülltem oder leerem Messrohr wirklich anspricht.

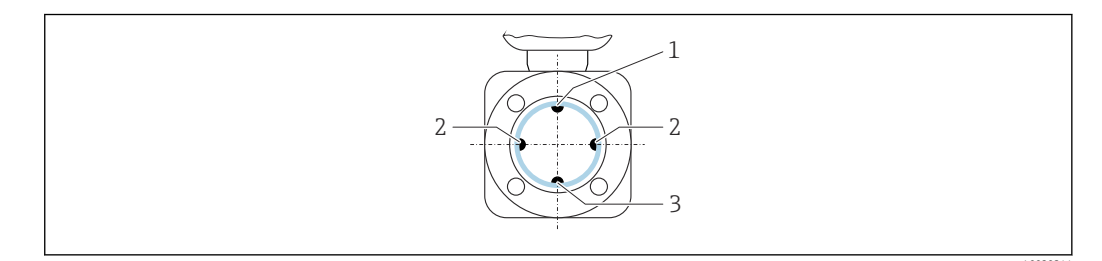

- 1 MSÜ-Elektrode für die Leerrohrüberwachung
- 2 Messelektroden für die Signalerfassung
- *3 Bezugselektrode für den Potenzialausgleich*

#### Ein- und Auslaufstrecken

#### Einbau mit Ein- und Auslaufstrecken

Der Einbau muss mit Ein- und Auslaufstrecken erfolgen: Geräte mit dem Bestellmerkmal "Bauart", Option E und G.

#### Einbau mit Bögen, Pumpen oder Ventilen

Um Unterdruck zu vermeiden und um die spezifizierte Messgenauigkeit einzuhalten, das Gerät möglichst vor turbulenzerzeugenden Armaturen (z. B. Ventile, T-Stücke) und nach Pumpen einbauen.

### Gerade und ungestörte Ein- und Auslaufstrecken einhalten.

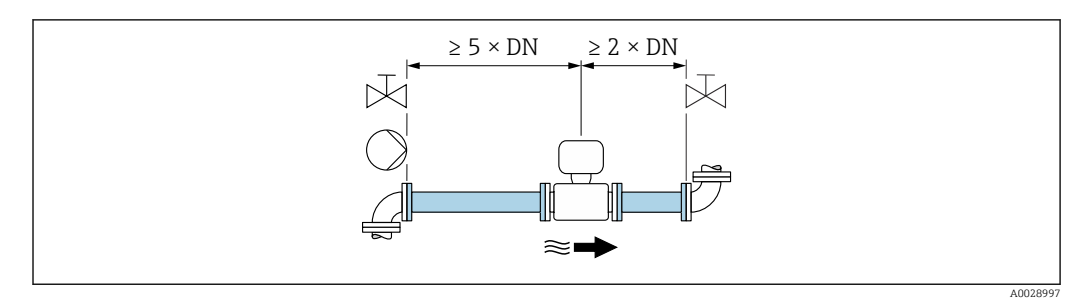

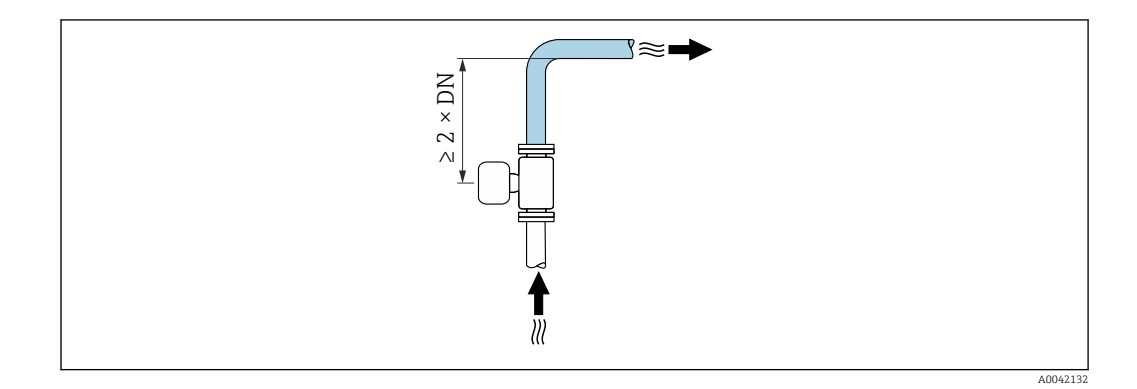

### Einbau ohne Ein- und Auslaufstrecken

Je nach Bauart und Einbauort des Geräts kann auf Ein- und Auslaufstrecken verzichtet oder sie können verringert werden.

### Maximale Messabweichung

Bei Einbau des Geräts mit den beschriebenen Ein- und Auslaufstrecken kann eine maximale Messabweichung von  $\pm 0.5$  % vom Messwert  $\pm 2$  mm/s (0.08 in/s) gewährleistet werden.

Geräte und mögliche Bestelloptionen

| Bestellmerkmal "Bauart" |                                                                     |                                     |  |  |  |  |  |
|-------------------------|---------------------------------------------------------------------|-------------------------------------|--|--|--|--|--|
| Option                  | Beschreibung                                                        | Design                              |  |  |  |  |  |
| С                       | Festflansch, Messrohr eingeschnürt, 0 x DN Ein-/<br>Auslaufstrecken | Messrohr eingeschnürt <sup>1)</sup> |  |  |  |  |  |

"Messrohr eingeschnürt" steht für eine Verkleinerung des Innendurchmessers des Messrohrs. Die Verkleinerung des Innendurchmessers führt zu einer erhöhten Strömungsgeschwindigkeit innerhalb des Messrohrs.

### Einbau vor oder nach Bögen

Der Einbau kann ohne Ein- und Auslaufstrecken erfolgen: Geräte mit dem Bestellmerkmal "Bauart", Option C.

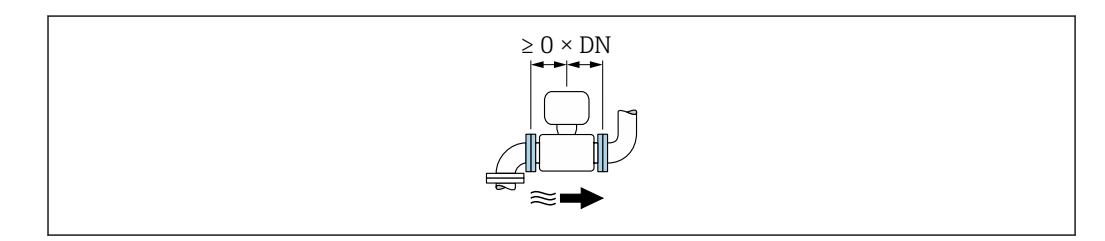

#### Einbau nach Pumpen

Der Einbau kann ohne Ein- und Auslaufstrecken erfolgen: Geräte mit dem Bestellmerkmal "Bauart", Option C.

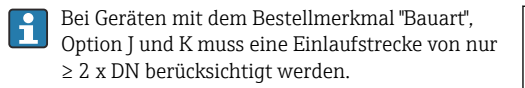

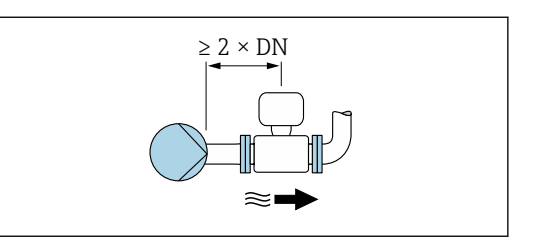

Einbau vor Ventilen

Der Einbau kann ohne Ein- und Auslaufstrecken erfolgen: Geräte mit dem Bestellmerkmal "Bauart", Option C.

Einbau nach Ventilen

Der Einbau kann ohne Ein- und Auslaufstrecken erfolgen, wenn das Ventil während des Betriebs zu 100% geöffnet ist: Geräte mit dem Bestellmerkmal "Bauart", Option C.

#### Einbaumaße

Angaben zu den Abmessungen und Einbaulängen des Geräts: Dokument "Technische Information", Kapitel "Konstruktiver Aufbau" → 🗎 130

### 6.1.2 Anforderungen aus Umgebung und Prozess

#### Umgebungstemperaturbereich

| Messumformer           | −25 +60 °C (−13 +140 °F)                                                                                                    |
|------------------------|----------------------------------------------------------------------------------------------------|
| Vor-Ort-Anzeige        | –20 +60 °C (–4 +140 °F), außerhalb des Temperaturbereichs kann<br>die Ablesbarkeit der Vor-Ort-Anzeige beeinträchtigt sein.                                                        |
| Messaufnehmer          | <ul> <li>Werkstoff Prozessanschluss, Kohlenstoffstahl:<br/>-10 +60 °C (+14 +140 °F)</li> <li>Werkstoff Prozessanschluss, Rostfreier Stahl:<br/>-40 +60 °C (-40 +140 °F)</li> </ul> |
| Messrohrauskleidung    | Den zulässigen Temperaturbereich der Messrohrauskleidung nicht überoder unterschreiten $\rightarrow \textcircled{B}$ 117.                                                          |
| Externes Batteriepaket | Den vom Hersteller spezifizierten Temperaturbereich der Batterien nicht<br>über- oder unterschreiten.                                                                              |

Bei Betrieb im Freien:

- Messgerät geeignet für Nassbereiche.
- Messgerät an einer schattigen Stelle montieren.
- Direkte Sonneneinstrahlung vermeiden, besonders in wärmeren Klimaregionen. Anzeigeschutz verwenden für zusätzlichen Schutz vor Sonneneinstrahlung.  $\rightarrow \cong 102$
- Starke Bewitterung vermeiden.
- Wird das Messgerät in der Kompaktausführung bei tiefen Temperaturen isoliert, muss die Isolation auch den Gerätehals mit einbeziehen.
- Display vor Schlag schützen.
- Display durch Abrieb von Sand in Wüstengebieten schützen.
- Drucksensor vor Vereisung schützen.

Anzeigeschutz als Zubehör → 🖺 102 verfügbar.

### Systemdruck

Einbau in der Nähe von Pumpen → 🖺 25

### Vibrationen

Einbau bei Rohrschwingungen  $\rightarrow \cong 26$ 

#### Anpassungsstücke

Der Messaufnehmer kann mit Hilfe entsprechender Anpassungsstücke nach DIN EN 545 (Doppelflansch-Übergangsstücke) auch in eine Rohrleitung größerer Nennweite eingebaut werden. Die dadurch erreichte Erhöhung der Strömungsgeschwindigkeit verbessert bei sehr langsam fließendem Messstoff die Messgenauigkeit. Das abgebildete Nomogramm dient zur Ermittlung des verursachten Druckabfalls durch Konfusoren und Diffusoren.

Das Nomogramm gilt nur für Flüssigkeiten mit wasserähnlicher Viskosität.

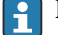

- 1. Durchmesserverhältnis d/D ermitteln.
- 2. Druckverlust in Abhängigkeit von der Strömungsgeschwindigkeit (nach der Einschnürung) und dem d/D-Verhältnis aus dem Nomogramm ablesen.

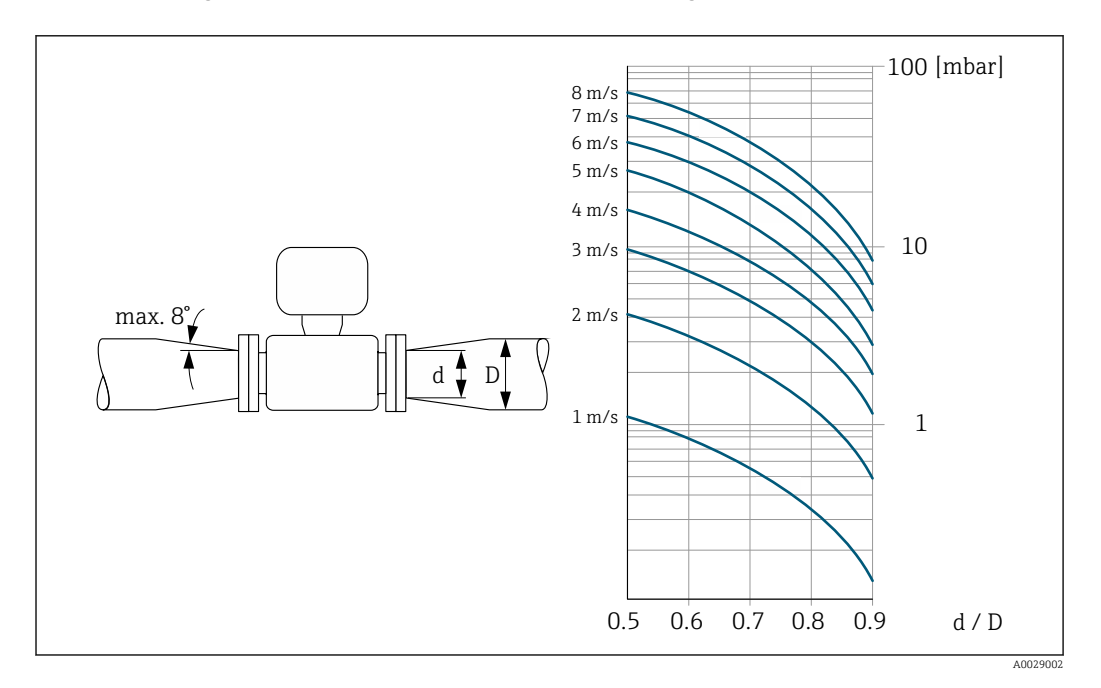

#### Verbindungskabellänge

Um korrekte Messresultate zu erhalten, zulässige Verbindungskabellänge L<sub>max</sub> beachten. Diese wird von der Messstoffleitfähigkeit bestimmt.

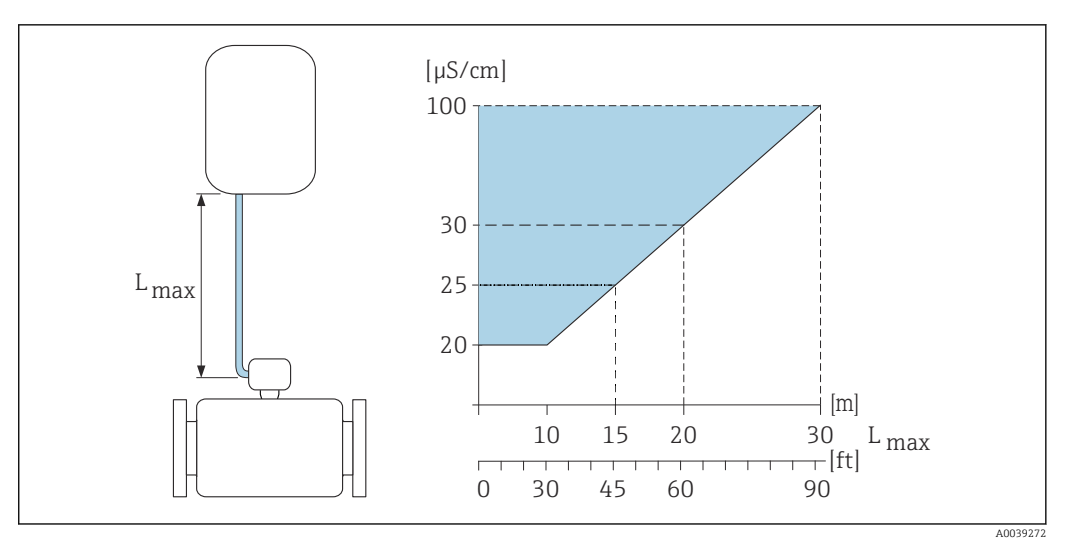

*Zulässige Verbindungskabellänge*

Farbige Fläche = Zulässiger Bereich L<sub>max</sub>= Verbindungskabellänge in [m] ([ft]) [μS/cm] = Messstoffleitfähigkeit

### Korrosive Umgebung

Die vollverschweißte Getrenntausführung des Messgeräts kann permanent in korrosiver (salzhaltiger) Umgebung eingesetzt werden.

Das Messgerät erfüllt den zertifizierten Korrosionsschutz gemäß EN ISO 12944 C5M. Die vollverschweißte Bauweise, sowie die Lackierung gewährleisten einen Einsatz in salzhaltiger Umgebung.

### 6.1.3 Spezielle Montagehinweise

### Anzeigeschutz

 Um den Anzeigeschutz problemlos öffnen zu können, Mindestabstand nach oben hin einhalten: 350 mm (13,8 in)

### Wetterschutzhaube

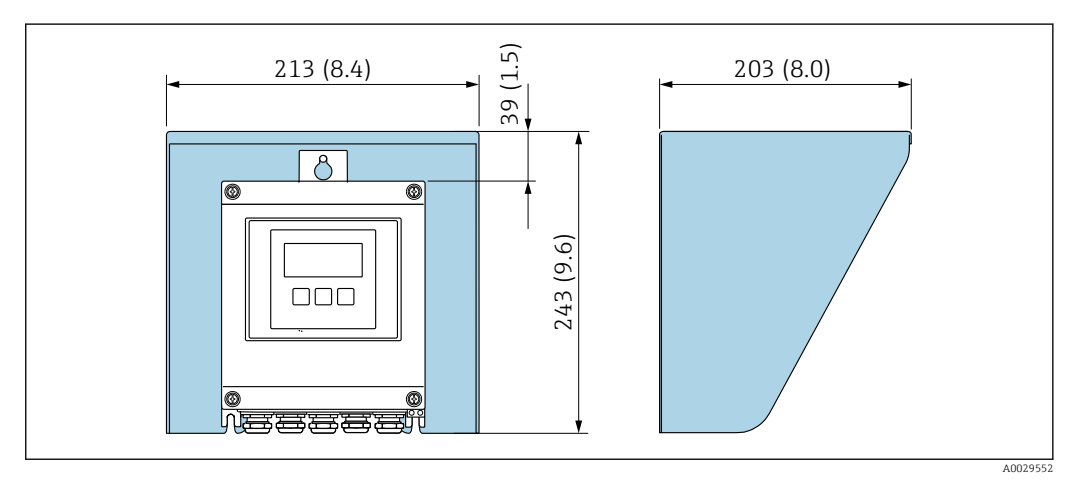

🗟 4 Wetterschutzhaube; Maßeinheit mm (in)

#### Bei Einsatz unter Wasser Proline 800 - Standard

Wird das Gerät unter Wasser eingesetzt, ist die SmartBlue-App nicht verwendbar, da keine Bluetooth-Verbindung hergestellt werden kann.

### HINWEIS

Überschreiten der maximalen Wassertiefe und Einsatzdauer beschädigen das Gerät!

► Maximale Wassertiefe und Einsatzdauer beachten.

Bestellmerkmal "Sensoroption", Option CT "IP68, Type 6P, 168h/3m (10 ft)"

- Für den Einsatz des Geräts unter Regen- oder Oberflächenwasser
- Einsatz bei einer maximalen Wassertiefe von 3 m (10 ft) während 168 h

### Bei Einsatz unter Wasser Proline 800 - Advanced

- Für den Einsatz unter Wasser ist ausschließlich die Getrenntausführung mit Schutzart IP68, Type 6P geeignet: Bestellmerkmal "Sensoroption", Optionen CB, CC, CD, CE und CQ.
  - Regionale Einbauvorschriften beachten.

### HINWEIS

### Überschreiten der maximalen Wassertiefe und Einsatzdauer beschädigen das Gerät!

• Maximale Wassertiefe und Einsatzdauer beachten.

### Bestellmerkmal "Sensoroption", Optionen CB, CC

- Für den Einsatz des Geräts unter Wasser
- Einsatzdauer bei einer maximale Wassertiefe von:
  - 3 m (10 ft): Permanenter Einsatz
  - 10 m (30 ft): Maximal 48 Stunden

### Bestellmerkmal "Sensoroption", Option CQ "IP68, Type 6P, Werksverguss"

- Für den permanenten Einsatz des Geräts unter Regen- oder Oberflächenwasser
- Einsatz bei einer maximalen Wassertiefe von 3 m (10 ft)

#### Bestellmerkmal "Sensoroption", Optionen CD, CE

- Für den Einsatz des Geräts unter Wasser und salzhaltigem Wasser
- Einsatzdauer bei einer maximalen Wassertiefe von:
  - 3 m (10 ft): Permanenter Einsatz
  - 10 m (30 ft): Maximal 48 Stunden

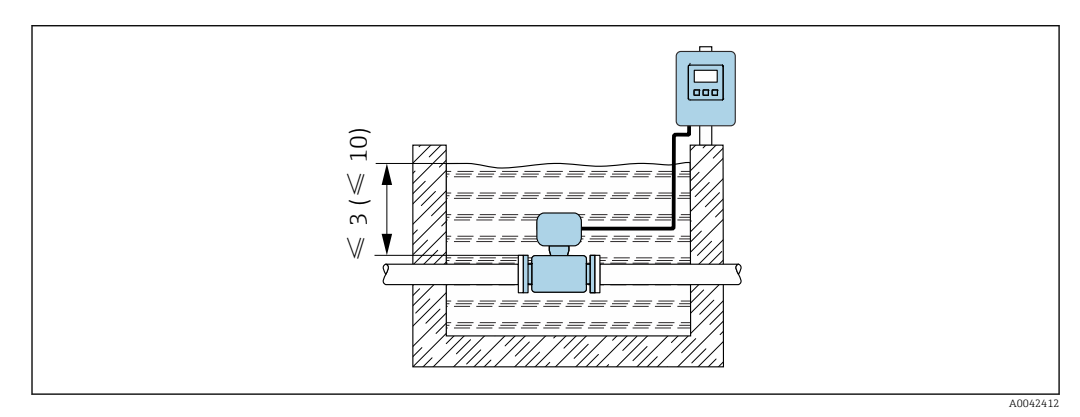

🗟 5 Einbau bei permanenten Einsatz unter Wasser

### Bei Einsatz im Erdeinbau Proline 800 - Advanced

- Für den Einsatz im Erdreich ist ausschließlich die Getrenntausführung mit Schutzart IP68 geeignet: Bestellmerkmal "Sensoroption", Optionen CD und CE.
  - Regionale Einbauvorschriften beachten.

Bestellmerkmal "Sensoroption", Optionen CD, CE Für den Einsatz des Geräts im Erdreich.

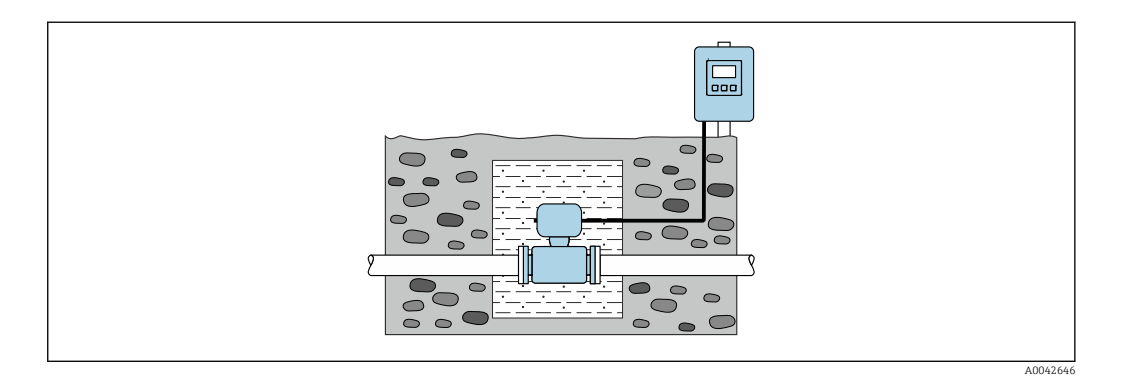

## 6.2 Messgerät montieren

### 6.2.1 Benötigtes Werkzeug

### Für Messumformer Proline 800

Drehmomentschlüssel

### Für Messumformer Proline 800 - Advanced

- Drehmomentschlüssel
- Für die Wandmontage:
   Cabalachläggel zu Sachskantach
  - Gabelschlüssel zu Sechskantschraube max. M5
- Für die Rohrmontage:
  - Gabelschlüssel SW 8
  - Kreuzschlitzschraubendreher PH 2
- Für das Drehen des Messumformergehäuses (Kompaktausführung):
  - Kreuzschlitzschraubendreher PH 2
  - Torxschraubendreher TX 20
  - Gabelschlüssel SW 7

### Für Messaufnehmer

Für Flansche und andere Prozessanschlüsse: Entsprechendes Montagewerkzeug

### 6.2.2 Messgerät vorbereiten

- 1. Sämtliche Reste der Transportverpackung entfernen.
- 2. Vorhandene Schutzscheiben oder Schutzkappen vom Messaufnehmer entfernen.
- 3. Aufkleber auf dem Elektronikraumdeckel entfernen.

### 6.2.3 Messaufnehmer montieren

### **WARNUNG**

### Gefahr durch mangelnde Prozessdichtheit!

- Darauf achten, dass der Innendurchmesser der Dichtungen gleich oder größer ist als derjenige von Prozessanschluss und Rohrleitung.
- ▶ Darauf achten, dass die Dichtungen unbeschädigt und sauber sind.
- Dichtungen korrekt befestigen.

- 1. Sicherstellen, dass die Pfeilrichtung auf dem Messaufnehmer mit der Durchflussrichtung des Messstoffs übereinstimmt.
- 2. Um die Einhaltung der Gerätespezifikation sicherzustellen: Messgerät zwischen die Rohrleitungsflansche zentriert in die Messstrecke einbauen.
- 3. Bei Verwendung von Erdungsscheiben: Beiliegende Einbauanleitung beachten.
- 4. Erforderliche Schrauben-Anziehdrehmomente beachten  $\rightarrow \square$  34.
- 5. Messgerät so einbauen oder Messumformergehäuse drehen, dass die Kabeleinführungen nicht nach oben weisen.

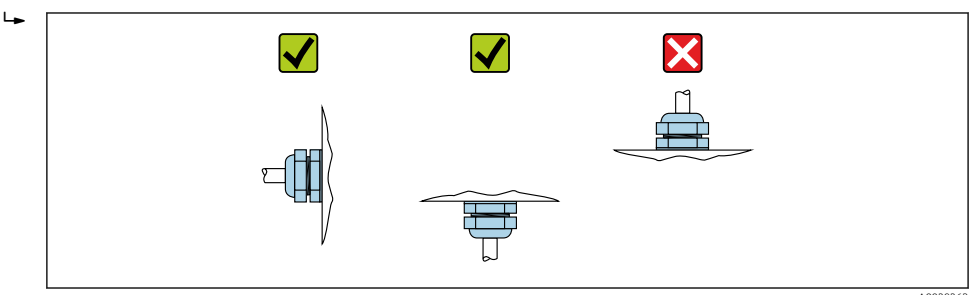

### Dichtungen montieren

### **A** VORSICHT

**Bildung einer elektrisch leitenden Schicht auf der Messrohr-Innenseite möglich!** Kurzschlussgefahr des Messsignals.

► Keine elektrisch leitenden Dichtungsmassen wie Graphit verwenden.

Bei der Montage von Dichtungen folgende Punkte beachten:

- 1. Montierte Dichtungen nicht in den Rohrleitungsquerschnitt hineinragen lassen.
- 2. Bei Verwendung von DIN-Flanschen: Nur Dichtungen nach DIN EN 1514-1 verwenden.
- 3. Bei Messrohrauskleidung "Hartgummi": Zusätzliche Dichtungen **immer** erforderlich.
- 4. Bei Messrohrauskleidung "Polyurethan": Grundsätzlich **keine** zusätzlichen Dichtungen erforderlich.

#### Erdungskabel/Erdungsscheiben montieren

Informationen zum Potenzialausgleich und detaillierte Montagehinweise für den Einsatz von Erdungskabeln/Erdungsscheiben beachten → 🖺 55.

#### Schrauben-Anziehdrehmomente

Folgende Punkte beachten:

- Aufgeführte Schrauben-Anziehdrehmomente gelten nur für geschmierte Gewinde und für Rohrleitungen, die frei von Zugspannungen sind.
- Schrauben gleichmäßig über Kreuz anziehen.
- Zu fest angezogene Schrauben deformieren die Dichtfläche oder verletzen die Dichtung.
- Bei Hartgummi-Auskleidung werden Dichtungen aus Gummi oder gummiähnlichen Werkstoffen empfohlen.

🛐 Nominale Schrauben-Anziehdrehmomente → 🖺 39

### HINWEIS

### Mangelnde Dichtheit!

Aufheben der Funktionstüchtigkeit des Messgeräts möglich. Zu fest angezogene Schrauben können die Auskleidung im Bereich der Dichtfläche deformieren oder verletzen.

► Die Werte für die Schrauben-Anziehdrehmomente hängen von Variablen wie Dichtung, Schrauben, Schmierstoffe, Anziehverfahren usw. ab. Diese Variablen liegen außerhalb der Kontrolle des Herstellers. Die angegebenen Werte dienen daher nur als Richtwerte.

### Maximale Schrauben-Anziehdrehmomente

| Maximale Schrauben-Anziehdrehmomente für EN | 1092-1 | (DIN 2501) |
|---------------------------------------------|--------|------------|
|---------------------------------------------|--------|------------|

| Nenn             | weite | Druckstufe | Schrauben | Flanschb-<br>lattdicke | Max. Schrauben-Anziehdrehmoment<br>[Nm] |     | ldrehmoment |
|------------------|-------|------------|-----------|------------------------|-----------------------------------------|-----|-------------|
| [mm]             | [in]  | [bar]      | [mm]      | [mm]                   | HR                                      | PUR | PTFE        |
| 25               | 1     | PN 40      | 4 × M12   | 18                     | -                                       | 15  | 26          |
| 32               | -     | PN 40      | 4 × M16   | 18                     | -                                       | 24  | 41          |
| 40               | 1 1/2 | PN 40      | 4 × M16   | 18                     | -                                       | 31  | 52          |
| 50               | 2     | PN 40      | 4 × M16   | 20                     | 48                                      | 40  | 65          |
| 65 <sup>1)</sup> | -     | PN 16      | 8 × M16   | 18                     | 32                                      | 27  | 44          |
| 65               | -     | PN 40      | 8 × M16   | 22                     | 32                                      | 27  | 44          |
| 80               | 3     | PN 16      | 8 × M16   | 20                     | 40                                      | 34  | 53          |
|                  |       | PN 40      | 8 × M16   | 24                     | 40                                      | 34  | 53          |
| 100              | 4     | PN 16      | 8 × M16   | 20                     | 43                                      | 36  | 57          |
|                  |       | PN 40      | 8 × M20   | 24                     | 59                                      | 50  | 79          |
| 125              | -     | PN 16      | 8 × M16   | 22                     | 56                                      | 48  | 75          |
|                  |       | PN 40      | 8 × M24   | 26                     | 83                                      | 71  | 112         |
| 150              | 6     | PN 16      | 8 × M20   | 22                     | 74                                      | 63  | 99          |
|                  |       | PN 40      | 8 × M24   | 28                     | 104                                     | 88  | 137         |
| 200              | 8     | PN 10      | 8 × M20   | 24                     | 106                                     | 91  | 141         |
|                  |       | PN 16      | 12 × M20  | 24                     | 70                                      | 61  | 94          |
|                  |       | PN 25      | 12 × M24  | 30                     | 104                                     | 92  | 139         |
| 250              | 10    | PN 10      | 12 × M20  | 26                     | 82                                      | 71  | 110         |
|                  |       | PN 16      | 12 × M24  | 26                     | 98                                      | 85  | 132         |
|                  |       | PN 25      | 12 × M27  | 32                     | 150                                     | 134 | 201         |
| 300              | 12    | PN 10      | 12 × M20  | 26                     | 94                                      | 81  | 126         |
|                  |       | PN 16      | 12 × M24  | 28                     | 134                                     | 118 | 179         |
|                  |       | PN 25      | 16 × M27  | 34                     | 153                                     | 138 | 204         |
| 350              | 14    | PN 6       | 12 × M20  | 22                     | 111                                     | 120 | -           |
|                  |       | PN 10      | 16 × M20  | 26                     | 112                                     | 118 | -           |
|                  |       | PN 16      | 16 × M24  | 30                     | 152                                     | 165 | -           |
|                  |       | PN 25      | 16 × M30  | 38                     | 227                                     | 252 | -           |
| 400              | 16    | PN 6       | 16 × M20  | 22                     | 90                                      | 98  | -           |
|                  |       | PN 10      | 16 × M24  | 26                     | 151                                     | 167 | _           |
|                  |       | PN 16      | 16 × M27  | 32                     | 193                                     | 215 | -           |
|                  |       | PN 25      | 16 × M33  | 40                     | 289                                     | 326 | -           |
| 450              | 18    | PN 6       | 16 × M20  | 22                     | 112                                     | 126 | -           |
|                  |       | PN 10      | 20 × M24  | 28                     | 153                                     | 133 | -           |

| Nenn       | iweite        | Druckstufe     | Schrauben    | Flanschb-<br>lattdicke | Max. Schrauben-Anziehdrehmom<br>[Nm] |     | ndrehmoment |
|------------|---------------|----------------|--------------|------------------------|--------------------------------------|-----|-------------|
| [mm]       | [in]          | [bar]          | [mm]         | [mm]                   | HR                                   | PUR | PTFE        |
|            |               | PN 16          | 20 × M27     | 40                     | 198                                  | 196 | _           |
|            |               | PN 25          | 20 × M33     | 46                     | 256                                  | 253 | _           |
| 500        | 20            | PN 6           | 20 × M20     | 24                     | 119                                  | 123 | -           |
|            |               | PN 10          | 20 × M24     | 28                     | 155                                  | 171 | _           |
|            |               | PN 16          | 20 × M30     | 34                     | 275                                  | 300 | _           |
|            |               | PN 25          | 20 × M33     | 48                     | 317                                  | 360 | _           |
| 600        | 24            | PN 6           | 20 × M24     | 30                     | 139                                  | 147 | -           |
|            |               | PN 10          | 20 × M27     | 28                     | 206                                  | 219 | _           |
| 600        | 24            | PN 16          | 20 × M33     | 36                     | 415                                  | 443 | _           |
| 600        | 24            | PN 25          | 20 × M36     | 58                     | 431                                  | 516 | _           |
| 700        | 28            | PN 6           | 24 × M24     | 24                     | 148                                  | 139 | -           |
|            |               | PN 10          | 24 × M27     | 30                     | 246                                  | 246 | _           |
|            |               | PN 16          | 24 × M33     | 36                     | 278                                  | 318 | -           |
|            |               | PN 25          | 24 × M39     | 46                     | 449                                  | 507 | -           |
| 800        | 32            | PN 6           | 24 × M27     | 24                     | 206                                  | 182 | -           |
|            |               | PN 10          | 24 × M30     | 32                     | 331                                  | 316 | -           |
|            |               | PN 16          | 24 × M36     | 38                     | 369                                  | 385 | -           |
|            |               | PN 25          | 24 × M45     | 50                     | 664                                  | 721 | -           |
| 900        | 36            | PN 6           | 24 × M27     | 26                     | 230                                  | 637 | -           |
|            |               | PN 10          | 28 × M30     | 34                     | 316                                  | 307 | -           |
|            |               | PN 16          | 28 × M36     | 40                     | 353                                  | 398 | -           |
|            |               | PN 25          | 28 × M45     | 54                     | 690                                  | 716 | _           |
| Abkürzunge | n (Auskleidun | g): HR = Harto | jummi, PUR = | Polyurethan            |                                      |     |             |

1) Auslegung gemäß EN 1092-1 (nicht nach DIN 2501)

Maximale Schrauben-Anziehdrehmomente für ASME B16.5

| Nenn | weite | Druckstufe | Schrauben | Max. Schrauben-Anziehdrehmoment |                                       |      | moment     |     |  |
|------|-------|------------|-----------|---------------------------------|---------------------------------------|------|------------|-----|--|
| [    | [im]  | [nei]      | (r. )     |                                 | , , , , , , , , , , , , , , , , , , , |      | IR         | PUR |  |
| [mm] | lini  | [psi]      | [III]     | [Nm]                            | [lbf · ft]                            | [Nm] | [lbf · ft] |     |  |
| 25   | 1     | Class 150  | 4 × 1/2   | -                               | -                                     | 7    | 5          |     |  |
| 25   | 1     | Class 300  | 4 × 5/8   | -                               | -                                     | 8    | 6          |     |  |
| 40   | 1 1/2 | Class 150  | 4 × 1/2   | -                               | -                                     | 10   | 7          |     |  |
| 40   | 1 1/2 | Class 300  | 4 × ¾     | -                               | _                                     | 15   | 11         |     |  |
| 50   | 2     | Class 150  | 4 × 5/8   | 35                              | 26                                    | 22   | 16         |     |  |
| 50   | 2     | Class 300  | 8 × 5/8   | 18                              | 13                                    | 11   | 8          |     |  |
| 80   | 3     | Class 150  | 4 × 5/8   | 60                              | 44                                    | 43   | 32         |     |  |
| 80   | 3     | Class 300  | 8 × ¾     | 38                              | 28                                    | 26   | 19         |     |  |
| 100  | 4     | Class 150  | 8 × 5/8   | 42                              | 31                                    | 31   | 23         |     |  |
| 100  | 4     | Class 300  | 8 × ¾     | 58                              | 43                                    | 40   | 30         |     |  |
| 150  | 6     | Class 150  | 8 × ¾     | 79                              | 58                                    | 59   | 44         |     |  |
| Nennweite                                                    |       | Druckstufe | Schrauben  | Max. Schrauben-Anziehdrehmom |            | moment |            |
|--------------------------------------------------------------|-------|------------|------------|------------------------------|------------|--------|------------|
| [mm]                                                         | [in]  | Incil      | [in]       | н                            | IR         | PI     | UR         |
| [11111]                                                      | [111] | [[psi]     | [111]      | [Nm]                         | [lbf · ft] | [Nm]   | [lbf · ft] |
| 150                                                          | 6     | Class 300  | 12 × ¾     | 70                           | 52         | 51     | 38         |
| 200                                                          | 8     | Class 150  | 8 × ¾      | 107                          | 79         | 80     | 59         |
| 250                                                          | 10    | Class 150  | 12 × 7/8   | 101                          | 74         | 75     | 55         |
| 300                                                          | 12    | Class 150  | 12 × 7/8   | 133                          | 98         | 103    | 76         |
| 350                                                          | 14    | Class 150  | 12 × 1     | 135                          | 100        | 158    | 117        |
| 400                                                          | 16    | Class 150  | 16 × 1     | 128                          | 94         | 150    | 111        |
| 450                                                          | 18    | Class 150  | 16 × 1 1/8 | 204                          | 150        | 234    | 173        |
| 500                                                          | 20    | Class 150  | 20 × 1 1/8 | 183                          | 135        | 217    | 160        |
| 600                                                          | 24    | Class 150  | 20 × 1 ¼   | 268                          | 198        | 307    | 226        |
| Abkürzungen (Auskleidung): HR = Hartgummi, PUR = Polyurethan |       |            |            |                              |            |        |            |

Maximale Schrauben-Anziehdrehmomente für JIS B2220

| Nennweite                                                    | Druckstufe | Schrauben | Max. Schrauben-Anziehdrehmomer<br>[Nm] |     |
|--------------------------------------------------------------|------------|-----------|----------------------------------------|-----|
| [mm]                                                         | [bar]      | [mm]      | HR                                     | PUR |
| 25                                                           | 10K        | 4 × M16   | -                                      | 19  |
| 25                                                           | 20K        | 4 × M16   | -                                      | 19  |
| 32                                                           | 10K        | 4 × M16   | -                                      | 22  |
| 32                                                           | 20K        | 4 × M16   | -                                      | 22  |
| 40                                                           | 10K        | 4 × M16   | -                                      | 24  |
| 40                                                           | 20K        | 4 × M16   | -                                      | 24  |
| 50                                                           | 10K        | 4 × M16   | 40                                     | 33  |
| 50                                                           | 20K        | 8 × M16   | 20                                     | 17  |
| 65                                                           | 10K        | 4 × M16   | 55                                     | 45  |
| 65                                                           | 20K        | 8 × M16   | 28                                     | 23  |
| 80                                                           | 10K        | 8 × M16   | 29                                     | 23  |
| 80                                                           | 20K        | 8 × M20   | 42                                     | 35  |
| 100                                                          | 10K        | 8 × M16   | 35                                     | 29  |
| 100                                                          | 20K        | 8 × M20   | 56                                     | 48  |
| 125                                                          | 10K        | 8 × M20   | 60                                     | 51  |
| 125                                                          | 20K        | 8 × M22   | 91                                     | 79  |
| 150                                                          | 10K        | 8 × M20   | 75                                     | 63  |
| 150                                                          | 20K        | 12 × M22  | 81                                     | 72  |
| 200                                                          | 10K        | 12 × M20  | 61                                     | 52  |
| 200                                                          | 20K        | 12 × M22  | 91                                     | 80  |
| 250                                                          | 10K        | 12 × M22  | 100                                    | 87  |
| 250                                                          | 20K        | 12 × M24  | 159                                    | 144 |
| 300                                                          | 10K        | 16 × M22  | 74                                     | 63  |
| 300                                                          | 20K        | 16 × M24  | 138                                    | 124 |
| Abkürzungen (Auskleidung): HR = Hartgummi, PUR = Polyurethan |            |           |                                        |     |

| Nennweite                                                    |      | Schrauben | Max. Schrauben-Anziehdrehmoment |            |      |            |
|--------------------------------------------------------------|------|-----------|---------------------------------|------------|------|------------|
| [mm]                                                         | [in] | [in]      | HR                              |            | PUR  |            |
|                                                              |      |           | [Nm]                            | [lbf · ft] | [Nm] | [lbf · ft] |
| 700                                                          | 28   | 28 × 1 ¼  | 247                             | 182        | 292  | 215        |
| 750                                                          | 30   | 28 × 1 ¼  | 287                             | 212        | 302  | 223        |
| 800                                                          | 32   | 28 × 1 ½  | 394                             | 291        | 422  | 311        |
| 900                                                          | 36   | 32 × 1 ½  | 419                             | 309        | 430  | 317        |
| Abkürzungen (Auskleidung): HR = Hartgummi, PUR = Polyurethan |      |           |                                 |            |      |            |

Maximale Schrauben-Anziehdrehmomente für AWWA C207, Class D

#### Maximales Schrauben-Anziehdrehmomente für AS 2129, Table E

| Nennweite                                                    | Nennweite Schrauben |     | ehdrehmoment [Nm] |  |
|--------------------------------------------------------------|---------------------|-----|-------------------|--|
| [mm]                                                         | [mm]                | HR  | PUR               |  |
| 50                                                           | 4 × M16             | 32  | -                 |  |
| 80                                                           | 4 × M16             | 49  | -                 |  |
| 100                                                          | 8 × M16             | 38  | -                 |  |
| 150                                                          | 8 × M20             | 64  | -                 |  |
| 200                                                          | 8 × M20             | 96  | -                 |  |
| 250                                                          | 12 × M20            | 98  | -                 |  |
| 300                                                          | 12 × M24            | 123 | -                 |  |
| 350                                                          | 12 × M24            | 203 | -                 |  |
| 400                                                          | 12 × M24            | 226 | -                 |  |
| 450                                                          | 16 × M24            | 226 | -                 |  |
| 500                                                          | 16 × M24            | 271 | -                 |  |
| 600                                                          | 16 × M30            | 439 | -                 |  |
| 700                                                          | 20 × M30            | 355 | -                 |  |
| 750                                                          | 20 × M30            | 559 | -                 |  |
| 800                                                          | 20 × M30            | 631 | -                 |  |
| 900                                                          | 24 × M30            | 627 | -                 |  |
| Abkürzungen (Auskleidung): HR = Hartgummi, PUR = Polyurethan |                     |     |                   |  |

Maximale Schrauben-Anziehdrehmomente für AS 4087, PN 16

| Nennweite | Schrauben | Max. Schrauben-Anzi | ehdrehmoment [Nm] |
|-----------|-----------|---------------------|-------------------|
| [mm]      | [mm]      | HR                  | PUR               |
| 50        | 4 × M16   | 32                  | -                 |
| 80        | 4 × M16   | 49                  | -                 |
| 100       | 4 × M16   | 76                  | -                 |
| 150       | 8 × M20   | 52                  | -                 |
| 200       | 8 × M20   | 77                  | -                 |
| 250       | 8 × M20   | 147                 | -                 |
| 300       | 12 × M24  | 103                 | -                 |
| 350       | 12 × M24  | 203                 | _                 |
| 375       | 12 × M24  | 137                 | -                 |

| Nennweite                                                    | Schrauben | Max. Schrauben-Anzi | ehdrehmoment [Nm] |  |
|--------------------------------------------------------------|-----------|---------------------|-------------------|--|
| [mm]                                                         | [mm]      | HR                  | PUR               |  |
| 400                                                          | 12 × M24  | 226                 | _                 |  |
| 450                                                          | 12 × M24  | 301                 | _                 |  |
| 500                                                          | 16 × M24  | 271                 | -                 |  |
| 600                                                          | 16 × M27  | 393                 | _                 |  |
| 700                                                          | 20 × M27  | 330                 | _                 |  |
| 750                                                          | 20 × M30  | 529                 | -                 |  |
| 800                                                          | 20 × M33  | 631                 | -                 |  |
| 900                                                          | 24 × M33  | 627                 | -                 |  |
| Abbürzungen (Auskleidung): HP = Hartgummi, DIIP = Deburethan |           |                     |                   |  |

Abkürzungen (Auskleidung): HR = Hartgummi, PUR = Polyurethan

Nominale Schrauben-Anziehdrehmomente

Nominale Schrauben-Anziehdrehmomente für JIS B2220

| Nennweite                                                    | Druckstufe | Schrauben  | Nom. Schrauben-Anziehdrehmome<br>[Nm] |     |
|--------------------------------------------------------------|------------|------------|---------------------------------------|-----|
| [mm]                                                         | [bar]      | [mm]       | HR                                    | PUR |
| 350                                                          | 10K        | 16 × M22   | 109                                   | 109 |
|                                                              | 20K        | 16 × M30×3 | 217                                   | 217 |
| 400                                                          | 10K        | 16 × M24   | 163                                   | 163 |
|                                                              | 20K        | 16 × M30×3 | 258                                   | 258 |
| 450                                                          | 10K        | 16 × M24   | 155                                   | 155 |
|                                                              | 20K        | 16 × M30×3 | 272                                   | 272 |
| 500                                                          | 10K        | 16 × M24   | 183                                   | 183 |
|                                                              | 20K        | 16 × M30×3 | 315                                   | 315 |
| 600                                                          | 10K        | 16 × M30   | 235                                   | 235 |
|                                                              | 20K        | 16 × M36×3 | 381                                   | 381 |
| 700                                                          | 10K        | 16 × M30   | 300                                   | 300 |
| 750                                                          | 10K        | 16 × M30   | 339                                   | 339 |
| Abkürzungen (Auskleidung): HR = Hartgummi, PUR = Polyurethan |            |            |                                       |     |

6.2.4 Messumformer der Getrenntausführung montieren Proline 800 - Advanced

#### **A**VORSICHT

#### Zu hohe Umgebungstemperatur!

Überhitzungsgefahr der Elektronik und Deformation des Gehäuses möglich.

- ► Zulässige maximale Umgebungstemperatur nicht überschreiten. → 🗎 29
- ► Bei Betrieb im Freien: Direkte Sonneneinstrahlung und starke Bewitterung vermeiden, besonders in wärmeren Klimaregionen.

#### **A**VORSICHT

#### Übermäßige Belastung kann zur Beschädigung des Gehäuses führen!

▶ Übermäßige mechanische Beanspruchungen vermeiden.

Der Messumformer der Getrenntausführung kann auf folgende Arten montiert werden:

- Wandmontage
- Rohrmontage

#### Wandmontage Proline 800 - Advanced

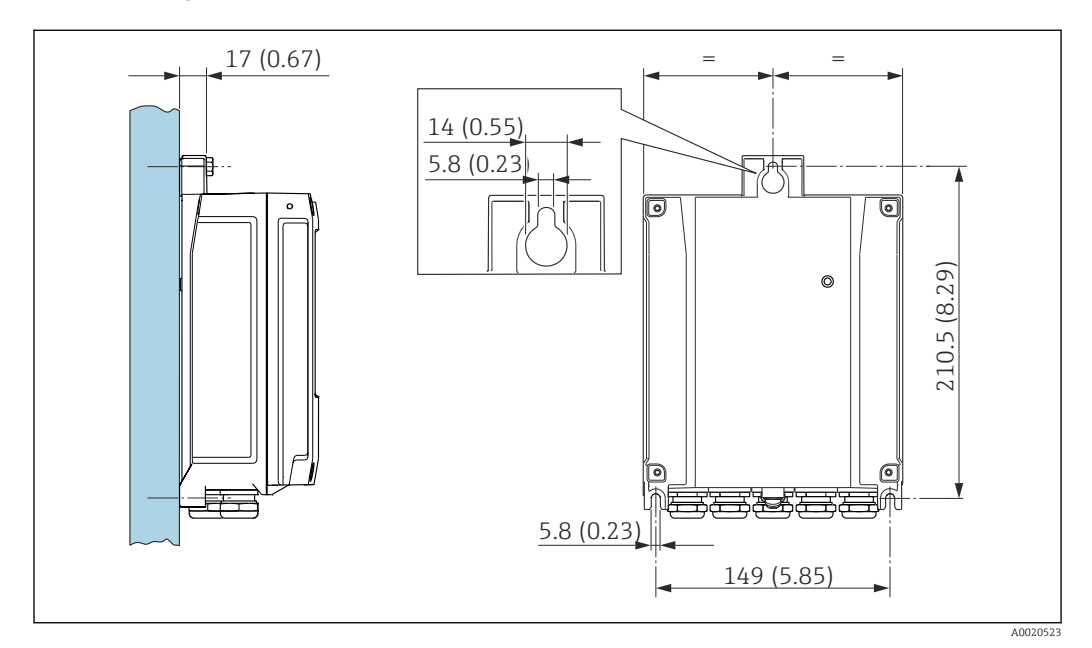

🖻 6 Maßeinheit mm (in)

- 1. Bohrlöcher bohren.
- 2. Dübel in Bohrlöcher einsetzen.
- 3. Befestigungsschrauben leicht einschrauben.
- 4. Messumformergehäuse über die Befestigungsschrauben schieben und einhängen.
- 5. Befestigungsschrauben anziehen.
- 6. Antenne mit der Antennenhalterung direkt an die Wand montieren.

#### Pfostenmontage Proline 800 - Advanced

#### HINWEIS

Zu hohes Anziehdrehmoment der Befestigungsschrauben!

Beschädigung des Messumformers aus Kunststoff.

- ► Befestigungsschrauben gemäß Anziehdrehmoment anziehen: 2,5 Nm (1,8 lbf ft)
- Antenne mittels Antennenhalterung an den Pfosten montieren.

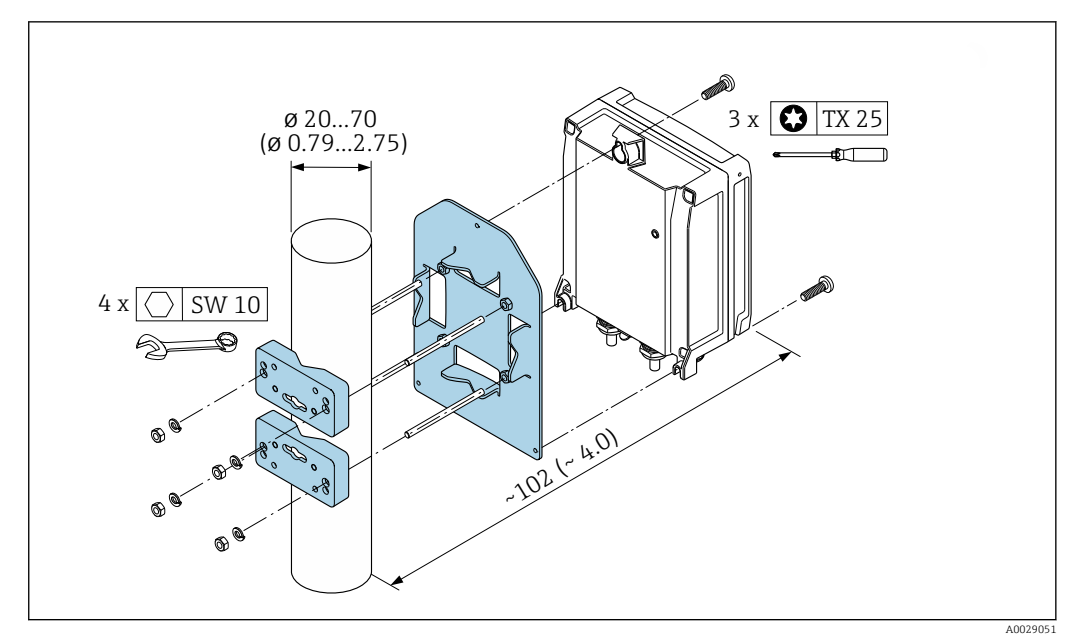

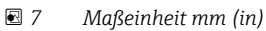

## 6.2.5 Messumformergehäuse drehen Proline 800 - Advanced

Um den Zugang zum Anschlussraum oder Anzeigemodul zu erleichtern, kann das Messumformergehäuse gedreht werden.

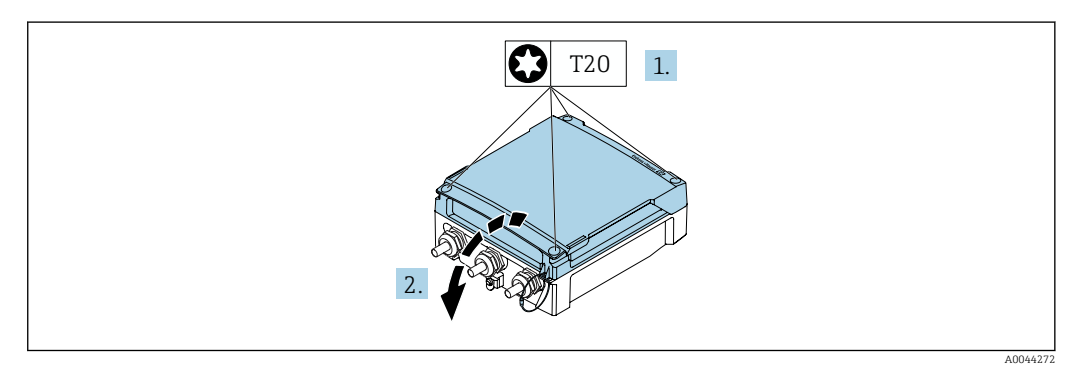

- **1.** Befestigungsschrauben des Gehäusedeckels lösen (Beim Zusammenbau: Anziehdrehmoment beachten  $\rightarrow \textcircled{B}$  43).
- 2. Gehäusedeckel öffnen.

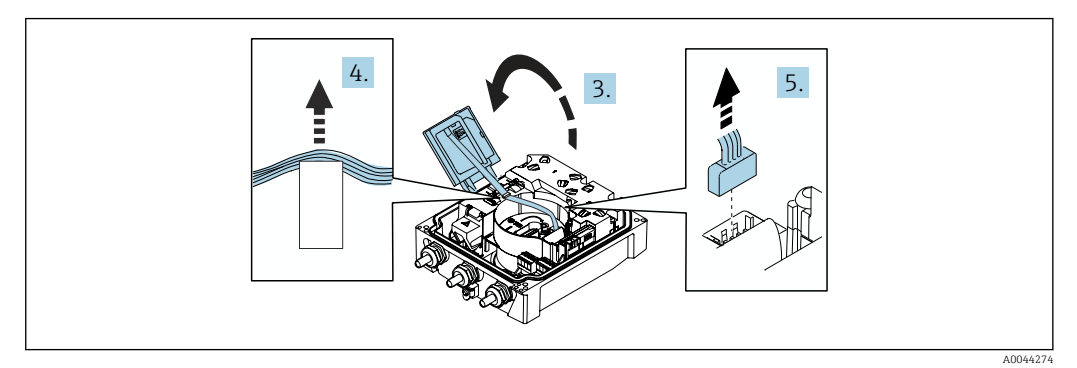

- 3. Anzeigemodul aufklappen.
- 4. Flachbandkabel aus der Halterung schieben.
- 5. Stecker abziehen.

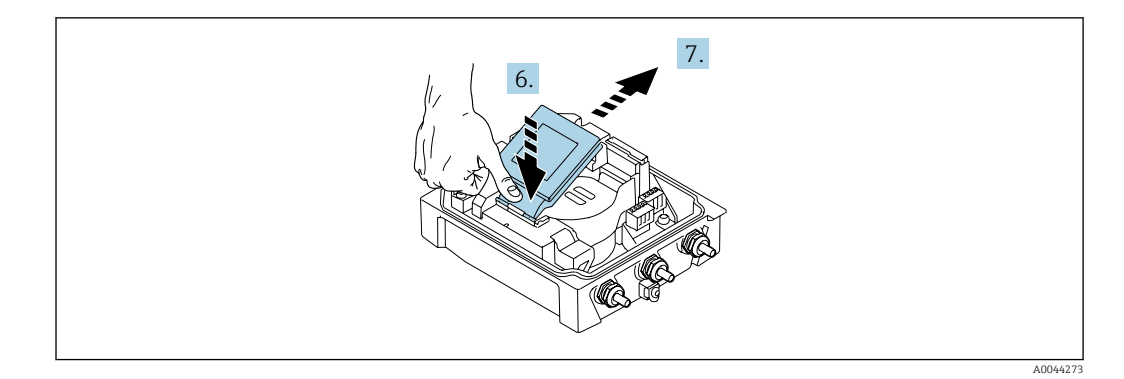

- 6. Anzeigemodul am Scharnier leicht nach unten drücken.
- 7. Anzeigemodul aus der Halterung herausschieben.

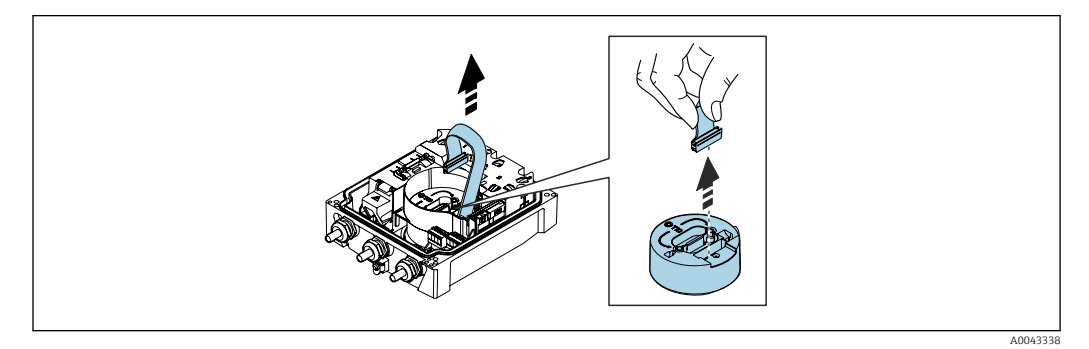

8. Stecker des Ektronikmoduls abziehen.

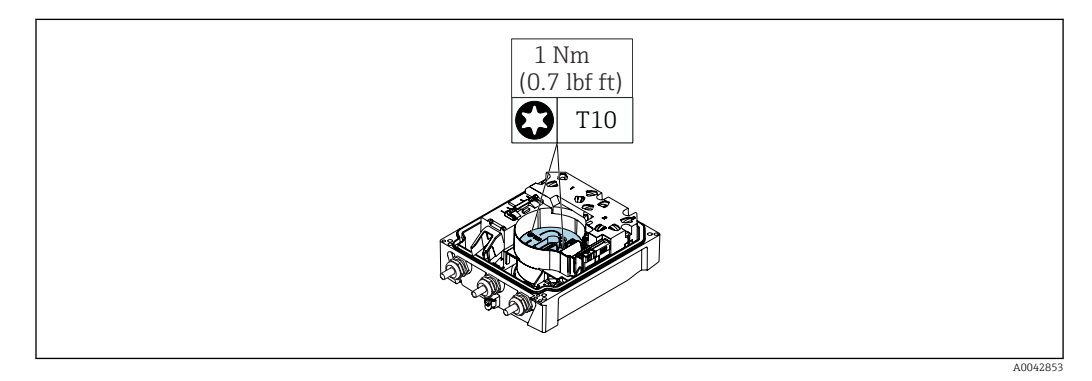

9. Schrauben am Elektronikmodul lösen.

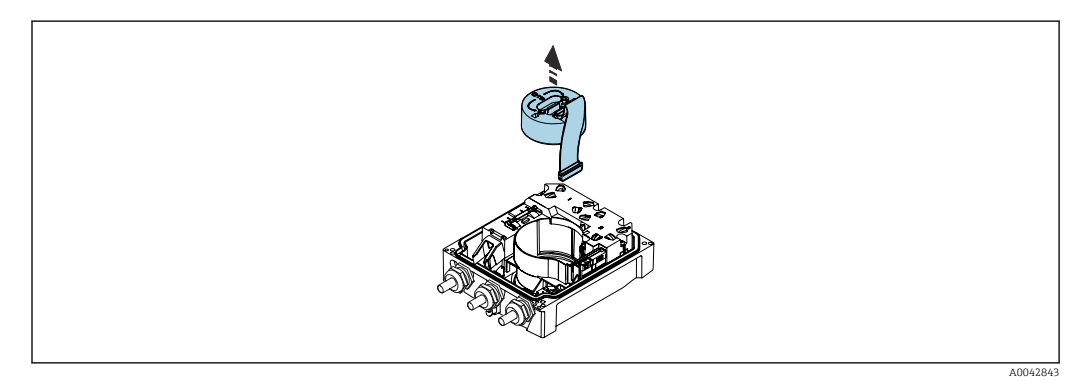

10. Elektronikmodul herausziehen.

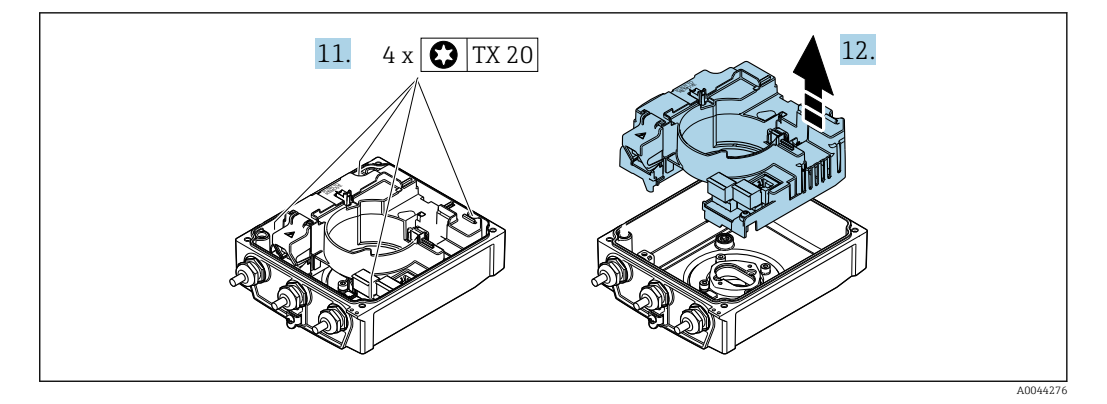

- **11.** Befestigungsschrauben vom Hauptelektronikmodul lösen (Beim Zusammenbau: Anziehdrehmoment beachten  $\rightarrow \bigoplus 43$ ).
- 12. Hauptelektronikmodul herausziehen.

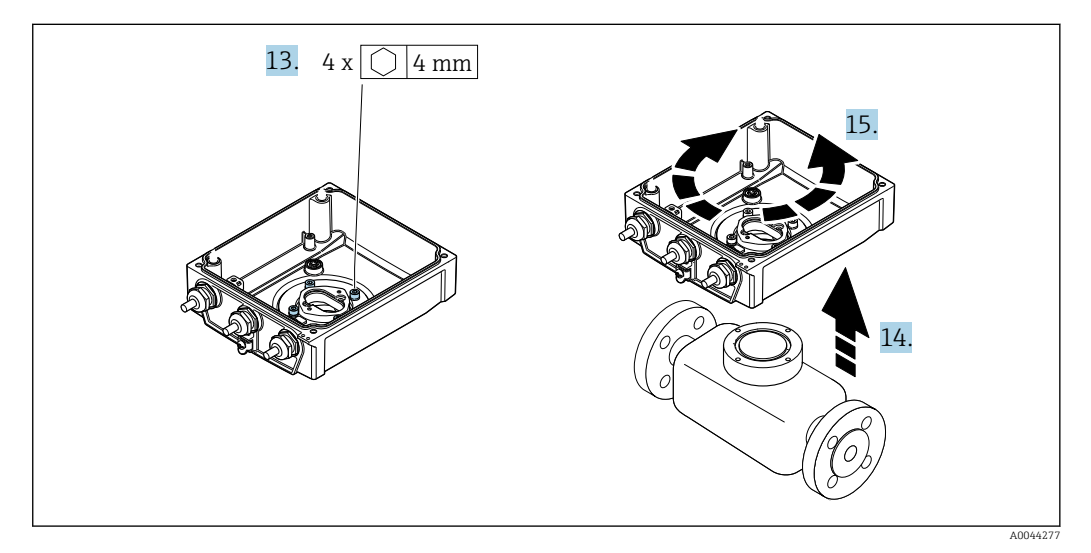

- 13. Befestigungsschrauben des Messumformergehäuses lösen (Beim Zusammenbau: Anziehdrehmoment beachten  $\rightarrow \textcircled{B}$  43).
- 14. Messumformergehäuse anheben.
- **15.** Gehäuse in 90°-Schritten in die gewünschte Position drehen.

#### Messumformergehäuse zusammenbauen

#### HINWEIS

Zu hohes Anziehdrehmoment der Befestigungsschrauben!

Beschädigung des Messumformers aus Kunststoff.

- ▶ Befestigungsschrauben gemäß Anziehdrehmoment anziehen: 2,5 Nm (1,8 lbf ft)
- Antenne mittels Antennenhalterung an den Pfosten montieren.

| Handlungsschritt<br>→ 🗎 41 | Befestigungsschraube | Anziehdrehmomente   |
|----------------------------|----------------------|---------------------|
| 1                          | Gehäusedeckel        | 2,5 Nm (1,8 lbf ft) |
| 9                          | Elektronikmodul      | 0,6 Nm (0,4 lbf ft) |
| 11                         | Hauptelektronikmodul | 1,5 Nm (1,1 lbf ft) |
| 13                         | Messumformergehäuse  | 5,5 Nm (4,1 lbf ft) |

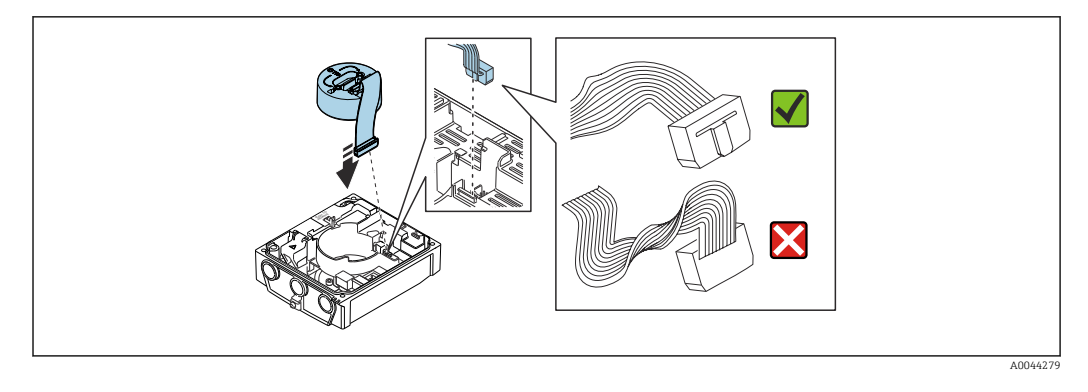

• Messgerät in umgekehrter Reihenfolge wieder zusammenbauen.

## 6.2.6 Externes Batteriepaket montieren

Das externe Batteriepaket wird wie der Messumformer der Getrenntausführung montiert  $\rightarrow$  39.

## 6.3 Montagekontrolle

| Ist das Messgerät unbeschädigt (Sichtkontrolle)?                                                                                                    |  |
|----------------------------------------------------------------------------------------------------|--|
| <ul> <li>Erfüllt das Messgerät die Messstellenspezifikationen?</li> <li>Zum Beispiel: <ul> <li>Prozesstemperatur →  <ul> <li>117 →  <ul> <li>130</li> </ul> </li> <li>Prozessdruck (siehe Dokument "Technische Information, Kapitel "Druck-Temperatur-Kurven") →  <ul> <li>130</li> <li>Umgebungstemperatur →  <ul> <li>29</li> <li>Messbereich →  <ul> <li>104</li> </ul> </li> </ul></li></ul></li></ul></li></ul></li></ul> |  |
| <ul> <li>Wurde die richtige Einbaulage für den Messaufnehmer gewählt →  <sup>1</sup> 26 ?</li> <li>Gemäß Messaufnehmertyp</li> <li>Gemäß Messstofftemperatur</li> <li>Gemäß Messstoffeigenschaften (ausgasend, feststoffbeladen)</li> </ul>                                                                                                    |  |
| Stimmt die Pfeilrichtung auf dem Messaufnehmer-Typenschild mit der tatsächlichen Messstoff-<br>Fließrichtung in der Rohrleitung überein → 🗎 26?                                                                                                    |  |
| Sind Messstellenkennzeichnung und Beschriftung korrekt (Sichtkontrolle)?                                                                                                    |  |
| Ist das Gerät gegen Niederschlag und direkte Sonneneinstrahlung ausreichend geschützt?                                                                                                    |  |
| Sind die Befestigungsschrauben mit dem korrekten Anziehdrehmoment angezogen?                                                                                                    |  |

## Elektrischer Anschluss

#### HINWEIS

7

Das Messgerät besitzt in den Varianten mit Netzanschluss (Bestellmerkmal "Energieversorgung" Option K oder S) keine interne Trennvorrichtung zur Trennung vom Versorgungsnetz.

- Deshalb dem Messgerät einen Schalter oder Leistungsschalter zuordnen, mit dem die Versorgungsleitung leicht vom Netz getrennt werden kann.
- Obwohl das Messgerät über eine Sicherung verfügt, sollte ein zusätzlicher Überstromschutzeinrichtung (maximal 16 A) in die Anlageninstallation integriert werden.

## 7.1 Elektrische Sicherheit

Gemäß national gültigen Vorschriften.

## 7.2 Anschlussbedingungen

### 7.2.1 Anforderungen an Anschlusskabel

Die kundenseitig bereitgestellten Anschlusskabel müssen die folgenden Anforderungen erfüllen.

#### Zulässiger Temperaturbereich

- Die im jeweiligen Land geltenden Installationsrichtlinien sind zu beachten.
- Die Kabel müssen für die zu erwartenden Minimal- und Maximaltemperaturen geeignet sein.

#### Energieversorgungskabel (inkl. Leiter für die innere Erdungsklemme)

Normales Installationskabel ausreichend.

#### Signalkabel

Impuls- /Schaltausgang

Normales Installationskabel ausreichend.

#### Modbus RS485

Standard EIA/TIA-485 spezifiziert zwei Kabeltypen (A und B) für die Busleitung, die für alle Übertragungsraten eingesetzt werden können. Empfohlen wird Kabeltyp A.

| Kabeltyp            | A                                                                                                    |
|---------------------|----------------------------------------------------------------------------------------------------|
| Wellenwiderstand    | 135 165 $\Omega$ bei einer Messfrequenz von 3 20 MHz                                                                            |
| Kabelkapazität      | < 30 pF/m                                                                                                    |
| Aderquerschnitt     | > 0,34 mm <sup>2</sup> (22 AWG)                                                                                                 |
| Kabeltyp            | Paarweise verdrillt                                                                                                    |
| Schleifenwiderstand | ≤ 110 Ω/km                                                                                                    |
| Signaldämpfung      | Max. 9 dB über die ganze Länge des Leitungsquerschnitts                                                                         |
| Abschirmung         | Kupfer-Geflechtschirm oder Geflechtschirm mit Folienschirm. Bei Erdung des<br>Kabelschirms: Erdungskonzept der Anlage beachten. |

#### Verbindungskabel Getrenntausführung

#### Elektrodenkabel

| Standardkabel                             | 3 ×0,38 mm <sup>2</sup> (20 AWG) mit gemeinsamem, geflochtenem Kupferschirm ( $\phi$ ~9,5 mm (0,37 in)) und einzeln abgeschirmten Adern |
|-------------------------------------------|----------------------------------------------------------------------------------------------------|
| Kabel bei Messstoffüber-<br>wachung (MSÜ) | 4 ×0,38 mm <sup>2</sup> (20 AWG) mit gemeinsamem, geflochtenem Kupferschirm ( $\phi$ ~9,5 mm (0,37 in)) und einzeln abgeschirmten Adern |
| Leiterwiderstand                          | ≤50 Ω/km (0,015 Ω/ft)                                                                                                    |
| Kapazität Ader/Schirm                     | <420 pF/m (128 pF/ft)                                                                                                    |
| Dauerbetriebstemperatur                   | −25 +70 °C (−13 +158 °F)                                                                                                    |

#### Spulenstromkabel

| Standardkabel                          | 3 ×0,75 mm <sup>2</sup> (18 AWG) mit gemeinsamem, geflochtenem Kupferschirm ( $\phi \sim 9$ mm (0,35 in)) |
|----------------------------------------|----------------------------------------------------------------------------------------------------|
| Leiterwiderstand                       | <37 Ω/km (0,011 Ω/ft)                                                                                     |
| Kapazität Ader/Ader,<br>Schirm geerdet | ≤120 pF/m (37 pF/ft)                                                                                      |
| Dauerbetriebstemperatur                | −25 +70 °C (−13 +158 °F)                                                                                  |
| Testspannung für Kabel-<br>isolation   | ≤ AC 1433 V r.m.s. 50/60 Hz oder ≥ DC 2026 V                                                              |

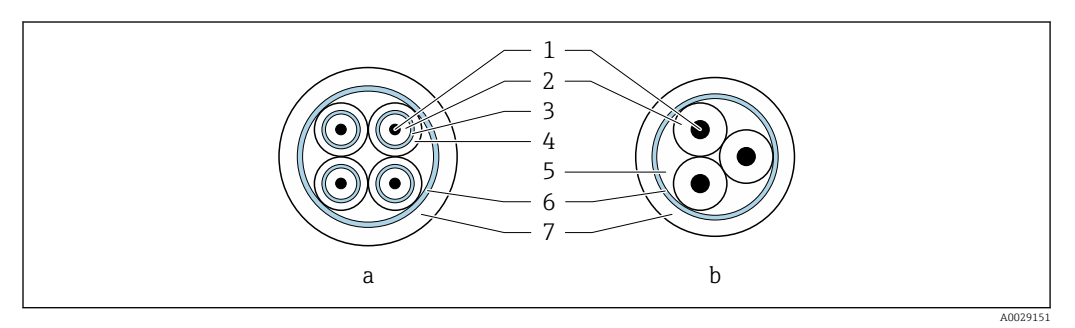

- 🗷 8 Kabelquerschnitt
- a Elektrodenkabel
- b Spulenstromkabel
- 1 Ader
- 2 Aderisolation
- 3 Aderschirm
- 4 Adermantel
- 5 Aderverstärkung
- 6 Kabelschirm
- 7 Außenmantel

#### Armiertes Verbindungskabel

Armierte Verbindungskabel mit einem zusätzlichen, metallischen Verstärkungsgeflecht sollten verwendet werden bei:

- Erdverlegung
- Gefahr von Nagetierfraß
- Einsatz unter Schutzart IP68

#### Einsatz in elektrisch stark gestörter Umgebung

Die Messeinrichtung erfüllt die allgemeinen Sicherheitsanforderungen  $\rightarrow \cong 129$  und EMV-Anforderungen  $\rightarrow \cong 117$ .

Die Erdung erfolgt über die dafür vorgesehene Erdungsklemme im Inneren des Anschlussgehäuses. Die abisolierten und verdrillten Kabelschirmstücke bis zur Erdungsklemme müssen so kurz wie möglich sein.

Für den Einsatz in der Umgebung von elektrischen Versorgungsleitungen mit hohen Strömen wird die Auswahl eines Messaufnehmers mit Stahlgehäuse empfohlen.

#### Kabeldurchmesser

- Mitausgelieferte Kabelverschraubungen:
  - Für Standardkabel: M20 × 1,5 mit Kabel Ø 6 ... 12 mm (0,24 ... 0,47 in)
  - Für verstärktes Kabel: M20 × 1,5 mit Kabel Ø 9,5 ... 16 mm (0,37 ... 0,63 in)
- (Steckbare) Federkraftklemmen für Aderquerschnitte 0,5 ... 2,5 mm<sup>2</sup> (20 ... 14 AWG)

#### 7.2.2 Benötigtes Werkzeug

- Drehmomentschlüssel
- Für Kabeleinführungen: Entsprechendes Werkzeug verwenden
- Abisolierzange
- Bei Verwendung von Litzenkabeln: Quetschzange für Aderendhülse
- Zum Kabelentfernen aus Klemmstelle: Schlitzschraubendreher ≤ 3 mm (0,12 in)

#### 7.2.3 Pinbelegung Proline 800 - Standard

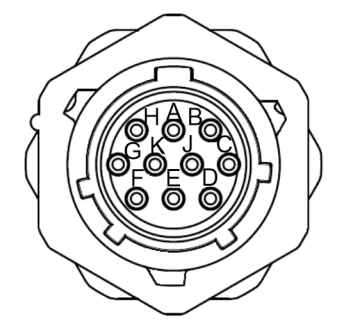

|   | SC20W3S25 | А | <u> </u> |   | Pink               |   | 7 |
|---|-----------|---|----------|---|--------------------|---|---|
|   | SC20W3S25 | В |          |   | Brown              |   |   |
|   | SC20W3S25 | С |          |   | Red                | 1 |   |
|   | SC20W3S25 | D |          |   | Black              |   |   |
|   | SC20W3S25 | E |          |   | Grey               |   |   |
|   | SC20W3S25 | F |          |   | Blue               |   |   |
|   | SC20W3S25 | G |          | ١ | White              |   |   |
|   | SC20W3S25 | Н |          | F | <sup>o</sup> urple | l |   |
|   | SC20W3S25 | J |          | , | Yellow             |   | 1 |
|   | SC20W3S25 | К |          | ( | Green              |   |   |
|   |           |   |          |   |                    |   | J |
| 1 |           | C |          |   | Shielding          |   |   |

UTS61210S

Pin

A B

С

D

Е

 Funktion

 PSO1+ (Puls-/Statusausgang 1+)

 COM (Bezugspotenzial Puls/Statusausgänge)

 NC (nicht verbunden)

 Earth

 RS485\_+ (Modbus B)

| Pin | Funktion                       |
|-----|--------------------------------|
| F   | RS485 (Modbus A)               |
| G   | PSO3+ (Puls-/Statusausgang 3+) |
| Н   | PSO2+ (Puls-/Statusausgang 2+) |
| J   | NC (nicht verbunden)           |
| К   | NC (nicht verbunden)           |

| Verfügbare Anschlussar-<br>ten<br>Ausgänge | Mögliche Auswahl Bestellmerkmal                                                                                                    |
|--------------------------------------------|----------------------------------------------------------------------------------------------------|
| Pin                                        | <ul> <li>"Elektrischer Anschluss"</li> <li>Option E: Stecker MIL-DTL-26482</li> <li>Die Verbindungslösung auf dem Promag 800 mit Standardtransmitter stellt die IP68 Schutzklasse in eingestecktem und getrenntem Zustand auf der Buchsenseite sicher. Diese Kunststoff-Verbindungslösung ist vollständig passend zur MIL-DTL-26482 Serie I. Ein Mischen mit MIL-DTL-26482 serie I (Metall) und der Kunststoffversion garantiert nicht die IP68, Type 6P Schutzklasse.</li> </ul> |

## 7.2.4 Klemmenbelegung Proline 800 - Advanced

#### Messumformer

| Verfügbare Anschlussa           | rten    |                                                                                                    |  |
|---------------------------------|---------|----------------------------------------------------------------------------------------------------|--|
| Ausgänge Energie-<br>versorgung |         | Mögliche Auswahl Bestellmerkmal                                                                                                    |  |
| Klemmen                         | Klemmen | <ul> <li>"Elektrischer Anschluss"</li> <li>Option A: Verschraubung M20x1</li> <li>Option B: Gewinde M20x1</li> <li>Option C: Gewinde G <sup>1</sup>/<sub>2</sub>"</li> <li>Option D: Gewinde NPT <sup>1</sup>/<sub>2</sub>"</li> </ul> |  |

#### Versorgungsspannung

| Bestellmerkmal<br>"Energieversorgung" | Klemmennummern     | Klemmenspannung |           | Frequenzbereich |
|---------------------------------------|--------------------|-----------------|-----------|-----------------|
| Option <b>K</b> , S                   | 1 (L+/L), 2 (L-/N) | DC 24 V         | -20 +25 % | -               |
|                                       |                    | AC 100 240 V    | -15 +10 % | 50/60 Hz, ±3 Hz |

| Bestellmerkmal "Aus- | Klemmennummern            |                           |                           |                                         |  |
|----------------------|---------------------------|---------------------------|---------------------------|-----------------------------------------|--|
| gang" und "Eingang"  | 20                        | 21                        | 22                        | 23                                      |  |
| Option I, K, M, N, P | Puls-/<br>Schaltausgang 2 | Puls-/<br>Schaltausgang 3 | Puls-/<br>Schaltausgang 1 | Gemeinsames<br>Bezugspotential<br>(COM) |  |

Bei zusätzlichem Anschluss eines Statuseingangs sind die folgenden Klemmen zu belegen, welche sich auf dem zweiten Klemmblock des IO-Boards befinden:

| Bestellmerkmal "Ausgang" und "Eingang" |                | Klemmennummern                 |                                |  |
|----------------------------------------|----------------|--------------------------------|--------------------------------|--|
|                                        |                | 24                             | 25                             |  |
|                                        | Option I, M, P | Positiver Anschluss Statusein- | Negativer Anschluss Statusein- |  |
|                                        |                | gang                           | gang                           |  |

#### Signalübertragung Modbus RS485

| Bestellmerkmal "Ausgang" und "Ein- | Klemmennummern |        |  |
|------------------------------------|----------------|--------|--|
| gang"                              | 26 (+)         | 27 (-) |  |
| Option <b>M</b>                    | В              | А      |  |

#### Getrenntausführung

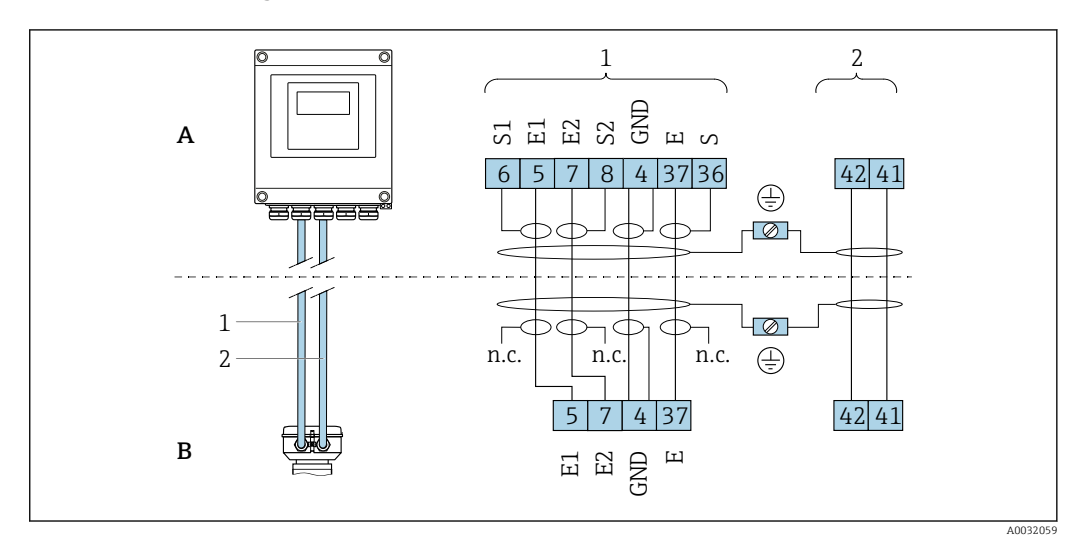

#### *Klemmenbelegung Getrenntausführung*

- A Wandaufbaugehäuse Messumformer
- B Anschlussgehäuse Messaufnehmer
- 1 Elektrodenkabel
- 2 Spulenstromkabel
- n.c. Nicht angeschlossene, isolierte Kabelschirme

Klemmen-Nr. und Kabelfarben: 6/5 = braun; 7/8 = weiß; 4 = grün; 36/37 = gelb

#### 7.2.5 Schirmung und Erdung

#### Schirmungs- und Erdungskonzept

- 1. Elektromagnetische Verträglichkeit (EMV) einhalten.
- 2. Personenschutz beachten.
- 3. Nationale Installationsvorschriften und Richtlinien einhalten.
- 4. Kabelspezifikation beachten  $\rightarrow \cong 45$ .
- 5. Abisolierte und verdrillte Kabelschirmstücke bis zur Erdungsklemme so kurz wie möglich halten.
- 6. Leitungen lückenlos abschirmen.

#### Erdung des Kabelschirms

#### HINWEIS

# In Anlagen ohne Potenzialausgleich: Mehrfache Erdung des Kabelschirms verursacht netzfrequente Ausgleichströme!

Beschädigung des Kabelschirms der Busleitung.

- ► Kabelschirm der Busleitung nur einseitig mit der Ortserde oder dem Schutzleiter erden.
- Den nicht angeschlossenen Schirm isolieren.

Zur Erfüllung der EMV-Anforderungen:

- 1. Mehrfache Erdung des Kabelschirms mit Potenzialausgleichsleiter durchführen.
- 2. Jede lokale Erdungsklemme mit dem Potenzialsausgleichsleiter verbinden.

### 7.2.6 Anforderungen an Speisegerät

Versorgungsspannung

| Bestellmerkmal<br>"Energieversorgung" | Klemmennummern     | Klemmenspannung | g         | Frequenzbereich |
|---------------------------------------|--------------------|-----------------|-----------|-----------------|
| Option K                              | 1 (L+/L), 2 (L-/N) | DC 24 V         | -20 +25 % | -               |
| (Weitbereichsnetzteil)                |                    | AC 100 240 V    | -15 +10 % | 50/60 Hz, ±3 Hz |

#### 7.2.7 Messgerät vorbereiten

Die Arbeitsschritte in folgender Reihenfolge ausführen:

- 1. Messaufnehmer und Messumformer montieren.
- 2. Anschlussgehäuse Messaufnehmer: Verbindungskabel anschließen.
- 3. Messumformer: Verbindungskabel anschließen.
- 4. Messumformer: Signalkabel und Kabel für Versorgungsspannung anschließen.

#### HINWEIS

#### Mangelnde Gehäusedichtheit!

- Aufheben der Funktionstüchtigkeit des Messgeräts möglich.
- > Passende, der Schutzart entsprechende Kabelverschraubungen verwenden.
- 1. Wenn vorhanden: Blindstopfen entfernen.
- Wenn das Messgerät ohne Kabelverschraubungen ausgeliefert wird:
   Passende Kabelverschraubung für entsprechendes Anschlusskabel bereitstellen.
- **3.** Wenn das Messgerät mit Kabelverschraubungen ausgeliefert wird: Anforderungen an Anschlusskabel beachten  $\rightarrow \bigoplus 45$ .

#### 7.2.8 Verbindungskabel Getrenntausführung vorbereiten

Bei der Konfektionierung des Verbindungskabels folgende Punkte beachten:

1. Beim Elektrodenkabel:

Sicherstellen, dass die Aderendhülsen messaufnehmerseitig die Aderschirme nicht berühren. Mindestabstand = 1 mm (Ausnahme: grünes Kabel "GND")

2. Beim Spulenstromkabel:

1 Ader des dreiadrigen Kabels auf Höhe der Aderverstärkung abtrennen. Nur zwei Adern werden für den Anschluss benötigt.

3. Bei Kabeln mit feindrahtigen Adern (Litzenkabel): Adern mit Aderendhülsen versehen.

#### Messumformer

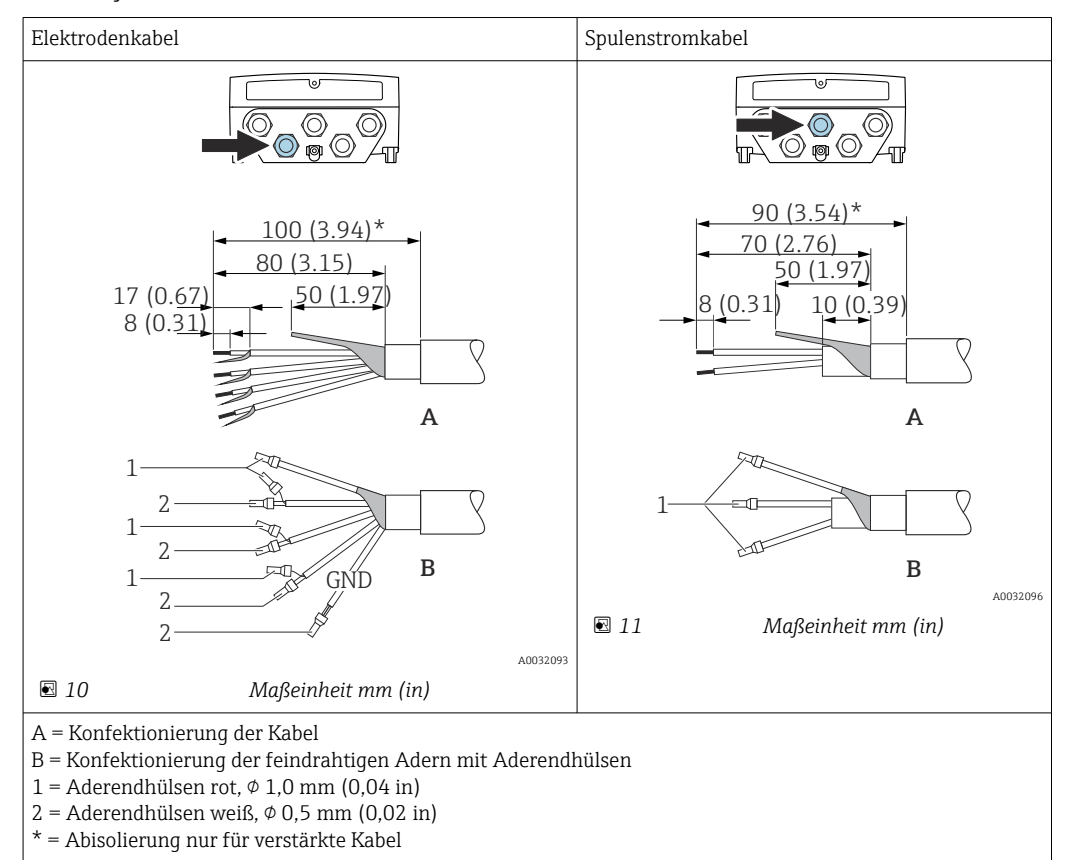

Endress+Hauser

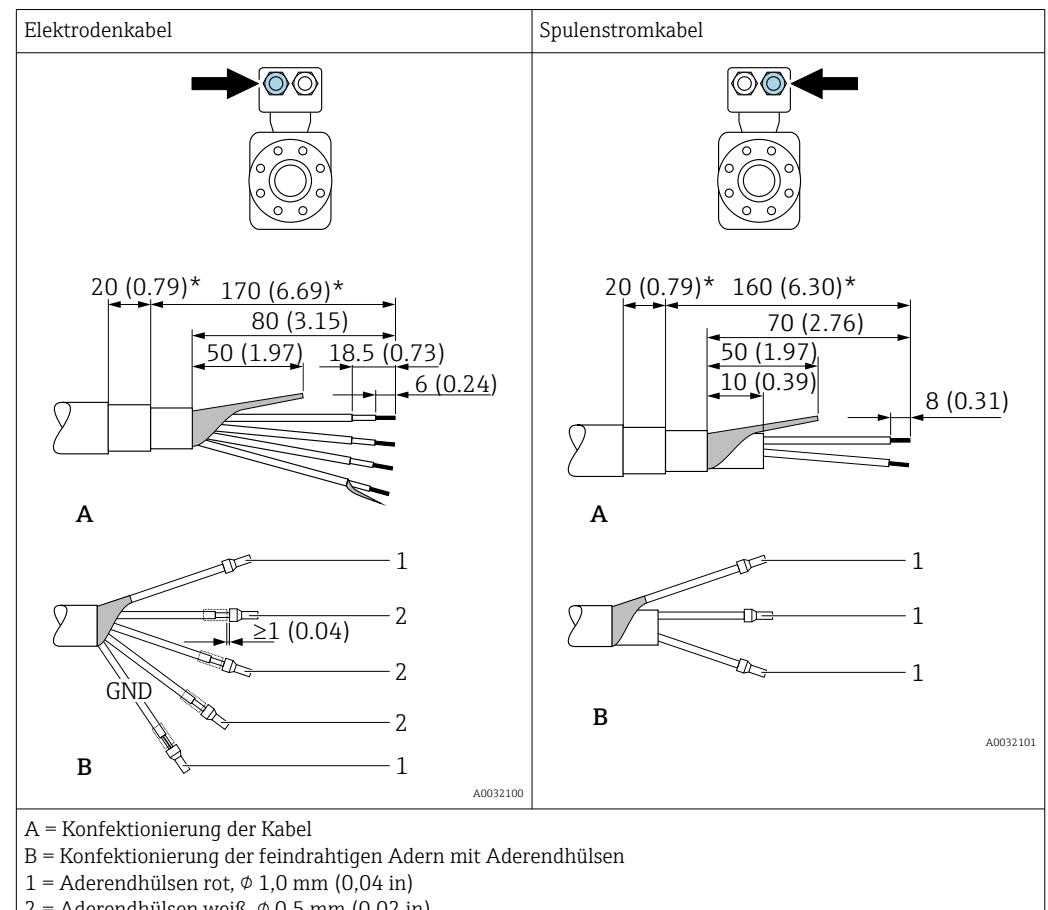

#### Messaufnehmer

2 = Aderendhülsen weiß,  $\phi$  0,5 mm (0,02 in)

\* = Abisolierung nur für verstärkte Kabel

#### 7.3 Messgerät anschließen

## **WARNUNG**

### Stromschlaggefahr durch Bauteile mit berührungsgefährlicher Spannung!

- ► Elektrische Anschlussarbeiten nur von entsprechend ausgebildetem Fachpersonal ausführen lassen.
- National gültige Installationsvorschriften beachten. ►
- ▶ Die örtlichen Arbeitsschutzvorschriften einhalten.
- Erdungskonzept der Anlage beachten. ►
- Messgerät nie montieren oder verdrahten, während dieses an die Versorgungsspan-► nung angeschlossen ist.
- Bevor die Versorgungsspannung angelegt wird: Schutzleiter mit dem Messgerät verbin-► den.

#### 7.3.1 Getrenntausführung anschließen

## **WARNUNG**

## Beschädigungsgefahr elektronischer Bauteile!

- Messaufnehmer und Messumformer am gleichen Potenzialausgleich anschließen. ►
- Nur Messaufnehmer und Messumformer mit der gleichen Seriennummern miteinander ► verbinden.
- Das Anschlussgehäuse des Messaufnehmers über die externe Schraubklemme erden. ►

Bei der Getrenntausführung wird folgende Reihenfolge der Arbeitsschritte empfohlen:

1. Messaufnehmer und Messumformer montieren.

- 2. Verbindungskabel Getrenntausführung anschließen.
- 3. Messumformer anschließen.

#### Verbindungskabel am Anschlussgehäuse Messaufnehmer anschließen

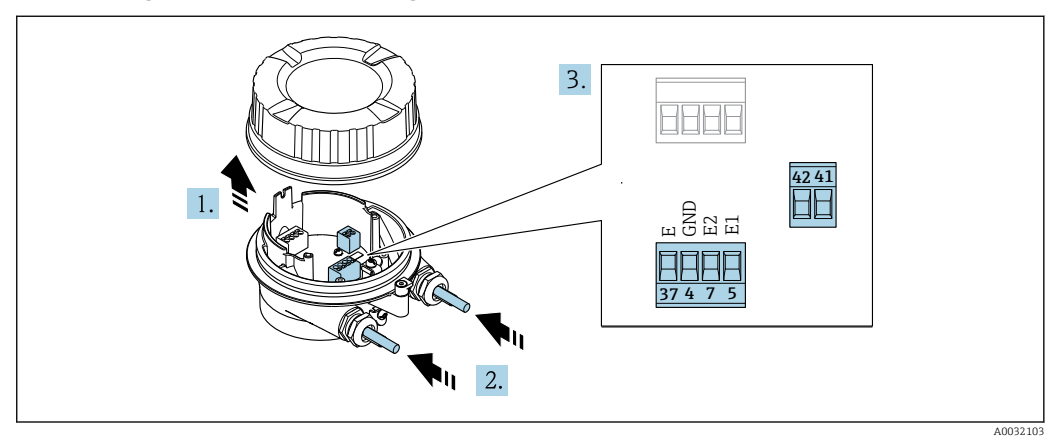

- 🖻 12 Messaufnehmer: Anschlussmodul
- 1. Sicherungskralle des Gehäusedeckels lösen.
- 2. Gehäusedeckel aufdrehen und anheben.
- 3. HINWEIS

#### Für Conduit-Erweiterungen:

► O-Ring auf Kabel aufziehen und genügend weit nach hinten schieben. Beim Kabel einschieben muss der O-Ring außerhalb der Conduit-Erweiterung liegen.

Kabel durch die Kabeleinführung schieben. Um Dichtheit zu gewährleisten, Dichtungsring nicht aus der Kabeleinführung entfernen.

- 5. Kabel gemäß Klemmenbelegung anschließen. → 🖺 49
- 6. Kabelverschraubungen fest anziehen.

#### 7. **A**WARNUNG

#### Aufhebung der Gehäuseschutzart durch mangelnde Gehäusedichtheit!

 Schraube ohne Verwendung von Fett eindrehen. Die Deckelgewinde sind mit einer Trockenschmierung beschichtet.

Messaufnehmer in umgekehrter Reihenfolge wieder zusammenbauen.

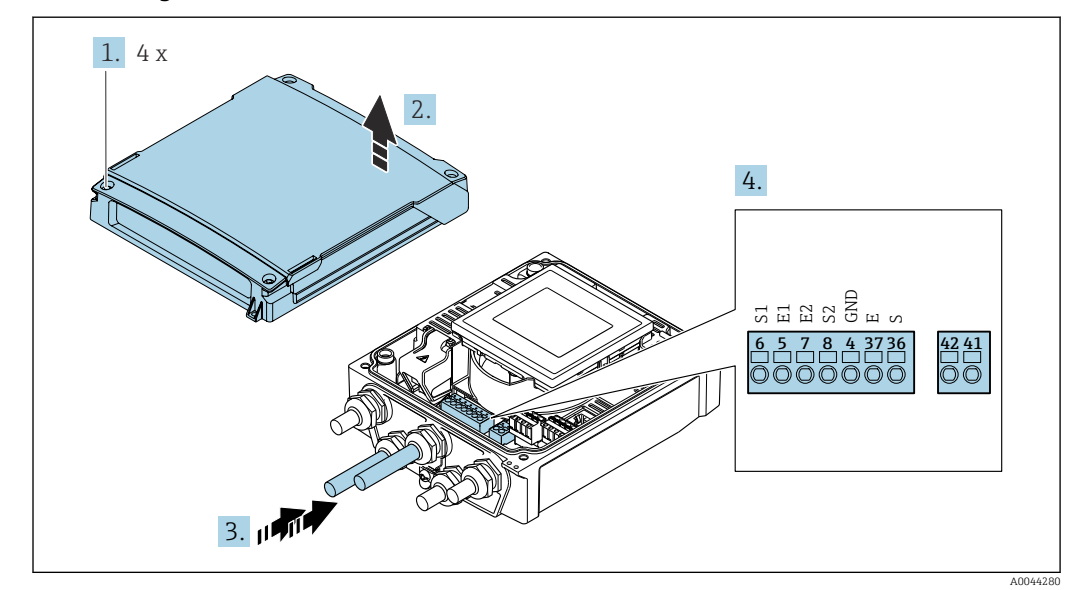

#### Verbindungskabel am Messumformer anschließen

13 Messumformer: Hauptelektronikmodul mit Anschlussklemmen

- 1. Die 4 Befestigungsschrauben des Gehäusedeckels lösen.
- 2. Gehäusedeckel öffnen.
- 3. Kabel durch die Kabeleinführung schieben. Um Dichtheit zu gewährleisten, Dichtungsring nicht aus der Kabeleinführung entfernen.
- 5. Kabel gemäß Klemmenbelegung anschließen.  $\rightarrow \square 49$
- 6. Kabelverschraubungen fest anziehen.

#### 7. **A**WARNUNG

# Aufhebung der Gehäuseschutzart durch mangelnde Gehäusedichtheit!▶ Schraube ohne Verwendung von Fett eindrehen.

• Schlaube onne verwendung von Fell enharenen.

Messumformer in umgekehrter Reihenfolge wieder zusammenbauen.

#### 7.3.2 Messumformer anschließen

#### **WARNUNG**

#### Aufhebung der Gehäuseschutzart durch mangelnde Gehäusedichtheit!

► Schraube ohne Verwendung von Fett eindrehen. Die Deckelgewinde sind mit einer Trockenschmierung beschichtet.

Anziehdrehmomente bei Kunststoffgehäuse

| Befestigungsschraube Gehäusedeckel | 1,3 Nm   |  |
|------------------------------------|----------|--|
| Kabeleinführung                    | 4,5 5 Nm |  |
| Erdungsklemme                      | 2,5 Nm   |  |

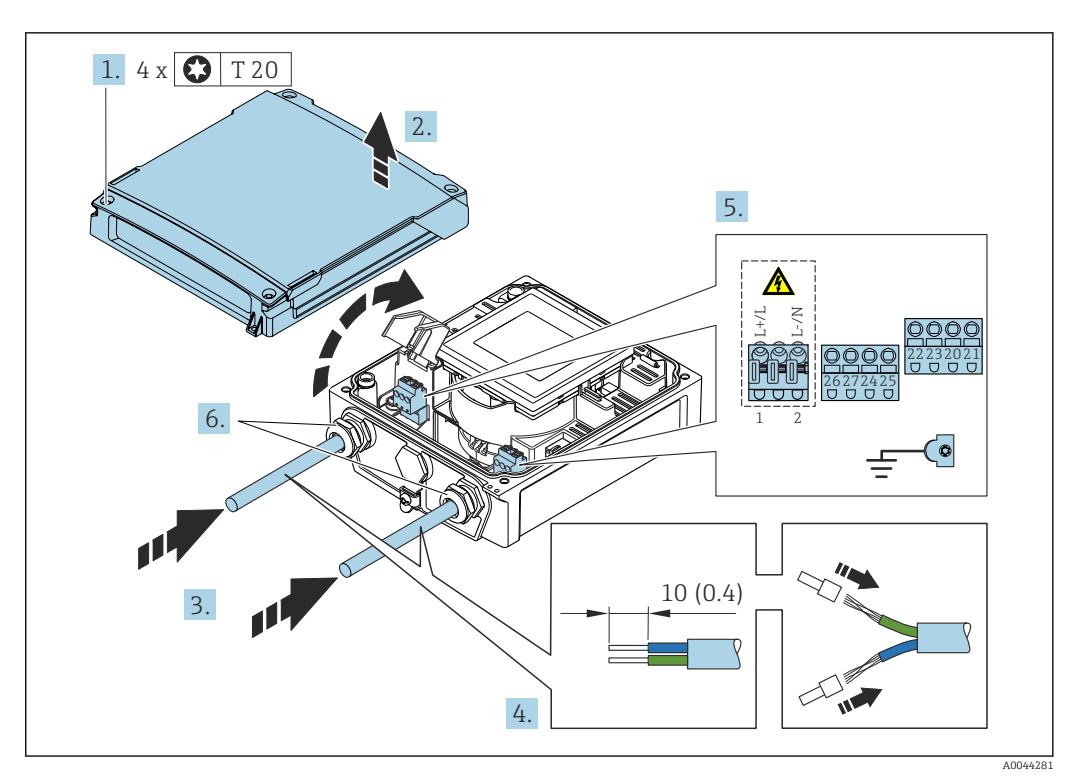

- 14 Anschluss Versorgungsspannung und Modbus RS485
- 1. Die 4 Befestigungsschrauben des Gehäusedeckels lösen.
- 2. Gehäusedeckel öffnen.
- 3. Kabel durch die Kabeleinführung schieben. Um Dichtheit zu gewährleisten, Dichtungsring nicht aus der Kabeleinführung entfernen.
- 5. Kabel gemäß Klemmenbelegung anschließen. Für Versorgungsspannung: Abdeckung für den Berührungsschutz aufklappen.
- 6. Kabelverschraubungen fest anziehen.

#### Messumformer zusammenbauen

- 1. Abdeckung für den Berührungsschutz zuklappen.
- 2. Gehäusedeckel schließen.

#### 3. **A WARNUNG**

#### Aufhebung der Gehäuseschutzart durch mangelnde Gehäusedichtheit!

Schraube ohne Verwendung von Fett eindrehen.

Die 4 Befestigungsschrauben des Gehäusedeckels anziehen.

#### 7.3.3 Potenzialausgleich sicherstellen

#### Einleitung

Ein korrekter Potenzialausgleich ist Voraussetzung für eine stabile, zuverlässige Durchflussmessung. Ein ungenügender oder fehlerhafter Potenzialausgleich kann zu Geräteausfall führen und ein Sicherheitsrisiko darstellen. Um eine einwandfreie Messung zu gewährleisten, sind folgende Anforderung zu beachten:

- Es gilt der Grundsatz, dass der Messstoff, der Messaufnehmer und der Messumformer auf demselben elektrischen Potenzial liegen müssen.
- Betriebsinterne Erdungskonzepte, Werkstoffe sowie die Erdungsverhältnisse und Potenzialverhältnisse der Rohrleitung berücksichtigen.
- Erforderliche Potenzialausgleichsverbindungen sind durch Erdungskabel mit dem Mindestquerschnitt von 6 mm<sup>2</sup> (0,0093 in<sup>2</sup>) und einem Kabelschuh herzustellen.
- Bei einer Getrenntausführung bezieht sich die Erdungsklemme des Beispiels immer auf den Messaufnehmer und nicht auf den Messumformer.

2 Zubehör wie Erdungskabel und Erdscheiben können Sie bei Endress+Hauser bestellen → 

102

#### Verwendete Abkürzungen

- PE (Protective Earth): Potenzial an den Schutzerdungsklemmen des Geräts
- P<sub>P</sub> (Potential Pipe): Potenzial der Rohrleitung, gemessen an den Flanschen
- P<sub>M</sub> (Potential Medium): Potenzial des Messstoffes

#### Anschlussbeispiele Standardfall

Metallische, geerdete Rohrleitung ohne Auskleidung

- Der Potenzialausgleich erfolgt über das Messrohr.
- Der Messstoff wird auf Erdpotenzial gesetzt.

Ausgangslage:

- Rohrleitungen sind beidseitig fachgerecht geerdet.
- Rohrleitungen sind leitfähig und auf demselben elektrischen Potenzial wie der Messstoff

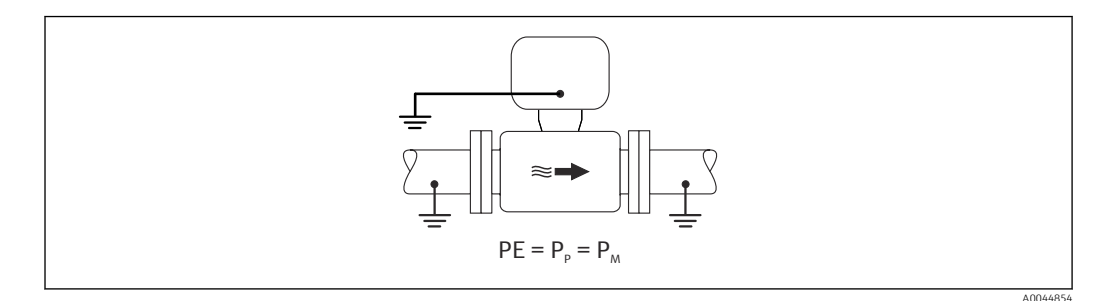

 Anschlussgehäuse von Messumformer oder Messaufnehmer über die dafür vorgesehene Erdungsklemme auf Erdpotenzial legen.

Metallische Rohrleitung ohne Auskleidung

- Der Potenzialausgleich erfolgt über Erdungsklemme und Rohrleitungsflansche.
- Der Messstoff wird auf Erdpotenzial gesetzt.

Ausgangslage:

- Rohrleitungen sind nicht ausreichend geerdet.
- Rohrleitungen sind leitfähig und auf demselben elektrischen Potenzial wie der Messstoff

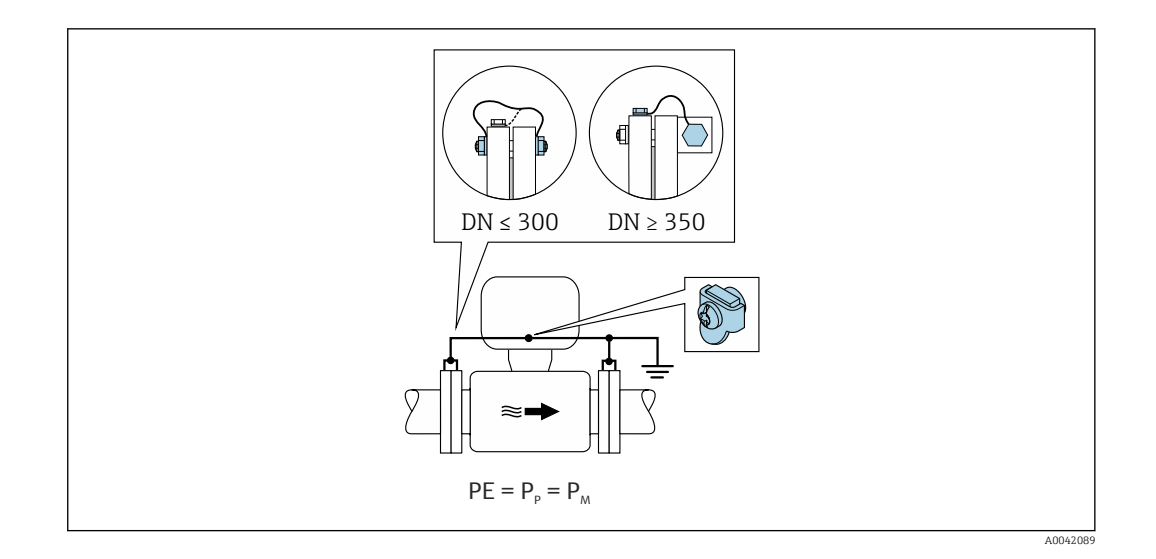

- **1.** Beide Messaufnehmerflansche über ein Erdungskabel mit dem jeweiligen Rohrleitungsflansch verbinden und erden.
- 2. Anschlussgehäuse von Messumformer oder Messaufnehmer über die dafür vorgesehene Erdungsklemme auf Erdpotenzial legen.
- 3. Bei DN ≤ 300 (12"): Erdungskabel mit den Flanschschrauben direkt auf die leitfähige Flanschbeschichtung des Messaufnehmers montieren.
- Bei DN ≥ 350 (14"): Erdungskabel direkt auf die Transport-Metallhalterung montieren. Schrauben-Anziehdrehmomente beachten: siehe Kurzanleitung Messaufnehmer.

Kunststoffrohrleitung oder isolierend ausgekleidete Rohrleitung

- Der Potenzialausgleich erfolgt über Erdungsklemme und Erdungsscheiben.
- Der Messstoff wird auf Erdpotenzial gesetzt.

Ausgangslage:

- Rohrleitung wirkt isolierend.
- Eine sensornahe, niederohmige Messstofferdung ist nicht gewährleistet.
- Ausgleichsströme durch den Messstoff können nicht ausgeschlossen werden.

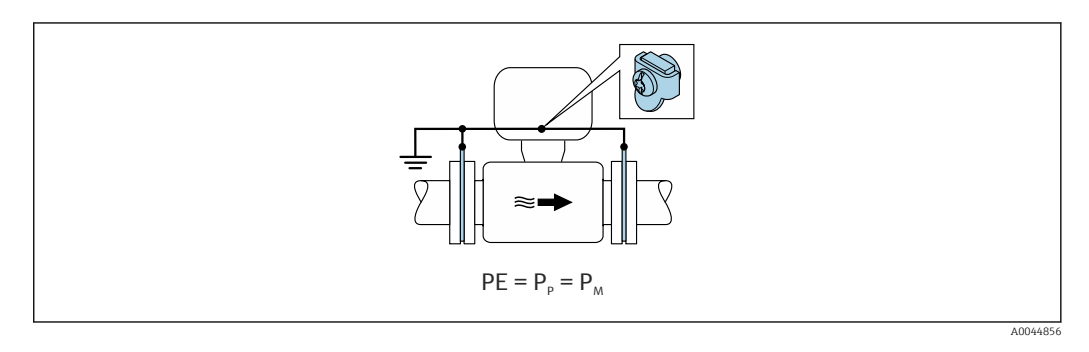

1. Erdungsscheiben über das Erdungskabel mit der Erdungsklemme von Anschlussgehäuse von Messumformer oder Messaufnehmer verbinden.

2. Verbindung auf Erdpotenzial legen.

#### Anschlussbeispiel mit Potenzial Messstoff ungleich Schutzerde

In diesen Fällen kann das Messstoffpotenzial vom Potenzial des Geräts abweichen.

#### Metallische, ungeerdete Rohrleitung

Der Messaufnehmer und Messumformer sind elektrisch isoliert von PE eingebaut, z. B. Anwendungen für elektrolytische Prozesse oder Anlagen mit Kathodenschutz.

#### Ausgangslage:

- Metallische Rohrleitung ohne Auskleidung
- Rohrleitung mit elektrisch leitender Auskleidung

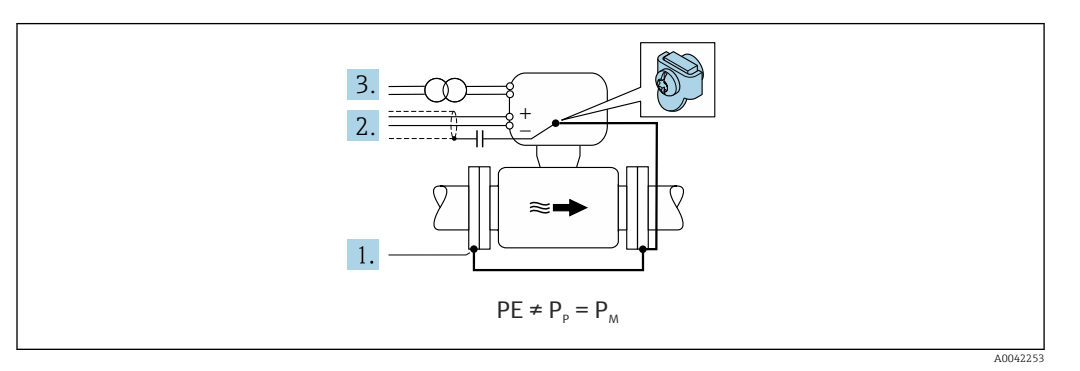

- 1. Rohrleitungsflansche und Messumformer über Erdungskabel verbinden.
- 2. Abschirmung der Signalleitungen über einen Kondensator führen (empfohlener Wert  $1.5\mu$ F/50V).
- 3. Potenzialfreier Anschluss des Geräts gegenüber Schutzerde an die Energieversorgung (Trenntransformator). Bei 24V DC Versorgungsspannung ohne PE (= SELV Netzteil) kann auf diese Maßnahme verzichtet werden.

## 7.4 Spannungsversorgung über Batteriepacks Proline 800 - Standard

### 7.4.1 Anordnung des Batteriepack

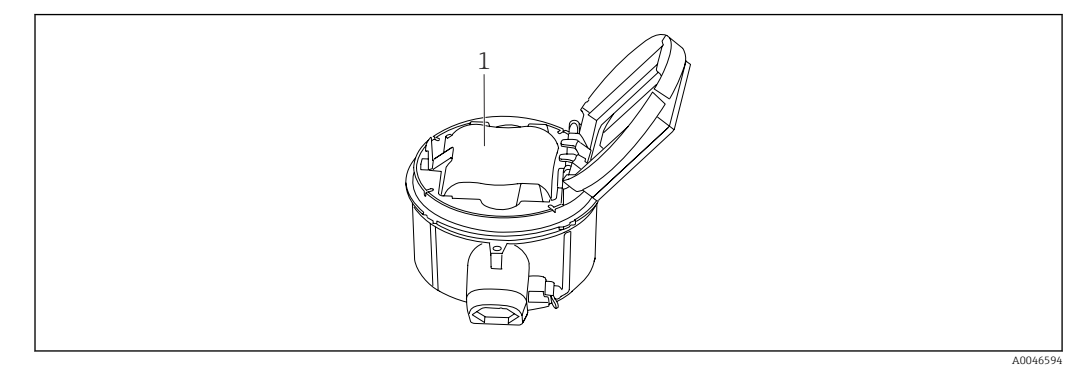

1 Batteriepack

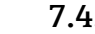

#### 7.4.2 Batteriepack einsetzen und anschließen

Abhängig von nationalen Richtlinien, wird das Gerät mit eingesetzten oder beigelegten Batterien geliefert. Wenn die Batterien eingesetzt und angeschlossen geliefert werden, ist für den Betrieb des Geräts darauf zu achten, dass der Schalter "B" auf "ON" steht.

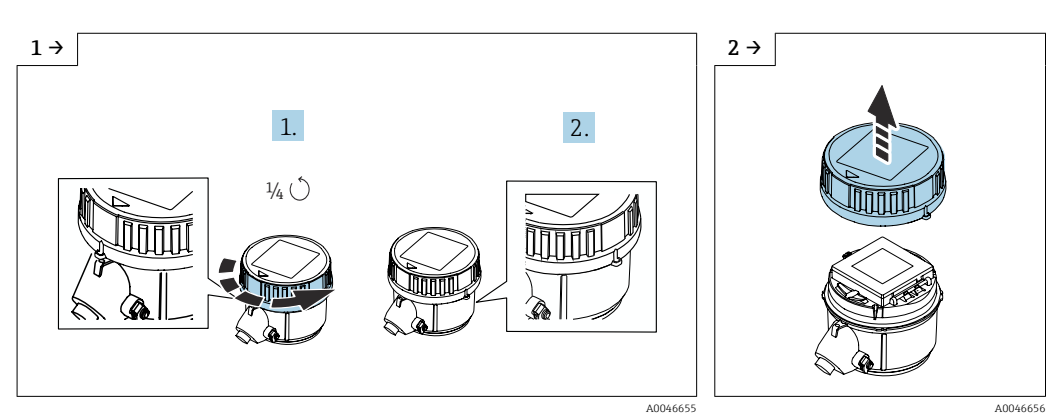

Deckel 1/4 Umdrehung nach rechts drehen.

Deckel abheben.

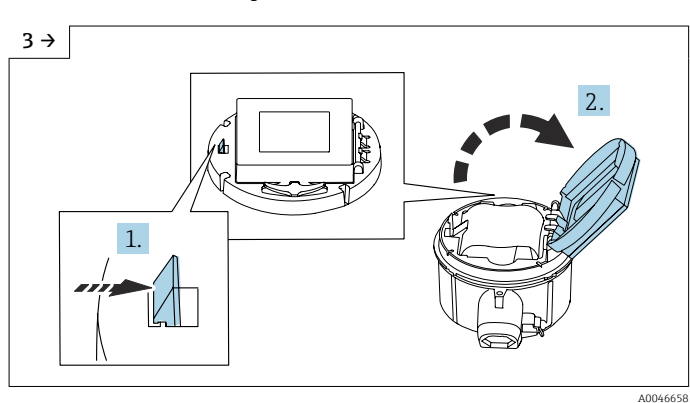

Abdeckung Elektronikträger aufklappen.

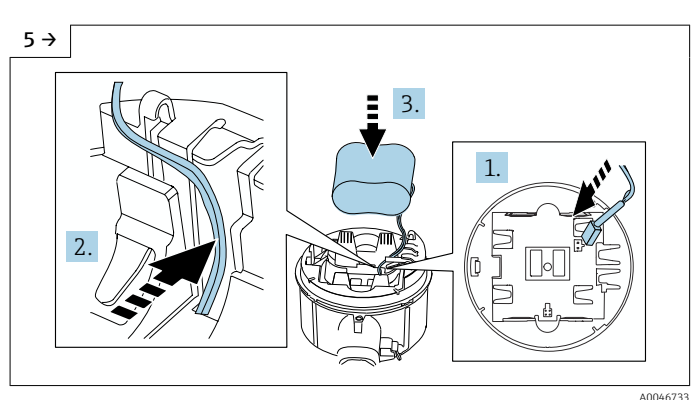

► Stecker Batterie einstecken und Kabel in der Aussparung vom Batterieträger platzieren, wie in der Grafik gezeigt. Batterie in Batteriefach platzieren.

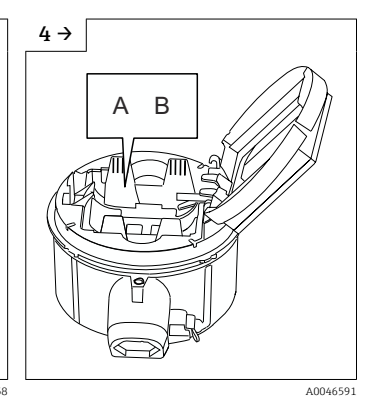

Schalter "B" auf "ON".

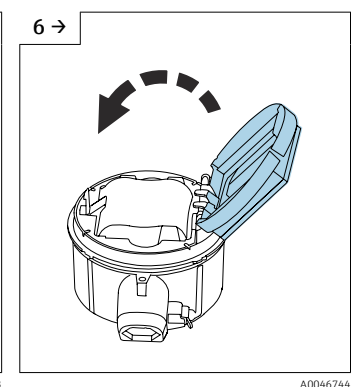

 Abdeckung Elektronikträger zuklappen.

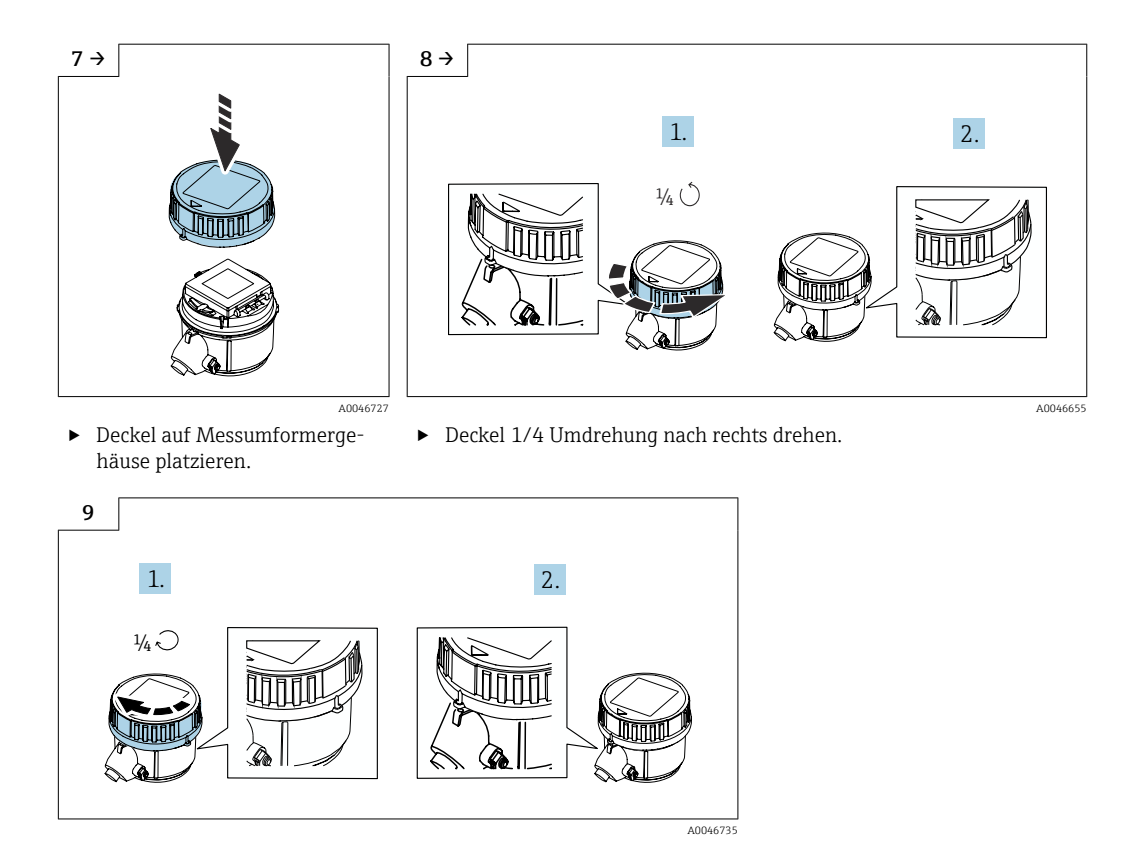

► Deckel 1/4 Umdrehung nach links drehen.

## 7.5 Spannungsversorgung über Batteriepacks Proline 800 - Advanced

## 7.5.1 Anordnung der Batteriepacks

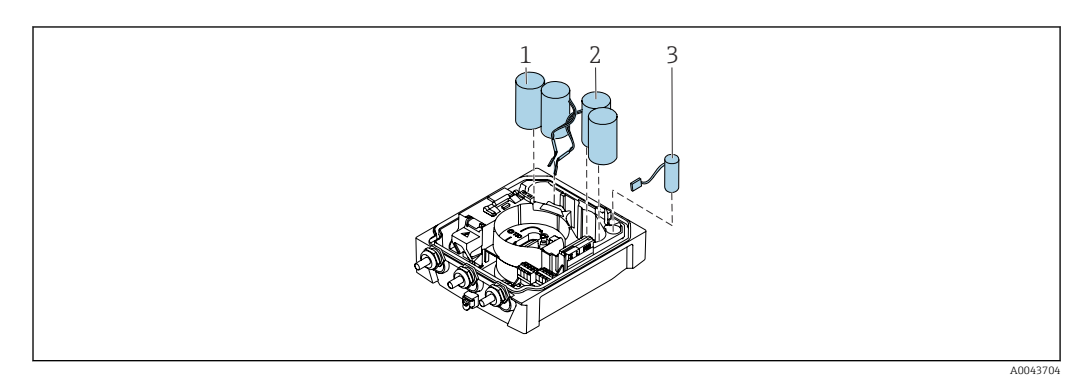

- 1 Batteriepack 1
- 2 Batteriepack 2
- 3 Pufferkondensator

#### 7.5.2 Pufferkondensator und Batteriepacks einsetzen und anschließen

Abhängig von nationalen Richtlinien, wird das Gerät mit eingesetzten oder beigelegten Batterien geliefert. Wenn die Batterien eingesetzt und angeschlossen geliefert werden, ist für den Betrieb des Geräts darauf zu achten, dass der Schalter "B" auf "ON" steht und das Flachbandkabel an dem Elektronikmodul angeschlossen ist.

Nach dem Anschließen des Pufferkondensators startet das Gerät. Nach 15 Sekunden erscheint ein Messwert auf der Anzeige.

Die Batteriepacks sofort anschließen, nachdem der Pufferkondensator angeschlossen Н wurde.

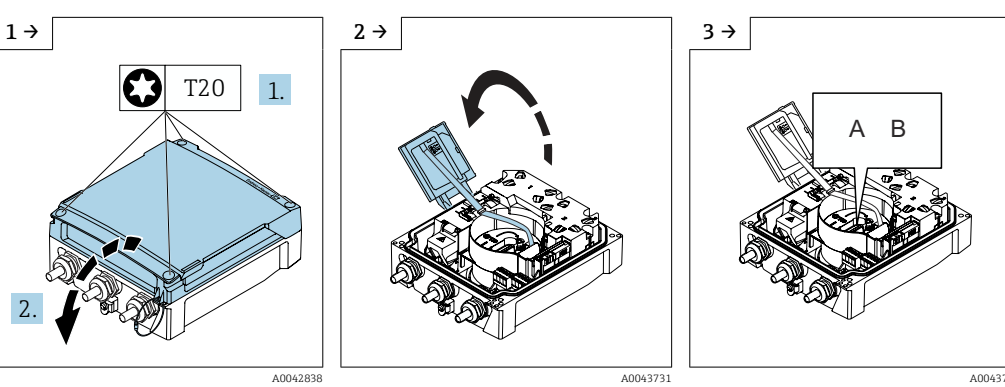

Anschlussraumdeckel öffnen.

Anzeigemodul aufklappen.

Schalter "B" auf "ON".

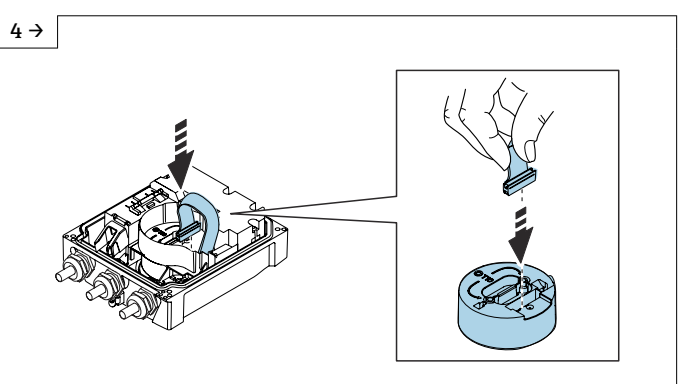

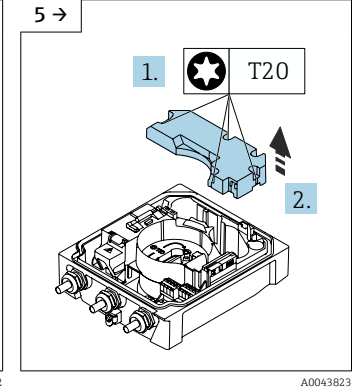

Abdeckung der Batteriepacks ► demontieren.

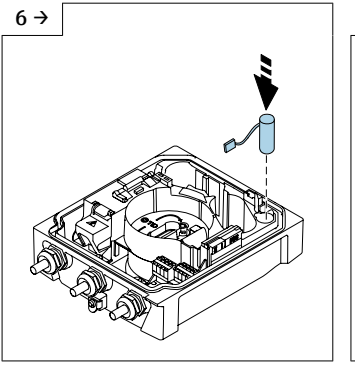

7 → A0043735

A0044382

Pufferkondensator einsetzen.

Pufferkondensator in Stecker 3 stecken.

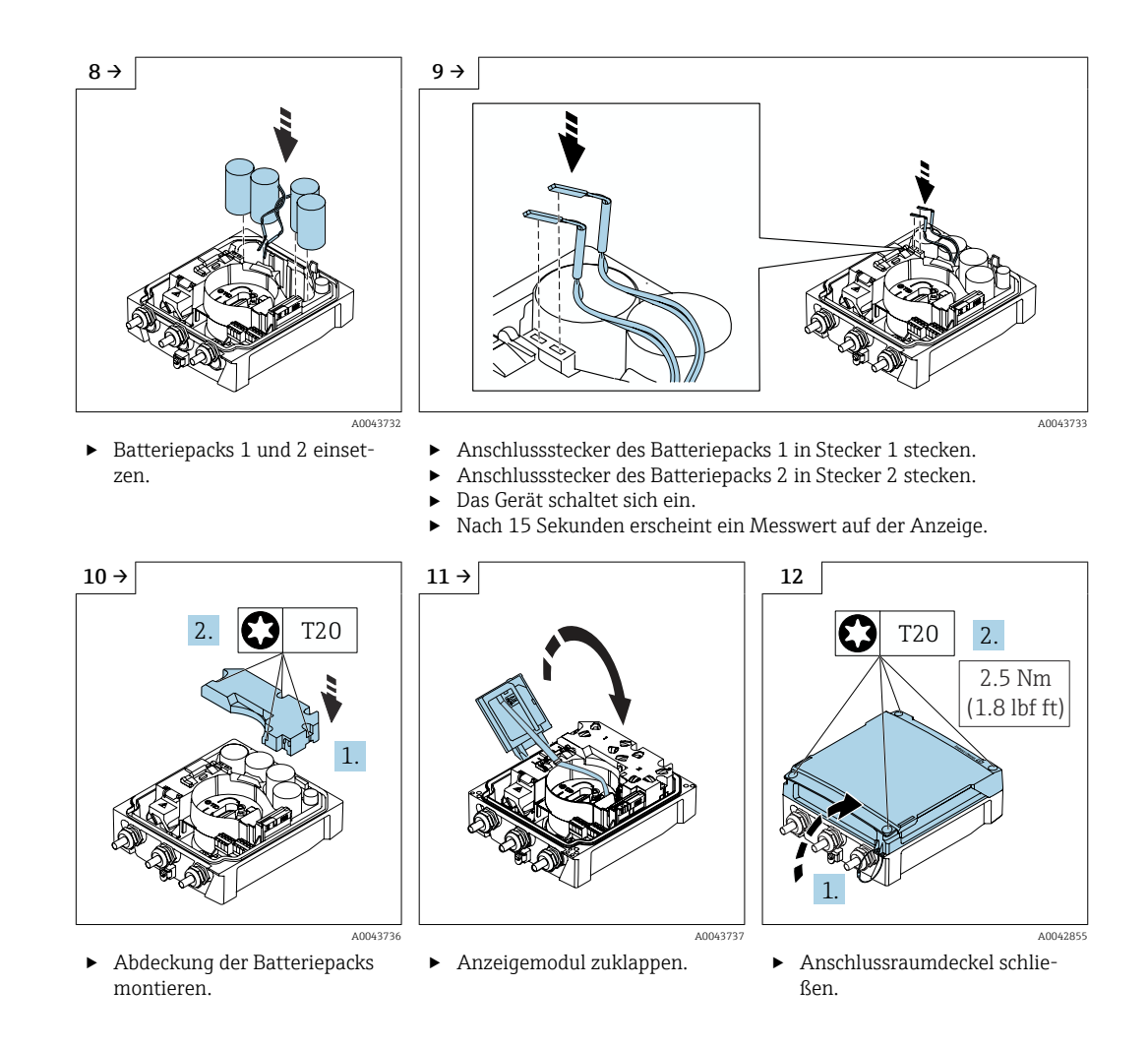

## 7.6 Drucksensor anschließen Proline 800 - Advanced

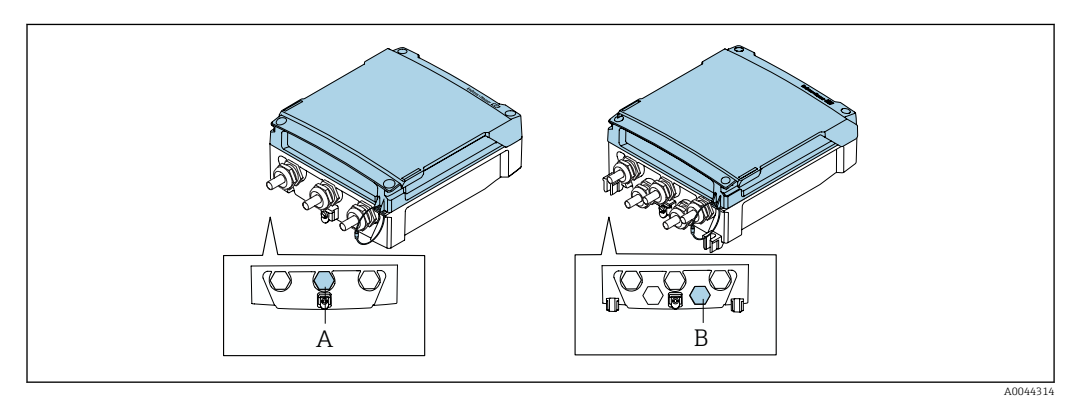

- A Stecker für den Drucksensor am Gehäuse Messumformer kompakt
- B Stecker für den Drucksensor am Gehäuse Messumformer getrennt
- ▶ Den Drucksensor mit dem markierten Stecker verbinden.

## 7.7 Spannungsversorgung über das externe Batteriepaket Proline 800 - Advanced

### 7.7.1 Das externe Batteriepaket anschließen

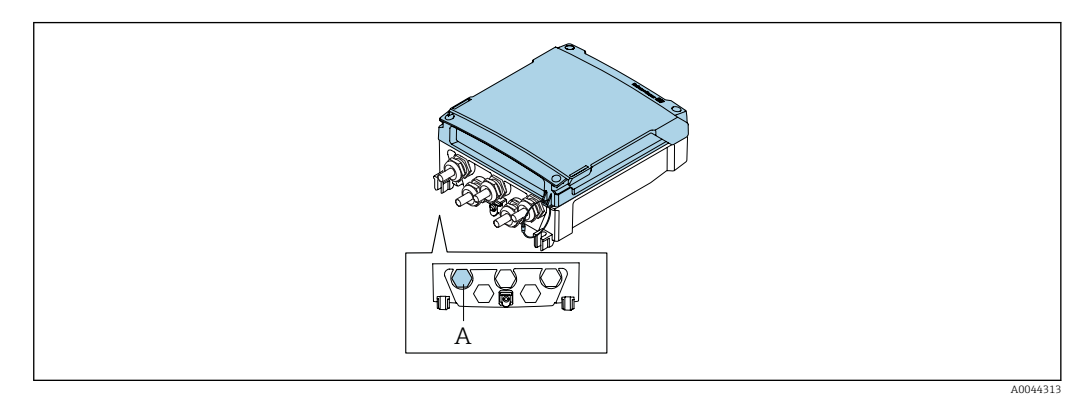

- A Stecker für das externe Batteriepaket
- ► Das externe Batteriepaket mit dem markierten Stecker verbinden.

# 7.7.2 Batterien in das externe Batteriepaket einsetzen

## **WARNUNG**

#### Batterien können bei unsachgemässem Umgang explodieren!

- Batterien nicht wieder aufladen.
- ▶ Batterien nicht öffnen.
- ▶ Batterien keinem offenen Feuer aussetzen.

Spezifizierten Temperaturbereich der Batterien einhalten.

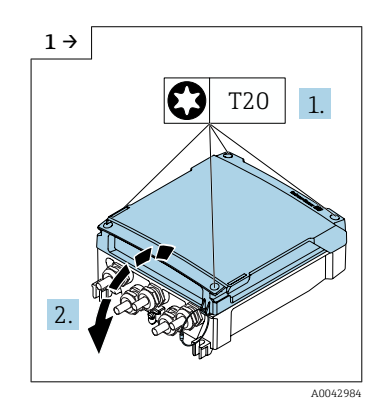

Anschlussraumdeckel öffnen.

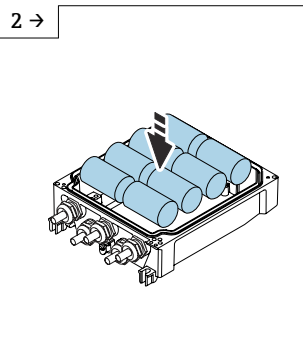

► Neue Batterien einsetzen.

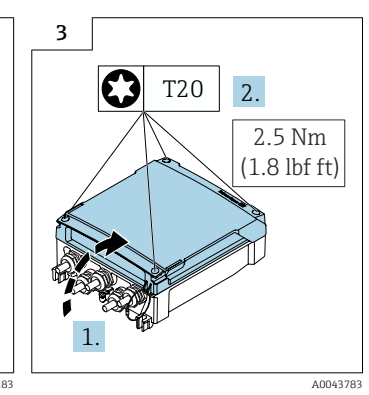

Anschlussraumdeckel schließen.

►

Die verbleibende Kapazität der externen Batterien wird nicht vom Gerät angezeigt. Die Anzeige bezieht sich ausschließlich auf die intern bestückten Batterien. Wenn interne und externe Batterien angeschlossen sind, werden zuerst die externen verbraucht - danach die internen.

## 7.8 Spezielle Anschlusshinweise

### 7.8.1 Anschlussbeispiele

#### Impulsausgang

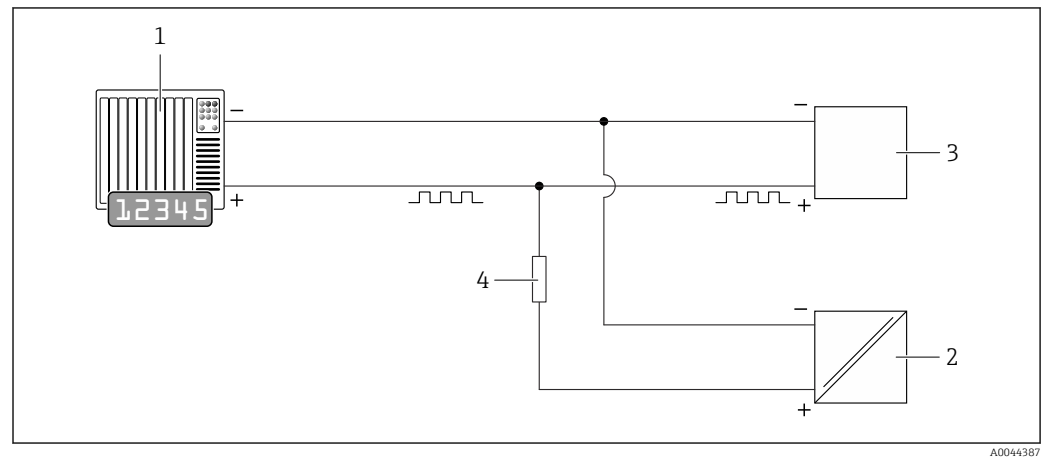

🖻 15 Anschlussbeispiel für Impulsausgang (passiv)

- 1 Automatisierungssystem mit Impulseingang (z.B. SPS)
- 2 Externe DC-Spannungsversorgung (z.B. 24 VDC)
- 3 Open-Collector-Impulseingang des Messumformers: Eingangswerte beachten  $\rightarrow$  🗎 107
- 4 Pull-Up-Widerstand (z.B. 10 kOhm)

#### Modbus RS485

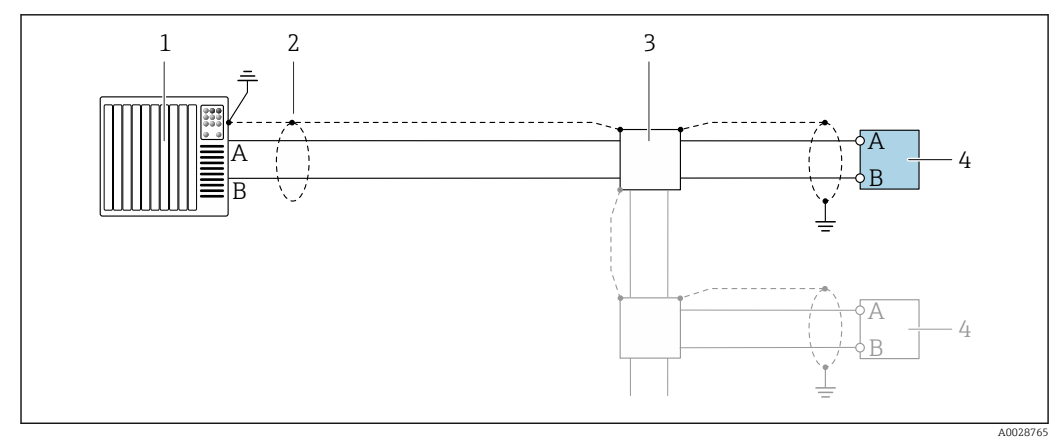

🗷 16 Anschlussbeispiel für Modbus RS485, nicht explosionsgefährdeter Bereich

- 1 Automatisierungssystem (z.B. SPS)
- 2 Kabelschirm einseitig erden. Beidseitige Erdung des Kabelschirms notwendig zur Erfüllung der EMV-Anforderungen; Kabelspezifikation beachten → 🗎 45
- 3 Verteilerbox (optional)
- 4 Messumformer

## 7.9 Hardwareeinstellungen

#### 7.9.1 Abschlusswiderstand aktivieren

#### Modbus RS485

Um eine fehlerhafte Kommunikationsübertragung zu vermeiden, die durch Fehlanpassungen der Impedanz verursacht werden: Modbus RS485-Leitung am Anfang und Ende des Bussegments korrekt abschließen.

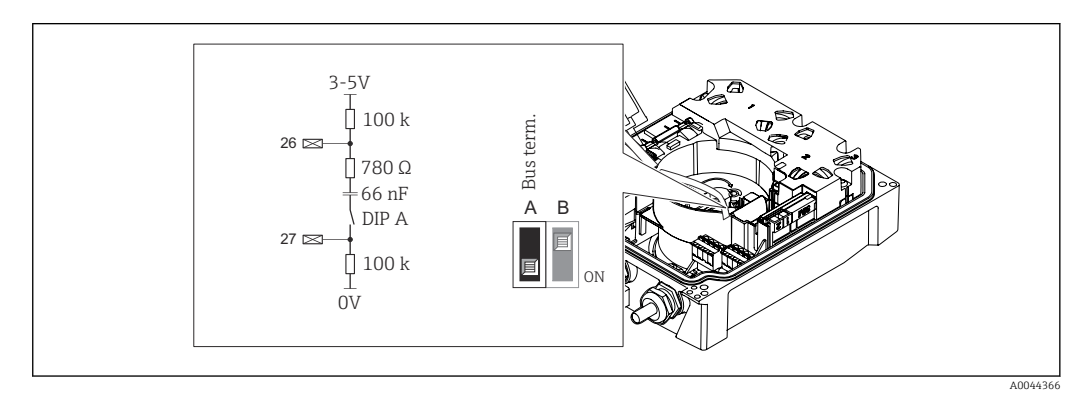

I7 Abschlusswiderstand über DIP-Schalter auf Elektronikmodul aktivierbar

Wird das Gerät nicht über eine extern anliegende Netzspannung versorgt (nur möglich bei Bestellmerkmal "Energieversorgung", Option K "100-240VAC/ 19-30VDC, Batterie Lithium" sowie Option S "100-240VAC/19-30VDC, ohne Batterie"), ist der Schalter "A" immer auf "ON" zu stellen.

## 7.10 Schutzart sicherstellen

# 7.10.1 Schutzart IP68, Type 6P enclosure oder IP66/67, Type 4X enclosure, Proline 800 - Standard

Je nach Ausführung erfüllt das Gerät alle Anforderungen gemäß der Schutzart IP68, Type 6P enclosure oder IP66/67, Type 4X enclosure  $\rightarrow \cong 116$ .

Um die Schutzart IP68, Type 6P enclosure oder IP67, Type 4X enclosure zu gewährleisten, folgende Schritte nach dem elektrischen Anschluss durchführen:

- 1. Prüfen, ob die Gehäusedichtung sauber und richtig eingelegt ist. Gegebenenfalls die Dichtungen trocknen, reinigen oder ersetzen.
- 2. Gehäusedeckel fest anziehen bis die dreieckigen Markierungen auf dem Deckel präzise aufeinander zeigen.
- 3. Bajonett-Verschluss am Anschlussstecker bis zum einrasten anziehen.

### 7.10.2 Schutzart IP68, Type 6P enclosure, mit Option "Feldverguss", Proline 800 - Advanced (Getrenntausführung)

Je nach Ausführung erfüllt der Messaufnehmer alle Anforderungen gemäß der Schutzart IP68, Type 6P enclosure  $\rightarrow \cong 116$  und kann als Getrenntsausführung eingesetzt werden .

Der Messumformer besitzt immer nur die Schutzart IP66/67, Type 4X enclosure und muss dementsprechend behandelt werden  $\rightarrow \cong 66$ .

Um die Schutzart IP68, Type 6P enclosure für die Optionen "Feldverguss" zu gewährleisten, folgende Schritte nach dem elektrischen Anschluss durchführen:

- 1. Kabelverschraubungen fest anziehen (Drehmoment: 2...3,5 Nm), bis kein Spalt zwischen Deckelunterseite und Gehäuseauflage sichtbar ist.
- 2. Überwurfmutter der Kabelverschraubungen fest anziehen.
- 3. Feldgehäuse mit Vergussmasse ausgiessen.
- 4. Prüfen, ob die Gehäusedichtungen sauber und richtig eingelegt sind. Gegebenenfalls die Dichtungen trocknen, reinigen oder ersetzen.
- 5. Sämtliche Gehäuseschrauben und Schraubdeckel (Drehmoment: 20...30 Nm) fest anziehen.

## 7.10.3 Schutzart IP66/67, Type 4X enclosure, Proline 800 - Advanced

Das Messgerät erfüllt alle Anforderungen gemäß der Schutzart IP66/67, Type 4X enclosure.

Um die Schutzart IP66/67, Type 4X enclosure zu gewährleisten, folgende Schritte nach dem elektrischen Anschluss durchführen:

- 1. Prüfen, ob die Gehäusedichtungen sauber und richtig eingelegt sind. Gegebenenfalls die Dichtungen trocknen, reinigen oder ersetzen.
- 2. Sämtliche Gehäuseschrauben und Schraubdeckel fest anziehen.
- 3. Kabelverschraubungen fest anziehen.
- 4. Damit auftretende Feuchtigkeit nicht zur Einführung gelangt: Kabel vor der Kabeleinführung eine nach unten hängende Schlaufe bilden ("Wassersack").

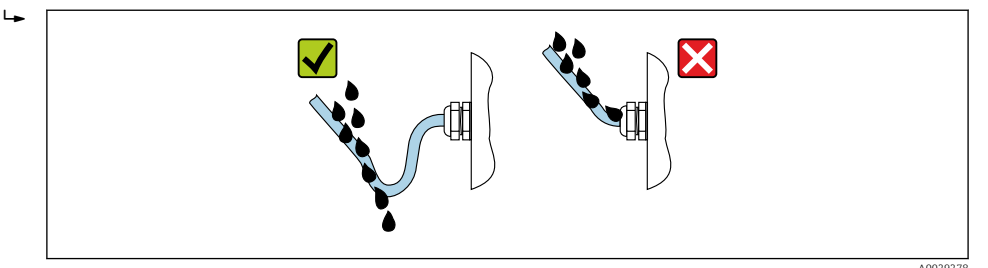

**5.** Für nicht benutzte Kabeleinführungen Blindstopfen (dem Gehäuseschutz entsprechend) einsetzen.

#### HINWEIS

Standard Transportblindstopfen erfüllen nicht die entsprechende Schutzart und können zu Geräteschaden führen!

► Der Schutzart entsprechende Blindstopfen verwenden.

## 7.11 Anschlusskontrolle

| Sind Messgerät und Kabel unbeschädigt (Sichtkontrolle)?                                                                                                    |  |
|----------------------------------------------------------------------------------------------------|--|
| Erfüllen die verwendeten Kabel die Anforderungen?                                                                                                    |  |
| Sind die montierten Kabel von Zug entlastet?                                                                                                    |  |
| Sind alle Kabelverschraubungen montiert, fest angezogen und dicht? Kabelführung mit "Wasser-<br>sack" → 🗎 65?                                                                   |  |
| Nur bei Getrenntausführung: Ist der Messaufnehmer mit dem richtigen Messumformer verbun-<br>den?<br>Seriennummer auf dem Typenschild von Messaufnehmer und Messumformer prüfen. |  |
| Stimmt die Versorgungsspannung mit den Angaben auf dem Messumformer-Typenschild übe-<br>rein ?                                                                                  |  |

| Ist die Klemmenbelegung korrekt ?                                                                                                    |  |
|----------------------------------------------------------------------------------------------------|--|
| Ist die Klemmenbelegung oder Pinbelegung Gerätestecker korrekt?                                                                                                    |  |
| Batterien korrekt eingesetzt und gesichert?                                                                                                    |  |
| DIP-Schalter korrekt gesetzt?                                                                                                    |  |
| Wenn Versorgungsspannung vorhanden: Erscheint eine Anzeige auf dem Anzeigemodul?<br>Wenn ausschließlich Batterieversorgung vorhanden: Erscheint eine Anzeige auf dem Anzeigemo-<br>dul nach Berührung dem Anzeigemodul? |  |
| Ist der Potenzialausgleich korrekt durchgeführt → 🗎 55?                                                                                                    |  |
| Sind alle Gehäusedeckel montiert und die Schrauben mit dem korrekten Anziehdrehmoment angezogen?                                                                                                    |  |

## 8 Bedienungsmöglichkeiten

## 8.1 Übersicht zu Bedienungsmöglichkeiten

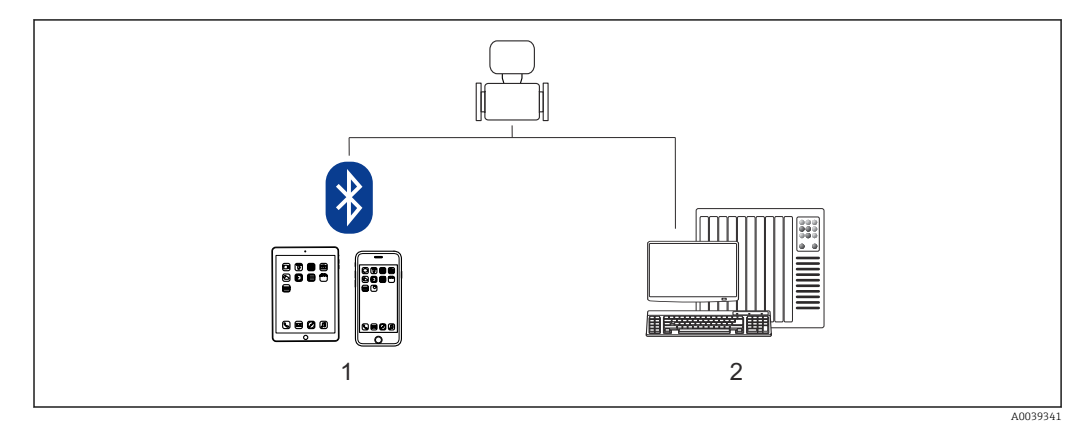

1 Smartphone/Tablet (via SmartBlue)

2 Computer (via Modbus)

Im eichpflichtigen Verkehr ist nach dem Inverkehrbringen bzw. nach der Plombierung des Messgerätes eine Bedienung nur noch eingeschränkt möglich.

## 8.2 Zugriff auf Bedienmenü via SmartBlue-App

Das Gerät kann über die SmartBlue-App bedient und konfiguriert werden. Die Verbindung wird dabei über die Bluetooth<sup>®</sup> wireless technology Schnittstelle aufgebaut.

Unterstützte Funktionen

- Geräteauswahl in LiveList und Zugriff auf das Gerät (Login)
- Konfiguration des Geräts
- Zugriff auf Messwerte, Gerätestatus und Diagnoseinformationen
- Datenlogger auslesen
- Zertifikate Management
- Update der Gerätesoftware
- Heartbeat Report
- Parameter Report

Die SmartBlue-App ist als kostenloser Download für Android Endgeräte (Google Play Store) und iOS Endgeräte (iTunes App Store) verfügbar: *Endress+Hauser SmartBlue* 

Über QR-Code direkt zur App:

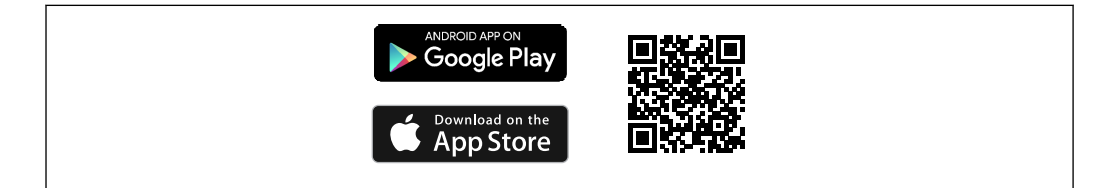

Download der SmartBlue-App:

1. SmartBlue-App installieren und starten.

└ Eine LiveList zeigt alle verfügbaren Geräte an.

Die Liste führt die Geräte anhand der eingestellten Messstellenbezeichnung auf. Die Werkseinstellung der Messstellenbezeichnung lautet **EH\_5W8C\_XXYYZZ** (XXYYZZ = die ersten 6 Stellen der Geräteseriennummer). 2. Bei Androidgeräten: Standortbestimmung (GPS) aktivieren (Bei Geräten mit IOS nicht nötig)

3. Gerät in der LiveList auswählen.

- └ Der Login-Dialog öffnet sich.
- Wird das Gerät nicht via Netzteil versorgt, wird aus Energiespargründen das Gerät in der LiveList nur jede Minute für 10 Sekunden sichtbar.
  - Das Gerät erscheint sofort in der LiveList, wenn die Vor-Ort-Anzeige für 5 Sekunden berührt wird.
  - Das Gerät mit der höchsten Signalstärke erscheint ganz oben in der LiveList.

Login durchführen:

- 4. Benutzername eingeben: admin
- 5. Initial Passwort eingeben: Seriennummer des Geräts (Groß- und Kleinschreibung beachten).
  - 🕒 Beim ersten Login wird die Empfehlung angezeigt, das Passwort zu ändern.

6. Eingabe bestätigen.

🛏 Das Hauptmenü öffnet sich.

7. Optional: Bluetooth<sup>®</sup> Passwort ändern: System → Konnektivität → Bluetooth Konfiguration → Bluetooth Passwort ändern

Passwort vergessen: An den Endress+Hauser Service wenden.

# 9 Systemintegration

## 9.1 Übersicht zu Gerätebeschreibungsdateien

## 9.1.1 Aktuelle Versionsdaten zum Gerät

| Firmware-Version               | 01.00.zz | <ul> <li>Auf Titelseite der Anleitung</li> <li>Auf Messumformer-Typenschild →          <sup>16</sup> <sup>16</sup> <sup>16</sup>         Parameter Parameter Firmware-Version         Diagnose → Geräteinformation → Firmware-Version</li> </ul> |
|--------------------------------|----------|----------------------------------------------------------------------------------------------------|
| Freigabedatum Firmware-Version | 12.2020  |                                                                                                    |

😭 Zur Übersicht der verschiedenen Firmware-Versionen zum Gerät → 🗎 93

## 9.1.2 Bedientools

Im Folgenden ist für die einzelnen Bedientools die passende Gerätebeschreibungsdatei mit Bezugsquelle aufgelistet.

| Bedientool via Serviceschnitt-<br>stelle (SmartBlue) | Bezugsquellen der Gerätebeschreibungen                                                                                                    |  |  |
|------------------------------------------------------|----------------------------------------------------------------------------------------------------|--|--|
| SmartBlue-App                                        | ANDROID APP ON<br>Google Play<br>Download on the<br>Download on the |  |  |
|                                                      | A0033202                                                                                                    |  |  |
| DeviceCare                                           | <ul> <li>www.endress.com → Download-Area</li> <li>CD-ROM (Endress+Hauser kontaktieren)</li> <li>DVD (Endress+Hauser kontaktieren)</li> </ul>                                                                                                    |  |  |

## 9.2 Modbus RS485-Informationen

## 9.2.1 Funktionscodes

Mit dem Funktionscode wird bestimmt, welche Lese- oder Schreibaktion über das Modbus-Protokoll ausgeführt wird. Das Messgerät unterstützt die folgenden Funktionscodes:

| Code | Name                                  | Beschreibung                                                                                                    | Anwendung                                                                                                    |
|------|---------------------------------------|----------------------------------------------------------------------------------------------------|----------------------------------------------------------------------------------------------------|
| 03   | Read holding<br>register              | Master liest ein oder mehrere Mod-<br>bus-Register vom Messgerät.<br>Mit 1 Telegramm lassen sich max.<br>125 aufeinanderfolgende Register<br>lesen: 1 Register = 2 Byte                                  | Lesen von Geräteparametern mit<br>Lese- und Schreibzugriff<br>Beispiel:<br>Lesen vom Volumenfluss                           |
|      |                                       | Der Messgerät unterscheidet<br>nicht zwischen den beiden<br>Funktionscodes 03 und 04, so<br>dass diese Codes zum selben<br>Ergebnis führen.                                                              |                                                                                                    |
| 04   | Read input regis-<br>ter              | Master liest ein oder mehrere Mod-<br>bus-Register vom Messgerät.<br>Mit 1 Telegramm lassen sich max.<br>125 aufeinanderfolgende Register<br>lesen: 1 Register = 2 Byte                                  | Lesen von Geräteparametern mit<br>Lesezugriff<br>Beispiel:<br>Lesen vom Summenzählerwert                                    |
|      |                                       | Das Messgerät unterscheidet<br>nicht zwischen den beiden<br>Funktionscodes 03 und 04, so<br>dass diese Codes zum selben<br>Ergebnis führen.                                                              |                                                                                                    |
| 06   | Write single<br>registers             | Master beschreibt <b>ein</b> Modbus-<br>Register vom Messgerät mit einem<br>neuen Wert.                                                                                                    | Beschreiben von nur 1 Gerätepara-<br>meter<br>Beispiel: Summenzähler rücksetzen                                             |
|      |                                       | Mehrere Register nur über 1<br>Telegramm zu beschreiben,<br>funktioniert mit Funktions-<br>code 16.                                                                                                    |                                                                                                    |
| 08   | Diagnostics                           | Master überprüft die Kommunikati-<br>onsverbindung zum Messgerät.                                                                                                    |                                                                                                    |
|      |                                       | <ul> <li>Folgende "Diagnostics codes" wer-<br/>den unterstützt:</li> <li>Sub-function 00 = Return Query<br/>Data (Loopback-Test)</li> <li>Sub-function 02 = Return Diag-<br/>nostics Register</li> </ul> |                                                                                                    |
| 16   | Write multiple<br>registers           | Master beschreibt mehrere Mod-<br>bus-Register vom Messgerät mit<br>einem neuen Wert.<br>Mit 1 Telegramm lassen sich max.<br>120 aufeinanderfolgende Register<br>beschreiben.                            | Beschreiben von mehreren Geräte-<br>parametern                                                                              |
|      |                                       | Wenn die gewünschten Gerä-<br>teparameter nicht als Gruppe<br>verfügbar sind und trotzdem<br>über ein einzelnes Telegramm<br>angesprochen werden müs-<br>sen: Modbus-Data-Map ver-<br>wenden → 	 273     |                                                                                                    |
| 23   | Read/Write<br>multiple regis-<br>ters | Master liest und schreibt gleichzei-<br>tig max. 118 Modbus-Register des<br>Messgeräts in 1 Telegramm. Der<br>Schreibzugriff wird <b>vor</b> dem Lese-<br>zugriff ausgeführt.                            | Beschreiben und Lesen von mehre-<br>ren Geräteparametern<br>Beispiel:<br>• Lesen vom Massfluss<br>• Summenzähler rücksetzen |

Broadcast-Messages sind nur mit den Funktionscodes 06, 16 und 23 zulässig.

#### 9.2.2 Register-Informationen

Zur Übersicht der Geräteparameter mit ihrer jeweiligen Modbus-Register-Information: Dokumentation "Beschreibung Geräteparameter", Kapitel "Modbus RS485-Register-Informationen" → 🗎 130.

## 9.2.3 Antwortzeit

Antwortzeit vom Messgerät auf das Anforderungstelegramm des Modbus-Masters: Typisch 3 ... 5 ms

#### Modbus RS485 Energiesparmodus

Wird das Gerät nicht über eine extern anliegende Netzspannung versorgt (nur möglich bei Bestellmerkmal "Energieversorgung", Option K "100-240VAC/ 19-30VDC, Batterie Lithium" sowie Option S "100-240VAC/19-30VDC, ohne Batterie"), so wird zwischen zwei Kommunikationszyklen die Modbus-RS485-Schaltung auf dem Messumformer, d. h. dem Slave deaktiviert, um Energie zu sparen. Um die Schaltung zu aktivieren und mit dem Slave zu kommunizieren, muss im Modbus-Master eine Retry-Funktion vorgesehen werden, welche ein an den Slave versendetes Telegramm im Falle einer fehlenden Antwort erneut sendet. Zusätzlich muss auf dem Elektronikmodul der DIP-Schalter A auf "ON" gestellt sein.  $\rightarrow \square 12$ 

Das erste vom Master versendete Telegramm aktiviert zunächst die Modbus-RS485-Schaltung auf dem Slave. Nach einer vom Master gegebenen Ablaufzeit, während der der Slave keine Antwort gibt, sendet der Master ein Retry-Telegramm gleichen Inhalts. Dieses kann vom Slave interpretiert und beantwortet werden. Danach wird die Modbus-RS485-Schaltung wieder deaktiviert.

Dieses Konzept eignet sich besonders für niedrige Datendurchsätze und Punkt-zu-Punkt-Verbindungen. Bei hohen Datendurchsätzen und Busnetzwerken wird eine Einspeisung über Netzspannung empfohlen.

### 9.2.4 Datentypen

| FLOAT                                                                                   |         |         |         |
|-----------------------------------------------------------------------------------------|---------|---------|---------|
| <ul> <li>Gleitkommazahlen IEEE 754</li> <li>Datenlänge = 4 Byte (2 Register)</li> </ul> |         |         |         |
| Byte 3                                                                                  | Byte 2  | Byte 1  | Byte 0  |
| SEEEEEE                                                                                 | ЕММММММ | МММММММ | МММММММ |
| S = Vorzeichen, E = Exponent, M = Mantisse                                              |         |         |         |

| <b>INTEGER</b><br>Datenlänge = 2 Byte (1 Register) |                              |  |
|----------------------------------------------------|------------------------------|--|
| Byte 1                                             | Byte 0                       |  |
| Höchstwertiges Byte (MSB)                          | Niedrigstwertiges Byte (LSB) |  |

#### STRING

- Datenlänge = abhängig vom Geräteparameter
- Beispiel eines Geräteparameters mit einer Datenlänge = 18 Byte (9 Register)

| Byte 17                      | Byte 16 | <br>Byte 1 | Byte 0                          |
|------------------------------|---------|------------|---------------------------------|
| Höchstwertiges Byte<br>(MSB) |         |            | Niedrigstwertiges Byte<br>(LSB) |
### 9.2.5 Byte-Übertragungsreihenfolge

In der Modbus-Spezifikation ist die Adressierung der Bytes, d.h. die Übertragungsreihenfolge der Bytes, nicht festgelegt. Die Adressierungsweise zwischen Master und Slave ist bei der Inbetriebnahme abzustimmen oder anzugleichen. Dies kann im Gerät über den Parameter **Bytereihenfolge** konfiguriert werden.

Die Übertragung der Bytes erfolgt abhängig von der Auswahl im Parameter **Bytereihen-***folge*:

| FLOAT                                                           |             |            |            |            |
|-----------------------------------------------------------------|-------------|------------|------------|------------|
| Auswahl                                                         | Reihenfolge |            |            |            |
|                                                                 | 1.          | 2.         | 3.         | 4.         |
| 1-0-3-2*                                                        | Byte 1      | Byte 0     | Byte 3     | Byte 2     |
|                                                                 | (MMMMMMMM)  | (MMMMMMMM) | (SEEEEEE)  | (EMMMMMMM) |
| 0 - 1 - 2 - 3                                                   | Byte 0      | Byte 1     | Byte 2     | Byte 3     |
|                                                                 | (MMMMMMMM)  | (MMMMMMMM) | (EMMMMMMM) | (SEEEEEEE) |
| 2 - 3 - 0 - 1                                                   | Byte 2      | Byte 3     | Byte 0     | Byte 1     |
|                                                                 | (EMMMMMMM)  | (SEEEEEEE) | (MMMMMMM)  | (MMMMMMM)  |
| 3 - 2 - 1 - 0                                                   | Byte 3      | Byte 2     | Byte 1     | Byte 0     |
|                                                                 | (SEEEEEEE)  | (EMMMMMMM) | (MMMMMMMM) | (MMMMMMMM) |
| * = Werkeinstellung, S = Vorzeichen, E = Exponent, M = Mantisse |             |            |            |            |

| INTEGER                                                                      |                 |                 |  |
|------------------------------------------------------------------------------|-----------------|-----------------|--|
| Auswahl                                                                      | Reihenfolge     |                 |  |
|                                                                              | 1.              | 2.              |  |
| <b>1</b> - <b>0</b> -3-2*<br>3-2- <b>1</b> - <b>0</b>                        | Byte 1<br>(MSB) | Byte 0<br>(LSB) |  |
| 0 - 1 - 2 - 3<br>2 - 3 - 0 - 1                                               | Byte 0<br>(LSB) | Byte 1<br>(MSB) |  |
| * = Werkeinstellung, MSB = Höchstwertiges Byte, LSB = Niedrigstwertiges Byte |                 |                 |  |

| STRING<br>Beispiel eines Geräteparameters mit einer Datenlänge = 18 Byte (9 Register) |                  |                  |  |                 |                 |
|---------------------------------------------------------------------------------------|------------------|------------------|--|-----------------|-----------------|
| Auswahl                                                                               | Reihenfolge      |                  |  |                 |                 |
|                                                                                       | 1.               | 2.               |  | 17.             | 18.             |
| <b>1</b> - <b>0</b> -3-2*<br>3-2- <b>1</b> - <b>0</b>                                 | Byte 17<br>(MSB) | Byte 16          |  | Byte 1          | Byte 0<br>(LSB) |
| <b>0</b> - <b>1</b> - 2 - 3<br>2 - 3 - <b>0</b> - <b>1</b>                            | Byte 16          | Byte 17<br>(MSB) |  | Byte 0<br>(LSB) | Byte 1          |
| * = Werkeinstellung, MSB = Höchstwertiges Byte, LSB = Niedrigstwertiges Byte          |                  |                  |  |                 |                 |

### 9.2.6 Modbus-Data-Map

#### Funktion der Modbus-Data-Map

Damit das Abrufen von Geräteparametern via Modbus RS485 nicht mehr auf einzelne Geräteparameter oder eine Gruppe aufeinanderfolgender Geräteparameter begrenzt ist, bietet das Messgerät einen speziellen Speicherbereich: die Modbus-Data-Map für max. 16 Geräteparameter.

Geräteparameter können flexibel gruppiert werden und gleichzeitig kann der Modbus-Master den gesamten Datenblock über ein einzelnes Anforderungstelegramm lesen oder schreiben.

#### Aufbau der Modbus-Data-Map

Die Modbus-Data-Map besteht aus zwei Datensätzen:

Scan-Liste: Konfigurationsbereich

Die zu gruppierenden Geräteparameter werden in einer Liste festgelegt, indem ihre Modbus RS485-Registeradressen in die Liste eingetragen werden.

Datenbereich

Das Messgerät liest die in der Scan-Liste eingetragenen Registeradressen zyklisch aus und schreibt die zugehörigen Gerätedaten (Werte) in den Datenbereich.

#### Konfiguration der Scan-Liste

Bei der Konfiguration müssen die Modbus RS485-Registeradressen der zu gruppierenden Geräteparameter in die Scan-Liste eingetragen werden. Dabei folgende Rahmenbedingungen der Scan-Liste beachten:

| Max. Einträge                     | 16 Geräteparameter                                                                                                    |
|-----------------------------------|----------------------------------------------------------------------------------------------------|
| Unterstützte Geräteparame-<br>ter | Unterstützt werden nur Parameter mit folgenden Eigenschaften:<br>• Zugriffsart: Lese- oder Schreibzugriff<br>• Datentyp: Float oder Integer |

Konfiguration der Scan-Liste via SmartBlue oder DeviceCare

Applikation  $\rightarrow$  Kommunikation  $\rightarrow$  Modbus-Data-Map  $\rightarrow$  Scan-List-Register 0 ... 15

| Scan-Liste |                        |  |
|------------|------------------------|--|
| Nr.        | Konfigurationsregister |  |
| 0          | Scan-List-Register 0   |  |
|            |                        |  |
| 15         | Scan-List-Register 15  |  |

Konfiguration der Scan-Liste via Modbus RS485

Erfolgt über die Registeradressen 5001...5016

| Scan-Liste |                       |          |                        |
|------------|-----------------------|----------|------------------------|
| Nr.        | Modbus RS485-Register | Datentyp | Konfigurationsregister |
| 0          | 5001                  | Integer  | Scan-List-Register 0   |
|            |                       | Integer  |                        |
| 15         | 5016                  | Integer  | Scan-List-Register 15  |

#### Daten auslesen via Modbus RS485

Um die die aktuellen Werte der Geräteparameter, die in der Scan Liste definiert wurden, auszulesen, greift der Modbus-Master auf den Datenbereich der Modbus-Data-Map zu.

| Master-Zugriff auf Datenbereich | Via Registeradressen 50515081 |
|---------------------------------|-------------------------------|
|---------------------------------|-------------------------------|

| Datenbereich                   |                       |                             |               |            |
|--------------------------------|-----------------------|-----------------------------|---------------|------------|
| Geräreparameterwert            | Modbus RS485-Register |                             | Datentyp*     | Zugriff**  |
|                                | Start-Register        | End-Register<br>(nur Float) |               |            |
| Wert von Scan-List-Register 0  | 5051                  | 5052                        | Integer/Float | read/write |
| Wert von Scan-List-Register 1  | 5053                  | 5054                        | Integer/Float | read/write |
| Wert von Scan-List-Register    |                       |                             |               |            |
| Wert von Scan-List-Register 15 | 5081                  | 5082                        | Integer/Float | read/write |

\* Datentyp ist abhängig von dem in der Scan-Liste eingetragenen Geräteparameter.
\*\* Datenzugriff ist abhängig von dem in der Scan-Liste eingetragenen Geräteparameter. Wenn der eingetragene Geräteparameter einen Lese- und Schreibzugriff unterstützt, kann auch über den Datenbereich entspre-chend auf den Parameter zugegriffen werden.

# 10 Inbetriebnahme

## 10.1 Montage- und Anschlusskontrolle

Vor der Inbetriebnahme des Geräts:

- Sicherstellen, dass die Montage- und Anschlusskontrolle erfolgreich durchgeführt wurde.
- Checkliste "Montagekontrolle"  $\rightarrow$  🖺 44
- Checkliste "Anschlusskontrolle"  $\rightarrow \square 66$

## 10.2 Vorbereitungen

Das Gerät ist nur über die SmartBlue-App bedienbar.

### 10.2.1 SmartBlue-App installieren

Provide a constraint of the second state of the second state of t

### 10.2.2 SmartBlue-App mit dem Gerät verbinden

🖪 Login durchführen → 🖺 69

## 10.3 Messgerät konfigurieren

Führen Sie diesen Assistenten aus, um das Gerät in Betrieb zu nehmen.

Geben Sie in jedem Parameter den passenden Wert ein oder wählen Sie die passende Option.

HINWEIS

Wenn der Assistent abgebrochen wird, bevor alle erforderlichen Parameter eingestellt wurden, werden bereits vorgenommene Einstellungen gespeichert. Aus diesem Grund befindet sich das Gerät dann möglicherweise in einem undefinierten Zustand! In diesem Fall empfiehlt es sich, das Gerät auf die Werkseinstellungen zurückzusetzen.

1. Menü Benutzerführung öffnen.

- 2. Assistent Inbetriebnahme starten.
- 3. Den Anweisungen in der **SmartBlue-App** folgen.
  - └ Die Konfiguration ist abgeschlossen.

## 10.4 Einstellungen schützen vor unerlaubtem Zugriff

Um nach der Inbetriebnahme die Konfiguration des Messgeräts gegen unbeabsichtigtes Ändern zu schützen, gibt es folgende Möglichkeiten:

- Schreibschutz via Freigabecode → 
   <sup>™</sup>
   <sup>™</sup>
   <sup>76</sup>
- Schreibschutz via Verriegelungsschalter  $\rightarrow$  🗎 12

### 10.4.1 Schreibschutz via Freigabecode

Der anwenderspezifische Freigabecode hat folgende Auswirkungen: Via SmartBlue-App sind die Parameter für die Messgerätkonfiguration schreibgeschützt und ihre Werte nicht mehr änderbar.

#### Freigabecode definieren via SmartBlue-App

- 1. Menü System öffnen.
- 2. Untermenü Benutzerverwaltung öffnen.
- 3. Assistent Freigabecode definieren öffnen.
- 4. Maximal 4-stellige Zeichenfolge aus Zahlen als Freigabecode festlegen.
   ↓ Die Parameter sind schreibgeschützt.
- Wenn der Parameterschreibschutz via Freigabecode aktiviert ist, kann er auch nur über diesen wieder deaktiviert werden.
  - Mit welcher Anwenderrolle der Benutzer aktuell angemeldet ist, zeigt Parameter Zugriffsrecht. Navigationspfad: System → Benutzerverwaltung → Zugriffsrecht

### 10.4.2 Schreibschutz via Verriegelungsschalter

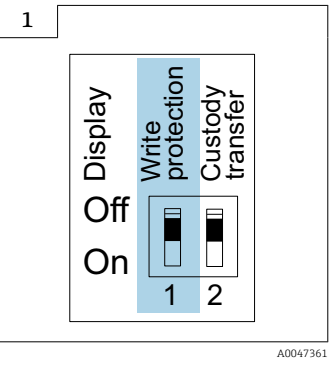

 Auf dem Anschlussschild im Anschlussraumdeckel befindet sich der Hinweis für den Verriegelungsschalter.

Im Gegensatz zum Parameterschreibschutz via anwenderspezifischem Freigabecode lässt sich damit der Schreibzugriff auf das gesamte Bedienmenü sperren.

Die Werte der Parameter sind nur noch sichtbar, aber nicht mehr änderbar.

#### Folgende Parameter bleiben, trotz Parameterschreibschutz, immer änderbar:

- Freigabecode eingeben
- Kontrast Anzeige
- Clientt ID

1. Die 4 Befestigungsschrauben des Gehäusedeckels lösen und Gehäusedeckel öffnen.

2. Verriegelungsschalter (WP: Write protection) auf dem Anzeigemodul in Position **ON** bringen.

- └ Der Hardware-Schreibschutz ist aktiviert.
  - In Parameter **Status Verriegelung** wird die Option **Hardware-verriegelt** angezeigt.

Auf der Vor-Ort-Anzeige erscheint in der Kopfzeile das 🖻-Symbol.

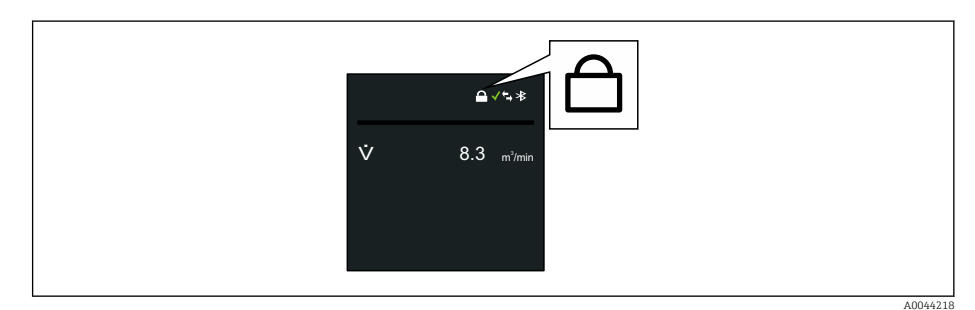

### 3. **WARNUNG**

## Zu hohes Anziehdrehmoment der Befestigungsschrauben!

Beschädigung des Messumformers aus Kunststoff.

▶ Befestigungsschrauben gemäß Anziehdrehmoment anziehen  $\rightarrow \square$  34.

Messumformer in umgekehrter Reihenfolge wieder zusammenbauen.

# 11 Betrieb

## 11.1 Wake on Touch

Durch Berühren der Anzeige für 5 Sekunden zeigt das Gerät Messwerte und Statusinformation.

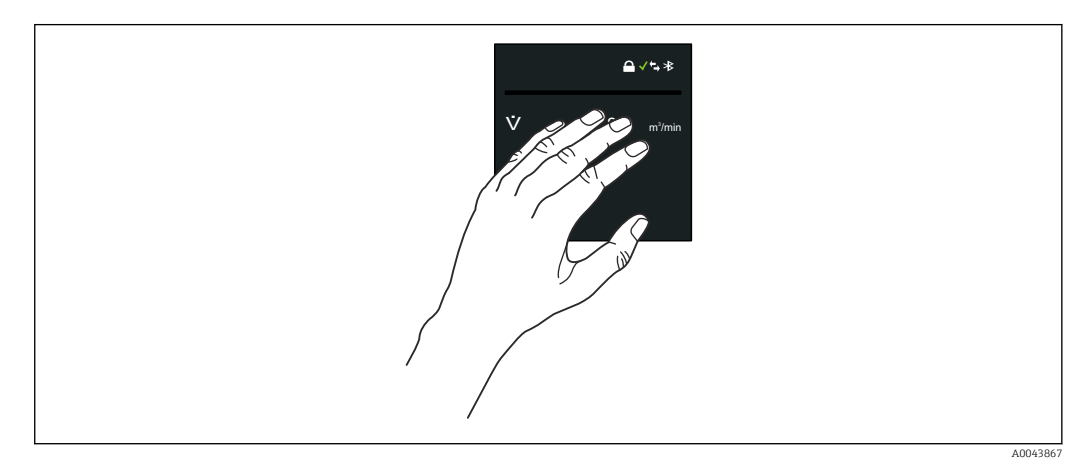

| *  |
|----|
| ←→ |
|    |
|    |

Х

## Status Verriegelung

Gerät ist über die Hardware verriegelt.

Bluetooth

Bluetooth-Funktion ist aktiv.

#### Gerätekommunikation

Gerätekommunikation ist aktiv.

Empfangene Signalstärke (Mobilfunk)

Zeigt die empfangene Signalstärke.

### Ausfall

- Gerätefehler liegt vor.
- Ausgangssignal ist nicht mehr gültig.

### Wartungsbedarf

- Wartung erforderlich.
- Ausgangssignal ist weiterhin gültig.

### Außerhalb der Spezifikation

- Gerät wird außerhalb der technischen Spezifikationsgrenzen betrieben, z. B. außerhalb des Prozesstemperaturbereichs.
- Gerät wird außerhalb der vom Anwender vorgenommenen Parametrierung betrieben, z. B. maximaler Durchfluss.

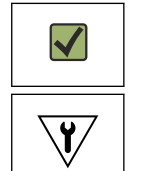

#### Diagnose aktiv

Ausgangssignal ist gültig.

### Funktionsprüfung

- Gerät befindet sich im Service-Modus, z. B. während einer Simulation.
- Ausgangssignal ist vorübergehend ungültig.

## 11.2 Messgerät an Prozessbedingungen anpassen

Dazu stehen folgende Menüs zur Verfügung:

- Benutzerführung
- Applikation

Detaillierte Informationen zu "Menü **Benutzerführung**" und "Menü **Applikation**": Geräteparameter → 

130

## 11.3 Summenzähler-Reset durchführen

#### Navigation

Menü "Applikation"  $\rightarrow$  Summenzähler  $\rightarrow$  Summenzähler-Bedienung  $\rightarrow$  Alle Summenzähler zurücksetzen

#### Parameterübersicht mit Kurzbeschreibung

| Parameter                      | Beschreibung                                           | Auswahl                                                    |  |
|--------------------------------|--------------------------------------------------------|------------------------------------------------------------|--|
| Alle Summenzähler zurücksetzen | Alle Summenzähler auf Wert 0 zurücksetzen und starten. | <ul><li>Abbrechen</li><li>Zurücksetzen + starten</li></ul> |  |

## 11.4 Bluetooth-Schnittstelle deaktivieren

#### Navigation

Menü "System"  $\rightarrow$  Konnektivität  $\rightarrow$  Bluetooth-Konfiguration  $\rightarrow$  Bluetooth

#### Parameterübersicht mit Kurzbeschreibung

| Parameter | Beschreibung                              | Auswahl                                                                     |
|-----------|-------------------------------------------|-----------------------------------------------------------------------------|
| Bluetooth | Bluetooth Funktion ein- oder ausschalten. | <ul> <li>Aktivieren</li> <li>On Touch</li> <li>Nicht verfügbar *</li> </ul> |

\* Sichtbar in Abhängigkeit von Bestelloptionen oder Geräteeinstellungen

## 11.5 Software-Option aktivieren

### 11.5.1 Untermenü "Software-Konfiguration"

#### Navigation

Menü "System"  $\rightarrow$  Software-Konfiguration

| ► Software-Konfiguration  |          |
|---------------------------|----------|
| SW-Option aktivieren      | ] → 🗎 81 |
| Software-Optionsübersicht | ] → 🗎 81 |

#### Parameterübersicht mit Kurzbeschreibung

| Parameter                 | Beschreibung                                                                                                    | Eingabe / Anzeige                                                                                                    |
|---------------------------|----------------------------------------------------------------------------------------------------|----------------------------------------------------------------------------------------------------|
| SW-Option aktivieren      | Anwendungspaketcode oder Code einer anderen nachbestellten<br>Funktionalität eingeben, um diese freizuschalten. | Positive Ganzzahl                                                                                                    |
| Software-Optionsübersicht | Zeigt alle aktivierten Softwareoptionen.                                                                        | <ul> <li>Erweiterter Datenlogger</li> <li>Extended HistoROM</li> <li>Heartbeat Verification</li> <li>Eichbetrieb</li> <li>Heartbeat Monitoring</li> </ul> |

### 11.6 Firmware updaten

Firmware updates sind im Download-Bereich der Endress+Hauser Internetse ite verfügbar: www.endress.com  $\rightarrow$  Downloads

Folgende Details für "Geräte Treiber" angeben:

- Typ: "Firmware Flash File"
- Produktwurzel: "5W8C"
- Prozess Kommunikation: "Modbus RS485"
- Gerätetyp: "0x6463 (Promag 800)"
- Geräteversion wählen
- Suche starten

1. ZIP-Datei extrahieren.

- 2. Extrahiertes "Firmware Flash File" auf dem Mobilgerät speichern.
  - iOS: Dateien → SmartBlue → UpdatePackages Android: Interner Speicher → SmartBlue → Firmware
- 3. Via SmartBlue App mit dem Messgerät verbinden.
- 4. In der SmartBlue App: System  $\rightarrow$  Software-Konfiguration  $\rightarrow$  Firmware-Update öffnen.
- 5. Warten, bis die Firmware geladen ist.
- 6. Firmware-Update starten und komplett durchlaufen lassen.
- 7. Warten, bis das Messgerät neu gestartet ist.

Die neue Firmware wurde erfolfreich installiert.

## 11.7 Überprüfung, Verifizierung oder Kalibrierung des Messgeräts

Bei der Überprüfung, Verifizierung oder Kalibrierung wird das Messgerät wie folgt eingestellt.

Bei Geräten mit Netzteil, die mit externer Spannungsversorgung betrieben werden, wird das Messintervall automatisch auf den minimalen Wert umgestellt.

1. Via SmartBlue App mit dem Messgerät verbinden.

**2.** In der SmartBlue App: Applikation  $\rightarrow$  Sensor  $\rightarrow$  Sensorabgleich  $\rightarrow$  Messintervallwert öffnen.

- 3. Den Wert auf 0,25 s einstellen.
  - Damit können die erforderlichen Messzeiten auf der Kalibrieranlage minimiert werden.
- 4. Nach Abschluss der Messungen muss das Messintervall wieder auf 15 s (Werkseinstellung) zurückgesetzt werden, damit die Batterielebensdauer sichergestellt werden kann.

# 12 Diagnose und Störungsbehebung

# 12.1 Allgemeine Störungsbehebungen

Zur Vor-Ort-Anzeige

| Fehler                                                                 | Mögliche Ursachen                                                                                               | en Behebung                                                                                     |  |
|------------------------------------------------------------------------|----------------------------------------------------------------------------------------------------|-------------------------------------------------------------------------------------------------|--|
| Vor-Ort-Anzeige bleibt bei Berüh-<br>rung länger als 5 Sekunden dunkel | Versorgungsspannung stimmt nicht<br>mit der Angabe auf dem Typen-<br>schild überein.                            | Richtige Versorgungsspannung<br>anlegen → 🗎 54.                                                 |  |
|                                                                        | Versorgungsspannung ist falsch<br>gepolt.                                                                       | Versorgungsspannung umpolen.                                                                    |  |
|                                                                        | Anschlusskabel sind nicht richtig angeschlossen.                                                                | Anschluss der Kabel prüfen und gegebenenfalls korrigieren.                                      |  |
|                                                                        | Kein Batteriepack eingesetzt oder<br>angeschlossen.<br>Kein Pufferkondensator eingesetzt<br>oder angeschlossen. | Batteriepack einsetzen oder<br>anschließen.<br>Pufferkondensator einsetzen oder<br>anschließen. |  |
|                                                                        | Gerät wird nicht von Netz gespie-<br>sen.                                                                       | Anzeige für 5 Sekunden berühren<br>→ 🗎 79.                                                      |  |

#### Zu Ausgangssignalen

| Fehler                                                                                                    | Mögliche Ursachen                                                                | Behebung                                                                                                    |
|----------------------------------------------------------------------------------------------------|----------------------------------------------------------------------------------|----------------------------------------------------------------------------------------------------|
| Signalausgabe außerhalb des gültigen Bereichs                                                                     | Hauptelektronikmodul ist defekt.                                                 | Ersatzteil bestellen $\rightarrow \square$ 100.                                                                                                    |
| Gerät zeigt auf Vor-Ort-Anzeige richtigen Wert<br>an, aber Signalausgabe falsch, jedoch im gülti-<br>gen Bereich. | Parametrierfehler                                                                | Parametrierung prüfen und korrigieren.                                                                                                    |
| Gerät misst falsch.                                                                                               | Parametrierfehler oder Gerät wird außerhalb des<br>Anwendungsbereichs betrieben. | 1. Parametrierung prüfen und korrigieren.<br>2. Angegebene Grenzwerte in den "Technischen<br>Daten" einhalten.                                                                     |
| Messgerät nicht in LiveList des Smartphones<br>oder Tablets                                                       | Bluetooth-Kommunikation auf on touch                                             | <ol> <li>Prüfen ob Bluetooth-Logo in der Vorort-<br/>Anzeige sichtbar ist oder nicht.</li> <li>Anzeige für 5 Sekunden berühren, sodass ein<br/>Messwert angezeigt wird.</li> </ol> |
| Gerät über SmartBlue-App nicht ansprechbar                                                                        | Bluetooth Verbindung nicht vorhanden                                             | Bluetooth-Funktion an Smartphone oder Tablet<br>aktivieren.<br>Gerät bereits mit einem anderen Smartphone/<br>Tablet verbunden.                                                    |
| Login über SmartBlue-App nicht möglich                                                                            | Gerät wird zum ersten Mal in Betrieb genom-<br>men                               | Initial Passwort eingeben (Geräte-Seriennum-<br>mer) und ändern.                                                                                                    |
| Gerät über SmartBlue-App nicht bedienbar                                                                          | Falsches Passwort eingegeben                                                     | Korrektes Passwort eingeben.                                                                                                    |
|                                                                                                    | Passwort vergessen                                                               | Wenden Sie sich an den Endress+Hauser Ser-<br>vice.                                                                                                    |
| Kein Schreibzugriff auf Parameter möglich                                                                         | Hardwareschreibschutz aktiviert                                                  | <ul> <li>Anwenderrolle prüfen</li> <li>Korrekten kundenspezifischen Freigabecode<br/>eingeben</li> <li>Hardwareschreibschutz via DIP-Schalter</li> </ul>                           |

#### Zum Zugriff

| Fehler                                          | Mögliche Ursachen                                                                             | Behebung                                                                                                    |
|-------------------------------------------------|-----------------------------------------------------------------------------------------------|----------------------------------------------------------------------------------------------------|
| Schreibzugriff auf Parameter ist nicht möglich. | Hardware-Schreibschutz ist aktiviert.                                                         | Verriegelungsschalter auf der Rückseite der Anzeige auf Position <b>ON</b> stellen $\rightarrow \square$ 12. |
| Schreibzugriff auf Parameter ist nicht möglich. | Aktuelle Anwenderrolle hat eingeschränkte<br>Zugriffsrechte.                                  | 1. Anwenderrolle prüfen .<br>2. Korrekten kundenspezifischen Freigabecode<br>eingeben .                      |
| Verbindung via Modbus RS485 ist nicht möglich.  | Modbus RS485-Buskabel ist falsch angeschlos-<br>sen.                                          | Klemmenbelegung prüfen → 🗎 48.                                                                               |
| Verbindung via Modbus RS485 ist nicht möglich.  | Im Batteriebetrieb ist der Schalter A, unter dem<br>Elektronikmodul, auf <b>OFF</b> gestellt. | Schalter A auf <b>ON</b> stellen.                                                                            |
| Verbindung via Modbus RS485 ist nicht möglich.  | Im Batteriebetrieb befindet sich das Gerät im<br>Energiesparmodus.                            | Fehlendes Master-Telegramm, um das Gerät aus<br>dem Energiesparmodus zu wecken, ergänzen<br>→                |
| Verbindung via Modbus RS485 ist nicht möglich.  | Modbus RS485-Leitung ist nicht korrekt termi-<br>niert.                                       | Abschlusswiderstand prüfen $\rightarrow \square$ 65.                                                         |
| Verbindung via Modbus RS485 ist nicht möglich.  | Einstellungen der Kommunikationsschnittstelle sind nicht korrekt.                             | Modbus RS485-Konfiguration prüfen .                                                                          |

### Zur SmartBlue Bedienung mit Bluetooth®

| Fehler                                                                                           | Mögliche Ursachen                                                                                                    | Behebung                                                                                                    |
|--------------------------------------------------------------------------------------------------|----------------------------------------------------------------------------------------------------|----------------------------------------------------------------------------------------------------|
| Gerät nicht in Live-Liste sichtbar                                                               | Bluetooth Verbindung nicht vor-<br>handen                                                                                                   | Bluetooth im Gerät aktivieren                                                                                                    |
|                                                                                                  | Bluetooth-Signal außerhalb Reich-<br>weite                                                                                                  | Abstand zwischen Gerät und<br>Smartphone/Tablet verringern                                                                                                    |
|                                                                                                  | Bei Android-Geräten ist die Geolo-<br>kalisierung nicht aktiviert oder für<br>die SmartBlue-App nicht erlaubt                               | Geolocation-Dienst auf Android-<br>Gerät für die SmartBlue App akti-<br>vieren/erlauben                                                                                                    |
| Gerät wird in der Live-Liste ange-<br>zeigt, aber es kann keine Verbin-<br>dung aufgebaut werden | Gerät ist bereits über Bluetooth mit<br>einem anderen Smartphone/Tablet<br>verbunden<br>Nur eine Punkt-zu-Punkt-Verbin-<br>dung ist erlaubt | Smartphone/Tablet vom Gerät<br>trennen                                                                                                    |
|                                                                                                  | Falscher Benutzername und fal-<br>sches Passwort                                                                                            | Standard-Benutzername ist "admin"<br>und Passwort ist die auf dem Gerä-<br>tetypenschild angegebene Geräte-<br>Seriennummer (nur wenn das<br>Passwort nicht vorher vom Benut-<br>zer geändert wurde)<br>Falls das Passwort vergessen<br>wurde, Endress+Hauser Service<br>kontaktieren<br>(www.addresses.endress.com) |
| Verbindung über SmartBlue nicht<br>möglich                                                       | Falsches Passwort eingegeben                                                                                                    | Korrektes Passwort eingeben; Groß-<br>Kleinschreibung beachten                                                                                                    |
|                                                                                                  | Passwort vergessen                                                                                                    | Endress+Hauser Service kontaktie-<br>ren (www.addresses.endress.com)                                                                                                    |
| Gerät über SmartBlue nicht<br>ansprechbar                                                        | Bluetooth Verbindung nicht vor-<br>handen                                                                                                   | Bluetooth Funktion an Smartphone,<br>Tablet und Gerät aktivieren                                                                                                    |
|                                                                                                  | Gerät bereits mit einem anderen<br>Smartphone/Tablet verbunden                                                                              | Gerät von anderem Smartphone/<br>Tablet trennen                                                                                                    |
|                                                                                                  | Bluetooth Verbindung durch Umge-<br>bungsbedingungen (z. B. Mauern/<br>Tanks) gestört                                                       | Direkte Sichtverbindung herstellen                                                                                                    |
| Gerät über SmartBlue nicht bedien-<br>bar                                                        | Option <b>Bediener</b> hat keine Berech-<br>tigung                                                                                          | In Option <b>Instandhalter</b> ändern                                                                                                    |

## 12.2 Diagnoseinformation auf Vor-Ort-Anzeige

### 12.2.1 Diagnosemeldung

Störungen, die das Selbstüberwachungssystem des Messgeräts erkennt, werden als Diagnosemeldung im Wechsel mit der Betriebsanzeige angezeigt.

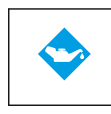

#### Wartungsbedarf

Wartung erforderlich.

• Ausgangssignal ist weiterhin gültig.

### Außerhalb der Spezifikation

- Gerät wird außerhalb der technischen Spezifikationsgrenzen betrieben, z. B. außerhalb des Prozesstemperaturbereichs.
- Gerät wird außerhalb der vom Anwender vorgenommenen Parametrierung betrieben, z. B. maximaler Durchfluss.

¥/

#### Funktionsprüfung

- Gerät befindet sich im Service-Modus, z. B. während einer Simulation.
- Ausgangssignal ist vorübergehend ungültig.

Wenn mehrere Diagnoseereignisse gleichzeitig anstehen, wird nur die Diagnosemeldung von dem Diagnoseereignis mit der höchsten Priorität angezeigt.

#### Statussignale

Die Statussignale geben Auskunft über den Zustand und die Verlässlichkeit des Geräts, indem sie die Ursache der Diagnoseinformation (Diagnoseereignis) kategorisieren.

Die Statussignale sind gemäß VDI/VDE 2650 und NAMUR-Empfehlung NE 107 klassifiziert: F = Failure, C = Function Check, S = Out of Specification, M = Maintenance Required

| Symbol | Bedeutung                                                                                                    |
|--------|----------------------------------------------------------------------------------------------------|
| F      | <b>Ausfall</b><br>Es liegt ein Gerätefehler vor. Der Messwert ist nicht mehr gültig.                                                                                                    |
| С      | <b>Funktionskontrolle</b><br>Das Gerät befindet sich im Simulationsmodus.                                                                                                    |
| S      | <ul> <li>Außerhalb der Spezifikation</li> <li>Das Gerät wird betrieben:</li> <li>Außerhalb seiner technischen Spezifikationsgrenzen (z.B. außerhalb des Prozesstemperaturbereichs)</li> <li>Außerhalb der vom Anwender vorgenommenen Parametrierung (z.B. ausserhalb der maximalen Ausgabefrequenz des Impulsausgangs).</li> </ul> |

#### Diagnoseverhalten

| Diagnosemeldung | Bedeutung                                                                                                    |
|-----------------|----------------------------------------------------------------------------------------------------|
| 8               | <ul> <li>Alarm</li> <li>Die Messung wird unterbrochen.</li> <li>Signalausgänge und Summenzähler nehmen den definierten Alarmzustand an.</li> <li>Eine Diagnosemeldung wird generiert.</li> </ul>                                                    |
| V               | <ul> <li>Funktionskontrolle</li> <li>Prozessmesswerte werden simuliert zum Testen der Ausgänge/Verdrahtung.</li> <li>Überlast I/O 1, I/O 2</li> <li>Messwertunterdrückung aktiv</li> </ul>                                                          |
|                 | <ul> <li>Warnung</li> <li>Die Messung wird fortgesetzt.</li> <li>Messbetrieb mit eingeschränkter Messgenauigkeit</li> <li>Die Signalausgänge und Summenzähler werden nicht beeinflusst.</li> <li>Es wird eine Diagnosemeldung generiert.</li> </ul> |

#### Diagnoseverhalten der Ausgänge

| Ausgang       | Diagnoseverhalten                                                                                                    |  |
|---------------|----------------------------------------------------------------------------------------------------|--|
| Schaltausgang | <ul> <li>Der Ausgang wird ausgeschaltet (Fail-safe) bei Ereignissen mit Statussignal F</li> <li>Keine weitere Reaktion auf Ereignisse mit anderen Statussignalen</li> </ul> |  |
| Impulsausgang | <ul> <li>ausgang</li> <li>Stoppen der Impulsausgabe bei Ereignissen mit Statussignal F</li> <li>Keine weitere Reaktion auf Ereignisse mit anderen Statussignalen</li> </ul> |  |
| Summenzähler  | <ul> <li>Zähler stoppt bei Ereignissen mit Statussignal F</li> <li>Keine weitere Reaktion auf Ereignisse mit anderen Statussignalen</li> </ul>                              |  |

## 12.3 Diagnoseinformation via Kommunikationsschnittstelle

#### 12.3.1 Diagnoseinformation auslesen

Die Diagnoseinformation kann über die Modbus RS485-Registeradressen ausgelesen werden.

- Via Registeradresse 6801 (Datentyp = String): Diagnosecode, z.B. F270
- Via Registeradresse 6821 (Datentyp = String): Diagnosecode, z.B. F270

Zur Übersicht der Diagnoseereignisse mit Diagnosenummer und Diagnosecode → 

86

#### 12.3.2 Störungsverhalten konfigurieren

Das Störungsverhalten für die Modbus RS485-Kommunikation kann im Untermenü **Kommunikation** über 2 Parameter konfiguriert werden.

Navigationspfad Applikation → Kommunikation Parameterübersicht mit Kurzbeschreibung

| Parameter       | Beschreibung                                                                                                    | Auswahl                                                                                        | Werkseinstellung |
|-----------------|----------------------------------------------------------------------------------------------------|------------------------------------------------------------------------------------------------|------------------|
| Fehlerverhalten | Messwertausgabe bei<br>Auftreten einer Diagnose-<br>meldung via Modbus-<br>Kommunikation wählen.<br>Dieser Parameter<br>wirkt sich je nach<br>gewählter Option in<br>Parameter <b>Zuord-<br/>nung Diagnosever-<br/>halten</b> aus. | <ul> <li>NaN-Wert</li> <li>Letzter gültiger Wert</li> <li>Image: NaN = not a number</li> </ul> | NaN-Wert         |

## 12.4 Diagnoseinformationen anpassen

### 12.4.1 Diagnoseverhalten anpassen

Jeder Diagnoseinformation ist ab Werk ein bestimmtes Diagnoseverhalten zugeordnet. Diese Zuordnung kann der Anwender bei bestimmten Diagnoseinformationen im Untermenü **Diagnoseeinstellungen** ändern.

Diagnose → Diagnoseeinstellungen

Folgende Optionen können der Diagnosenummer als Diagnoseverhalten zugeordnet werden:

| Optionen           | Beschreibung                                                                                                    |
|--------------------|----------------------------------------------------------------------------------------------------|
| Alarm              | Das Gerät unterbricht die Messung. Die Messwertausgabe via Modbus RS485 und Sum-<br>menzähler nehmen den definierten Alarmzustand an. Eine Diagnosemeldung wird gene-<br>riert und auf der Vor-Ort-Anzeige im Wechsel zur Hauptmessgröße das Event mit der<br>höchsten Priorität angezeigt. |
| Warnung            | Das Gerät misst weiter. Die Messwertausgabe via Modbus RS485 und Summenzähler werden nicht beeinflusst. Es wird eine Diagnosemeldung generiert.                                                                                                    |
| Nur Logbucheintrag | Das Gerät misst weiter. Die Diagnosemeldung wird nur im Untermenü <b>Ereignislogbuch</b> und nicht im Wechsel zur Betriebsanzeige angezeigt.                                                                                                    |
| Aus                | Das Diagnoseereignis wird ignoriert und weder eine Diagnosemeldung generiert noch eingetragen.                                                                                                    |

## 12.5 Übersicht zu Diagnoseinformationen

Verfügt das Messgerät über ein oder mehrere Anwendungspakete, erweitert sich die Anzahl der Diagnoseinformationen und der betroffenen Messgrößen.

| Diagnose-<br>nummer | Kurztext                                  | Behebungsmaßnahmen                                                                                  | Statussignal<br>[ab Werk] | Diagnose-<br>verhalten<br>[ab Werk] |
|---------------------|-------------------------------------------|----------------------------------------------------------------------------------------------------|---------------------------|-------------------------------------|
| Diagnose zu         | ım Sensor                                 |                                                                                                    |                           |                                     |
| 082                 | Datenspeicher inkonsistent                | <ol> <li>Modulverbindungen prüfen</li> <li>Service kontaktieren</li> </ol>                          | F                         | Alarm                               |
| 083                 | Speicherinhalt inkonsistent               | <ol> <li>Gerät neu starten</li> <li>S-DAT Daten wiederherstellen</li> <li>S-DAT ersetzen</li> </ol> | F                         | Alarm                               |
| 169                 | Leitfähigkeitsmessung fehlge-<br>schlagen | <ol> <li>Erdungsbedingungen prüfen</li> <li>Leitfähigkeitsmessung deakti-<br/>vieren</li> </ol>     | М                         | Warning                             |
| 170                 | Spulenwiderstand fehlerhaft               | Umgebungs- und Prozesstempera-<br>tur prüfen                                                        | F                         | Alarm                               |

| Diagnose-<br>nummer | Kurztext                                      | Behebungsmaßnahmen                                                                                                    | Statussignal<br>[ab Werk] | Diagnose-<br>verhalten<br>[ab Werk] |
|---------------------|-----------------------------------------------|----------------------------------------------------------------------------------------------------|---------------------------|-------------------------------------|
| 181                 | Sensorverbindung fehlerhaft                   | <ol> <li>Sensorkabel und Sensor prüfen</li> <li>Heartbeat Verification ausführen</li> <li>Sensorkabel oder Sensor ersetzen</li> </ol>                | F                         | Alarm                               |
| Diagnose zı         | ır Elektronik                                 |                                                                                                    |                           |                                     |
| 201                 | Elektronik fehlerhaft                         | 1. Gerät neu starten<br>2. Elektronik ersetzen                                                                                                    | F                         | Alarm                               |
| 242                 | Firmware inkompatibel                         | <ol> <li>Firmwareversion prüfen</li> <li>Elektronikmodul flashen oder<br/>ersetzen</li> </ol>                                                        | F                         | Alarm                               |
| 245                 | Firmware-Update fehlgeschla-<br>gen           | <ol> <li>Firmware-Update wiederholen</li> <li>Mobilfunkmodul ersetzen</li> </ol>                                                                     | М                         | Warning                             |
| 252                 | Modul inkompatibel                            | <ol> <li>Elektronikmodule prüfen</li> <li>Prüfen, ob korrekte Module<br/>verfügbar sind (z.B. NEx, Ex)</li> <li>Elektronikmodule ersetzen</li> </ol> | F                         | Alarm                               |
| 270                 | Elektronikmodul defekt                        | Elektronikmodul ersetzen                                                                                                    | F                         | Alarm                               |
| 271                 | Elektronikmodul fehlerhaft                    | <ol> <li>Gerät neu starten</li> <li>Elektronikmodul ersetzen</li> </ol>                                                                              | F                         | Alarm                               |
| 272                 | Elektronikmodul fehlerhaft                    | Gerät neu starten                                                                                                    | F                         | Alarm                               |
| 273                 | Elektronikmodul defekt                        | Elektronik tauschen                                                                                                    | F                         | Alarm                               |
| 278                 | Anzeigemodul defekt                           | Anzeigemodul ersetzen                                                                                                    | F                         | Alarm                               |
| 283                 | Speicherinhalt inkonsistent                   | <ol> <li>Gerät rücksetzen</li> <li>Service kontaktieren</li> </ol>                                                                                   | F                         | Alarm                               |
| 302                 | Geräteverifizierung aktiv                     | Geräteverifizierung aktiv, bitte<br>warten                                                                                                    | С                         | Warning                             |
| 311                 | Elektronikmodul fehlerhaft                    | <ol> <li>Gerät nicht rücksetzen</li> <li>Service kontaktieren</li> </ol>                                                                             | М                         | Warning                             |
| 331                 | Firmware-Update fehlgeschla-<br>gen Modul 1 n | <ol> <li>Gerätefirmware updaten</li> <li>Gerät neu starten</li> </ol>                                                                                | F                         | Warning                             |
| 372                 | Elektronikmodul fehlerhaft                    | <ol> <li>Gerät neu starten</li> <li>Prüfen, ob Fehler erneut auftritt</li> <li>Sensorelektronikmodul (ISEM)<br/>ersetzen</li> </ol>                  | F                         | Alarm                               |
| 376                 | Elektronikmodul fehlerhaft                    | <ol> <li>Elektronikmodul ersetzen</li> <li>Diagnosemeldung ausschalten</li> </ol>                                                                    | S                         | Warning <sup>1)</sup>               |
| 378                 | Elektronikversorgungsspan-<br>nung fehlerhaft | <ol> <li>Gerät neu starten</li> <li>Prüfen, ob Fehler erneut auf-<br/>tritt</li> <li>Elektronikmodul ersetzen</li> </ol>                             | F                         | Alarm                               |
| 383                 | Speicherinhalt                                | Gerät rücksetzen                                                                                                    | F                         | Alarm                               |
| 387                 | HistoROM-Daten fehlerhaft                     | Service kontaktieren                                                                                                    | F                         | Alarm                               |
| Diagnose zu         | ur Konfiguration                              |                                                                                                    |                           |                                     |
| 410                 | Datenübertragung fehlgeschla-<br>gen          | <ol> <li>Datenübertrag. wiederholen</li> <li>Verbindung prüfen</li> </ol>                                                                            | F                         | Alarm                               |
| 412                 | Download verarbeiten                          | Download aktiv, bitte warten                                                                                                    | С                         | Warning                             |
| 417                 | Kommunikationsnetz nicht<br>verfügbar         | <ol> <li>Kommunikationsnetzwerk prü-<br/>fen</li> <li>Mobilfunkantenne prüfen</li> <li>Netzwerkabonnement prüfen</li> </ol>                          | М                         | Warning                             |

| Diagnose-<br>nummer | Kurztext                                   | Behebungsmaßnahmen                                                                                                    | Statussignal<br>[ab Werk] | Diagnose-<br>verhalten<br>[ab Werk] |
|---------------------|--------------------------------------------|----------------------------------------------------------------------------------------------------|---------------------------|-------------------------------------|
| 418                 | Software erfolgreich herunter-<br>gefahren | Gerät von der Energieversorgung<br>trennen                                                                                                    | F                         | Alarm                               |
| 425                 | Kommunikationszertifikat feh-<br>lerhaft   | Betroffenes Zertifikat ersetzen                                                                                                    | М                         | Warning                             |
| 437                 | Konfiguration inkompatibel                 | <ol> <li>Firmware aktualisieren</li> <li>Werksreset durchführen</li> </ol>                                                                                                    | F                         | Alarm                               |
| 438                 | Datensatz unterschiedlich                  | <ol> <li>Datensatzdatei prüfen</li> <li>Geräteparametrierung prüfen</li> <li>Download der neuen Gerätepa-<br/>rametrierung durchführen</li> </ol>                                              | М                         | Warning                             |
| 443                 | Impulsausgang 1 n fehler-<br>haft          | <ol> <li>Einstellungen des Impulsaus-<br/>gangs prüfen</li> <li>Prozess prüfen</li> </ol>                                                                                                    | S                         | Warning <sup>1)</sup>               |
| 453                 | Messwertunterdrückung aktiv                | Messwertunterdrückung ausschal-<br>ten                                                                                                    | С                         | Warning                             |
| 465                 | SIM-Karte defekt                           | <ol> <li>SIM-Karte prüfen</li> <li>SIM-Karte ersetzen</li> </ol>                                                                                                    | М                         | Warning                             |
| 484                 | Simulation Fehlermodus aktiv               | Simulation ausschalten                                                                                                    | С                         | Alarm                               |
| 485                 | Simulation Prozessgröße aktiv              | Simulation ausschalten                                                                                                    | С                         | Warning                             |
| 493                 | Simulation Impulsausgang<br>aktiv          | Simulation des Impulsausgangs<br>ausschalten                                                                                                    | С                         | Warning                             |
| 495                 | Simulation Diagnoseereignis<br>aktiv       | Simulation ausschalten                                                                                                    | С                         | Warning                             |
| 511                 | Elektronikmoduleinstellungen<br>fehlerhaft | <ol> <li>Messperiode und Integrations-<br/>zeit prüfen</li> <li>Sensoreigenschaften prüfen</li> </ol>                                                                                          | С                         | Alarm                               |
| 531                 | Leerrohrabgleich fehlerhaft                | Abgleich Leerrohrüberwachung<br>durchführen                                                                                                    | S                         | Warning                             |
| 540                 | Eichbetriebmodus fehlgeschla-<br>gen       | <ol> <li>Gerät ausschalten, DIP-Schalter<br/>umschalten</li> <li>Eichbetriebmodus deaktivieren</li> <li>Eichbetriebmodus neu aktivie-<br/>ren</li> <li>Elektronikkomponenten prüfen</li> </ol> | F                         | Alarm                               |
| Diagnose zu         | ım Prozess                                 |                                                                                                    |                           |                                     |
| 810                 | Server-Verbindung fehlge-<br>schlagen      | Server prüfen                                                                                                    | М                         | Warning                             |
| 832                 | Elektroniktemperatur zu hoch               | Umgebungstemperatur reduzieren                                                                                                    | S                         | Warning <sup>1)</sup>               |
| 833                 | Elektroniktemperatur zu nied-<br>rig       | Umgebungstemperatur erhöhen                                                                                                    | S                         | Warning <sup>1)</sup>               |
| 842                 | Prozesswert überschritten                  | Schleichmengenüberwachung<br>aktiv!<br>Einstellungen Schleichmengenun-<br>terdrückung prüfen                                                                                                   | S                         | Warning <sup>1)</sup>               |
| 890                 | Batterie schwach                           | Batteriewechsel vorbereiten                                                                                                    | С                         | Warning                             |
| 891                 | Batterie leer                              | Batterie ersetzen                                                                                                    | М                         | Warning                             |
| 938                 | Spulenstrom nicht stabil                   | <ol> <li>Prüfen, ob externe Magnetfeld-<br/>störung vorliegt</li> <li>Heartbeat Verification ausfüh-<br/>ren</li> <li>Durchflusswert prüfen</li> </ol>                                         | Ŧ                         | Alarm <sup>1)</sup>                 |
| 955                 | Durchflussgrenze überschrit-<br>ten        | Prozess prüfen                                                                                                    | S                         | Warning <sup>1)</sup>               |

| Diagnose-<br>nummer | Kurztext                                   | Behebungsmaßnahmen                                                                                                    | Statussignal<br>[ab Werk] | Diagnose-<br>verhalten<br>[ab Werk] |
|---------------------|--------------------------------------------|----------------------------------------------------------------------------------------------------|---------------------------|-------------------------------------|
| 956                 | Druckgrenze überschritten                  | Prozess prüfen                                                                                                    | S                         | Warning <sup>1)</sup>               |
| 957                 | Zeitabh. Durchflussgrenze<br>überschritten | Prozess prüfen                                                                                                    | S                         | Warning <sup>1)</sup>               |
| 958                 | Zeitabhängige Druckgrenze<br>überschritten | Prozess prüfen                                                                                                    | S                         | Warning <sup>1)</sup>               |
| 959                 | Ereignis am Statuseingang<br>erkannt       | Auslösender Signalpfad prüfen                                                                                                 | С                         | Warning <sup>1)</sup>               |
| 960                 | Batterielebensdauer ist unter<br>180 Tage  | Batterien ersetzen                                                                                                    | С                         | Warning <sup>1)</sup>               |
| 961                 | Elektrodenpotenzial außerhalb<br>Spezifik. | <ol> <li>Prozessbedingungen prüfen</li> <li>Umgebungsbedingungen prü-<br/>fen</li> </ol>                                      | S                         | Warning <sup>1)</sup>               |
| 962                 | Rohr leer                                  | <ol> <li>Vollrohrabgleich durchführen</li> <li>Leerrohrabgleich durchführen</li> <li>Leerrohrerkennung ausschalten</li> </ol> | S                         | Warning <sup>1)</sup>               |

1) Diagnoseverhalten ist änderbar.

## 12.6 Anstehende Diagnoseereignisse

Das Menü **Diagnose** bietet die Möglichkeit, sich das aktuelle und zuletzt aufgetretene Diagnoseereignis separat anzeigen zu lassen.

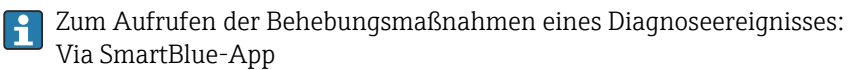

#### Navigation

Menü "Diagnose" → Aktive Diagnose

| ► Aktive Diagnose        |        |
|--------------------------|--------|
| Aktuelle Diagnose        | → 🗎 90 |
| Zeitstempel              | → 🗎 90 |
| Letzte Diagnose          | → 🗎 90 |
| Zeitstempel              | → 🗎 90 |
| Betriebszeit ab Neustart | → 🗎 90 |
| Betriebszeit             | → 🗎 90 |

| Parameter                | Beschreibung                                                                                                    | Anzeige                                               |
|--------------------------|----------------------------------------------------------------------------------------------------|-------------------------------------------------------|
| Aktuelle Diagnose        | Zeigt das aktuell aufgetretene Diagnoseereignis mit seiner Diag-<br>noseinformation.                                    | Positive Ganzzahl                                     |
| Zeitstempel              | Zeigt den Zeitstempel der aktuell anstehenden Diagnosemel-<br>dung an.                                                  | Tage (d), Stunden (h), Minuten (m), Sekun-<br>den (s) |
| Letzte Diagnose          | Zeigt das vor dem aktuellen Diagnoseereignis zuletzt aufgetre-<br>tene Diagnoseereignis mit seiner Diagnoseinformation. | Positive Ganzzahl                                     |
| Zeitstempel              | Zeigt den Zeitstempel der letzten Diagnosemeldung.                                                                      | Tage (d), Stunden (h), Minuten (m), Sekun-<br>den (s) |
| Betriebszeit ab Neustart | Zeigt die Betriebszeit, die seit dem letzten Geräteneustart ver-<br>gangen ist.                                         | Tage (d), Stunden (h), Minuten (m), Sekun-<br>den (s) |
| Betriebszeit             | Zeigt, wie lange das Gerät bis zum jetzigen Zeitpunkt in Betrieb<br>ist.                                                | Tage (d), Stunden (h), Minuten (m), Sekun-<br>den (s) |

#### Parameterübersicht mit Kurzbeschreibung

## 12.7 Diagnoseliste

Im Untermenü **Diagnoseliste** können bis zu 5 aktuell anstehende Diagnoseereignisse mit der dazugehörigen Diagnoseinformation angezeigt werden. Wenn mehr als 5 Diagnoseereignisse anstehen, werden diejenigen mit der höchsten Priorität angezeigt.

#### Navigationspfad

 $Diagnose \rightarrow Diagnoseliste$ 

Zum Aufrufen der Behebungsmaßnahmen eines Diagnoseereignisses: Via SmartBlue-App

## 12.8 Ereignis-Logbuch

### 12.8.1 Ereignis-Logbuch auslesen

Eine chronologische Übersicht zu den aufgetretenen Ereignismeldungen bietet das Untermenü **Ereignisliste**.

#### Navigationspfad

Menü **Diagnose**  $\rightarrow$  Untermenü **Ereignislogbuch**  $\rightarrow$  Ereignisliste

100 Ereignismeldungen können chronologisch angezeigt werden.

Die Ereignishistorie umfasst Einträge zu:

- Diagnoseereignissen → 🖺 86
- Informationsereignissen  $\rightarrow \cong 91$

Jedem Ereignis ist neben der Betriebszeit seines Auftretens noch ein Symbol zugeordnet, ob das Ereignis aufgetreten oder beendet ist:

- Diagnoseereignis
  - ①: Auftreten des Ereignisses
  - 🕞: Ende des Ereignisses
- Informationsereignis

 $\odot$ : Auftreten des Ereignisses

Zum Aufrufen der Behebungsmaßnahmen eines Diagnoseereignisses: Via SmartBlue-App

📭 Zum Filtern der angezeigten Ereignismeldungen → 🗎 91

### 12.8.2 Ereignis-Logbuch filtern

Mithilfe von Parameter **Filteroptionen** kann bestimmt werden, welche Kategorie von Ereignismeldungen im Untermenü **Ereignisliste** angezeigt werden.

#### Navigationspfad

 $\texttt{Diagnose} \rightarrow \texttt{Ereignislogbuch} \rightarrow \texttt{Filteroptionen}$ 

#### Filterkategorien

- Alle
- Ausfall (F)
- Funktionskontrolle (C)
- Außerhalb der Spezifikation (S)
- Wartungsbedarf (M)
- Information (I)

### 12.8.3 Übersicht zu Informationsereignissen

Ein Informationsereignis wird im Gegensatz zum Diagnoseereignis nur im Ereignis-Logbuch angezeigt und nicht in der Diagnoseliste.

| Informationsereignis | Ereignistext                             |
|----------------------|------------------------------------------|
| I1000                | (Gerät i.O.)                             |
| I1079                | Sensor getauscht                         |
| I1089                | Gerätestart                              |
| 11090                | Konfiguration rückgesetzt                |
| I1091                | Konfiguration geändert                   |
| I11036               | Datum/Uhrzeit erfolgreich eingestellt    |
| I11068               | Gerät i.O.                               |
| I11095               | Gerät i.O.                               |
| I1137                | Anzeigemodul ersetzt                     |
| I1151                | Historie rückgesetzt                     |
| I1155                | Elektroniktemperatur rückgesetzt         |
| I1157                | Speicherfehler Ereignisliste             |
| I1256                | Anzeige: Zugriffsrechte geändert         |
| I1335                | Firmware geändert                        |
| I1351                | Fehler bei Leerrohrüberwachungsabgleich  |
| I1353                | Leerrohrüberwachungsabgleich Ok          |
| I1397                | Feldbus: Zugriffsrechte geändert         |
| I1398                | CDI: Zugriffsrechte geändert             |
| I1444                | Geräteverifizierung bestanden            |
| I1445                | Geräteverifizierung nicht bestanden      |
| I1457                | Verifikat.Messabweichung nicht bestanden |
| I1459                | I/O-Modul-Verifizierung nicht bestanden  |
| I1461                | Sensorverifizierung nicht bestanden      |
| I1462                | Elektronikmodulverifiz. nicht bestanden  |
| I1512                | Download gestartet                       |
| I1513                | Download beendet                         |
| I1514                | Upload gestartet                         |
| I1515                | Upload beendet                           |

| Informationsereignis | Ereignistext                         |
|----------------------|--------------------------------------|
| I1517                | Eichbetrieb aktiv                    |
| I1518                | Eichbetrieb inaktiv                  |
| I1622                | Kalibrierung geändert                |
| I1624                | Alle Summenzähler rückgesetzt        |
| I1625                | Schreibschutz aktiviert              |
| I1626                | Schreibschutz deaktiviert            |
| I1634                | Auf Werkseinstellung rückgesetzt     |
| I1635                | Auf Auslieferungszustand rückgesetzt |
| I1649                | Hardwareschreibschutz aktiviert      |
| I1650                | Hardwareschreibschutz deaktiviert    |
| I1651                | Eichbetriebparameter geändert        |
| I1725                | Elektronikmodul geändert             |

## 12.9 Messgerät zurücksetzen

Mithilfe von Parameter **Gerät zurücksetzen** ( $\rightarrow \cong$  92) lässt sich die gesamte Gerätekonfiguration oder ein Teil der Konfiguration auf einen definierten Zustand zurücksetzen.

#### Navigation

Menü "System"  $\rightarrow$  Geräteverwaltung  $\rightarrow$  Gerät zurücksetzen

#### Parameterübersicht mit Kurzbeschreibung

| Parameter          | Beschreibung                                                                                                 | Auswahl                                                                                                    |
|--------------------|----------------------------------------------------------------------------------------------------|----------------------------------------------------------------------------------------------------|
| Gerät zurücksetzen | Gesamte Gerätekonfiguration oder einen Teil der Konfiguration<br>auf einen definierten Zustand zurücksetzen. | <ul> <li>Abbrechen</li> <li>Auf Auslieferungszustand *</li> <li>Gerät neu starten *</li> <li>S-DAT Sicherung wiederherstellen *</li> <li>Gerät ausschalten</li> <li>T-DAT Sicherung erstellen *</li> <li>T-DAT Sicherung wiederherstellen *</li> </ul> |

\* Sichtbar in Abhängigkeit von Bestelloptionen oder Geräteeinstellungen

## 12.10 Geräteinformationen

Das Untermenü **Geräteinformation** enthält alle Parameter, die verschiedene Informationen zur Geräteidentifizierung anzeigen.

#### Navigation

Menü "System"  $\rightarrow$  Information  $\rightarrow$  Gerätebezeichnung

#### Parameterübersicht mit Kurzbeschreibung

| Parameter        | Beschreibung                               | Anzeige                                                  |
|------------------|--------------------------------------------|----------------------------------------------------------|
| Seriennummer     | Zeigt die Seriennummer des Messgeräts.     | Zeichenfolge aus Zahlen, Buchstaben und<br>Sonderzeichen |
| Bestellcode      | Zeigt den Gerätebestellcode.               | Zeichenfolge aus Zahlen, Buchstaben und<br>Sonderzeichen |
| Firmware-Version | Zeigt installierte Gerätefirmware-Version. | Zeichenfolge aus Zahlen, Buchstaben und<br>Sonderzeichen |

| Parameter                 | Beschreibung                                                                  | Anzeige                                                  |
|---------------------------|-------------------------------------------------------------------------------|----------------------------------------------------------|
| Erweiterter Bestellcode 1 | Zeigt den 1. Teil des erweiterten Bestellcodes.                               | Zeichenfolge aus Zahlen, Buchstaben und<br>Sonderzeichen |
| Erweiterter Bestellcode 2 | Zeigt den 2. Teil des erweiterten Bestellcodes.                               | Zeichenfolge aus Zahlen, Buchstaben und<br>Sonderzeichen |
| Erweiterter Bestellcode 3 | Zeigt den 3. Teil des erweiterten Bestellcodes.                               | Zeichenfolge aus Zahlen, Buchstaben und<br>Sonderzeichen |
| Gerätename                | Zeigt den Namen des Messumformers.                                            | Zeichenfolge aus Zahlen, Buchstaben und<br>Sonderzeichen |
| ENP-Version               | Zeigt die Version des elektronischen Typenschilds (Electronic<br>Name Plate). | Zeichenfolge aus Zahlen, Buchstaben und<br>Sonderzeichen |
| Hersteller                | Zeigt den Hersteller.                                                         | Zeichenfolge aus Zahlen, Buchstaben und<br>Sonderzeichen |

## 12.11 Firmware-Historie

| ] | Freigabe-<br>datum | Firmware-<br>Version | Firmware-<br>Änderungen | Dokumentationstyp | Dokumentation        |
|---|--------------------|----------------------|-------------------------|-------------------|----------------------|
| ( | 03.2021            | 01.00.zz             | Original-Firmware       | Betriebsanleitung | BA02043D/06/DE/01.21 |

# 13 Wartung

## 13.1 Wartungsarbeiten

Es sind grundsätzlich keine speziellen Wartungsarbeiten erforderlich.

### 13.1.1 Außenreinigung

Bei der Außenreinigung von Messgeräten darauf achten, dass das verwendete Reinigungsmittel die Gehäuseoberfläche und Dichtungen nicht angreift.

### **WARNUNG**

Beschädigung des Kunststoff-Messumformergehäuses durch Reinigungsmittel möglich!

- ► Keinen Hochdruckdampf verwenden.
- > Nur als zulässig deklarierte Reinigungsmittel verwenden.

#### Zulässige Reinigungsmittel für Kunststoff-Messumformergehäuse

- Handelsübliche Haushaltsreiniger
- Methyl- oder Isopropylalkohol
- Milde Seifenlösungen

### 13.1.2 Innenreinigung

Es ist grundsätzlich keine Innenreinigung vorgesehen.

### 13.1.3 Austausch Batterien

#### **WARNUNG**

#### Batterien können bei unsachgemässem Umgang explodieren!

- Batterien nicht wieder aufladen.
- ► Batterien nicht öffnen.
- Batterien keinem offenen Feuer aussetzen.

#### Batteriepack ersetzen

#### **WARNUNG**

#### Batterien können bei unsachgemässem Umgang explodieren!

- Batterien nicht wieder aufladen.
- ► Batterien nicht öffnen.
- ► Batterien keinem offenen Feuer aussetzen.

Für die Lagerung von Batterien sind Sicherheitsvorkehrungen zu treffen. Hinweise in den Sicherheitsdatenblättern der Batterien beachten (MATERIAL SAFETY DATA SHEET)

Batteriepack ersetzen, wenn eine Diagnosemeldung ausgegeben wird.

Spezifizierten Temperaturbereich der Batterien einhalten.

Ist das Gerät wegen einer leeren Batterie nicht mehr in Betrieb, muss neben der Batterie auch der Pufferkondensator ersetzt werden.

Batterieladezustand prüfen via SmartBlue App

- 1. System öffnen.
- 2. Power (battery) öffnen.
- 3. State of charge battery 1 oder State of charge battery 2 öffnen.

4. Das Gerät, wie unten beschrieben, ausschalten und das leere Batteriepack ersetzen.

Gerät ausschalten

- 1. System öffnen.
- 2. Geräteverwaltung öffnen.
- 3. Gerät zurücksetzen öffnen.
- 4. Gerät ausschalten wählen.
- 5. Mit OK bestätigen.
  - └→ Sobald auf der Vor-Ort-Anzeige F418 angezeigt wird, kann das Gerät ohne Datenverlust von der Spannungsversorgung mittels DIP-Switch B getrennt werden.
    - Bei vorhandener externer Spannungsversorgung (externes Batteriepaket) muss das Gerät nicht ausgeschaltet werden.

6. Leeres Batteriepack ersetzen.

Leeres Batteriepack ersetzen - Promag 800

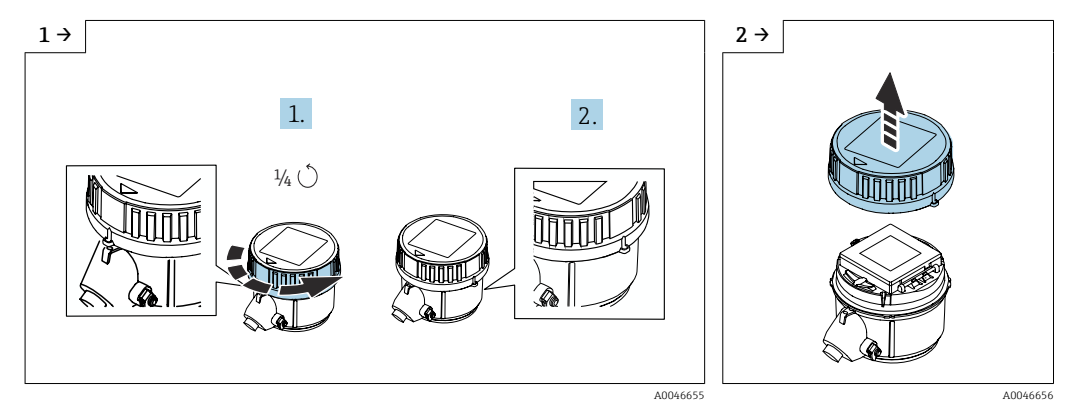

• Deckel 1/4 Umdrehung nach rechts drehen.

Deckel abheben.

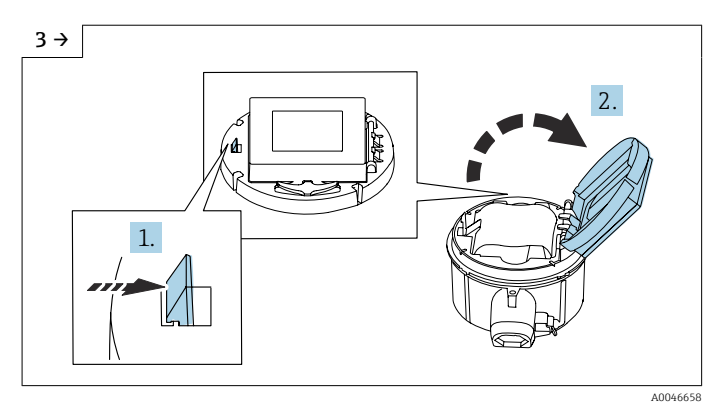

• Abdeckung Elektronikträger aufklappen.

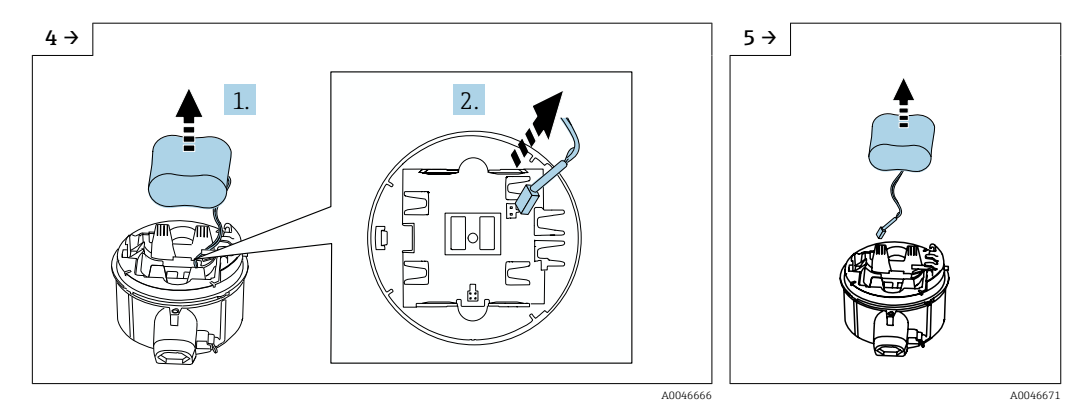

 Batterie etwas aus Batteriefach herausnehmen und Stecker der Batterie abziehen.

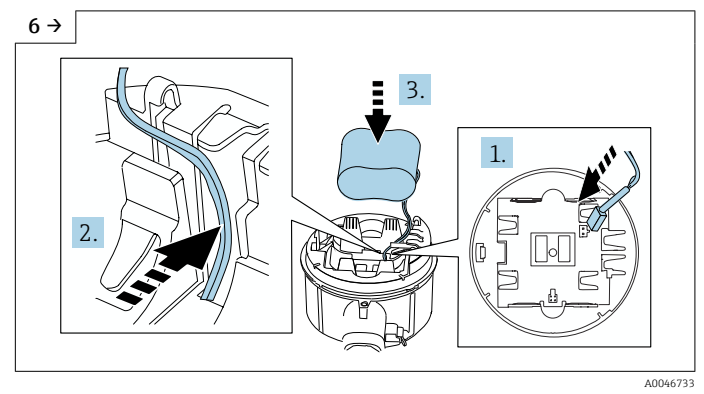

 Stecker Batterie einstecken und Kabel in der Aussparung vom Batterieträger platzieren, wie in der Grafik gezeigt. Batterie in Batteriefach platzieren.

9 →

 Batterie ganz aus Batteriefach herausnehmen

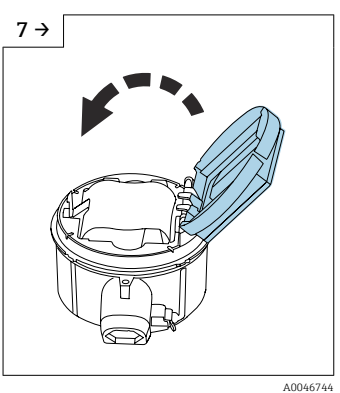

 Abdeckung Batterieträger zuklappen.

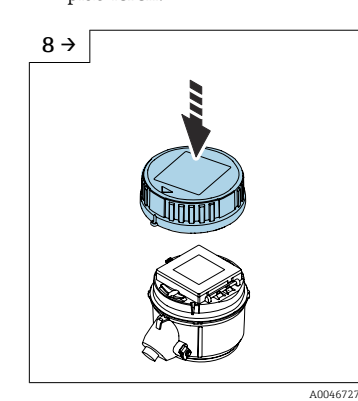

- Deckel auf Messumformergehäuse platzieren.
- 1. 2. <sup>1</sup>/<sub>4</sub>O <sup>1</sup>/<sub>4</sub>O <sup>1</sup>/<sub>4</sub>O <sup>1</sup>/<sub>4</sub>O <sup>1</sup>/<sub>4</sub>O <sup>1</sup>/<sub>4</sub>O
- ► Deckel 1/4 Umdrehung nach rechts drehen.

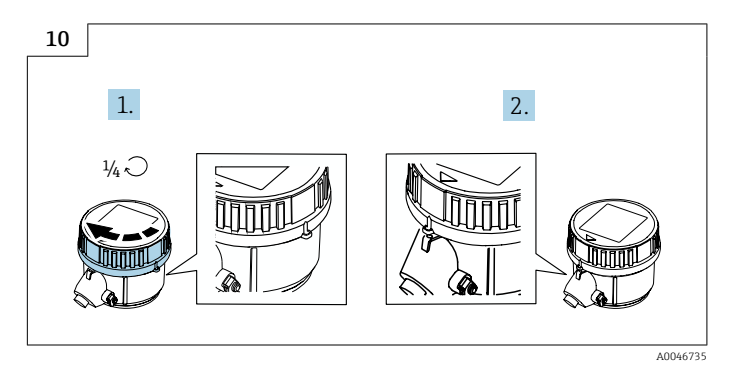

▶ Deckel 1/4 Umdrehung nach links drehen.

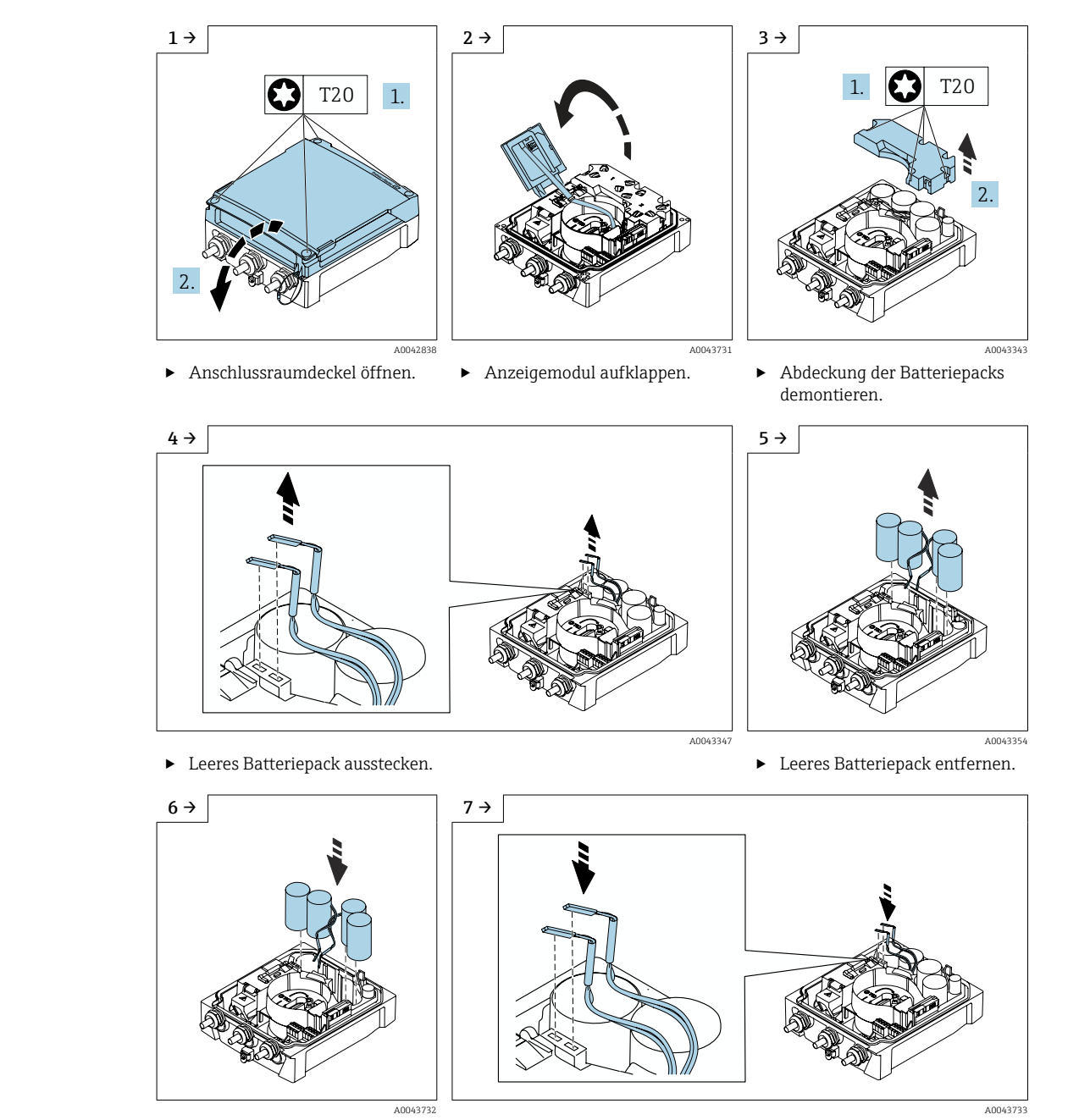

Leeres Batteriepack ersetzen - Promag 800 Advanced

Neues Batteriepack einsetzen.

►

Anschlussstecker des neuen Batteriepacks einstecken. Das Gerät schaltet sich wieder ein. Nach 15 Sekunden erscheint ein ► Messwert auf der Anzeige.

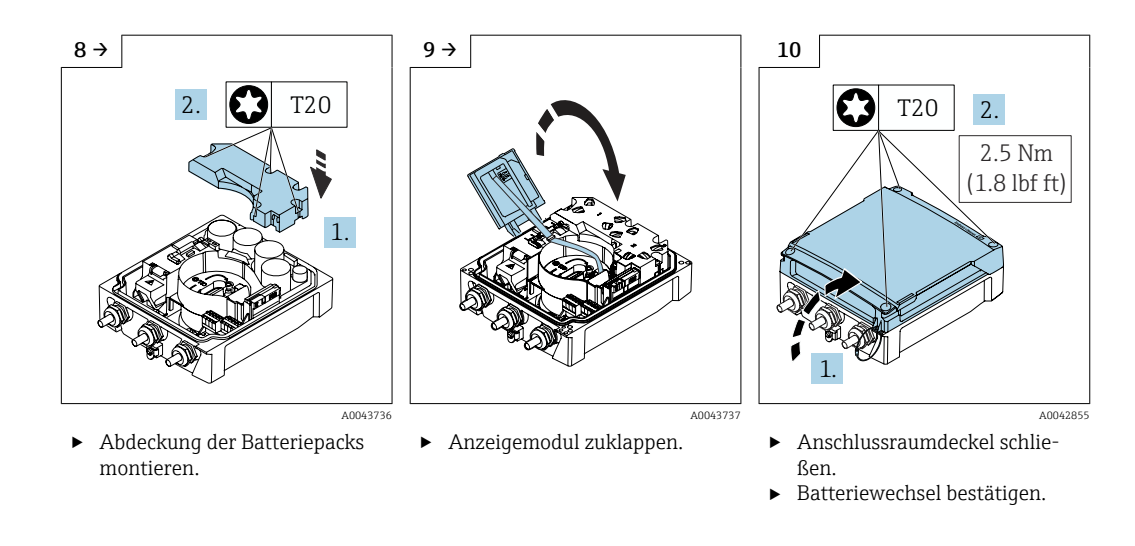

#### Batteriewechsel bestätigen

1. System öffnen.

- 2. Energieverwaltung öffnen.
- 3. Batteriewechsel bestätigen öffnen.
- 4. Nummer des Batteriepacks wählen, das ersetzt wurde.
- 5. Mit **OK** bestätigen.
  - └ Das Ersetzen des Batteriepacks ist abgeschlossen.

#### Batterien im externen Batteriepaket ersetzen

#### **WARNUNG**

#### Batterien können bei unsachgemässem Umgang explodieren!

- ▶ Batterien nicht wieder aufladen.
- ▶ Batterien nicht öffnen.
- ▶ Batterien keinem offenen Feuer aussetzen.

Das externe Batteriepaket kann sowohl mit Lithium-Thionylchlorid 3.6V D-Batterien als auch mit Alkaline 1.5V D-Batterien betrieben werden. In das externe Batteriepaket nur Batterien gleichen Typs und Ladezustand einsetzen.

Folgende Lithium-Thyionylchlorid-Batterien werden von Endress+Hauser empfohlen:

- Tadiran SL2780
- Saft LS33600
- Eve ER34615
   To diagonal CL2000
- Tadiran SL2880

Folgende Alkaline-Batterien werden von Endress+Hauser empfohlen:

- Energizer E95
- Duracell MX1300
- Panasonic LR20XWA
- Varta 4020

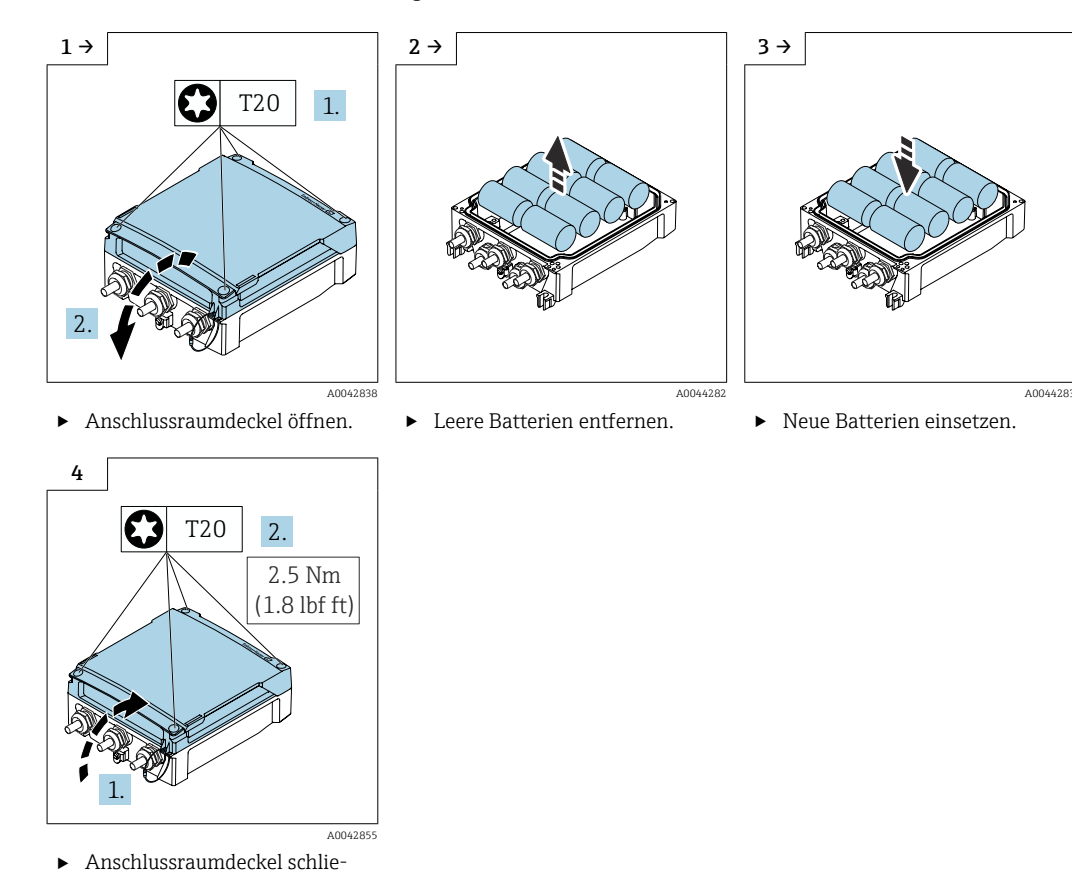

Leere Batterien ersetzen - Promag 800 Advanced

Die verbleibende Kapazität der externen Batterien wird nicht vom Gerät angezeigt. Die Anzeige bezieht sich ausschließlich auf die intern bestückten Batterien. Wenn interne und externe Batterien angeschlossen sind, werden zuerst die externen verbraucht - danach die internen.

## 13.2 Mess- und Prüfmittel

ßen.

Endress+Hauser bietet eine Vielzahl von Mess- und Prüfmitteln an wie Netilion oder Gerätetests.

Ausführliche Angaben zu den Dienstleistungen erhalten Sie bei Ihrer Endress+Hauser Vertriebszentrale.

Auflistung einiger Mess- und Prüfmittel:  $\rightarrow$   $\cong$  103

## 13.3 Endress+Hauser Dienstleistungen

Endress+Hauser bietet eine Vielzahl von Dienstleistungen zur Wartung an wie Re-Kalibrierung, Wartungsservice oder Gerätetests.

Ausführliche Angaben zu den Dienstleistungen erhalten Sie bei Ihrer Endress+Hauser Vertriebszentrale.

# 14 Reparatur

## 14.1 Allgemeine Hinweise

### 14.1.1 Reparatur- und Umbaukonzept

Das Endress+Hauser Reparatur- und Umbaukonzept sieht Folgendes vor:

- Die Messgeräte sind modular aufgebaut.
- Ersatzteile sind jeweils zu sinnvollen Kits mit einer zugehörigen Einbauanleitung zusammengefasst.
- Reparaturen werden durch den Endress+Hauser Service oder durch entsprechend geschulte Kunden durchgeführt.
- Der Umbau eines zertifizierten Gerätes in eine andere zertifizierte Variante darf nur durch den Endress+Hauser Service oder im Werk durchgeführt werden.

### 14.1.2 Hinweise zu Reparatur und Umbau

Bei Reparatur und Umbau eines Messgeräts folgende Hinweise beachten:

- ► Nur Original-Ersatzteile von Endress+Hauser verwenden.
- ▶ Reparatur gemäß Einbauanleitung durchführen.
- Die entsprechenden einschlägigen Normen, nationalen Vorschriften, Ex-Dokumentation (XA) und Zertifikate beachten.
- ► Jede Reparatur und jeden Umbau dokumentieren und in Netilion Analytics eintragen.

## 14.2 Ersatzteile

Device Viewer (www.endress.com/deviceviewer):

Dort werden alle Ersatzteile zum Messgerät inklusive Bestellcode aufgelistet und lassen sich bestellen. Wenn vorhanden steht auch die dazugehörige Einbauanleitung zum Download zur Verfügung.

Messgerät-Seriennummer:

- Befindet sich auf dem Gerätetypenschild.

## 14.3 Endress+Hauser Dienstleistungen

Endress+Hauser bietet eine Vielzahl von Dienstleistungen an.

Ausführliche Angaben zu den Dienstleistungen erhalten Sie bei Ihrer Endress+Hauser Vertriebszentrale.

## 14.4 Rücksendung

Die Anforderungen für eine sichere Rücksendung können je nach Gerätetyp und landesspezifischer Gesetzgebung unterschiedlich sein.

- 1. Informationen auf der Internetseite einholen: https://www.endress.com/support/return-material
  - └ Region wählen.
- 2. Bei einer Rücksendung das Gerät so verpacken, dass es zuverlässig vor Stößen und äußeren Einflüssen geschützt wird. Die Originalverpackung bietet optimalen Schutz.

### 14.5 Entsorgung

### X

Gemäß der Richtlinie 2012/19/EU über Elektro- und Elektronik-Altgeräte (WEEE) ist das Produkt mit dem abgebildeten Symbol gekennzeichnet, um die Entsorgung von WEEE als unsortierten Hausmüll zu minimieren. Gekennzeichnete Produkte nicht als unsortierter Hausmüll entsorgen, sondern zu den gültigen Bedingungen an den Hersteller zurückgeben.

#### 14.5.1 Messgerät demontieren

1. Gerät ausschalten.

#### **WARNUNG**

#### Personengefährdung durch Prozessbedingungen!

 Auf gefährliche Prozessbedingungen wie Druck im Messgerät, hohe Temperaturen oder aggressive Messstoffe achten.

2. Die Montage- und Anschlussschritte aus den Kapiteln "Messgerät montieren" und "Messgerät anschließen" in sinngemäß umgekehrter Reihenfolge durchführen. Sicherheitshinweise beachten.

### 14.5.2 Messgerät entsorgen

#### **WARNUNG**

#### Gefährdung von Personal und Umwelt durch gesundheitsgefährdende Messstoffe!

 Sicherstellen, dass das Messgerät und alle Hohlräume frei von gesundheits- oder umweltgefährdenden Messstoffresten sind, z.B. in Ritzen eingedrungene oder durch Kunststoff diffundierte Stoffe.

Folgende Hinweise zur Entsorgung beachten:

- ▶ Die national gültigen Vorschriften beachten.
- Auf eine stoffliche Trennung und Verwertung der Gerätekomponenten achten.

#### 14.5.3 Batterien entsorgen

Batterien gemäß den lokalen Vorschriften entsorgen.

# 15 Zubehör

Für das Gerät sind verschiedene Zubehörteile lieferbar, die bei Endress+Hauser mit dem Gerät bestellt oder nachbestellt werden können. Ausführliche Angaben zum betreffenden Bestellcode sind bei Ihrer Endress+Hauser Vertriebszentrale erhältlich oder auf der Produktseite der Endress+Hauser Webseite: www.endress.com.

## 15.1 Gerätespezifisches Zubehör

## 15.1.1 Zum Messumformer Proline 800 - Standard

| Zubehör                               | Beschreibung                                                                                                    |
|---------------------------------------|----------------------------------------------------------------------------------------------------|
| Erdungskabel                          | Set, besteht aus zwei Erdungskabeln, für den Potenzialausgleich.                                                    |
| Anzeigeschutz                         | Wird dazu verwendet, die Anzeige vor Schlag oder Abrieb, zum Beispiel durch Sand<br>in Wüstengebieten, zu schützen. |
|                                       | Bestellnummer: 71504534                                                                                             |
| Kabelset, Modbus, 3x<br>Puls, 5m/15ft | Bestellnummer: 71504535                                                                                             |
| Application package, Pro-<br>mag 800  | Bestellnummer: DK5014                                                                                               |
| 1x Batteriepack, Lithium              | Bestellnummer: DK5016-AA                                                                                            |

## 15.1.2 Zum Messumformer Proline 800 - Advanced

| Zubehör                                    | Beschreibung                                                                                                    |  |
|--------------------------------------------|----------------------------------------------------------------------------------------------------|--|
| Verbindungskabel für<br>Getrenntausführung | Spulenstrom- und Elektrodenkabel in verschiedenen Längen, armierte Kabel auf<br>Wunsch.                                                       |  |
| Erdungskabel                               | Set, besteht aus zwei Erdungskabeln, für den Potenzialausgleich.                                                                              |  |
| Pfostenmontageset                          | Pfostenmontageset für Messumformer.                                                                                                    |  |
| Wetterschutzhaube                          | Wird dazu verwendet, das Messgerät vor Wettereinflüssen zu schützen: z.B. vor<br>Regenwasser, übermäßiger Erwärmung durch Sonneneinstrahlung. |  |
|                                            | Bestellnummer: 71343504                                                                                                    |  |
|                                            | Einbauanleitung EA01191D                                                                                                    |  |
| Application package, Pro-<br>mag 800       | Bestellnummer: DK5014                                                                                                    |  |
| 1x Batteriepack, Lithium                   | Bestellnummer: DK5016-CA                                                                                                    |  |
| 2x Batteriepack, Lithium                   | Bestellnummer: DK5016-CB                                                                                                    |  |

## 15.1.3 Zum Messaufnehmer

| Zubehör         | Beschreibung                                                                                                    |
|-----------------|----------------------------------------------------------------------------------------------------|
| Erdungsscheiben | Werden dazu verwendet, den Messstoff in ausgekleideten Messrohren zu erden,<br>um eine einwandfreie Messung zu gewährleisten. |
|                 | Für Einzelheiten: Einbauanleitung EA00070D                                                                                    |

# 15.2 Servicespezifisches Zubehör

| Zubehör                                                                                                    | Beschreibung                                                                                                    |
|----------------------------------------------------------------------------------------------------|----------------------------------------------------------------------------------------------------|
| Applicator       Software für die Auswahl und Auslegung von Endress+Hauser M         Auswahl von Messgeräten mit industriespezifischen Anforder         Berechnung aller notwendigen Daten zur Bestimmung des opt         Durchflussmessgeräts: z.B. Nennweite, Druckabfall, Fließgesch         und Messgenauigkeiten.         Grafische Darstellung von Berechnungsergebnissen         Ermittlung des partiellen Bestellcodes Verwaltung, Dokumenta         Abrufbarkeit aller projektrelevanter Daten und Parameter übe         Lebensdauer eines Projekts.         Berechnung der voraussichtlichen Batterielaufzeit.         Applicator ist verfügbar:         Über das Internet: https://portal.endress.com/webapp/applica |                                                                                                    |
|                                                                                                    | • Als downloadbare DVD für die lokale PC-Installation.                                                                                                    |
| Netilion                                                                                                    | lloT-Ökosystem: Unlock knowledge<br>Mit dem Netilion lloT-Ökosystem ermöglicht Ihnen Endress+Hauser, Ihre<br>Anlagenleistung zu optimieren, Arbeitsabläufe zu digitalisieren, Wissen wei-<br>terzugeben und die Zusammenarbeit zu verbessern.<br>Auf der Grundlage jahrzehntelanger Erfahrung in der Prozessautomatisierung<br>bietet Endress+Hauser der Prozessindustrie ein lloT-Ökosystem, mit dem Sie<br>Erkenntnisse aus Daten gewinnen. Diese Erkenntnisse können zur Optimie-<br>rung von Prozessen eingesetzt werden, was zu einer höheren Anlagenverfüg-<br>barkeit, Effizienz und Zuverlässigkeit führt – und letztlich zu einer<br>profitableren Anlage.<br>www.netilion.endress.com |
| Endress+Hauser                                                                                                    | Das Gerät kann mit der SmartBlue-App bedient und konfiguriert werden.                                                                                                    |
| SmartBlue-App                                                                                                    | Unterstütze Funktionen<br>– Zugriff auf das Gerät (Login)<br>– Konfiguration des Geräts<br>– Zugriff auf Messwerte, Gerätestatus und Diagnoseinformationen                                                                                                    |
|                                                                                                    | SmartBlue ist als Download verfügbar für Android Endgeräte im Google-Play-<br>store und für iOS Geräte im iTunes Apple-Shop: <i>Endress+Hauser SmartBlue</i><br>Über QR-Code direkt zur App:                                                                                                    |
|                                                                                                    | ANDROID APP ON<br>Google Play<br>Download on the<br>App Store                                                                                                    |
|                                                                                                    | <ul> <li>Systemvoraussetzungen</li> <li>Geräte mit iOS: iPhone 4S oder höher ab iOS9.0; iPad2 oder höher ab iOS9.0; iPod Touch 5. Generation oder höher ab iOS9.0</li> <li>Geräte mit Android: ab Android 4.4 KitKat und Bluetooth<sup>®</sup> 4.0</li> </ul>                                                                                                    |

# 16 Technische Daten

## 16.1 Anwendungsbereich

Das Messgerät ist nur für die Durchflussmessung von Flüssigkeiten bestimmt, die eine Mindestleitfähigkeit von 20  $\mu S/cm$ aufweisen.

Um den einwandfreien Zustand des Geräts für die Betriebszeit zu gewährleisten: Gerät nur für Messstoffe einsetzen, gegen welche die prozessberührenden Materialien hinreichend beständig sind.

## 16.2 Arbeitsweise und Systemaufbau

| Messprinzip     | Magnetisch-induktive Durchflussmessung nach dem Faraday'schen Induktionsgesetz.                                                                                                    |
|-----------------|----------------------------------------------------------------------------------------------------|
| Messeinrichtung | Das Gerät besteht aus Messumformer und Messaufnehmer.                                                                                                    |
|                 | <b>Proline Promag 800 - Standard</b><br>Kompaktausführung - Messumformer und Messaufnehmer bilden eine mechanische Ein-<br>heit.                                                                                                    |
|                 | <ul> <li>Proline Promag 800 - Advanced</li> <li>Zwei Geräteausführungen sind verfügbar:</li> <li>Kompaktausführung - Messumformer und Messaufnehmer bilden eine mechanische<br/>Einheit.</li> <li>Getrenntausführung - Messumformer und Messaufnehmer werden räumlich getrennt<br/>montiert.</li> </ul> |
|                 | Zum Aufbau des Messgeräts → 🗎 14                                                                                                    |
|                 | 16.3 Eingang                                                                                                    |

| Difekte messyloben                                                                                       |
|----------------------------------------------------------------------------------------------------|
| <ul><li>Volumenfluss (proportional zur induzierten Spannung)</li><li>Elektrische Leitfähigkeit</li></ul> |
|                                                                                                    |

Druck (optional)

Messbereich

Typisch v = 0,01 ... 10 m/s (0,03 ... 33 ft/s) mit der spezifizierten Messgenauigkeit Elektrische Leitfähigkeit:  $\ge 20 \ \mu$ S/cm für Flüssigkeiten im Allgemeinen

#### Durchflusskennwerte in SI-Einheiten

| Nennweite |      | Empfohlene<br>Durchflussmenge         | Empfohlene<br>urchflussmenge Werkseinstellungen |                                 |
|-----------|------|---------------------------------------|-------------------------------------------------|---------------------------------|
|           |      | min./max. Endwert<br>(v ~ 0,3/10 m/s) | Impulswertigkeit<br>(~ 2 Pulse/s)               | Schleichmenge<br>(v ~ 0,04 m/s) |
| [mm]      | [in] | [m³/h]                                | [m <sup>3</sup> ]                               | [m³/h]                          |
| 25        | 1    | 9 300 dm <sup>3</sup> /min            | 0,5 dm <sup>3</sup>                             | 1 dm³/min                       |
| 32        | -    | 15 500 dm <sup>3</sup> /min           | 1 dm <sup>3</sup>                               | 2 dm <sup>3</sup> /min          |
| 40        | 1 ½  | 25 700 dm <sup>3</sup> /min           | 1,5 dm <sup>3</sup>                             | 3 dm <sup>3</sup> /min          |
| 50        | 2    | 35 1 100 dm <sup>3</sup> /min         | 2,5 dm <sup>3</sup>                             | 5 dm <sup>3</sup> /min          |

| Nennweite |      | Empfohlene<br>Durchflussmenge         | Werkseinstellungen                |                                 |
|-----------|------|---------------------------------------|-----------------------------------|---------------------------------|
|           |      | min./max. Endwert<br>(v ~ 0,3/10 m/s) | Impulswertigkeit<br>(~ 2 Pulse/s) | Schleichmenge<br>(v ~ 0,04 m/s) |
| [mm]      | [in] | [m³/h]                                | [m <sup>3</sup> ]                 | [m³/h]                          |
| 65        | -    | 60 2 000 dm <sup>3</sup> /min         | 5 dm <sup>3</sup>                 | 8 dm <sup>3</sup> /min          |
| 80        | 3    | 90 3 000 dm <sup>3</sup> /min         | 5 dm <sup>3</sup>                 | 12 dm <sup>3</sup> /min         |
| 100       | 4    | 145 4700 dm <sup>3</sup> /min         | 10 dm <sup>3</sup>                | 20 dm <sup>3</sup> /min         |
| 125       | -    | 220 7 500 dm <sup>3</sup> /min        | 15 dm <sup>3</sup>                | 30 dm <sup>3</sup> /min         |
| 150       | 6    | 20 600                                | 0,025                             | 2,5                             |
| 200       | 8    | 35 1 100                              | 0,05                              | 5                               |
| 250       | 10   | 55 1700                               | 0,05                              | 7,5                             |
| 300       | 12   | 80 2 400                              | 0,1                               | 10                              |
| 350       | 14   | 110 3 300                             | 0,1                               | 15                              |
| 375       | 15   | 140 4200                              | 0,15                              | 20                              |
| 400       | 16   | 140 4200                              | 0,15                              | 20                              |
| 450       | 18   | 180 5 400                             | 0,25                              | 25                              |
| 500       | 20   | 220 6 600                             | 0,25                              | 30                              |
| 600       | 24   | 310 9600                              | 0,3                               | 40                              |
| 700       | 28   | 420 13 500                            | 0,5                               | 50                              |
| 750       | 30   | 480 15 000                            | 0,5                               | 60                              |
| 800       | 32   | 550 18000                             | 0,75                              | 75                              |
| 900       | 36   | 690 22 500                            | 0,75                              | 100                             |

### Durchflusskennwerte in US-Einheiten

| Nennweite |      | Empfohlene<br>Durchflussmenge         | Werkseinstellungen                |                                 |
|-----------|------|---------------------------------------|-----------------------------------|---------------------------------|
|           |      | min./max. Endwert<br>(v ~ 0,3/10 m/s) | Impulswertigkeit<br>(~ 2 Pulse/s) | Schleichmenge<br>(v ~ 0,04 m/s) |
| [in]      | [mm] | [gal/min]                             | [gal]                             | [gal/min]                       |
| 1         | 25   | 2,5 80                                | 0,2                               | 0,25                            |
| -         | 32   | 4 130                                 | 0,2                               | 0,5                             |
| 1 1/2     | 40   | 7 185                                 | 0,5                               | 0,75                            |
| 2         | 50   | 10 300                                | 0,5                               | 1,25                            |
| -         | 65   | 16 500                                | 1                                 | 2                               |
| 3         | 80   | 24 800                                | 2                                 | 2,5                             |
| 4         | 100  | 40 1250                               | 2                                 | 4                               |
| -         | 125  | 60 1950                               | 5                                 | 7                               |
| 6         | 150  | 90 2 650                              | 5                                 | 12                              |
| 8         | 200  | 155 4850                              | 10                                | 15                              |
| 10        | 250  | 250 7 500                             | 15                                | 30                              |
| 12        | 300  | 350 10 600                            | 25                                | 45                              |
| 14        | 350  | 500 15 000                            | 30                                | 60                              |
| 15        | 375  | 600 19000                             | 50                                | 60                              |
| 16        | 400  | 600 19 000                            | 50                                | 60                              |

| Nennweite |      | Empfohlene<br>Durchflussmenge         | Werkseinstellungen                |                                 |
|-----------|------|---------------------------------------|-----------------------------------|---------------------------------|
|           |      | min./max. Endwert<br>(v ~ 0,3/10 m/s) | Impulswertigkeit<br>(~ 2 Pulse/s) | Schleichmenge<br>(v ~ 0,04 m/s) |
| [in]      | [mm] | [gal/min]                             | [gal]                             | [gal/min]                       |
| 18        | 450  | 800 24 000                            | 50                                | 90                              |
| 20        | 500  | 1000 30000                            | 75                                | 120                             |
| 24        | 600  | 1 400 44 000                          | 100                               | 180                             |
| 28        | 700  | 1900 60 000                           | 125                               | 210                             |
| 30        | 750  | 2 150 67 000                          | 150                               | 270                             |
| 32        | 800  | 2 450 80 000                          | 200                               | 300                             |
| 36        | 900  | 3 100 100 000                         | 225                               | 360                             |

#### **Empfohlener Messbereich**

Purchflussgrenze → 🖺 119

Im eichpflichtigen Verkehr regelt die jeweils gültige Zulassung den zulässigen Messbereich, die Impulswertigkeit und die Schleichmenge.

#### Messdynamik

Über 1000 : 1

1

Im eichpflichtigen Verkehr regelt die jeweils gültige Zulassung die zulässige Messdynamik.

#### Eingangssignal

### Eingelesene Messwerte

Digitale Kommunikation

Das Schreiben der Messwerte durch das Automatisierungssystem erfolgt über Modbus RS485.

#### Statuseingang

| Maximale Eingangswerte | <ul> <li>DC 30 V</li> <li>6 mA</li> </ul>                                                                                                 |
|------------------------|----------------------------------------------------------------------------------------------------|
| Ansprechzeit           | Einstellbar: 50 200 ms                                                                                                    |
| Eingangssignalpegel    | <ul> <li>Low-Signal (Tief): DC -3 +5 V</li> <li>High-Signal (Hoch): DC 12 30 V</li> </ul>                                                 |
| Zuordenbare Funktionen | <ul> <li>Aus</li> <li>Summenzähler 13 separat zurücksetzen</li> <li>Alle Summenzähler zurücksetzen</li> <li>Nur Logbucheintrag</li> </ul> |

#### Statuseingang Energiesparmodus

Um den Statuseingang zu aktivieren, ist ein Signalwechsel von Low- auf High-Pegel mit einer Anstiegszeit von maximal 10 ms erforderlich und der High-Pegel muss für mindestens die Dauer der Ansprechzeit anliegen. Anschliessend kann das Eingangssignal wieder auf Low zurückgesetzt werden. Danach ist der Statuseingang für eine neue Aktivierung bereit.

## 16.4 Ausgang

#### Ausgangssignal

#### Status-/Impulsausgang

| Funktion                  | <ul> <li>Proline Promag 800 - Standard</li> <li>Bei Bestellmerkmal "Ausgang; Eingang", Option N: Modbus RS485, 3 Ausgänge wahlweise als Impulsausgang oder Schaltausgang einstellbar</li> <li>Proline Promag 800 - Advanced</li> <li>Bei Bestellmerkmal "Ausgang; Eingang", Option M: Modbus RS485, 3 Ausgänge wahlweise als Impulsausgang oder Schaltausgang einstellbar</li> </ul>                                                          |
|---------------------------|----------------------------------------------------------------------------------------------------|
| Ausführung                | Passiv, Open-Collector                                                                                                    |
| Maximale Eingangswerte    | <ul> <li>DC 30 V</li> <li>30 mA</li> </ul>                                                                                                    |
| Spannungsabfall           | Bei 25 mA: ≤ DC 2 V                                                                                                    |
| Impulsausgang             |                                                                                                    |
| Impulsbreite              | Einstellbar: 0,1 500 ms                                                                                                    |
| Maximale Impulsrate       | 100 Impulse/s                                                                                                    |
| Impulswertigkeit          | Einstellbar                                                                                                    |
| Zuordenbare Messgrößen    | Volumenfluss                                                                                                    |
| Schaltausgang             |                                                                                                    |
| Schaltverhalten           | Binär, leitend oder nicht leitend                                                                                                    |
| Anzahl Schaltzyklen       | Unbegrenzt                                                                                                    |
| Zuordenbare Funktionen    | <ul> <li>Aus</li> <li>An</li> <li>Diagnoseverhalten</li> <li>Grenzwert: <ul> <li>Off</li> <li>VolumeFlow</li> <li>FlowVelocity</li> <li>Conductivity</li> <li>Totalizer 1</li> <li>Totalizer 2</li> <li>Totalizer 3</li> <li>Temperature</li> <li>Pressure</li> <li>BatteryLevel</li> </ul> </li> <li>Überwachung Durchflussrichtung</li> <li>Status <ul> <li>Leerrohrüberwachung</li> <li>Schleichmengenunterdrückung</li> </ul> </li> </ul> |
| Statusausgang Energiespar | modus                                                                                                    |
|                           | Ein aktiver Statusausgang ist nicht dauerhaft, sondern nur für die Dauer der<br>Impulsbreite mit einer dem Messintervall des Geräts entsprechenden Wiederhol-<br>rate leitend.                                                                                                    |

#### Modbus RS485

Physikalische Schnittstelle Gemäß Standard EIA/TIA-485-A

Ausfallsignal

Ausfallinformationen werden abhängig von der Schnittstelle wie folgt dargestellt.

#### Status-/Impulsausgang

| Status-/Impulsausgang |               |
|-----------------------|---------------|
| Fehlerverhalten       | Keine Impulse |

#### Modbus RS485

| Fehlerverhalten | Wählbar:                                                   |
|-----------------|------------------------------------------------------------|
|                 | <ul> <li>NaN-Wert anstelle des aktuellen Wertes</li> </ul> |
|                 | <ul> <li>Letzter gültiger Wert</li> </ul>                  |

#### Vor-Ort-Anzeige

| Klartextanzeige | Mit Hinweis zur Ursache |
|-----------------|-------------------------|
|-----------------|-------------------------|

#### Schnittstelle/Protokoll

Via digitale Kommunikation:

- SmartBlue-App
- Modbus RS485

| with the with the wit |
|----------------------------------------------------------------------------------------------------|
|----------------------------------------------------------------------------------------------------|

 Schleichmengenunterdrü Die Schaltpunkte für die Schleichmengenunterdrückung sind frei wählbar.

 Galvanische Trennung
 Die folgenden Stromkreise sind galvanisch voneinander getrennt:

EingängeAusgänge

 Spannungsversorgung optional bei Bestellmerkmal "Energieversorgung", Option K "100-240VAC/19-30VDC, Batterie Lithium" und Option S "100-240VAC/19-30VDC, ohne Batterie"

Protokollspezifische Daten

#### Modbus RS485

| Protokoll           | Modbus Applications Protocol Specification V1.1                                                                                                    |
|---------------------|----------------------------------------------------------------------------------------------------|
| Gerätetyp           | Slave                                                                                                    |
| Slave-Adressbereich | 1 247                                                                                                    |
| Funktionscodes      | <ul> <li>03: Read holding register</li> <li>04: Read input register</li> <li>06: Write single registers</li> <li>08: Diagnostics</li> <li>16: Write multiple registers</li> <li>23: Read/write multiple registers</li> </ul> |
| Broadcast-Messages  | Unterstützt von folgenden Funktionscodes:<br>• 06: Write single registers<br>• 16: Write multiple registers<br>• 23: Read/write multiple registers                                                                           |
| Unterstützte Baudrate  | <ul> <li>1 200 BAUD</li> <li>2 400 BAUD</li> <li>4 800 BAUD</li> <li>9 600 BAUD</li> <li>19 200 BAUD</li> <li>38 400 BAUD</li> <li>57 600 BAUD</li> <li>115 200 BAUD</li> </ul> |  |
|------------------------|----------------------------------------------------------------------------------------------------|--|
| Modus Datenübertragung | RTU                                                                                                    |  |
| Datenzugriff           | Auf jeden Geräteparameter kann via Modbus RS485 zugegriffen werden.Image: Zu den Modbus-Registerinformationen → Image: 130                                                      |  |

### Modbus RS485 Energiesparmodus

Wird das Gerät nicht über eine extern anliegende Netzspannung versorgt (nur möglich bei Bestellmerkmal "Energieversorgung", Option K "100-240VAC/ 19-30VDC, Batterie Lithium" sowie Option S "100-240VAC/19-30VDC, ohne Batterie"), so wird zwischen zwei Kommunikationszyklen die Modbus-RS485-Schaltung auf dem Messumformer, d. h. dem Slave deaktiviert, um Energie zu sparen. Um die Schaltung zu aktivieren und mit dem Slave zu kommunizieren, muss im Modbus-Master eine Retry-Funktion vorgesehen werden, welche ein an den Slave versendetes Telegramm im Falle einer fehlenden Antwort erneut sendet. Zusätzlich muss auf dem Elektronikmodul der DIP-Schalter A auf "ON" gestellt sein.  $\rightarrow \square 12$ 

Das erste vom Master versendete Telegramm aktiviert zunächst die Modbus-RS485-Schaltung auf dem Slave. Nach einer vom Master gegebenen Ablaufzeit, während der der Slave keine Antwort gibt, sendet der Master ein Retry-Telegramm gleichen Inhalts. Dieses kann vom Slave interpretiert und beantwortet werden. Danach wird die Modbus-RS485-Schaltung wieder deaktiviert.

Dieses Konzept eignet sich besonders für niedrige Datendurchsätze und Punkt-zu-Punkt-Verbindungen. Bei hohen Datendurchsätzen und Busnetzwerken wird eine Einspeisung über Netzspannung empfohlen.

Datenlogger

Der Datenlogger protokolliert bis zu 10 000 (optional 50 000) Protokolldaten. Ein Log-Eintrag besteht aus einem Zeitstempel und den konfigurierten Werten.

Der Datenlogger protokolliert folgende Werte:

- Volumenstrom
- Druck
- Elektrische Leitfähigkeit
- Summenzähler 1
- Summenzähler 2
- Summenzähler 3
- Ladezustand der Batterie
- Systemdiagnosestatus

Der Protokollierungszyklus (Stunden:Minuten:Sekunden) gilt für alle zu protokollierenden Werte. Wenn kein Protokollierungszyklus ausgewählt ist, ist der Datenlogger ausgeschaltet und protokolliert keine weiteren Daten.

Auf den Datenlogger kann lokal via SmartBlue-App oder via Cloud-basierter Anwendung zur Datenanalyse zugegriffen werden.

## 16.5 Energieversorgung

Versorgungsspannung Versorg

- Versorgungsspannung über Batterien
- 3,6 V DC
- 38 Ah bei 25 °C (pro Batteriepack)
- maximale Leistung: 500 mW

# Versorgungsspannung über externes Batterie-Gehäuse - Proline Promag 800 - Advanced (optional)

Bestellmerkmal "Zubehör beigelegt", Option "Externes Batterie-Gehäuse ohne Batterie", Option "PG".

- maximale Leistung: 3,5 W
- Schnittstelle ist ausgelegt f
  ür den Anschluss einer zus
  ätzlichen externen Batterieversorgung zur Erh
  öhung der Lebensdauer
- Zwei Batteriepacks intern
- Die Anzeige der Batterielebensdauer bezieht sich auf die intern verbauten Batteriepacks

# Versorgungsspannung über externe Spannungsversorgung - Proline Promag 800 - Advanced (optional)

Bestellmerkmal "Energieversorgung", Optionen "K", "S"

- 85 ... 265 V AC/ 19 ... 30 V DC 1)
- 47 ... 63 Hz
- maximale Leistung: 4 W
- Zwei Batteriepacks zur Sicherung der Geräteversorgung bei Ausfall der externen Netzspannungsversorgung

| Vorübergehende Überspannung                                                     | bis zu den Niveaus der ÜBERSPANNUNGSKATEGORIE ll |
|---------------------------------------------------------------------------------|--------------------------------------------------|
| Kurzzeitige Temporäre Überspan-<br>nungen zwischen Leitung und<br>Neutralleiter | bis 1200 V während maximal 5 s                   |
| dauerhaft auftretende Temporäre<br>Überspannung zwischen Leitung<br>und Erde    | bis 500 V                                        |

### Batteriekonzept

#### Konfigurationsmöglichkeiten der Batterien

Folgende Konfigurationen von Energiequellen sind möglich:

#### Proline Promag 800 - Standard

1 LTC<sup>2)</sup>-Batteriepaket, Bestellmerkmal "Energieversorgung", Option H

## Proline Promag 800 - Advanced

2 LTC <sup>2)</sup>-Batteriepakete und 1 Pufferkondensator <sup>3)</sup>, Bestellmerkmal "Energieversorgung", Option H und K

<sup>1)</sup> Diese Werte sind absolute Minimal- und Maximalwerte. Es gilt keine Toleranz. Das DC Netzteil muss sicherheitstechnisch geprüft sein (z. B. PELV, SELV) mit Transienten weniger als 700 Vp

<sup>2)</sup> Lithium-Thionylchlorid

<sup>3)</sup> Lithium-Hybrid-Layer-Kondensator

## Spezifikation LTC-Batterien

- Lithium-Thionylchlorid-Hochleistungs-Batterie (Größe D)
- 3,6 V DC
- Nicht wieder aufladbar
- 38 Ah nominale Kapazität bei 25 °C (pro Batteriepack)

Lithium-Thionylchlorid-Hochleistungs-Batterien gehören zum Gefahrengut der Klasse 9:

Verschiedene gefährliche Stoffe und Gegenstände.

Gefahrengutvorschriften beachten, die im Sicherheitsdatenblatt beschrieben sind.

Das Sicherheitsdatenblatt kann bei jeder Endress+Hauser Vertriebszentrale angefordert werden.

#### Spezifikation Pufferkondensator

- Lithium-Hybrid-Layer-Kondensator
- 3,7 V DC
- 155 mAh nominale Kapazität bei 25 °C

Lithium-Hybrid-Layer-Kondensatoren gehören zum Gefahrengut der Klasse 9:

Verschiedene gefährliche Stoffe und Gegenstände.

Gefahrengutvorschriften beachten, die im Sicherheitsdatenblatt beschrieben sind.

Das Sicherheitsdatenblatt kann bei jeder Endress+Hauser Vertriebszentrale angefordert werden.

Endress+Hauser

## Voraussichtliche Batterielaufzeit

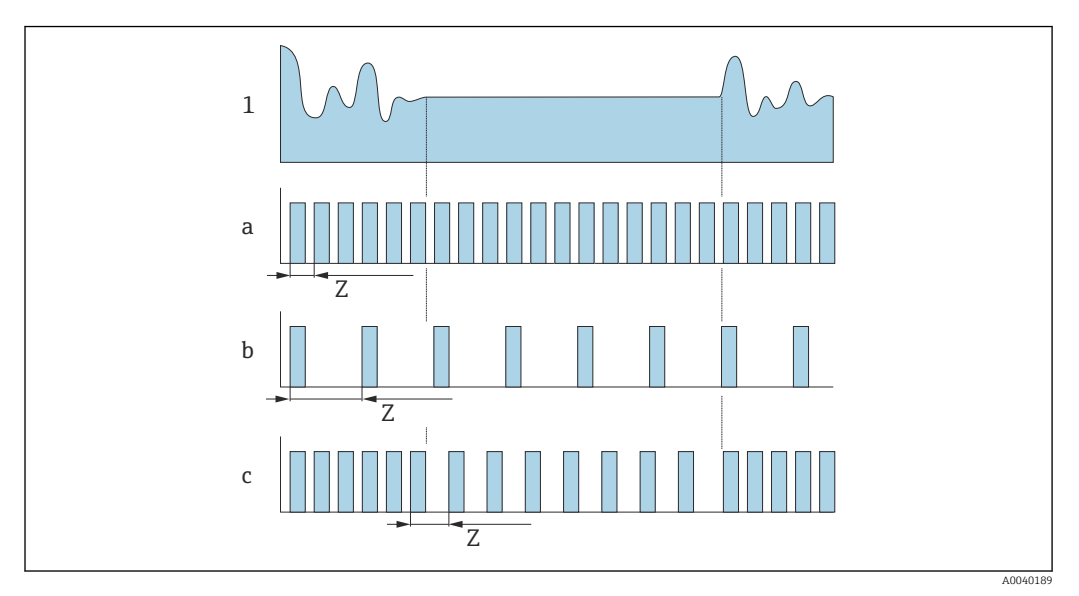

🖻 18 Arbeitsweisen der unterschiedlichen Messwerterfassungen

1 Durchflussprofil

a Minimaler Messintervallwert (externe Spannungsversorgung)

- b Fester Messintervallwert zwischen aufnehmerabhängigem Minimum und 60 Sekunden
- c Intelligente Adaption
- Z Messintervallwert

Bei externer Spannungsversorgung arbeitet das Gerät im kontinuierlichen Messmodus. Der Messintervallwert wird automatisch auf den Minimalwert gesetzt, der technisch möglichen ist.

Messintervallwert

Das Messintervall entspricht dem im Parameter "Messintervallwert" eingegebenen Wert. Diese Option empfiehlt sich, wenn die Batterielebensdauer optimiert werden soll.

Wert für Messintervall eingeben. Zusatzinformation: Um den Energieverbrauch zu reduzieren, ein möglichst langes Intervall einstellen. Um das Messergebnis zu optimieren, ein möglichst kurzes Intervall einstellen.

## 🚹 Intelligente Adaption

f

Unter normalen Prozessbedingungen misst das Messgerät in dem im Parameter "Messintervallwert" eingestellten Intervall. Wenn sich die Prozessbedingungen ändern, misst das Messgerät in kürzeren Messintervallen gemäss dem im Parameter "Energiebudget intelligente Adaption" eingestellten Energieausschöpfungsgrad. Diese Option empfiehlt sich, wenn das Messergebnis optimiert werden soll.

Zur Berechnung der voraussichtlichen Batterielaufzeit: Applicator verwenden  $\rightarrow \cong 103$ .

### Nominale voraussichtliche Batterielaufzeit - Proline 800

| Aufnehmer   | Umformer mit Modbus |
|-------------|---------------------|
| DN 15 300   | 10 Jahre            |
| DN 350 600  | 8 Jahre             |
| DN 700 1200 | 4 Jahre             |

### Testbedingungen:

- Ein volles Batteriepack
- MID-Messintervall: 15 Sekunden (Bei fixem Messintervall-Wert. Bei Intelligenter Adaption: Einfluss der Einstellungen im Applicator beachten.)
- Anzeige: 60s @ 1 Tag
- Ein aktiver Pulsausgang mit 2 Hz @ 5 ms
- Modbus-Übertragungsintervall: 15 Sekunden
- Umgebungstemperatur: 25 °C (77 °F)

## Die Batterielaufzeit wird signifikant verkürzt durch:

- Verkürzung des MID-Messintervalls
- Häufiges Aktivieren der Anzeige
- Verkleinerung der Impulswertigkeit der Pulsausgänge
- Verlängerung der Pulsbreite der Pulsausgänge
- Verkürzung des Modbus-Übertragungsintervalls
- Betrieb bei Umgebungstemperaturen < 0 °C (32 °F) und > 40 °C (104 °F)

Nominale voraussichtliche Batterielaufzeit - Proline 800 Advanced

| DN 15 300   | 15 Jahre |
|-------------|----------|
| DN 350 600  | 12 Jahre |
| DN 700 1200 | 7 Jahre  |

### Testbedingungen:

- Zwei volle Batteriepacks
- MID-Messintervall: 15 Sekunden (Bei fixem Messintervall-Wert. Bei Intelligenter Adaption: Einfluss der Einstellungen im Applicator beachten.)
- Anzeige: 60s @ 1 Tag, Hintergrundbeleuchtung 30%
- Ein aktiver Pulsausgang mit 2 Hz @ 5 ms
- Modbus-Übertragungsintervall: 15 Sekunden
- Datenlogger-Intervall: 15 Minuten
- Externer Drucksensor
- Umgebungstemperatur: 25 °C (77 °F)

#### Die Batterielaufzeit wird signifikant verkürzt durch:

- Verkürzung des MID-Messintervalls
- Häufiges Aktivieren der Anzeige
- Verstärkung der Hintergrundbeleuchtung
- Verkleinerung der Impulswertigkeit der Pulsausgänge
- Verlängerung der Pulsbreite der Pulsausgänge
- Verkürzung des Modbus-Übertragungsintervalls
- Verkürzung des Datenloggerintervalls
- Betrieb bei Umgebungstemperaturen < 0 °C (32 °F) und > 40 °C (104 °F)
- Schlechter Empfang des Mobilfunknetzes

## Leistungsaufnahme

maximal 30 A (< 5 ms) bei 230 V<sub>AC</sub>

Einschaltstrom:

• maximal 3 A (< 5 ms) bei 24  $V_{DC}$ 

| Stromaufnahme | Bestellmerkmal "Energieversorgung"                   | Maximale Stromaufnahme |
|---------------|------------------------------------------------------|------------------------|
|               | Option K: 100-240VAC/19-30VDC, Batterie Lithium      | 300 mADC               |
|               | Option S: 100-240VAC/19-30VDC, ohne Batterie Lithium |                        |

Gerätesicherung

| Versorgungsausfall      | Die Batterien dienen zur Sicherung der Geräteversorgung, wenn das Messgerät extern versorgt wird und es zu einem Ausfall der Spannungsversorgung kommt.                                                                                                    |  |  |  |
|-------------------------|----------------------------------------------------------------------------------------------------|--|--|--|
| Elektrischer Anschluss  | → 🗎 52                                                                                                    |  |  |  |
| Potenzialausgleich      | → 🗎 55                                                                                                    |  |  |  |
| Klemmen                 | Federkraftklemmen für Aderquerschnitte 0,5 2,5 mm <sup>2</sup> (20 14 AWG)                                                                                                    |  |  |  |
| Kabeleinführungen       | Gewinde Kabeleinführung <ul> <li>NPT ½"</li> <li>G ½"</li> </ul>                                                                                                    |  |  |  |
|                         | <ul> <li>Kabelverschraubung</li> <li>Für Standardkabel: M20 × 1,5 mit Kabel Ø 6 12 mm (0,24 0,47 in)</li> <li>Für armiertes Kabel: M20 × 1,5 mit Kabel Ø 9,5 16 mm (0,37 0,63 in)</li> </ul>                                                                                                    |  |  |  |
|                         | Bei Verwendung von Kabeleinführungen aus Metall: Erdplatte verwenden.                                                                                                    |  |  |  |
| Kabelspezifikation      | →  ¥ 45                                                                                                    |  |  |  |
|                         | 16.6 Leistungsmerkmale                                                                                                    |  |  |  |
| Referenzbedingungen     | <ul> <li>Fehlergrenzen in Anlehnung an DIN EN 29104, zukünftig ISO 20456</li> <li>Wasser, typisch: +15 +45 °C (+59 +113 °F); 0,5 7 bar (73 101 psi)</li> <li>Angaben gemäß Kalibrierprotokoll</li> <li>Angaben zur Messabweichung basierend auf akkreditierten Kalibrieranlagen gemäß<br/>ISO 17025</li> </ul> |  |  |  |
| Maximale Messabweichung | ng Fehlergrenzen unter Referenzbedingungen<br>v.M. = vom Messwert<br>Volumenfluss                                                                                                    |  |  |  |
|                         | ±0,5 % v.M. ± 2 mm/s (0,08 in/s)<br>Schwankungen der Versorgungsspannung haben innerhalb des spezifizierten Bereichs keinen Einfluss.                                                                                                    |  |  |  |
|                         | $\begin{bmatrix} \% \end{bmatrix}$ 2.5 2.0 1.5 1.0 0.5 0 0 1 2 4 6 8 10 [m/s] 0 0 0 0 0 0 0 0 0 0 0 0 0 0 0 0 0 0 0                                                                                                    |  |  |  |

■ 19 Maximale Messabweichung in % v.M.

## Elektrische Leitfähigkeit

Maximale Messabweichung nicht spezifiziert.

| Druck |
|-------|
|-------|

- Druckbereich absolut [bar (psi)] 0,01 (0,1)  $\le p \le 8$  (116) 8 (116)  $\le p \le 40$  (580)
- Messabweichung absolut ±0,5 % von 8 bar (116 psi) ±0,5 % v.M.

## Genauigkeit der Ausgänge

Die Ausgänge weisen die folgende Grundgenauigkeit auf:

Impulsausgang

v.M. = vom Messwert

| Genauigkeit | Max. ±50 ppm v.M. (über den kompletten Umgebungstemperaturbereich) |
|-------------|--------------------------------------------------------------------|
|-------------|--------------------------------------------------------------------|

| Wiederholbarkeit                  | v.M. = vom Messwert<br>Volumenfluss<br>max. ±0,2 % v.M. ± 2 mm/s (0,08 in/s)<br>Elektrische Leitfähigkeit<br>Max. ±5 % v.M.                                                                                                    |                                                     |  |
|-----------------------------------|----------------------------------------------------------------------------------------------------|-----------------------------------------------------|--|
|                                   |                                                                                                    |                                                     |  |
|                                   |                                                                                                    |                                                     |  |
| Einfluss Umgebungstempe-<br>ratur | Impulsausgang                                                                                                    |                                                     |  |
|                                   | Temperaturkoeffizient                                                                                                    | Kein zusätzlicher Effekt. In Genauigkeit enthalten. |  |
|                                   | 16.7 Montage                                                                                                    |                                                     |  |
| Montagebedingungen                | → 🖹 23                                                                                                    |                                                     |  |
|                                   | 16.8 Umgebı                                                                                                    | ing                                                 |  |
| Umgebungstemperaturbe-<br>reich   | → 🗎 29                                                                                                    |                                                     |  |
| Lagerungstemperatur               | Die Lagerungstemperatur entspricht dem Umgebungstemperaturbereich von Messumf<br>mer und Messaufnehmer → 🗎 29.                                                                                                    |                                                     |  |
|                                   | <ul> <li>Um unzulässig hohe Oberflächentemperaturen zu vermeiden: Messgerät während der<br/>Lagerung nicht direkter Sonneneinstrahlung aussetzen.</li> <li>Lagerplatz wählen, an dem eine Betauung des Messgeräts ausgeschlossen ist, da ein<br/>Pilz- oder Bakterienbefall die Auskleidung beschädigen kann.</li> <li>Wenn Schutzkappen oder Schutzscheiben montiert sind: Diese vor der Montage des<br/>Messgeräts nie entfernen.</li> </ul> |                                                     |  |
| Relative Luftfeuchte              | Das Gerät ist für den Einsatz in Außen- und Innenbereichen mit einer relativen Luftfeuchte von 4 95 % geeignet.                                                                                                    |                                                     |  |

| Betriebshöhe                                 | Gemäß EN 61010-1<br>■ ≤ 2000 m (6562 ft)<br>■ > 2000 m (6562 ft) mit zusätzlichen Überspannungsschutz (z.B. Endress+Hauser HAW<br>Series)                                                                                                    |
|----------------------------------------------|----------------------------------------------------------------------------------------------------|
| Atmosphäre                                   | Wenn ein Messumformergehäuse aus Kunststoff bestimmten Dampf-Luft-Gemischen per-<br>manent ausgesetzt ist, kann das Gehäuse beschädigt werden.                                                                                                    |
|                                              | Bei Unklarheiten: Vertriebszentrale kontaktieren.                                                                                                    |
| Schutzart                                    | Messumformer<br>• Standardmäßig: IP66/67, Type 4X enclosure, geeignet für Verschmutzungsgrad 4<br>• Bei geöffnetem Gehäuse: IP20, Type 1 enclosure, geeignet für Verschmutzungsgrad 2                                                                                                    |
|                                              | Ein eingesteckter Gegenstecker bzw. eine aufgesetzte Schutzkappe wird als Voraus-<br>setzung für die Einhaltung der spezifizierten Schutzart akzeptiert.                                                                                                    |
|                                              | <ul> <li>Messaufnehmer Proline Promag 800 - Standard</li> <li>Standardmäßig: IP66/67, Type 4X enclosure, geeignet für Verschmutzungsgrad 4</li> <li>Optional oder mit Bestellmerkmal "Kalibration Durchfluss", Option 8 "Wasser Eichzulassung":</li> <li>IP68 Type 6P, geeignet für Verschmutzungsgrad 4</li> <li>Bestellmerkmal "Sensoroption", Option CT "IP68, Type 6P, 168h/3m (10 ft)". Für den Einsatz des Geräts unter Regen- oder Oberflächenwasser. Einsatz bei einer maximalen Wassertiafo von 3 m (10 ft) währned 168 h</li> </ul>                                                                                                    |
|                                              | <ul> <li>Messaufnehmer Proline Promag 800 - Advanced</li> <li>Standardmäßig: IP66/67, Type 4X enclosure, geeignet für Verschmutzungsgrad 4</li> <li>Optional bei Getrenntausführung bestellbar: <ul> <li>IP66/67, Type 4X enclosure; vollverschweißt, mit Schutzlackierung EN ISO 12944 C5-M. Geeignet für den Einsatz in korrosiver Umgebung.</li> <li>IP68, Type 6P enclosure; vollverschweißt, mit Schutzlackierung nach EN ISO 12944 C5-M. Geeignet für permanenten Einsatz unter Wasser ≤ 3 m (10 ft) oder bis zu 48 Stunden bei ≤ 10 m (30 ft).</li> <li>IP68, Type 6P enclosure; vollverschweißt mit Schutzlackierung nach EN ISO 12944 Im1/Im2/Im3. Geeignet für permanenten Einsatz in salzhaltigem Wasser ≤ 3 m (10 ft) oder bis zu 48 Stunden bei ≤ 10 m (30 ft).</li> </ul> </li> </ul> |
|                                              | <ul> <li>Zubehör<br/>Optional:</li> <li>Externe Batterie-Versorgung: IP66/IP67, Type 4X enclosure</li> <li>Druckmessung: IP68, 48 h unter Wasser 3 m (10 ft) mit Bestellmerkmal "Zubehör beigelegt" Option PJ</li> <li>Druckmessung: IP67 mit mit Bestellmerkmal "Zubehör beigelegt" Option PI</li> </ul>                                                                                                    |
| Vibrationsfestigkeit und<br>Schockfestigkeit | Proline 800 - Advanced<br>Externe Mobilfunkantenne abgesetzt montieren bei vibrationsgefährdeten Messstel-<br>len.                                                                                                    |
|                                              | Schwingen sinusförmig in Anlehnung an IEC 60068-2-6                                                                                                    |
|                                              | Kompaktausführung<br>• 2 8,4 Hz, 7,5 mm peak<br>• 8,4 2 000 Hz, 2 g peak                                                                                                    |
|                                              | Getrenntausführung<br>• 2 8,4 Hz, 7,5 mm peak                                                                                                    |

■ 8,4 ... 2 000 Hz, 2 g peak

Schwingen Breitbandrauschen in Anlehnung an IEC 60068-2-64

|                                               | Kompaktausführung<br>• 10 200 Hz, 0,01 g <sup>2</sup> /Hz<br>• 200 2 000 Hz, 0,003 g <sup>2</sup> /Hz<br>• Total: 2,70 g rms                                                                 |
|-----------------------------------------------|----------------------------------------------------------------------------------------------------|
|                                               | Getrenntausführung<br>= 10 200 Hz, 0,01 g <sup>2</sup> /Hz<br>= 200 2 000 Hz, 0,003 g <sup>2</sup> /Hz<br>= Total: 2,70 g rms                                                                |
|                                               | Schocks Halbsinus in Anlehnung an IEC 60068-2-27                                                                                                    |
|                                               | <ul> <li>Kompaktausführung; Bestellmerkmal "Gehäuse", Option D "Kompakt IP68, Type 6P, Poly-<br/>carbonat"</li> <li>6 ms 50 g</li> </ul>                                                     |
|                                               | <ul> <li>Kompaktausführung; Bestellmerkmal "Gehäuse", Option M "Kompakt, Polycarbonat"</li> <li>6 ms 50 g</li> </ul>                                                                         |
|                                               | <ul> <li>Getrenntausführung; Bestellmerkmal "Gehäuse", Option N "Getrennt, Polycarbonat"</li> <li>6 ms 50 g</li> </ul>                                                                       |
|                                               | Stoß durch raue Handhabung in Anlehnung an IEC 60068-2-31                                                                                                    |
| Mechanische Belastung                         | Messumformergehäuse:<br>• Vor mechanischen Einflüssen wie Stößen oder Schlägen schützen<br>• Nicht als Steighilfe verwenden                                                                  |
| Elektromagnetische Ver-<br>träglichkeit (EMV) | Nach IEC/EN 61326                                                                                                    |
|                                               | Details sind in der Konformitätserklärung ersichtlich.                                                                                                    |
|                                               | Diese Einrichtung ist nicht dafür vorgesehen, in Wohnbereichen verwendet zu wer-<br>den, und kann einen angemessenen Schutz des Funkempfangs in solchen Umgebun-<br>gen nicht sicherstellen. |
|                                               | Für den Einsatz in der Umgebung von elektrischen Versorgungsleitungen mit hohen Strömen wird die Auswahl eines Messaufnehmers mit Stahlgehäuse empfohlen.                                    |
|                                               | 16.9 Prozess                                                                                                    |

Messstofftemperaturbereich

• 0 ... +70 °C (+32 ... +158 °F) bei Hartgummi, DN 50 ... 900 (2 ... 36")

■ -20 ... +50 °C (-4 ... +122 °F) bei Polyurethan, DN 25 ... 900 (1 ... 36")

■ −20 ... +70 °C (−4 ... +158 °F) bei PTFE, DN 25 ... 300 (1 ... 12")

| Hartgummi   | DN 50 900 (2 36") | 0 +70 °C (+32 +158 °F)  |
|-------------|-------------------|-------------------------|
| Polyurethan | DN 25 900 (1 36") | –20 +50 °C (–4 +122 °F) |
| PTFE        | DN 25 300 (1 12") | –20 +70 °C (–4 +158 °F) |

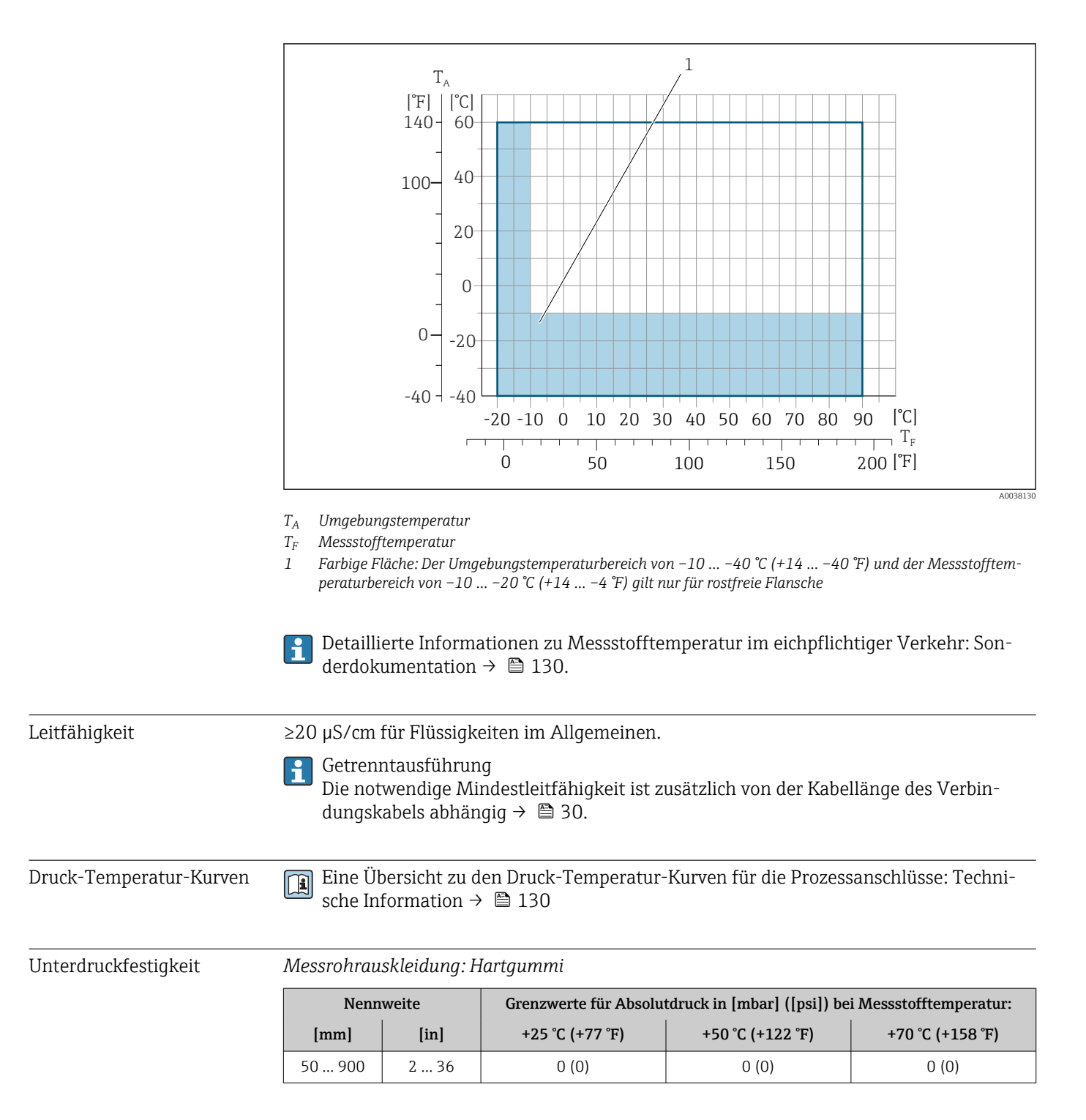

## Messrohrauskleidung: Polyurethan

| Nennweite |        | weite | Grenzwerte für Absolutdruck in [mbar] ([psi]) bei Messstofftemperatur: |                  |  |  |
|-----------|--------|-------|------------------------------------------------------------------------|------------------|--|--|
| [mm] [in] |        | [in]  | +25 °C (+77 °F)                                                        | +50 °C (+122 °F) |  |  |
|           | 25 900 | 1 36  | 0 (0)                                                                  | 0 (0)            |  |  |

| Nennweite |       | Grenzwerte für Absolutdruck in [mbar] ([psi]) bei Messstofftemperatur: |                  |  |  |
|-----------|-------|------------------------------------------------------------------------|------------------|--|--|
| [mm]      | [in]  | +25 °C (+77 °F)                                                        | +70 °C (+158 °F) |  |  |
| 25        | 1     | 0 (0)                                                                  | 0 (0)            |  |  |
| 40        | 2     | 0 (0)                                                                  | 0 (0)            |  |  |
| 50        | 2     | 0 (0)                                                                  | 0 (0)            |  |  |
| 65        | 2 1/2 | 0 (0)                                                                  | 40 (0,58)        |  |  |
| 80        | 3     | 0 (0)                                                                  | 40 (0,58)        |  |  |
| 100       | 4     | 0 (0)                                                                  | 135 (2,0)        |  |  |
| 125       | 5     | 135 (2,0)                                                              | 240 (3,5)        |  |  |
| 150       | 6     | 135 (2,0)                                                              | 240 (3,5)        |  |  |
| 200       | 8     | 200 (2,9)                                                              | 290 (4,2)        |  |  |
| 250       | 10    | 330 (4,8)                                                              | 400 (5,8)        |  |  |
| 300       | 12    | 400 (5,8)                                                              | 500 (7,3)        |  |  |

## Messrohrauskleidung: PTFE

#### Durchflussgrenze

Der Rohrleitungsdurchmesser und die Durchflussmenge bestimmen die Nennweite des Messaufnehmers. Die optimale Fließgeschwindigkeit liegt zwischen 2 ... 3 m/s (6,56 ... 9,84 ft/s).

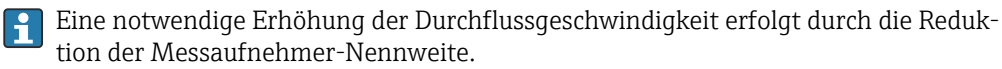

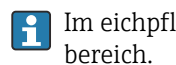

Im eichpflichtigen Verkehr regelt die jeweils gültige Zulassung den zulässigen Mess-

## Druckverlust

- Bei Einbau des Messaufnehmers in eine Rohrleitung mit gleicher Nennweite entsteht kein Druckverlust.
- Druckverlustangaben bei der Verwendung von Anpassungsstücken nach DIN EN 545 → 🗎 30

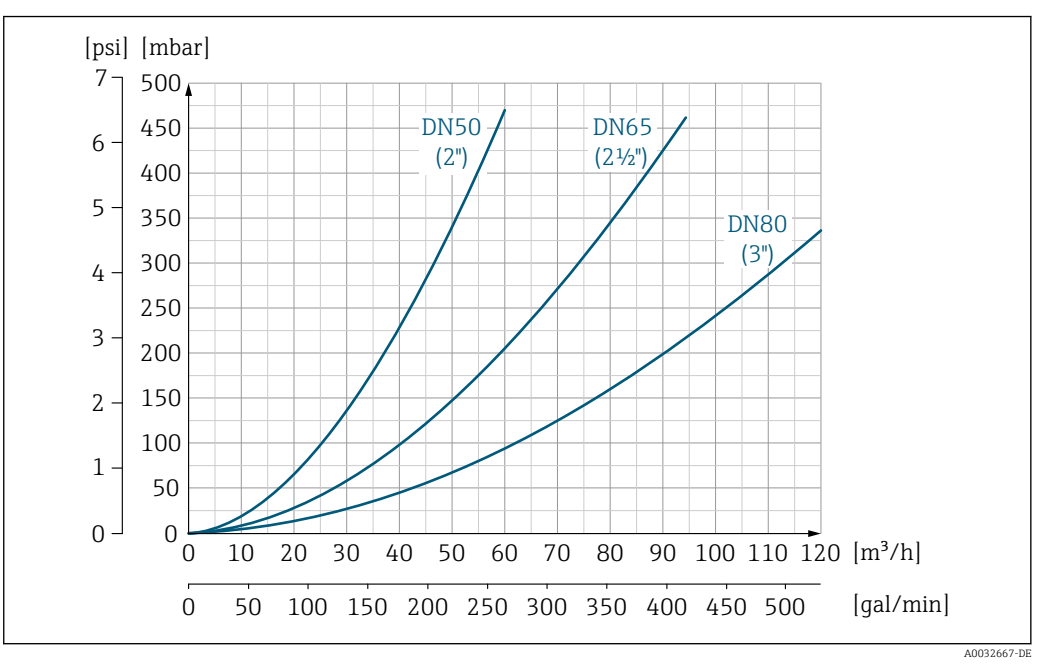

Druckverlust DN 50 ... 80 (2 ... 3") bei Bestellmerkmal "Bauart", Option C "Festflansch, Messrohr einge-20 schnürt, 0 x DN Ein-/Auslaufstrecken"

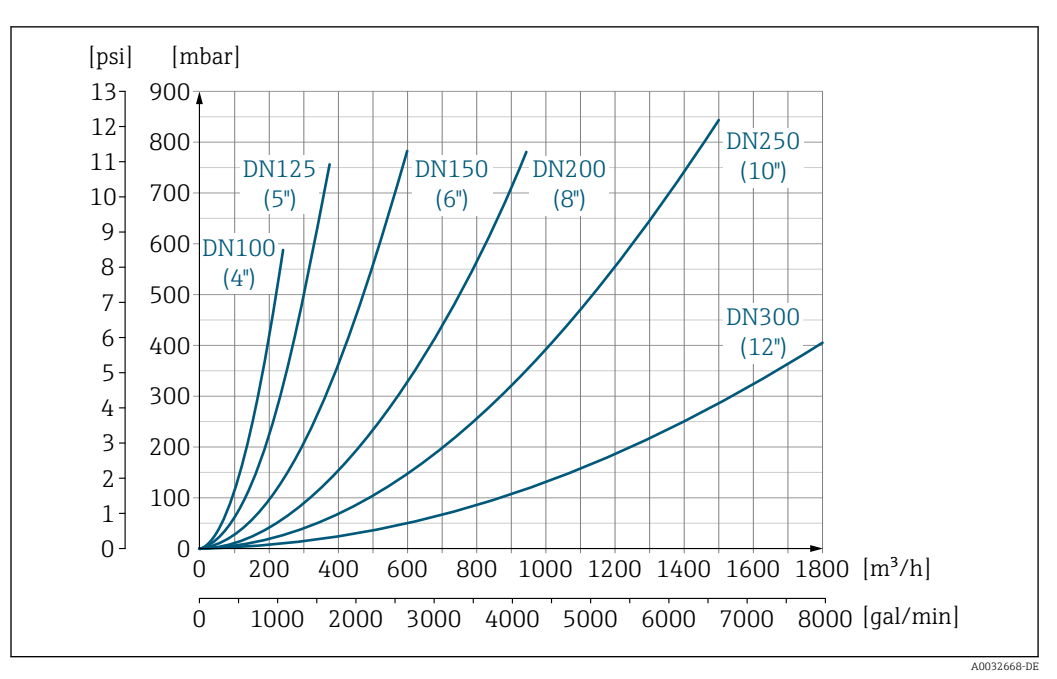

In Druckverlust DN 100 ... 300 (4 ... 12") bei Bestellmerkmal "Bauart", Option C "Festflansch, Messrohr eingeschnürt, 0 x DN Ein-/Auslaufstrecken"

| Systemdruck | → 🗎 30 |  |  |
|-------------|--------|--|--|
| Vibrationen | → 🗎 30 |  |  |
|             |        |  |  |

# 16.10 Konstruktiver Aufbau

Bauform, Maße

Angaben zu den Abmessungen und Einbaulängen des Geräts: Dokument "Technische Information", Kapitel "Konstruktiver Aufbau" → 🗎 130

## Gewicht

Alle Werte (Gewicht ohne Verpackungsmaterial) beziehen sich auf Geräte mit Flanschen der Standarddruckstufe.

Gewichtsangaben können abhängig von Druckstufe und Bauart geringer ausfallen.

## Gewicht in SI-Einheiten

| Bestellmerkmal "Bauart", Option C, D, E : DN 25 400 mm (1 16 in) |       |                   |      |  |  |
|------------------------------------------------------------------|-------|-------------------|------|--|--|
| Nenn                                                             | weite | Richtwerte        |      |  |  |
|                                                                  |       | EN (DIN), AS, JIS |      |  |  |
| [mm]                                                             | [in]  | Druckstufe        | [kg] |  |  |
| 25                                                               | 1     | PN 40             | 10   |  |  |
| 32                                                               | _     | PN 40             | 11   |  |  |
| 40                                                               | 1 ½   | PN 40             | 12   |  |  |
| 50                                                               | 2     | PN 40             | 13   |  |  |
| 65                                                               | _     | PN 16             | 13   |  |  |
| 80                                                               | 3     | PN 16             | 15   |  |  |
| 100                                                              | 4     | PN 16             | 18   |  |  |
| 125                                                              | _     | PN 16             | 25   |  |  |
| 150                                                              | 6     | PN 16             | 31   |  |  |
| 200                                                              | 8     | PN 10             | 52   |  |  |
| 250                                                              | 10    | PN 10             | 81   |  |  |
| 300                                                              | 12    | PN 10             | 95   |  |  |
| 350                                                              | 14    | PN 6              | 106  |  |  |
| 375                                                              | 15    | PN 6              | 121  |  |  |
| 400                                                              | 16    | PN 6              | 121  |  |  |

| Bestellmerkmal "Bauart", Option G: DN 450 900 mm (18 36 in) |       |                 |  |
|-------------------------------------------------------------|-------|-----------------|--|
|                                                             |       | Richtwerte      |  |
| Nenn                                                        | weite | EN (DIN) (PN 6) |  |
| [mm]                                                        | [in]  | [kg]            |  |
| 450                                                         | 18    | 161             |  |
| 500                                                         | 20    | 156             |  |
| 600                                                         | 24    | 208             |  |
| 700                                                         | 28    | 304             |  |
| -                                                           | 30    | -               |  |
| 800                                                         | 32    | 357             |  |
| 900                                                         | 36    | 485             |  |

| Bestellmerkmal "Bauart", Option C, D, E: DN 1 16 in (25 400 mm) |       |                                |  |  |
|-----------------------------------------------------------------|-------|--------------------------------|--|--|
| Nenn                                                            | weite | Richtwerte<br>ASME (Class 150) |  |  |
| [mm]                                                            | [in]  | [lb]                           |  |  |
| 25                                                              | 1     | 11                             |  |  |
| 32                                                              | -     | -                              |  |  |
| 40                                                              | 1 ½   | 15                             |  |  |
| 50                                                              | 2     | 20                             |  |  |
| 65                                                              | -     | -                              |  |  |
| 80                                                              | 3     | 31                             |  |  |
| 100                                                             | 4     | 42                             |  |  |
| 125                                                             | -     | -                              |  |  |
| 150                                                             | 6     | 73                             |  |  |
| 200                                                             | 8     | 115                            |  |  |
| 250                                                             | 10    | 198                            |  |  |
| 300                                                             | 12    | 284                            |  |  |
| 350                                                             | 14    | 379                            |  |  |
| 375                                                             | 15    | -                              |  |  |
| 400                                                             | 16    | 448                            |  |  |

## Gewicht in US-Einheiten

| Bestellmerkmal "Bauart", Option G: DN 18 36 in (450 900 mm) |      |      |  |  |
|-------------------------------------------------------------|------|------|--|--|
| Richtwerte       Nennweite     ASME (Class 150)             |      |      |  |  |
| [mm]                                                        | [in] | [lb] |  |  |
| 450                                                         | 18   | 562  |  |  |
| 500                                                         | 20   | 628  |  |  |
| 600                                                         | 24   | 893  |  |  |
| 700                                                         | 28   | 882  |  |  |
| -                                                           | 30   | 1014 |  |  |
| 800                                                         | 32   | 1213 |  |  |
| 900                                                         | 36   | 1764 |  |  |

## Messrohrspezifikation

Die Angaben sind Richtwerte und können, abhängig von Druckstufe, Bauart und Bestelloption abweichen.

## Messrohrspezifikation in SI-Einheiten

HR = Hartgummi, PUR = Polyurethan, PTFE = Polytetrafluorethylen

| Nennweite         |       | Druckstufe |           |                | Innendurchmesser Messrohr |      |      |      |
|-------------------|-------|------------|-----------|----------------|---------------------------|------|------|------|
|                   |       | EN (DIN)   | ASME      | AS 2129        | JIS                       | HR   | PUR  | PTFE |
|                   |       |            |           | AS 4087        |                           |      |      |      |
| [mm]              | [in]  |            |           |                |                           | [mm] | [mm] | [mm] |
| 25                | 1     | PN 40      | Class 150 | -              | 20K                       | -    | 24   | 25   |
| 32                | -     | PN 40      | _         | -              | 20K                       | -    | 32   | 34   |
| 40                | 1 1/2 | PN 40      | Class 150 | -              | 20K                       | _    | 38   | 40   |
| 50                | 2     | PN 40      | Class 150 | Table E, PN 16 | 10K                       | 50   | 50   | 52   |
| 50 <sup>1)</sup>  | 2     | PN 40      | Class 150 | Table E, PN 16 | 10K                       | 32   | -    | -    |
| 65                | -     | PN 16      | -         | -              | 10K                       | 66   | 66   | 68   |
| 65 <sup>1)</sup>  | -     | PN 16      | -         | -              | 10K                       | 38   | -    | -    |
| 80                | 3     | PN 16      | Class 150 | Table E, PN 16 | 10K                       | 79   | 79   | 80   |
| 80 1)             | 3     | PN 16      | Class 150 | Table E, PN 16 | 10K                       | 50   | -    | -    |
| 100               | 4     | PN 16      | Class 150 | Table E, PN 16 | 10K                       | 101  | 104  | 104  |
| 100 1)            | 4     | PN 16      | Class 150 | Table E, PN 16 | 10K                       | 66   | -    | -    |
| 125               | -     | PN 16      | -         | -              | 10K                       | 127  | 130  | 129  |
| 125 <sup>1)</sup> | -     | PN 16      | -         | -              | 10K                       | 79   | -    | -    |
| 150               | 6     | PN 16      | Class 150 | Table E, PN 16 | 10K                       | 155  | 158  | 156  |
| 150 <sup>1)</sup> | 6     | PN 16      | Class 150 | Table E, PN 16 | 10K                       | 102  | -    | -    |
| 200               | 8     | PN 10      | Class 150 | Table E, PN 16 | 10K                       | 204  | 207  | 202  |
| 200 1)            | 8     | PN 16      | Class 150 | Table E, PN 16 | 10K                       | 127  | -    | -    |
| 250               | 10    | PN 10      | Class 150 | Table E, PN 16 | 10K                       | 258  | 261  | 256  |
| 250 <sup>1)</sup> | 10    | PN 16      | Class 150 | Table E, PN 16 | 10K                       | 156  | -    | -    |
| 300               | 12    | PN 10      | Class 150 | Table E, PN 16 | 10K                       | 309  | 312  | 306  |
| 300 <sup>1)</sup> | 12    | PN 16      | Class 150 | Table E, PN 16 | 10K                       | 204  | -    | -    |
| 350               | 14    | PN 10      | Class 150 | Table E, PN 16 | 10K                       | 337  | 340  | -    |
| 375               | 15    | -          | -         | PN 16          | 10K                       | 389  | 392  | -    |
| 400               | 16    | PN 10      | Class 150 | Table E, PN 16 | 10K                       | 387  | 390  | -    |
| 450               | 18    | PN 10      | Class 150 | -              | 10K                       | 436  | 439  | -    |
| 500               | 20    | PN 10      | Class 150 | Table E, PN 16 | 10K                       | 487  | 490  | -    |
| 600               | 24    | PN 10      | Class 150 | Table E, PN 16 | 10K                       | 585  | 588  | _    |
| 700               | 28    | PN 10      | Class D   | Table E, PN 16 | 10K                       | 694  | 697  | -    |
| 750               | 30    | -          | Class D   | Table E, PN 16 | 10K                       | 743  | 746  | _    |
| 800               | 32    | PN 10      | Class D   | Table E, PN 16 | -                         | 794  | 797  | -    |
| 900               | 36    | PN 10      | Class D   | Table E, PN 16 | -                         | 895  | 898  | -    |

1) Bestellmerkmal "Bauart", Option C

## Messrohrspezifikation in US-Einheiten

HR = Hartgummi, PUR = Polyurethan, PTFE = Polytetrafluorethylen

| Nennweite         |       | Druckstufe | Innendurchmesser Messrohr |       |       |  |
|-------------------|-------|------------|---------------------------|-------|-------|--|
|                   |       | ASME       | HR                        | PUR   | PTFE  |  |
| [mm]              | [in]  |            | [in]                      | [in]  | [in]  |  |
| 25                | 1     | Class 150  | -                         | 0,93  | 1,00  |  |
| 40                | 1 1/2 | Class 150  | -                         | 1,51  | 1,57  |  |
| 50                | 2     | Class 150  | 1,98                      | 1,98  | 2,04  |  |
| 50 <sup>1)</sup>  | 2     | Class 150  | 1,26                      | -     | -     |  |
| 80                | 3     | Class 150  | 3,11                      | 3,11  | 3,15  |  |
| 80 1)             | 3     | Class 150  | 1,97                      | -     | -     |  |
| 100               | 4     | Class 150  | 3,99                      | 4,11  | 4,09  |  |
| 100 <sup>1)</sup> | 4     | Class 150  | 2,60                      | -     | -     |  |
| 150               | 6     | Class 150  | 6,11                      | 6,23  | 6,15  |  |
| 150 <sup>1)</sup> | 6     | Class 150  | 4,02                      | -     | -     |  |
| 200               | 8     | Class 150  | 8,02                      | 8,14  | 7,96  |  |
| 200 1)            | 8     | Class 150  | 5,00                      | -     | -     |  |
| 250               | 10    | Class 150  | 10,14                     | 10,26 | 10,09 |  |
| 250 <sup>1)</sup> | 10    | Class 150  | 6,14                      | -     | -     |  |
| 300               | 12    | Class 150  | 12,15                     | 12,26 | 12,03 |  |
| 300 <sup>1)</sup> | 12    | Class 150  | 8,03                      | -     | -     |  |
| 350               | 14    | Class 150  | 13,3                      | 13,4  | -     |  |
| 375               | 15    | -          | 15,3                      | 15,4  | -     |  |
| 400               | 16    | Class 150  | 15,2                      | 15,4  | -     |  |
| 450               | 18    | Class 150  | 17,2                      | 17,3  | -     |  |
| 500               | 20    | Class 150  | 19,2                      | 19,3  | -     |  |
| 600               | 24    | Class 150  | 23,0                      | 23,1  | -     |  |
| 700               | 28    | Class D    | 27,3                      | 27,4  | -     |  |
| 750               | 30    | Class D    | 29,3                      | 29,4  | -     |  |
| 800               | 32    | Class D    | 31,3                      | 31,4  | -     |  |
| 900               | 36    | Class D    | 35,2                      | 35,4  | -     |  |

1) Bestellmerkmal "Bauart", Option C

Werkstoffe

## Gehäuse Messumformer

Kompaktausführung

- Gehäusewerkstoff: Polycarbonat
- Fensterwerkstoff: Polycarbonat

## Getrenntausführung (Wandaufbaugehäuse)

- Gehäusewerkstoff:
- Polycarbonat
- Fensterwerkstoff: Polycarbonat

## Anschlussgehäuse Messaufnehmer

- Aluminium, AlSi10Mg, beschichtet
- Kunststoff Polycarbonat (nur in Verbindung mit Bestellmerkmal "Sensoroption", Optionen CB ... CE)

### Kabeleinführungen/-verschraubungen

| Kompakt | Getrenntaus | führungen | und Anschluss | gehäuse l | Messaufnehmer |
|---------|-------------|-----------|---------------|-----------|---------------|
| , ,     |             |           | -             |           | 1             |

| Kabeleinführung/-verschraubung                                                        | Werkstoff                                                                                                    |
|---------------------------------------------------------------------------------------|----------------------------------------------------------------------------------------------------|
| Kabelverschraubung M20 × 1,5                                                          | Kunststoff                                                                                                    |
| Getrenntausführung: Kabelverschraubung M20 × 1,5<br>Option armiertes Verbindungskabel | <ul> <li>Anschlussgehäuse Messaufnehmer:<br/>Messing vernickelt</li> <li>Wandaufbaugehäuse Messumformer:<br/>Kunststoff</li> </ul> |
| Adapter für Kabeleinführung mit Innengewinde G $\frac{1}{2}$ oder NPT $\frac{1}{2}$   | Messing vernickelt                                                                                                    |

#### Verbindungskabel Getrenntausführung

Elektroden- und Spulenstromkabel:

- Standardkabel: PVC-Kabel mit Kupferschirm
- Armiertes Kabel: PVC-Kabel mit Kupferschirm und zusätzlichem Stahldraht-Geflechtmantel

### Messaufnehmergehäuse

- DN 25 ... 300 (1 ... 12")
  - Alu-Halbschalen-Gehäuse, Aluminium, AlSi10Mg, beschichtetVoll verschweißtes Gehäuse aus Kohlenstoffstahl mit Schutzlackierung
- DN 350 ... 900 (14 ... 36")
   Voll verschweißtes Gehäuse aus Kohlenstoffstahl mit Schutzlackierung

### Messrohre

- DN 25 ... 600 (1 ... 24")
- Rostfreier Stahl: 1.4301, 1.4306, 304, 304L
- DN 700 ... 900 (28 ... 36")
   Rostfreier Stahl: 1.4301, 304

### Messrohrauskleidung

- DN 25 ... 300 (1 ... 12"): PTFE
- DN 25 ... 900 (1 ... 36"): Polyurethan
- DN 50 ... 900 (2 ... 36"): Hartgummi

## Elektroden

- Rostfreier Stahl, 1.4435 (316L)
- Alloy C22, 2.4602 (UNS N06022)

## Prozessanschlüsse

Bei Flanschwerkstoff Kohlenstoffstahl:

- DN ≤ 300 (12"): mit Al/Zn-Schutzbeschichtung oder Schutzlackierung
  - DN ≥ 350 (14"): Schutzlackierung

Alle Losflansche aus Kohlenstoffstahl werden in feuerverzinkter Ausführung geliefert.

EN 1092-1 (DIN 2501)

Festflansch

- Kohlenstoffstahl:
  - DN ≤ 300: S235JRG2, S235JR+N, P245GH, A105, E250C
  - DN 350 ... 900: P245GH, S235JRG2, A105, E250C
- Rostfreier Stahl:
  - DN ≤ 300: 1.4404, 1.4571, F316L
  - DN 350 ... 600: 1.4571, F316L, 1.4404
  - DN 700 ... 900: 1.4404, F316L

Losflansch

- Kohlenstoffstahl DN  $\leq$  300: S235JRG2, A105, E250C
- Rostfreier Stahl DN ≤ 300: 1.4306,1.4404, 1.4571, F316L

Loser Blechflansch

- Kohlenstoffstahl DN ≤ 300: S235JRG2 ähnlich zu S235JR+AR oder 1.0038
- Rostfreier Stahl DN  $\leq$  300: 1.4301 ähnlich zu 304

ASME B16.5

Festflansch, Losflansch Kohlenstoffstahl: A105

JIS B2220

Kohlenstoffstahl: A105, A350 LF2

AS 2129

Kohlenstoffstahl: A105, E250C, P235GH, P265GH, S235JRG2

AS 4087

Kohlenstoffstahl: A105, P265GH, S275JR

## Dichtungen

nach DIN EN 1514-1 Form IBC

## Zubehör

Erdungsscheiben

- Rostfreier Stahl, 1.4435 (316L)
- Alloy C22, 2.4602 (UNS N06022)

| Elektrodenbestückung | Mess-, Bezugs- und Messstoffüberwachungselektroden standardmäßig vorhanden bei: |
|----------------------|---------------------------------------------------------------------------------|
|                      | ■ 1.4435 (316L)                                                                 |
|                      | <ul> <li>Alloy C22, 2.4602 (UNS N06022)</li> </ul>                              |

| Prozessanschlüsse  | <ul> <li>EN 1092-1 (DIN 2501)</li> <li>ASME B16.5</li> <li>JIS B2220</li> <li>AS 2129 Table E</li> <li>AS 4087 PN 16</li> </ul> |
|--------------------|----------------------------------------------------------------------------------------------------|
|                    | $\square$ Zu den verschiedenen Werkstoffen der Prozessanschlüsse $\rightarrow$ $\square$ 126                                    |
| Oberflächenrauheit | Elektroden mit 1.4435 (316L); Alloy C22, 2.4602 (UNS N06022): < 0,5 μm (19,7 μin)                                               |

# 16.11 Anzeige und Bedienoberfläche

(Alle Angaben beziehen sich auf messstoffberührende Teile)

| Vor-Ort-Anzeige        | Image: State of the state of the state |  |
|------------------------|----------------------------------------------------------------------------------------------------|--|
| Bedienung              | Via Bluetooth <sup>®</sup> wireless technology                                                                                                    |  |
| Digitale Kommunikation | Modbus                                                                                                    |  |
| SmartBlue-App          | Das Gerät besitzt eine <i>Bluetooth</i> <sup>®</sup> wireless technology Schnittstelle und kann mittels<br>SmartBlue-App bedient und konfiguriert werden.<br>• Die Reichweite unter Referenzbedingungen beträgt 10 m (33 ft).                                                                                                    |  |
|                        | <ul> <li>Eine Fehlbedienung durch Unbefugte wird durch verschlüsselte Kommunikation und<br/>Passwort- Verschlüsselung verhindert.</li> <li>16 12 Zertifikate und Zulassungen</li> </ul>                                                                                                    |  |
|                        | Aktuelle Zertifikate und Zulassungen zum Produkt stehen unter www.endress.com auf der jeweiligen Produktseite zur Verfügung:                                                                                                    |  |
|                        | 1. Produkt mit Hilfe der Filter und Suchmaske auswählen.                                                                                                    |  |
|                        | 2. Produktseite öffnen.                                                                                                    |  |
|                        | 3. Downloads auswählen.                                                                                                    |  |
| CE-Kennzeichnung       | Das Gerät erfüllt die gesetzlichen Anforderungen der anwendbaren EU-Richtlinien. Diese sind zusammen mit den angewandten Normen in der entsprechenden EU-Konformitätser-klärung aufgeführt.                                                                                                    |  |

|                      | Endress+Hauser bestätigt die erfolgreiche Prüfung des Geräts mit der Anbringung der CE-<br>Kennzeichnung.                                                                                                    |
|----------------------|----------------------------------------------------------------------------------------------------|
| UKCA-Kennzeichnung   | Das Gerät erfüllt die gesetzlichen Anforderungen der anwendbaren UK-Rechtsverordnun-<br>gen (Statutory Instruments). Diese sind zusammen mit den zugewiesenen Normen in der<br>entsprechenden UKCA-Konformitätserklärung aufgeführt. Durch Selektion der Bestellop-<br>tion zur UKCA-Kennzeichnung bestätigt Endress+Hauser die erfolgreiche Prüfung und<br>Bewertung des Geräts mit der Anbringung der UKCA-Kennzeichnung.                                                                                                    |
|                      | Kontaktadresse Endress+Hauser UK:<br>Endress+Hauser Ltd.<br>Floats Road<br>Manchester M23 9NF<br>United Kingdom<br>www.uk.endress.com                                                                                                    |
| RCM-Kennzeichnung    | Das Messsystem stimmt überein mit den EMV-Anforderungen der Behörde "Australian<br>Communications and Media Authority (ACMA)".                                                                                                    |
| Trinkwasserzulassung | <ul> <li>ACS</li> <li>KTW/W270</li> <li>NSF 61</li> <li>WRAS BS 6920</li> </ul>                                                                                                    |
| Funkzulassung        | Das Messgerät besitzt eine Funkzulassung.<br>☐ Detaillierte Informationen zur Funkzulassung: Sonderdokumentation → 🗎 130                                                                                                    |
| Druckgerätezulassung | <ul> <li>Mit der Kennzeichnung <ul> <li>a) PED/G1/x (x = Kategorie) oder</li> <li>b) PESR/G1/x (x = Kategorie)</li> <li>auf dem Messaufnehmer-Typenschild bestätigt Endress+Hauser die Konformität mit den "Grundlegenden Sicherheitsanforderungen" <ul> <li>a) des Anhangs I der Druckgeräterichtlinie 2014/68/EU oder</li> <li>b) des Schedule 2 der Statutory Instruments 2016 no. 1105.</li> </ul> </li> <li>Geräte ohne diese Kennzeichnung (ohne PED oder PESR) sind nach guter Ingenieurspraxis ausgelegt und hergestellt. Sie entsprechen den Anforderungen von <ul> <li>a) Art. 4 Abs. 3 der Druckgeräterichtlinie 2014/68/EU oder</li> <li>b) Part 1, Abs. 8 der Statutory Instruments 2016 no. 1105.</li> </ul> </li> <li>Ihr Einsatzbereich ist <ul> <li>a) in den Diagrammen 6 bis 9 im Anhang II der Druckgeräterichtlinie 2014/68/EU oder</li> <li>b) im Schedule 3, Abs. 2 der Statutory Instruments 2016 no. 1105 dargestellt.</li> </ul> </li> </ul></li></ul> |
| Messgerätezulassung  | Das Messgerät ist (optional) als Kaltwasserzähler (MI-001) für die Volumenerfassung im gesetzlich messtechnisch kontrollierten Einsatz gemäß der europäischen Messgerätericht-<br>linie 2014/32/EU (MID) zugelassen.                                                                                                    |
|                      | Das Messgerät ist nach OIML R49: 2013 qualifiziert.                                                                                                    |

| Externe Normen und Richt-<br>linien | <ul> <li>EN 60529<br/>Schutzarten durch Gehäuse (IP-Code)</li> <li>EN 61010-1<br/>Sicherheitsbestimmungen für elektrische Mess-, Steuer-, Regel- und Laborgeräte - All-<br/>gemeine Anforderungen</li> <li>IEC/EN 61326-2-3<br/>Emission gemäß Anforderungen für Klasse A. Elektromagnetische Verträglichkeit<br/>(EMV-Anforderungen).</li> <li>ANSI/ISA-61010-1 (82.02.01)<br/>Safety Requirements for Electrical Equipment for Measurement, Control and Laboratory<br/>Use - Part 1 General Requirements</li> <li>CAN/CSA-C22.2 No. 61010-1-12<br/>Safety Requirements for Electrical Equipment for Measurement, Control and Laboratory<br/>Use - Part 1 General Requirements</li> <li>ETSI EN 300 328<br/>Vorschriften für 2,4-GHz-Funkkomponenten.</li> <li>EN 301489<br/>Elektromagnetische Verträglichkeit und Funkspektrumangelegenheiten (ERM).</li> </ul> |
|-------------------------------------|----------------------------------------------------------------------------------------------------|
|                                     | 16.13 Anwendungspakete                                                                                                    |
|                                     | Um die Funktionalität des Geräts je nach Bedarf zu erweitern, sind für das Gerät verschie-<br>dene Anwendungspakete lieferbar: z.B. aufgrund von Sicherheitsaspekten oder spezifi-<br>scher Anforderungen von Applikationen.                                                                                                    |
|                                     | Die Anwendungspakete können bei Endress+Hauser mit dem Gerät bestellt oder nachbe-<br>stellt werden. Ausführliche Angaben zum betreffenden Bestellcode sind bei Ihrer<br>Endress+Hauser Vertriebszentrale erhältlich oder auf der Produktseite der<br>Endress+Hauser Website: www.endress.com.                                                                                                    |
| Diagnosefunktionalitäten            | Bestellmerkmal "Anwendungspaket", Option EM "Extended Datenlogger"                                                                                                    |
|                                     | Umfasst Erweiterungen bezüglich Ereignislogbuch und Freischaltung des Messwertspei-<br>chers.                                                                                                    |
|                                     | Ereignislogbuch:<br>Speichervolumen wird von 10000 Meldungseinträgen (Standardausführung) auf 50000<br>erweitert.                                                                                                    |
|                                     | Detaillierte Angaben: Betriebsanleitung zum Gerät.                                                                                                    |
| Heartbeat Technology                | Bestellmerkmal "Anwendungspaket", Option EB "Heartbeat Verification + Monitoring"                                                                                                    |
|                                     | <ul> <li>Heartbeat Verification</li> <li>Erfüllt die Anforderung an die rückführbare Verifizierung nach DIN ISO 9001:2008</li> <li>Kapitel 7.6 a) "Lenkung von Überwachungs- und Messmitteln".</li> <li>Funktionsprüfung im eingebauten Zustand.</li> <li>Rückverfolgbare Verifizierungsergebnisse auf Anforderung, inklusive Bericht.</li> <li>Einfacher Prüfablauf über Vor-Ort-Bedienung oder weitere Bedienschnittstellen.</li> <li>Eindeutige Messstellenbewertung (Bestanden / Nicht bestanden) mit hoher<br/>Testabdeckung im Rahmen der Herstellerspezifikation.</li> <li>Verlängerung von Kalibrationsintervallen gemäß Risikobewertung durch Betreiber.</li> </ul>                                                                                                    |

## Heartbeat Monitoring

Liefert kontinuierlich für das Messprinzip charakteristische Daten an ein externes Condition Monitoring System zum Zweck der vorbeugenden Wartung oder der Prozessanalyse. Diese Daten ermöglichen:

- Im Kontext mit weiteren Informationen, Rückschlüsse auf die zeitliche Beeinträchtigung der Messleistung durch Prozesseinflüsse (z. B. Belagsbildung, Störungen vom Magnetfeld).
- Die rechtzeitige Planung von Serviceeinsätzen.
- Die Überwachung der Prozess- oder Produktqualität.

Detaillierte Angaben: Sonderdokumentation zum Gerät.

# 16.14 Zubehör

🔟 Überblick zum bestellbaren Zubehör → 🗎 102

## 16.15 Ergänzende Dokumentation

Eine Übersicht zum Umfang der zugehörigen Technischen Dokumentation bieten:

- Device Viewer (www.endress.com/deviceviewer): Seriennummer vom Typenschild eingeben
- *Endress+Hauser Operations App*: Seriennummer vom Typenschild eingeben oder Matrixcode auf dem Typenschild einscannen

Standarddokumentation

## Technische Information

| Messgerät    | Dokumentationscode |
|--------------|--------------------|
| Promag W 800 | TI01523D           |

## Kurzanleitung

Kurzanleitung zum Messaufnehmer

| Messgerät        | Dokumentationscode |
|------------------|--------------------|
| Proline Promag W | KA01266D           |

Kurzanleitung zum Messumformer

| Messgerät   | Dokumentationscode |
|-------------|--------------------|
| Proline 800 | KA01494D           |

### Beschreibung Geräteparameter

| Messgerät   | Dokumentationscode |
|-------------|--------------------|
| Proline 800 | GP01153D           |

Geräteabhängige Zusatzdokumentation

#### Sonderdokumentation

| Inhalt                              | Dokumentationscode |
|-------------------------------------|--------------------|
| Heartbeat Technology                | SD02694D           |
| Anzeige mit Bluetooth-Schnittstelle | SD02655D           |

| Inhalt                                    | Dokumentationscode |
|-------------------------------------------|--------------------|
| Einsatz von Open Source Software-Lizenzen | SD02658D           |
| Angaben zum Eichbetrieb                   | SD02038D           |

## Einbauanleitung

| Inhalt                                         | Bemerkung                                                                                                    |
|------------------------------------------------|----------------------------------------------------------------------------------------------------|
| Einbauanleitung für Ersatzteilsets und Zubehör | <ul> <li>Übersicht aller verfügbaren Ersatzteilsets über <i>Device Viewer</i> aufrufen →          ■ 100     </li> <li>Bestellbares Zubehör mit Einbauanleitung →          ■ 130     </li> </ul> |

Diagnoseverhalten ..... 85 

Diagnoseinformationen

siehe Verriegelungsschalter

**DIP-Schalter** 

Dokument

# Stichwortverzeichnis

| A                                  |
|------------------------------------|
| Anforderungen an Personal          |
| Anpassungsstücke                   |
| Anschluss                          |
| siehe Elektrischer Anschluss       |
| Anschlusskabel                     |
| Anschlusskontrolle                 |
| Anschlusskontrolle (Checkliste)    |
| Anschlussvorbereitungen            |
| Anschlusswerkzeug 47               |
| Anwendungsbereich                  |
| Anzeige                            |
| Aktuelles Diagnoseereignis         |
| Letztes Diagnoseereignis           |
| Applicator                         |
| Applikation                        |
| Summenzähler zurücksetzen 80       |
| Summenzähler-Reset                 |
| Aufbau                             |
| Messgerät                          |
| Ausfallsignal                      |
| Ausgangskenngrößen                 |
| Ausgangssignal                     |
| Auslaufstrecken                    |
| Außenreinigung                     |
| Austausch                          |
| Gerätekomponenten                  |
| Auto-Scan-Puffer                   |
| siehe Modbus RS485 Modbus-Data-Map |
| 1                                  |
| В                                  |
| Bedienungsmöglichkeiten 68         |
| SmartBlue-App                      |
| Bestellcode (Order code)           |
| Bestimmungsgemäße Verwendung       |
| Betrieb                            |
| Firmware updaten                   |
| Betriebshöhe                       |
| Betriebssicherheit                 |
|                                    |
| C                                  |
| CE-Kennzeichnung 127               |
| CE-Zeichen                         |
| Checkliste                         |
| Anschlusskontrolle                 |
| Montagekontrolle                   |
| -                                  |

Diagnoseinformation auf Vor-Ort-Anzeige . . . . . . . . 84

Diagnoseinformation auslesen, Modbus RS485 . . . . 85

| Funktion                                    |
|---------------------------------------------|
| Symbole                                     |
| Dokumentfunktion                            |
| Druck-Temperatur-Kurven                     |
| Druckgerätezulassung                        |
| Drucksensor anschließen                     |
| Druckverlust                                |
| Durchflussgrenze                            |
| Durchflussrichtung                          |
| 5                                           |
| E                                           |
| Einbaulage (vertikal, horizontal)           |
| Einbaumaße                                  |
| Einfluss                                    |
| Umgebungstemperatur                         |
| Eingang                                     |
| Eingetragene Marken                         |
| Einlaufstrecken                             |
| Einsatz im Erdeinbau                        |
| Einsatz Messgerät                           |
| Fehlgebrauch                                |
| Grenzfälle                                  |
| siehe Bestimmungsgemäße Verwendung          |
| Einsatz unter salzhaltigem Wasser           |
| Einsatz unter Wasser                        |
| Einbaubedingungen                           |
| Einsatzgebiet                               |
| Restrisiken                                 |
| Einstellungen                               |
| Gerät zurücksetzen                          |
| Messgerät an Prozessbedingungen anpassen 80 |
| Elektrischer Anschluss                      |
| Messgerät                                   |
| Schutzart                                   |
| Elektrodenbestückung                        |
| Elektromagnetische Verträglichkeit          |
| Elektronikgehäuse drehen                    |
| siehe Messumformergehäuse drehen            |
| Endress+Hauser Dienstleistungen             |
| Reparatur                                   |
| Wartung                                     |
| Entsorgung                                  |
| Ereignis-Logbuch                            |
| Ereignis-Logbuch filtern                    |
| Ereignisliste                               |
| Ergänzende Dokumentation                    |

D

DeviceCare

Diagnoseinformation

| Ersatzteil                                                                                                    |
|----------------------------------------------------------------------------------------------------|
| Messaufnehmer                                                                                                    |
| <b>F</b><br>Fallleitung                                                                                                    |
| Gerätebeschreibungsdatei                                                                                                    |
| Firmware70Freigabedatum70Version70Firmware-Historie93Freigabecode definieren77Funktionen77                                                                                                    |
| siehe Parameter<br>Funktionscodes                                                                                                    |
| <b>G</b><br>Galvanische Trennung                                                                                                    |
| Gerätename       17         Messaufnehmer       17         Gerätereparatur       100         Geräterevision       70         Gerätesicherung       113         Gerätetypkennung       70         Getrenntausführung       52         Cauriekt       121 |
| Gewicht                                                                                                    |
| H<br>Hardwareschreibschutz                                                                                                    |
| <b>I</b><br>I/O-Elektronikmodul                                                                                                    |
| К                                                                                                    |
| Kabeleinführung<br>Schutzart                                                                                                    |

| Konformitätserklärung10Korrosive Umgebung31   |
|-----------------------------------------------|
| I                                             |
| Lagerhedingungen 10                           |
| Lagerungetermonstur                           |
| Lagerungstemperatur                           |
| Lagerungstemperaturbereich                    |
| Leistungsaufnahme                             |
| Leistungsmerkmale                             |
| Leitfähigkeit                                 |
| Ν                                             |
| 1/1                                           |
| Maximale Messabweichung                       |
| Mechanische Belastung                         |
| Mess- und Prüfmittel                          |
| Messaufnehmer                                 |
| Montieren                                     |
| Messbereich                                   |
| Messdynamik                                   |
| Messeinrichtung                               |
| Messgerät                                     |
| Aufbau 14                                     |
| Demontieren 101                               |
| Enterran 101                                  |
| Massaufnahmar mantiaran 33                    |
| Dichtungen mentioren                          |
| Erdungelichel (Erdungescheihen mentioren 24   |
| Schweichen Anglich durchen eine einte         |
| Schrauben-Anziendrenmomente                   |
| Schrauben-Anziendrehmomente maximal 35        |
| Schrauben-Anziehdrehmomente nominal 39        |
| Reparatur                                     |
| Umbau                                         |
| Via Kommunikationsprotokoll-Protokoll einbin- |
| den                                           |
| Vorbereiten für elektrischen Anschluss 50     |
| Vorbereiten für Montage                       |
| Messgerät anschließen                         |
| Messgerät identifizieren 16                   |
| Messgerät konfigurieren                       |
| Messgerätezulassung 128                       |
| Messgrößen                                    |
| Gemessene                                     |
| siehe Prozessgrößen                           |
| Messprinzip                                   |
| Messrohrspezifikation                         |
| Messstofftemperaturbereich                    |
| Messumformer                                  |
| Gehäuse drehen 41                             |
| Signalkahel anschließen 54                    |
| Messumformergehäuse drehen 41                 |
| Modhus RS485                                  |
| Antwortzoit 72                                |
| Antwortzen                                    |
| Diagnossinformation                           |
| Diaglioseillioillialloil                      |
| runkuonscoues                                 |
| Lesezugriff                                   |
| июария-рата-имар                              |
| Register-Adressen                             |
| Register-Informationen                        |

| Proline Proma | ag W | 800 | Modbus | RS48 | 5 |
|---------------|------|-----|--------|------|---|
|               |      |     |        |      |   |

| Scan-Liste74Schreibzugriff70Störungsverhalten konfigurieren85Montage23Montagebedingungen                                                                                                    |
|----------------------------------------------------------------------------------------------------|
| Anpassungsstücke30Ein- und Auslaufstrecken27Einbaulage26Einbaumaße29Einsatz im Erdeinbau32Fallleitung24Hohes Eigengewicht25Korrosive Umgebung31Montageort23Systemdruck30Teilgefülltes Rohr24Verbindungskabellänge30Vibrationen30Montagekontrolle76Montagemaße44Montagemaße44                                                                                                    |
| Montageort23Montagevorbereitungen33Montagewerkzeug33                                                                                                    |
| N<br>Netilion                                                                                                    |
| <b>O</b><br>Oberflächenrauheit                                                                                                    |
| Р                                                                                                    |
| Parametereinstellungen         Aktive Diagnose (Untermenü)       89         Bluetooth-Konfiguration (Untermenü)       80         Gerätebezeichnung (Untermenü)       92         Geräteverwaltung (Untermenü)       92         Software-Konfiguration (Untermenü)       80         Summenzähler-Bedienung (Untermenü)       80         Parametereinstellungen schützen       76         Potenzialausgleich       55         Produktsicherheit       10         Prozessanschlüsse       127         Prozesshedingungen       127 |
| Druckverlust       119         Durchflussgrenze       119         Leitfähigkeit       118         Messstofftemperatur       117         Unterdruckfestigkeit       118                                                                                                    |
| PLU KOULTUUA                                                                                                    |
| Anschluss       66         Erhaltene Ware       16         Montage       44                                                                                                    |
| Anschluss                                                                                                    |

| Referenzbedingungen                                   | c      |
|-------------------------------------------------------|--------|
| Reinigung                                             |        |
| Ausenreinigung                                        | :      |
| IIIIeIIIeIIIguilg                                     | :      |
| Hinweise 100                                          | )      |
| Reparatur eines Geräts 100                            | )      |
| Rücksendung                                           | )      |
| _                                                     |        |
| S                                                     |        |
| Schleichmengenunterdrückung                           | 5      |
| Schrauben-Anziehdrehmomente                           | -      |
| Maximal                                               | ,      |
| Nominal                                               | )      |
| Schreidschutz<br>Via Freigebegede                     |        |
| Via Verriegelungeschalter 12,77                       | )<br>7 |
| 76 Via Vernegerungsschalter                           |        |
| Schreibschutz deaktivieren 76                         | ,      |
| Schutzart 65 116                                      |        |
| Seriennummer 17                                       | ,      |
| Sicherheit                                            | )      |
| Sicherheit am Arbeitsplatz                            | )      |
| SmartBlue-App installieren                            | )      |
| SmartBlue-App mit dem Gerät verbinden 76              | )      |
| Softwarefreigabe                                      | )      |
| Spannungsversorgung über das externe Batteriepaket 63 |        |
| Speisegerät                                           |        |
| Anforderungen                                         | )      |
| Spezielle Anschlusshinweise                           | ł      |
| Spezifikation LTC-Batterien                           | -      |
| Spezifikation Putterkondensator                       | •      |
| Statussignale                                         |        |
| Storungsbenebungen                                    |        |
| Allgemenne Allgemenne Konfigurioron Modbus PS/185 85  |        |
| Stromaufnahme 113                                     | 2      |
| Systemaufhau                                          | '      |
| Messeinrichtung 104                                   | Ļ      |
| siehe Messgerät Aufbau                                |        |
| Systemdruck                                           | )      |
| Systemintegration                                     | )      |
|                                                       |        |
|                                                       |        |
| Technische Daten, Übersicht                           |        |
| Tellgerulites Ronr                                    | :      |
| La gerrungstemperatur 10                              | \$     |
| Lagerungsteinperatur                                  |        |
| Trinkwasserzulassung 128                              | 2      |
| Typenschild                                           | ,      |
| Messaufnehmer                                         | 1      |
| Messumformer                                          | ,      |
|                                                       |        |
|                                                       |        |
| UKCA-Kennzeichnung                                    | 5      |
| Umgebungsbedingungen                                  |        |
| Deuriedsnone                                          | )      |
| Lagerungstemperatur                                   | )      |

| Mechanische Belastung                         |
|-----------------------------------------------|
| Relative Luftfeuchte                          |
| Umgebungstemperatur                           |
| Vibrationsfestigkeit und Schockfestigkeit 116 |
| Umgebungstemperatur                           |
| Einfluss                                      |
| Umgebungstemperaturbereich                    |
| Unterdruckfestigkeit 118                      |
| Untermenü                                     |
| Aktive Diagnose                               |
| Bluetooth-Konfiguration                       |
| Ereignisliste                                 |
| Gerätebezeichnung                             |
| Geräteverwaltung 92                           |
| Software-Konfiguration                        |
| Summenzähler-Bedienung                        |

## V

| Verbindungskabellänge                         |
|-----------------------------------------------|
| Verpackungsentsorgung 23                      |
| Verriegelungsschalter 12, 77                  |
| Versionsdaten zum Gerät                       |
| Versorgungsausfall 114                        |
| Versorgungsspannung 110                       |
| Vibrationen                                   |
| Vibrationsfestigkeit und Schockfestigkeit 116 |
| Voraussichtliche Batterielaufzeit 112         |
| Vorbereitungen                                |
| Inbetriebnahme                                |

# W

| W@M Device Viewer 16   |
|------------------------|
| Warenannahme 16        |
| Wartungsarbeiten       |
| Werkstoffe             |
| Werkzeug               |
| Elektrischen Anschluss |
| Für Montage            |
| Transport              |
| Wiederholbarkeit 115   |
| 7                      |
| L                      |

| Zertifikate | 127 |
|-------------|-----|
| Zulassungen | 127 |

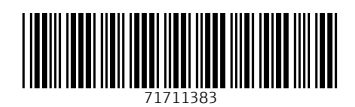

www.addresses.endress.com

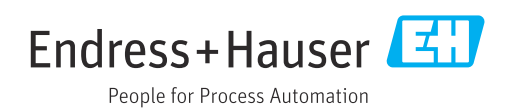